# Rosemount<sup>™</sup> 5408 and 5408:SIS Level Transmitters

Non-Contacting Radar with HART<sup>®</sup> Protocol

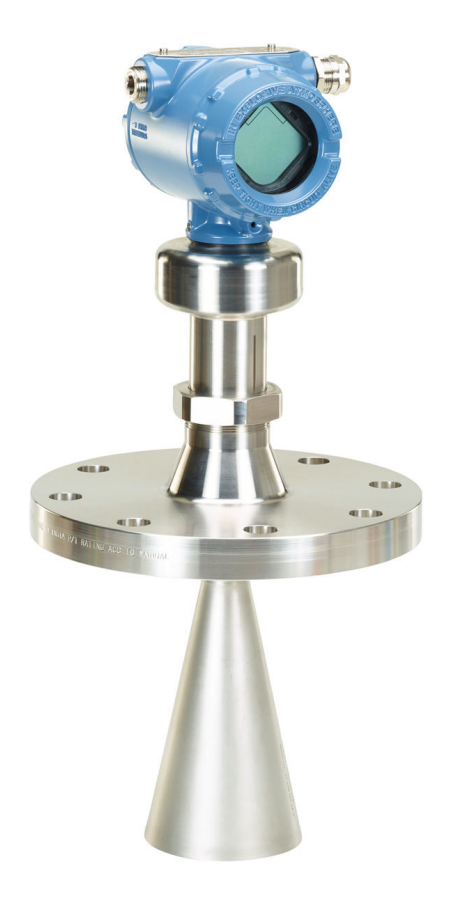

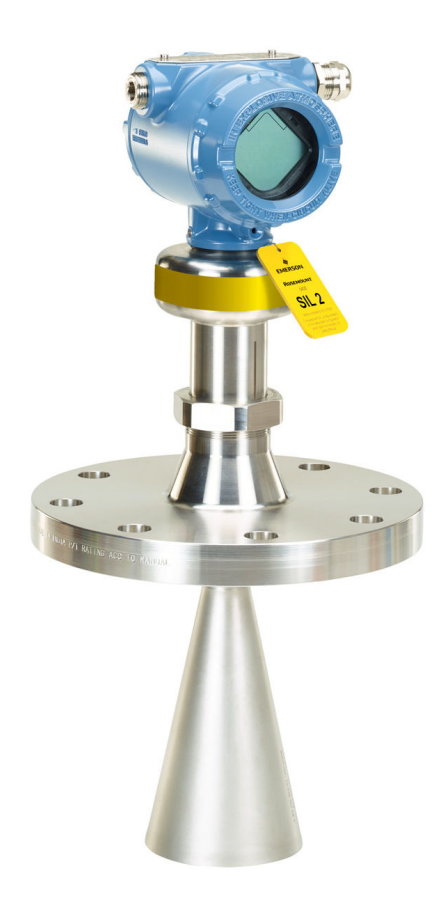

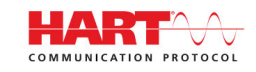

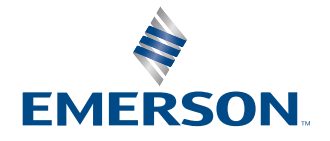

ROSEMOUNT

## Safety messages

## NOTICE

Read this manual before working with the product. For personal and system safety and for optimum product performance, ensure that you thoroughly understand the contents before installing, using, or maintaining this product.

For technical assistance, contacts are listed below:

### **Customer Central**

Technical support, quoting, and order-related questions.

- United States 1-800-999-9307 (7:00 am to 7:00 pm CST)
- Asia Pacific- 65 777 8211

## North American Response Center

Equipment service needs.

- 1-800-654-7768 (24 hours a day includes Canada)
- Outside of these areas, contact your local Emerson representative.

## A WARNING

#### Failure to follow safe installation and servicing guidelines could result in death or serious injury.

Ensure the transmitter is installed by qualified personnel and in accordance with applicable code of practice.

Use the equipment only as specified in this manual. Failure to do so may impair the protection provided by the equipment.

For installations in hazardous locations, the transmitter must be installed according to the Rosemount 5408 <u>Product</u> <u>Certifications</u> document and System Control Drawing.

## **A** WARNING

## Explosions could result in death or serious injury.

Verify that the operating atmosphere of the transmitter is consistent with the appropriate hazardous locations certifications.

Before connecting a handheld communicator in an explosive atmosphere, ensure that the instruments are installed in accordance with intrinsically safe or non-incendive field wiring practices.

In Explosion-proof/flameproof and Non-Incendive/Type n installations, do not remove the transmitter covers when power is applied to the transmitter.

Both transmitter covers must be fully engaged to meet Explosion-proof/Flameproof requirements.

## **A** WARNING

## Electrical shock could cause death or serious injury.

In Explosion-proof/Flameproof and Non-Incendive/Type n installations, avoid contact with the leads and terminals. High voltage that may be present on leads can cause electrical shock.

Ensure the mains power to the transmitter is off and the lines to any other external power source are disconnected or not powered while wiring the transmitter.

## WARNING

#### Process leaks could result in death or serious injury.

Ensure the transmitter is handled carefully. If the process seal is damaged, gas might escape from the tank.

## **A** WARNING

Any substitution of non-recognized parts may jeopardize safety. Repair (e.g. substitution of components) may also jeopardize safety and is not allowed under any circumstances.

Unauthorized changes to the product are strictly prohibited as they may unintentionally and unpredictably alter performance and jeopardize safety. Unauthorized changes that interfere with the integrity of the welds or flanges, such as making additional perforations, compromise product integrity and safety. Equipment ratings and certifications are no longer valid on any products that have been damaged or modified without the prior written permission of Emerson. Any continued use of product that has been damaged or modified without the written authorization is at the customer's sole risk and expense.

# **A** WARNING

## **Physical access**

Unauthorized personnel may potentially cause significant damage to and/or misconfiguration of end users' equipment. This could be intentional or unintentional and needs to be protected against.

Physical security is an important part of any security program and fundamental in protecting your system. Restrict physical access by unauthorized personnel to protect end users' assets. This is true for all systems used within the facility.

## **A** CAUTION

### The products described in this document are NOT designed for nuclear-qualified applications.

Using non-nuclear qualified products in applications that require nuclear-qualified hardware or products may cause inaccurate readings.

For information on Emerson nuclear-qualified products, contact your local Emerson Sales Representative.

# **A** CAUTION

## Hot surfaces

The flange and process seal may be hot at high process temperatures. Allow to cool before servicing.

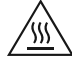

# Contents

| Chapter 1 | Introduction                                               | 7  |
|-----------|------------------------------------------------------------|----|
|           | 1.1 Using this manual                                      | 7  |
|           | 1.2 NAMUR NE 53 revision history                           | 8  |
|           | 1.3 Product certifications                                 | 8  |
|           | 1.4 Product recycling/disposal                             | 8  |
| Chapter 2 | Transmitter overview                                       | 9  |
|           | 2.1 Measurement principle                                  | 9  |
|           | 2.2 Process characteristics                                | 9  |
|           | 2.3 Vessel characteristics                                 |    |
|           | 2.4 Application examples                                   | 11 |
|           | 2.5 Components of the transmitter                          | 13 |
|           | 2.6 System integration                                     | 14 |
| Chapter 3 | Mechanical installation                                    |    |
| -         | 3.1 Safety messages                                        |    |
|           | 3.2 Confirm approval type                                  |    |
|           | 3.3 Installation considerations                            |    |
|           | 3.4 Mounting preparations                                  |    |
|           | 3.5 Mount the cone antenna                                 |    |
|           | 3.6 Mount the process seal antenna                         | 43 |
|           | 3.7 Mount the parabolic antenna                            | 47 |
|           | 3.8 Adjust display orientation (optional)                  | 64 |
| Chapter 4 | Electrical installation                                    | 67 |
|           | 4.1 Safety messages                                        | 67 |
|           | 4.2 Hazardous areas                                        | 68 |
|           | 4.3 Prepare the electrical connections                     | 68 |
|           | 4.4 Connect wiring and power up                            | 71 |
|           | 4.5 Optional devices                                       | 75 |
| Chapter 5 | Configuration                                              |    |
|           | 5.1 Safety messages                                        | 77 |
|           | 5.2 Overview                                               | 77 |
|           | 5.3 Configuration tools                                    | 77 |
|           | 5.4 Confirm correct device driver                          |    |
|           | 5.5 Rosemount Radar Master Plus                            | 78 |
|           | 5.6 Confirm HART <sup>®</sup> revision capability          |    |
|           | 5.7 Configure transmitter using guided setup               | 79 |
|           | 5.8 Run verify level                                       | 79 |
|           | 5.9 Multidrop communication                                |    |
|           | 5.10 Use with the Rosemount 333 HART <sup>®</sup> Tri-Loop |    |
|           | 5.11 Write protect a transmitter                           |    |
| Chapter 6 | Operation                                                  |    |

|            | 6.1 LCD display screen messages            | 83  |
|------------|--------------------------------------------|-----|
|            | 6.2 Select the display variables           |     |
|            | 6.3 View measurement data                  |     |
|            | 6.4 Check device status                    | 85  |
|            | 6.5 Smart proof test package               |     |
|            | 6.6 Smart echo level test                  |     |
|            | 6.7 Smart meter verification               |     |
| Chapter 7  | Service and troubleshooting                |     |
|            | 7.1 Safety messages                        |     |
|            | 7.2 Diagnostic messages per NAMUR NE 107   |     |
|            | 7.3 Troubleshooting guides                 | 105 |
|            | 7.4 Service and troubleshooting tools      |     |
|            | 7.5 Application challenges                 |     |
|            | 7.6 Replace the transmitter head           |     |
|            | 7.7 Cleaning or replacing the PTFE sealing |     |
|            | 7.8 Service support                        |     |
| Appendix A | Specifications and reference data          | 151 |
|            | A.1 Performance specifications             |     |
|            | A.2 Functional specifications              |     |
|            | A.3 Physical specifications                |     |
|            | A.4 Spare parts list - transmitter head    |     |
|            | A.5 Spare parts list - antenna             |     |
|            | A.6 Availability of process connections    |     |
|            | A.7 Accessories                            |     |
|            | A.8 Dimensional drawings                   |     |
| Appendix B | Configuration parameters                   |     |
|            | B.1 Menu tree                              | 191 |
|            | B.2 Device setup                           |     |
|            | B.3 Level setup                            |     |
|            | B.4 Alert setup                            | 214 |
|            |                                            |     |

# 1 Introduction

# 1.1 Using this manual

The sections in this manual provide information on installing, operating, and maintaining the Rosemount<sup>™</sup> 5408 and 5408:SIS Level Transmitters – Non-Contacting Radar.

The sections are organized as follows:

<u>Transmitter overview</u> provides an introduction to theory of operation, a description of the transmitter, information on typical applications, and process characteristics.

<u>Mechanical installation</u> contains mechanical installation instructions.

Electrical installation contains electrical installation instructions.

<u>Configuration</u> provides instructions on configuration of the transmitter.

Operation contains operation and maintenance techniques.

<u>Service and troubleshooting</u> provides troubleshooting techniques for the most common operating problems.

<u>Specifications and reference data</u> supplies reference and specification data, as well as ordering information for spare parts and accessories.

<u>Configuration parameters</u> provides extended information about the configuration parameters.

# 1.2 NAMUR NE 53 revision history

The Rosemount 5408 meets the NAMUR recommendation NE 53. <u>Table 1-1</u> provides the information necessary to ensure you have the correct device driver for your device.

| Release<br>date | Device identification                        |                                              |                                               | FDI, DD, and DTM<br>identification                        |                                   | FDI, DD, and DTM identification                                                                                                    |  | Release note |
|-----------------|----------------------------------------------|----------------------------------------------|-----------------------------------------------|-----------------------------------------------------------|-----------------------------------|----------------------------------------------------------------------------------------------------|--|--------------|
|                 | NAMUR<br>hardware<br>revision <sup>(1)</sup> | NAMUR<br>software<br>revision <sup>(1)</sup> | Device<br>software<br>revision <sup>(2)</sup> | HART <sup>®</sup><br>universal<br>revision <sup>(3)</sup> | Device<br>revision <sup>(4)</sup> |                                                                                                    |  |              |
| March-17        | 1.0.xx                                       | 1.0.xx                                       | 1.Axx                                         | 6                                                         | 1                                 | Initial release                                                                                                    |  |              |
|                 |                                              |                                              |                                               | 7                                                         | 1                                 |                                                                                                    |  |              |
| May-19          | 1.1.xx                                       | 1.1.xx                                       | 1.Axx                                         | 6                                                         | 1                                 | Updated design of the cone antenna                                                                                                    |  |              |
|                 |                                              |                                              |                                               | 7                                                         | 1                                 | (PEEK seal) and new device software<br>to support the change                                                                           |  |              |
| September-      | 1.1.xx                                       | 1.1.xx                                       | 1.Cxx                                         | 6                                                         | 1                                 | Added Smart Echo Level Test<br>functionality                                                                                           |  |              |
| 21              |                                              |                                              |                                               | 7                                                         | 1                                 |                                                                                                    |  |              |
| October-24      | 1.1.xx                                       | 1.2.xx                                       | 1.Dxx                                         | 6                                                         | 1                                 | No changes whenever the device<br>is configured to operate on HART<br>Revision 6                                                       |  |              |
|                 |                                              |                                              |                                               | 7                                                         | 1                                 | Added Smart Proof Test Package<br>Added Smart Meter Verification<br>Added support for power advisory<br>configuration (enable/disable) |  |              |

## Table 1-1: Identification and Compatibility According to NAMUR NE 53

(1) NAMUR Revision is located on the transmitter label. Differences in level 3 changes, signified above by xx, represent minor product changes as defined per NE53. Compatibility and functionality are preserved and product can be used interchangeably.

(2) Device software revision is located on the transmitter label, e.g. 1.A3. It can also be found in Rosemount Radar Master Plus (select **Overview** → **Device Information** → **Revisions**).

(3) HART Revision 6 and 7 can be switched in field. Default HART universal revision from factory is located on the transmitter head label, e.g. PROTOCOL 6.

(4) Device revision is located on the transmitter label, e.g. DEVICE REV 1.

## **Related information**

Confirm correct device driver Switch HART revision mode Smart proof test package Smart meter verification

# 1.3 **Product certifications**

See the Rosemount 5408 <u>Product Certifications</u> document for detailed information on the existing approvals and certifications.

# 1.4 Product recycling/disposal

Recycling of equipment and packaging should be taken into consideration and disposed of in accordance with local and national legislation or regulations.

# 2 Transmitter overview

# 2.1 Measurement principle

The Rosemount 5408 is a device for continuous level measurements using fast-sweep Frequency Modulated Continuous Wave (FMCW) technology.

The device continuously emits signal sweeps with a constantly varying frequency towards the product surface. Since the device continuously changes the frequency of the transmitted signal, there will be a difference in frequency between the transmitted and the reflected signals (see Figure 2-1).

The frequency of the reflected signal is subtracted from the frequency of the signal transmitted at that moment, resulting in a low frequency signal which is proportional to the distance to the product surface. This signal is further processed to obtain fast, reliable, and highly accurate level measurements.

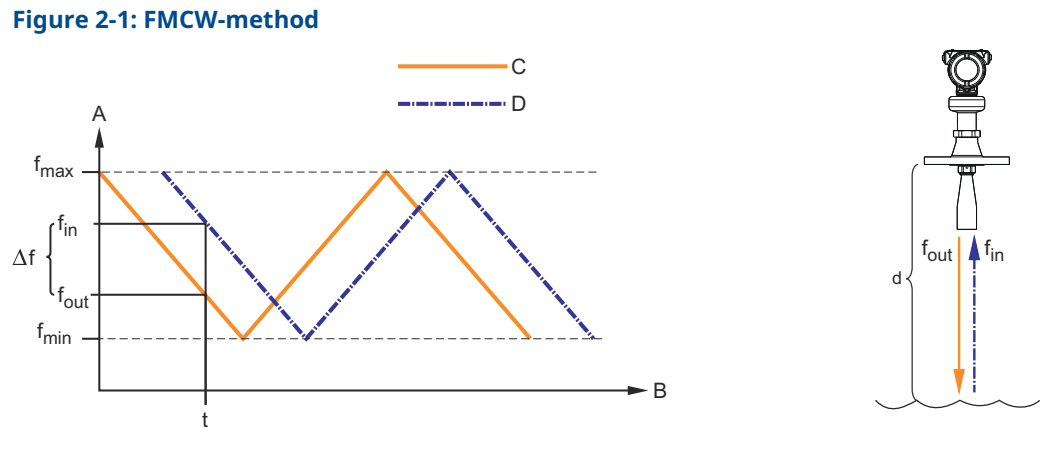

## $\Delta f \sim d$ =distance

- A. Frequency (GHz)
- B. Time (s)
- C. Transmitted signal
- D. Reflected signal

# 2.2 Process characteristics

# 2.2.1 Dielectric constant

A key parameter for measurement performance is reflectivity. A high dielectric constant of the medium provides better reflection and enables a longer measuring range.

# 2.2.2 Foam and turbulence

Foaming liquids or turbulence may cause weak and varying surface echo amplitudes. The effects of turbulence are usually minor, but in the most challenging conditions, the device

may be mounted in a still pipe. In addition, measurement performance can be optimized by configuring the appropriate process conditions settings.

Measurement in foamy applications depends largely on the foam properties. When the foam is light and airy, the actual product level is measured. For heavy and dense foam, the device may measure the level of the foam's upper surface.

The Double Surface Handling function allows the user to select if the foam layer or product surface should be used as output.

## **Related information**

Process conditions Double surface handling

## 2.2.3 Dust

Dust is often present in solids applications, and even if the non-contacting radar is not affected by the dust in the vapor space, dust can be sticky and create a layer on the antenna. If this layer becomes too thick, it may affect the measurement. This is best managed by using air purging.

# 2.2.4 Solid surface

Solids have some common characteristics which may cause weak and varying surface reflections. The surface is rarely flat or horizontal, the angle of the sloping surface differs during filling and emptying, and the dielectric constant of many solids is fairly low. <u>Table</u> <u>2-1</u> presents common characteristics of some solids applications.

The parabolic antenna is ideal for applications with weak surface reflections. A larger diameter concentrates the radar beam and ensures maximum antenna gain. The parabolic antenna comes with a swivel connection that adjusts for angled tank roofs.

| Applications                     | Common characteristics |                |                 |          |                       |  |
|----------------------------------|------------------------|----------------|-----------------|----------|-----------------------|--|
|                                  |                        | Particle size  | Vapor space     |          |                       |  |
|                                  | Dust or<br>powder      | Small (<1 in.) | Larger (>1 in.) | Dust     | Steam or condensation |  |
| Wood chip bins                   | Yes                    | Yes            | Yes             | Yes      | Possible              |  |
| Grain silo - small kernel grains | Yes                    | Yes            | No              | Yes      | No                    |  |
| Grain silo - large kernel grains | No                     | Yes            | No              | No       | No                    |  |
| Lime stone silo                  | No                     | Yes            | Yes             | Possible | No                    |  |
| Cement - raw mill silo           | Yes                    | Yes            | No              | Yes      | No                    |  |
| Cement - finished product silo   | Yes                    | Yes            | No              | Yes      | No                    |  |
| Coal bin                         | Yes                    | Yes            | Yes             | Yes      | Yes                   |  |
| Saw dust                         | Yes                    | Yes            | No              | Yes      | No                    |  |
| High consistency - pulp stock    | No                     | No             | No              | No       | Yes                   |  |
| Alumina                          | Yes                    | Yes            | No              | Yes      | No                    |  |
| Salt                             | No                     | Yes            | Yes             | No       | No                    |  |

### **Table 2-1: Common Characteristics of Solids Applications**

# 2.3 Vessel characteristics

# 2.3.1 In-tank obstructions

The device should be mounted so that objects such as heating coils, ladders, and agitators are not within the radar beam. These objects may cause false echoes resulting in reduced measurement performance. However, the device has built-in functions designed to reduce the influence from disturbing objects where such objects cannot be totally avoided.

Vertical and inclined structures cause minimal effect since the radar signal is scattered rather than directed back to the antenna.

# 2.3.2 Tank shape

The shape of the tank bottom affects the measurement signal when the product surface is close to the tank bottom. The transmitter has built-in functions which optimize measurement performance for various bottom shapes.

# 2.4 Application examples

The Rosemount 5408 and 5408:SIS are ideal for level measurements over a broad range of liquid and solids applications. The transmitters are virtually unaffected by changing density, temperature, pressure, media dielectric, pH, and viscosity. Non-contacting radar level is ideal for harsh conditions such as corrosive and sticky media, or when internal tank obstructions are a limiting factor.

## Storage and buffer tanks

The Rosemount 5408 provides accurate and reliable level measurement for both metallic or non-metallic vessels containing almost any liquid (e.g. oil, gas condensate, water, chemicals).

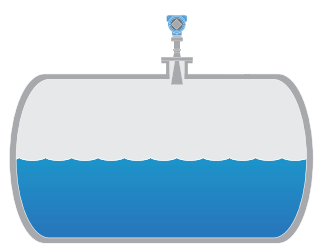

## Reactors

The Rosemount 5408 is ideal for the most challenging applications, including reactors where there can be agitation, foaming, and condensation, as well as high temperatures and pressures.

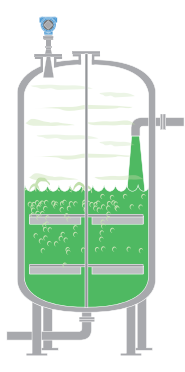

## **Blenders and mixers**

The Rosemount 5408 can help you withstand the rigors of blenders and mixing tanks. Easy to install and commission, it is also unaffected by virtually any fluid property change.

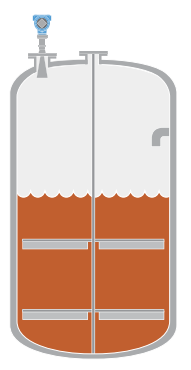

## **Open atmospheric applications**

The Rosemount 5408 measures reliably in open applications, from short range sumps or ponds to long range dams.

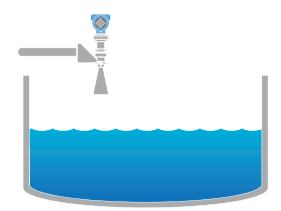

## Still pipe and chamber installations

The Rosemount 5408 is a great choice for level measurement in tanks with small diameter still pipes. It may also be used in chambers, but guided wave radar is generally the best fit for these applications.

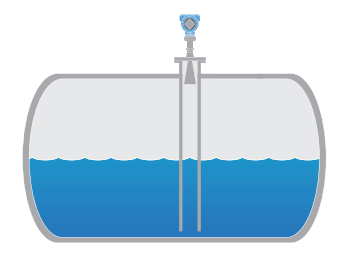

## **Bulk solids**

The Rosemount 5408 is the ideal solution for small- to medium-sized silos with rapid level changes. The narrow beam avoids internal obstructions while still keeping good level measurement.

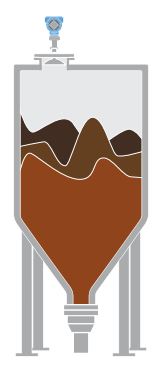

## **Safety applications**

The Rosemount 5408:SIS is the ideal choice for safety functions such as overfill prevention, level deviation monitoring or dry-run prevention.

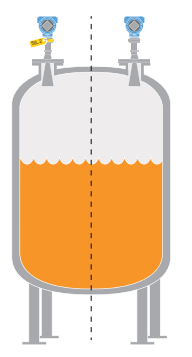

# 2.5 **Components of the transmitter**

<u>Figure 2-2</u> shows the different components of the transmitter. There are different antenna types and sizes available for various applications.

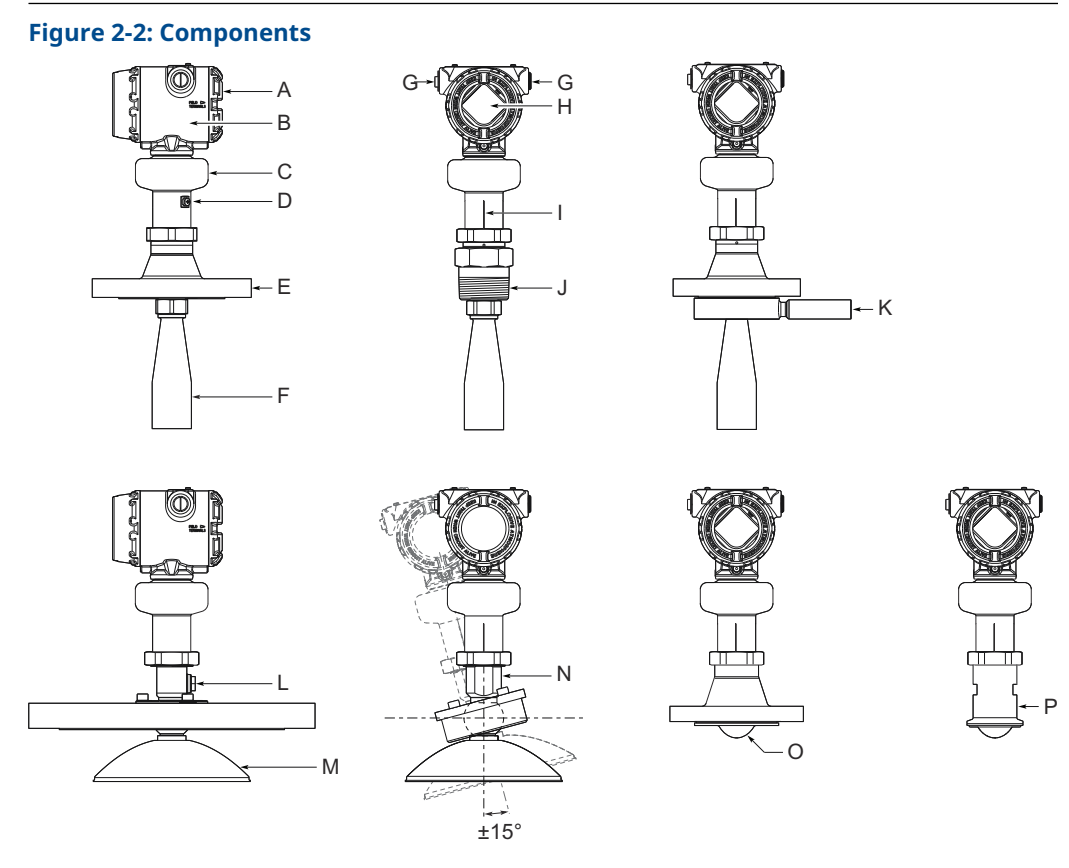

- A. Terminal compartment
- B. Transmitter housing (aluminum or stainless steel)
- C. Sensor module with signal processing electronics
- D. External ground screw
- E. Flanged process connection
- F. Cone antenna
- G. Two cable/conduit entries (½-14 NPT, M20 x 1.5, or G½); Optional adapters: eurofast<sup>™</sup> and minifast<sup>™</sup>
- H. LCD display (optional)
- *I. Alignment marker (one per side)*
- J. Threaded process connection (NPT or BSPP (G))
- *K.* Air purge ring (option code PC1 for cone antenna)
- *L.* Integrated air purge connection
- M. Parabolic antenna
- N. Parabolic antenna with swivel mount
- O. Process seal antenna
- P. Tri Clamp process connection

# 2.6 System integration

The transmitter is loop-powered, and uses the same two wires for power supply and output signal. The output is a 4-20 mA analog signal superimposed with a digital HART<sup>®</sup> signal. The transmitter can be configured for either HART Revision 6 or 7. The HART Revision can be switched in field.

By using the optional Rosemount 333 HART Tri-Loop<sup>™</sup>, the digital HART signal can be converted into three additional 4-20 mA analog signals.

With the HART protocol, multidrop configuration is possible. In this case, communication is restricted to digital, since current is fixed to the 4 mA minimum value.

The transmitter can be combined with the Emerson Wireless 775 THUM<sup>™</sup> Adapter to wirelessly communicate HART data with IEC 62591 (*Wireless*HART<sup>®</sup>) technology. In addition, the transmitter can be connected to a Rosemount 751 Field Signal Indicator, or it can be equipped with an integral display.

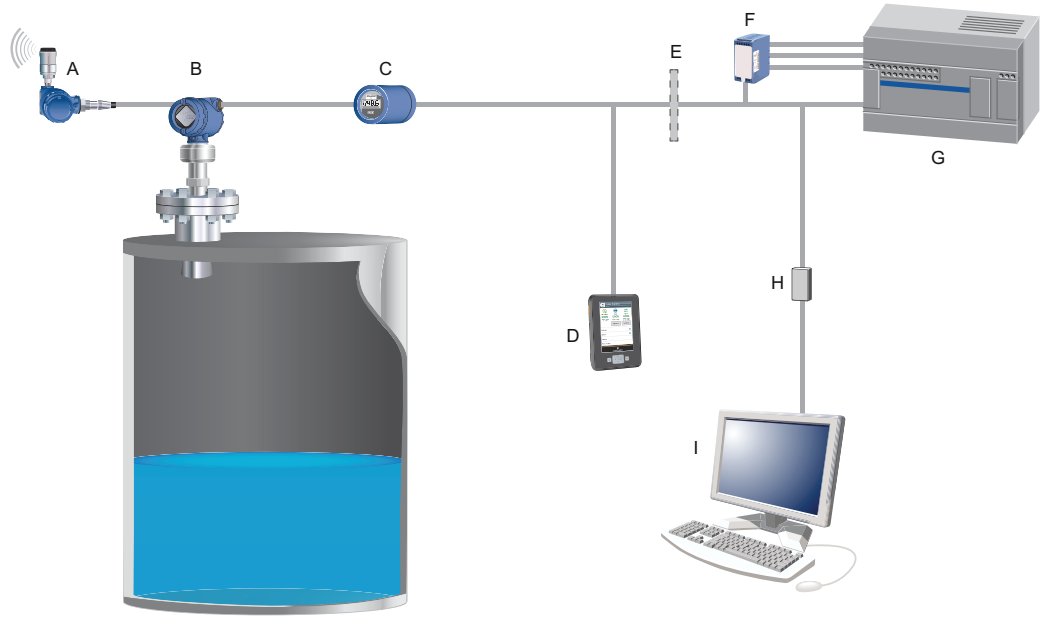

## Figure 2-3: System Architecture

- A. Emerson Wireless 775 THUM Adapter
- B. Rosemount 5408
- C. Rosemount 751
- D. Handheld communicator
- E. Approved IS barrier (for Intrinsically Safe installations only)
- F. Rosemount 333
- G. Host/DCS system
- H. HART modem
- I. PC with Rosemount Radar Master Plus

The Rosemount 5408 is compliant with NAMUR NE 107 Field Diagnostics for standardized device diagnostic information.

# 3 Mechanical installation

# 3.1 Safety messages

Instructions and procedures in this section may require special precautions to ensure the safety of the personnel performing the operations. Information that potentially raises safety issues is indicated by a warning symbol ( $\triangle$ ). Refer to the following safety messages before performing an operation preceded by this symbol.

## **A** WARNING

Failure to follow safe installation and servicing guidelines could result in death or serious injury.

Ensure the transmitter is installed by qualified personnel and in accordance with applicable code of practice.

Use the equipment only as specified in this manual. Failure to do so may impair the protection provided by the equipment.

For installations in hazardous locations, the transmitter must be installed according to the Rosemount 5408 <u>Product Certifications</u> document and System Control Drawing.

## **A** WARNING

## Process leaks could result in death or serious injury.

Ensure the transmitter is handled carefully. If the process seal is damaged, gas might escape from the tank.

## **A** WARNING

## Explosions could result in death or serious injury.

Verify that the operating atmosphere of the transmitter is consistent with the appropriate hazardous locations certifications.

# 3.2 Confirm approval type

For hazardous locations transmitters labeled with multiple approval types:

## Procedure

Permanently mark the checkbox of the selected approval type.

## Figure 3-1: Label with Multiple Approval Types

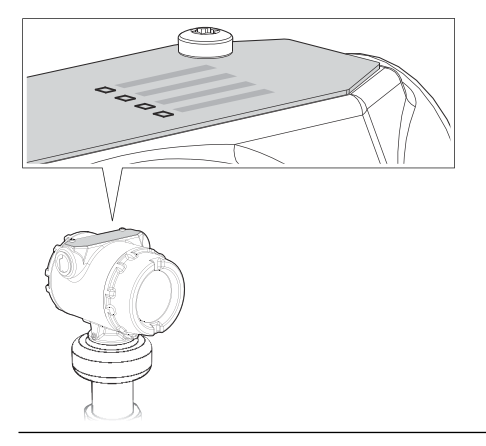

# 3.3 Installation considerations

Before installing the device, follow recommendations for mounting position, sufficient free space, nozzle requirements, etc.

# 3.3.1 Mounting position

When finding an appropriate location on the tank for the device, the conditions of the tank must be carefully considered.

Consider the following guidelines when mounting the device:

- For optimal performance, the device should be installed in locations with a clear and unobstructed view of the product surface.
- The device should be mounted with as few internal structures as possible within the radar beam.
- Do not install the device in the center of the tank.
- Do not mount close to or above the inlet stream.
- Multiple Rosemount 5408 devices can be used in the same tank without interfering with each other.

## Figure 3-2: Recommended Mounting Position

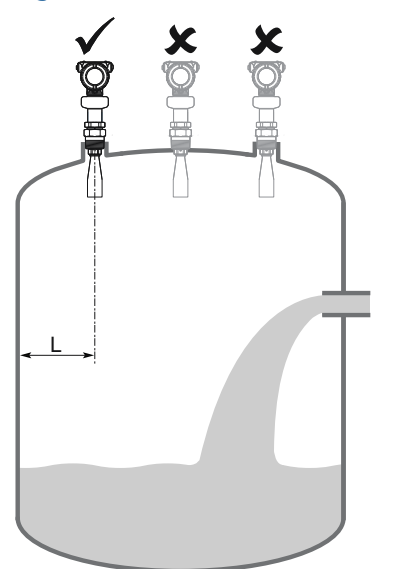

# 3.3.2 Free space requirements

If the device is mounted close to a wall or other tank obstruction such as heating coils and ladders, noise might appear in the measurement signal. See <u>Table 3-1</u> for recommended clearance.

For easy access to the device, mount it with sufficient service space (see <u>Table 3-2</u>).

## Figure 3-3: Free Space Requirements

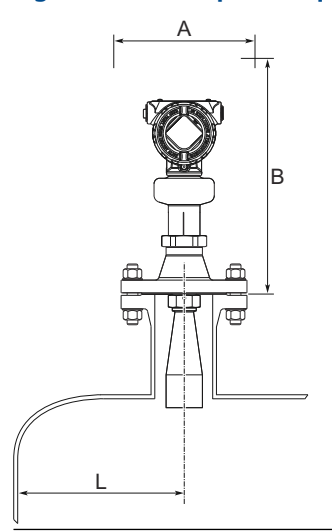

## Table 3-1: Distance to Tank Wall (L)

| Application | Minimum        | Recommended      |
|-------------|----------------|------------------|
| Liquids     | 8 in. (200 mm) | ½ of tank radius |
| Solids      | 8 in. (200 mm) | ⅔ of tank radius |

## **Table 3-2: Free Space Requirements**

| Description              | Distance        |
|--------------------------|-----------------|
| Service space width (A)  | 20 in. (500 mm) |
| Service space height (B) | 24 in. (600 mm) |

#### 3.3.3 Antenna size

Choose as large antenna diameter as possible. A larger antenna diameter concentrates the radar beam and ensures maximum antenna gain. Increased antenna gain permits greater margin for weak surface echoes.

In addition, a larger antenna diameter results in a smaller beam angle and thereby, less interference from any internal structures in the tank.

#### 3.3.4 Antenna inclination

Ensure the antenna is aligned perpendicular to the product surface (see Figure 3-4). The parabolic antenna comes with a swivel connection that adjusts for angled tank roofs.

Note that if the surface echo is weak in solids applications, then a small inclination of the parabolic antenna toward the surface slope may improve the performance.

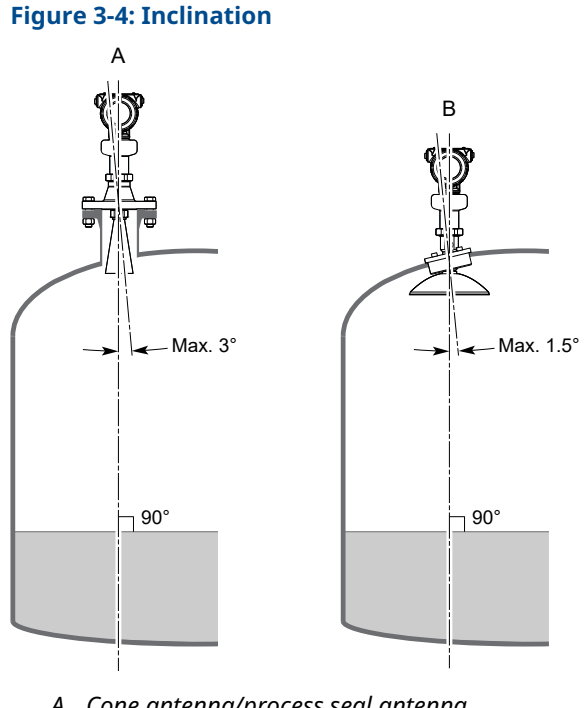

A. Cone antenna/process seal antenna

B. Parabolic antenna

#### 3.3.5 Non-metallic tanks

Nearby objects outside the tank may cause disturbing radar echoes. Wherever possible, the device should be positioned so that objects close to the tank are kept outside the radar beam.

# 3.3.6 Beam width and beam angle

The device should be mounted with as few internal structures as possible within the radar beam. Refer to <u>Table 3-3</u> for beam angle and <u>Table 3-4</u> for beam width at different distances.

## Figure 3-5: Beam Angle and Beam Width

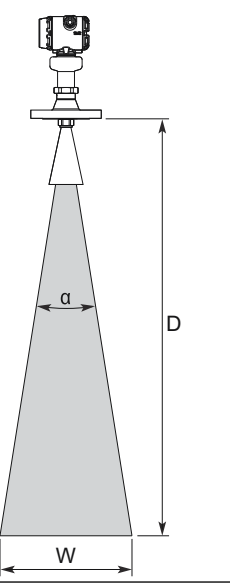

## Table 3-3: Beam Angle

| Antenna size                    | Beam angle (α) |
|---------------------------------|----------------|
| 1½-in. (DN 40) cone             | 22°            |
| 2-in. (DN50) cone/process seal  | 18°            |
| 3-in. (DN80) cone/process seal  | 14°            |
| 4-in. (DN100) cone/process seal | 10°            |
| 8-in. (DN200) parabolic         | 4.5°           |

| Distance  | Beam width (W) |                             |                             |                             |             |  |  |
|-----------|----------------|-----------------------------|-----------------------------|-----------------------------|-------------|--|--|
| (D)       | 1½-in. cone    | 2-in. cone/<br>process seal | 3-in. cone/<br>process seal | 4-in. cone/<br>process seal | Parabolic   |  |  |
| 16 (5)    | 6.2 (1.9)      | 5.2 (1.6)                   | 4.0 (1.2)                   | 2.9 (0.9)                   | 1.3 (0.4)   |  |  |
| 33 (10)   | 12.8 (3.9)     | 10.4 (3.2)                  | 8.1 (2.5)                   | 5.7 (1.8)                   | 2.6 (0.8)   |  |  |
| 49 (15)   | 19.0 (5.8)     | 15.6 (4.8)                  | 12.1 (3.7)                  | 8.6 (2.6)                   | 3.9 (1.2)   |  |  |
| 66 (20)   | 25.6 (7.8)     | 20.8 (6.3)                  | 16.1 (4.9)                  | 11.5 (3.5)                  | 5.2 (1.6)   |  |  |
| 82 (25)   | 31.8 (9.7)     | 26.0 (7.9)                  | 20.1 (6.1)                  | 14.3 (4.4)                  | 6.4 (2.0)   |  |  |
| 98 (30)   | 38.4 (11.7)    | 31.2 (9.5)                  | 24.2 (7.4)                  | 17.2 (5.3)                  | 7.7 (2.4)   |  |  |
| 131 (40)  | 51.2 (15.6)    | 41.6 (12.7)                 | 32.2 (9.8)                  | 23.0 (7.0)                  | 10.3 (3.1)  |  |  |
| 197 (60)  | N/A            | N/A                         | N/A                         | 34.5 (10.5)                 | 15.4 (4.7)  |  |  |
| 262 (80)  | N/A            | N/A                         | N/A                         | 45.9 (14.0)                 | 20.7 (6.3)  |  |  |
| 328 (100) | N/A            | N/A                         | N/A                         | 57.4 (17.5)                 | 25.9 (7.9)  |  |  |
| 492 (150) | N/A            | N/A                         | N/A                         | 86.0 (26.2)                 | 38.7 (11.8) |  |  |

## Table 3-4: Beam Width, ft. (m)

# 3.3.7 Nozzle requirements

To allow the microwaves to propagate undisturbed, the nozzle dimensions should be kept within the specified limits as given in <u>Table 3-5</u>, <u>Table 3-6</u>, and <u>Table 3-7</u>.

## Nozzle requirements for cone antenna

For best performance, the cone antenna should extend at least 0.4 in. (10 mm) below the nozzle. If required, use the extended cone antenna versions (option code S1 or S2).

However, the antenna can be recessed in smooth nozzles up to 4 ft. (1.2 m). Note that if the inside of the nozzle has irregularities (e.g. due to bad welding, rust, or deposit), then use the extend cone antenna.

## Figure 3-6: Mounting of the Cone Antenna

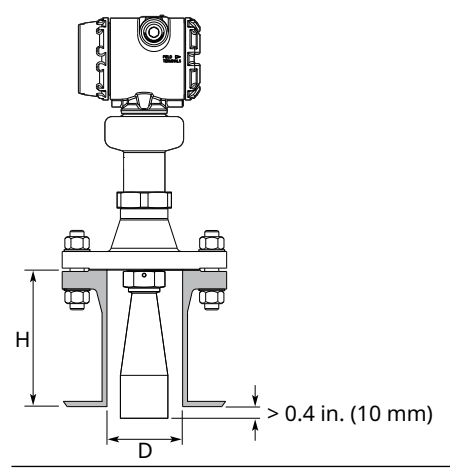

| Antenna size   | Minimum nozzle diameter (D) <sup>(1)</sup> | Recommended maximum nozzle height (H) <sup>(2)(3)</sup> |                                        |  |
|----------------|--------------------------------------------|---------------------------------------------------------|----------------------------------------|--|
|                |                                            | Antenna                                                 | Antenna with air purge ring (code PC1) |  |
| 1½-in. (DN 40) | 1.50 (38.1)                                | 5.59 (142)                                              | N/A                                    |  |
| 2-in. (DN50)   | 1.94 (49.3)                                | 5.71 (145)                                              | 4.69 (119)                             |  |
| 3-in. (DN80)   | 2.80 (71.0)                                | 5.63 (143)                                              | 4.61 (117)                             |  |
| 4-in. (DN100)  | 3.78 (96.0)                                | 6.54 (166)                                              | 5.51 (140)                             |  |

## Table 3-5: Nozzle Requirements for Cone Antenna, in Inches (Millimeters)

(1) The antennas are sized to fit within schedule 80 or lower schedules.

(2) The values are valid for cone antennas without antenna extension.

(3) For liquid applications, the cone antenna can be recessed in smooth nozzles up to 4 ft. (1.2 m), but note that the accuracy may be reduced in the region close to the nozzle.

## Nozzle requirements for process seal antenna

The antenna can be used on nozzles up to 4 ft. (1.2 m). Disturbing objects inside the nozzle may impact the measurement, and should therefore be avoided.

## Figure 3-7: Mounting of the Process Seal Antenna

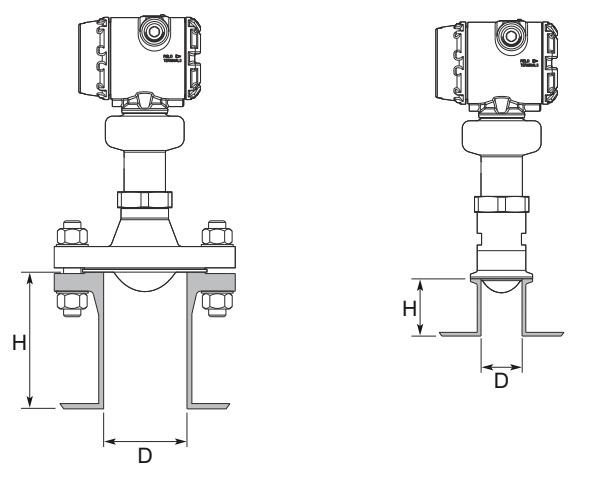

## Table 3-6: Nozzle Requirements for Process Seal Antenna

| Antenna size  | Minimum nozzle diameter (D) <sup>(1)</sup> | Recommended maximum nozzle height (H) <sup>(2)</sup> |
|---------------|--------------------------------------------|------------------------------------------------------|
| 2-in. (DN50)  | 1.77 in. (45 mm)                           | 4 ft. (1.2 m)                                        |
| 3-in. (DN80)  | 2.76 in. (70 mm)                           | 4 ft. (1.2 m)                                        |
| 4-in. (DN100) | 2.76 in. (70 mm)                           | 4 ft. (1.2 m)                                        |

(1) The antennas are sized to fit within schedule 120 or lower schedules.

(2) For hygienic applications, the nozzle height (H) must not exceed two times the nozzle diameter (D) to ensure cleanability. Maximum nozzle height is 5 in. (127 mm).

## Nozzle requirements for parabolic antenna

See <u>Table 3-7</u> for nozzle height recommendations at different inclination angle.

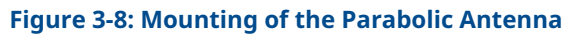

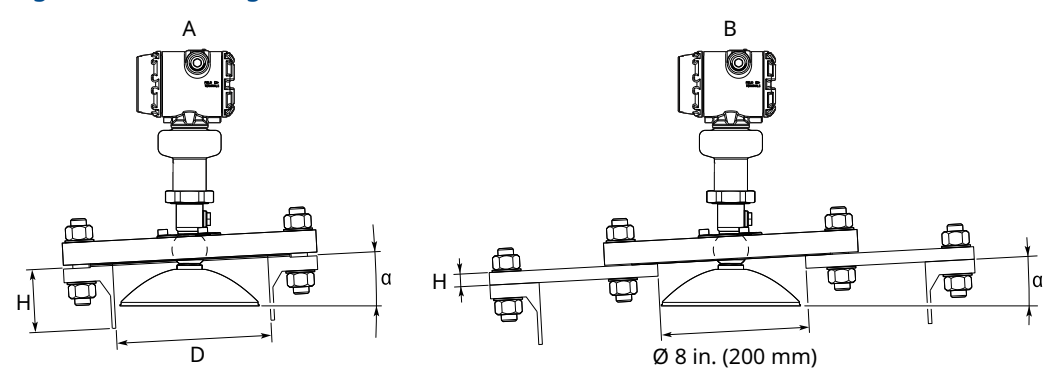

A. Nozzle mounting

B. Flange mounting in manhole cover

### Table 3-7: Nozzle Requirements for Parabolic Antenna, in Inches (Millimeters)

| Nozzle size (D)                 | Inclination angle (α) | Maximum nozzle height (H) <sup>(1)</sup> |
|---------------------------------|-----------------------|------------------------------------------|
| Pipe schedule std, Ø 8 in. (200 | 0°                    | 6.1 (155)                                |
| mm)                             | 3°                    | 3.4 (85)                                 |
|                                 | 6°                    | 1.6 (40)                                 |
|                                 | 9°                    | 1.2 (30)                                 |
|                                 | 12°                   | 1.0 (25)                                 |
|                                 | 15°                   | 0.6 (15)                                 |
| Pipe schedule std, Ø10 in. (250 | 0°                    | 17.2 (440)                               |
| mm)                             | 3°                    | 10.2 (260)                               |
|                                 | 6°                    | 7.1 (180)                                |
|                                 | 9°                    | 5.1 (130)                                |
|                                 | 12°                   | 3.9 (100)                                |
|                                 | 15°                   | 3.0 (75)                                 |

(1) Note that the inside of the nozzle must be smooth (i.e. avoid bad welding, rust, or deposit).

# 3.3.8 Still pipe/chamber installations

Installation in still pipe/chamber is recommended for tanks where there are excessive foaming or turbulence. Still pipe/chamber may also be used to avoid disturbing objects in the tank.

## **Still pipe**

Consider the following still pipe requirements:

Pipe

- Pipes should be an all-metal material.
  - Pipe should have a constant inside diameter.

- The inner surface must be smooth and clear of any rough edges. (Smooth pipe joints are acceptable, but may reduce accuracy.)
- The end of the pipe must extend beyond the zero level.
- Holes Maximum hole diameter is 1 in. (25 mm).
  - Minimum distance between holes is 6 in. (150 mm).
  - Holes should be drilled on one side only and deburred.
  - Drill one hole above maximum product surface.
- Antenna All cone/process seal antenna sizes can be used for still pipe/chamber installations.
  - The gap between the cone antenna and the still pipe should be maximum 0.2 in. (5 mm)<sup>(1)</sup>. Larger gaps may result in inaccuracies. If required, order a larger antenna and cut on location.

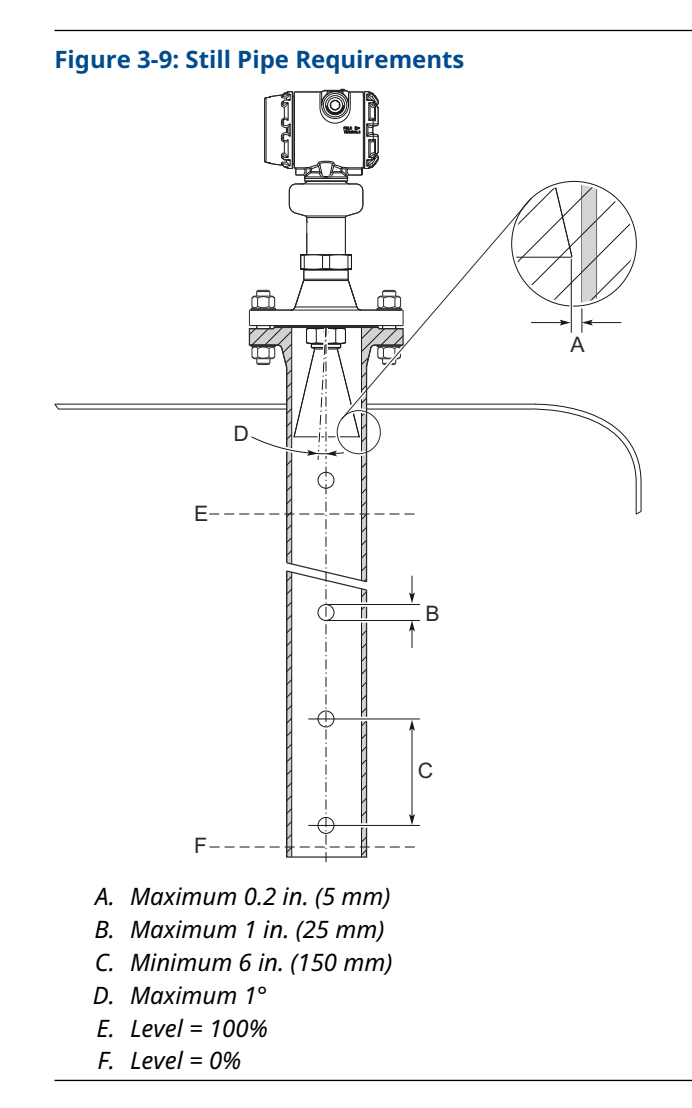

<sup>(1)</sup> A larger gap is inevitable for the 4-in. cone antenna in pipes with a diameter larger than 4 in.

## Chamber

Consider the following chamber requirements:

- Pipes should be an all-metal material.
- Pipe should have a constant inside diameter.
- Inlet pipes should not protrude into the inside of the stand pipe.
- The inner surface must be smooth and clear of any rough edges. (Smooth pipe joints are acceptable, but may reduce accuracy.)
- The gap between the cone antenna and the stand pipe should be maximum 0.2 in. (5 mm)<sup>(1)</sup>. Larger gaps may result in inaccuracies. If required, order a larger antenna and cut on location.

## Figure 3-10: Chamber Requirements

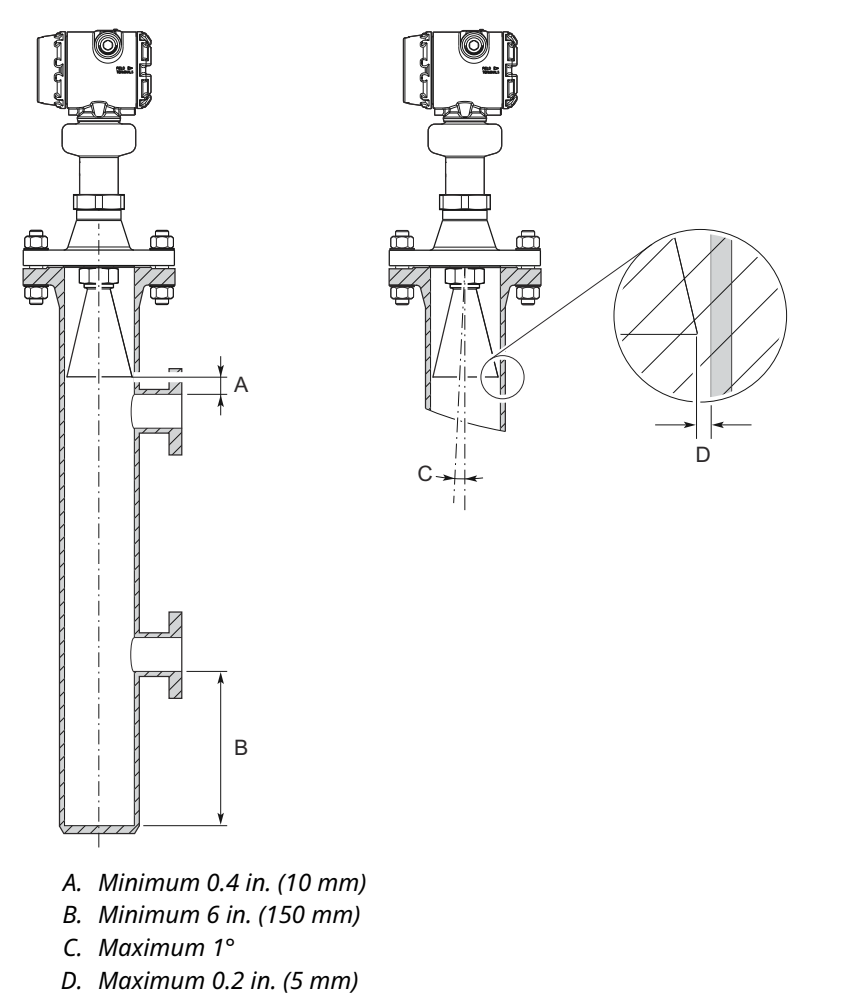

## **Related information**

Best Practices for Using Radar in Still Pipes and Chambers Technical Note

# 3.3.9 Ball valve installation

The device can be isolated from the process by using a valve:

- Use a full-port ball valve.
- Ensure there is no edge between the ball valve and the nozzle or still pipe, the inside should be smooth.
- Valves can be combined with still pipes.
- The ball valve should have the same inner diameter as the still pipe.

# 3.3.10 Shipboard installations

Transmitters with aluminum housing are not approved for open deck installations; for use only in engine room, pump room, etc.

For application conditions and limitations refer to the applicable shipboard approval.

# 3.4 Mounting preparations

# 3.4.1 Assemble the segmented cone antenna

## Prerequisites

This section applies to the segmented cone antenna (option code S2). Use only one segment; the total antenna length should not exceed 47.2 in. (1200 mm).

## Procedure

1. Determine the antenna length.

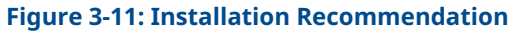

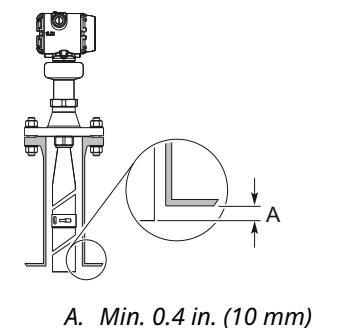

2. Insert the segment into the cone antenna until it bottoms.

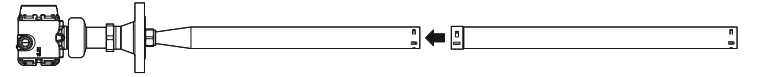

3. Mark where to cut the segment.

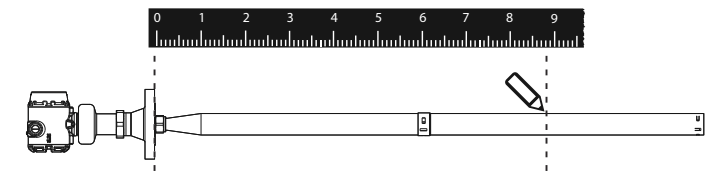

4. Remove and cut the segment at the marking.

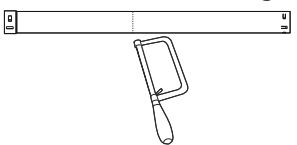

- 5. Remove any burrs.
- 6. Insert the segment into the cone antenna until it bottoms.

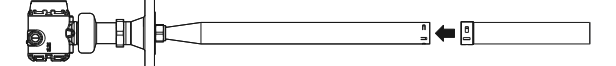

7. Secure the segment to the antenna.

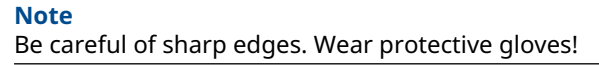

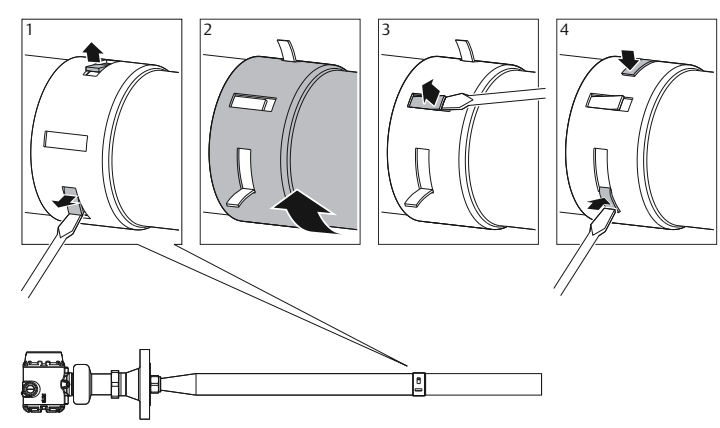

8. Measure the Antenna Extension Length (L).

Antenna Extension Length (L):

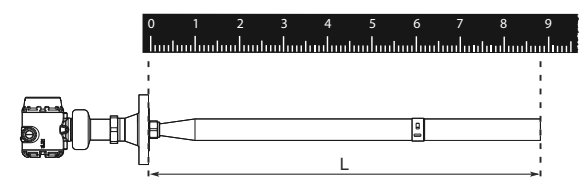

Update the transmitter configuration to the new Antenna Extension Length (L).
 Select Configure → (Manual Setup) → Level Setup → Antenna.

# 3.4.2 Shorten the extended cone antenna

## Prerequisites

This section only applies to the extended cone antenna (option code S1).

## Procedure

1. Determine the antenna length.

## Figure 3-12: Installation Recommendation

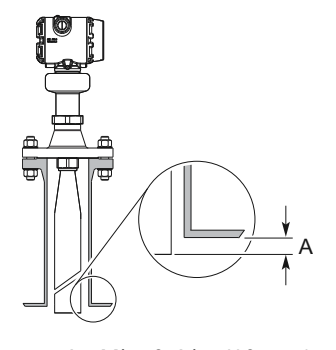

A. Min. 0.4 in. (10 mm)

2. Mark where to cut the antenna.

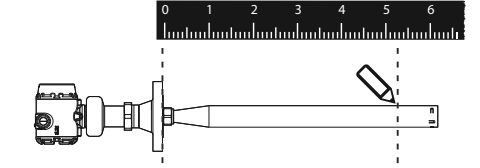

3. Cut the antenna at the marking.

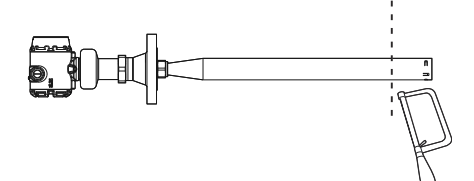

- 4. Remove any burrs.
- 5. Measure the Antenna Extension Length (L).

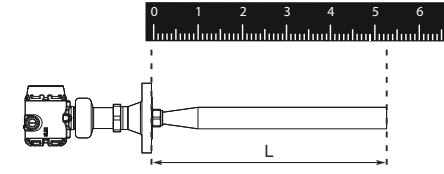

6. Update the transmitter configuration to the new Antenna Extension Length (L). Select **Configure** → **(Manual Setup)** → **Level Setup** → **Antenna**.

# 3.4.3 Replace the transmitter head nut

When mounting on a legacy Rosemount 5402 antenna, the transmitter head nut must be changed from size M50 to M52.

## Prerequisites

Applies only to transmitters ordered with the option code A1.

## Procedure

1. Remove the stop ring using a flat head screwdriver.

Тір

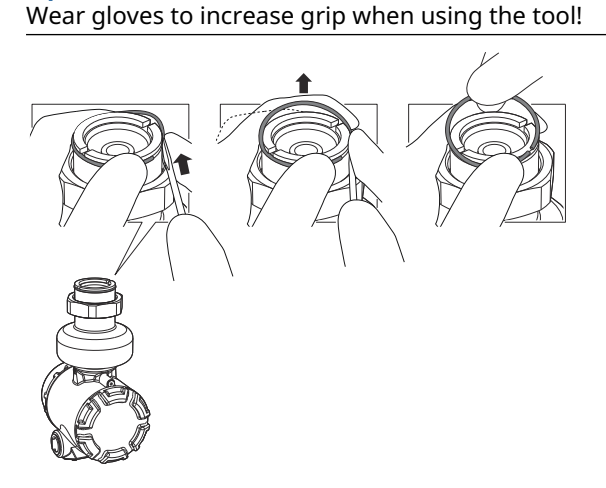

2. Replace the transmitter head nut.

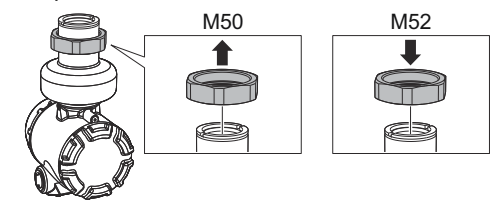

Mount the stop ring.
 Use the new stop ring supplied with the kit.

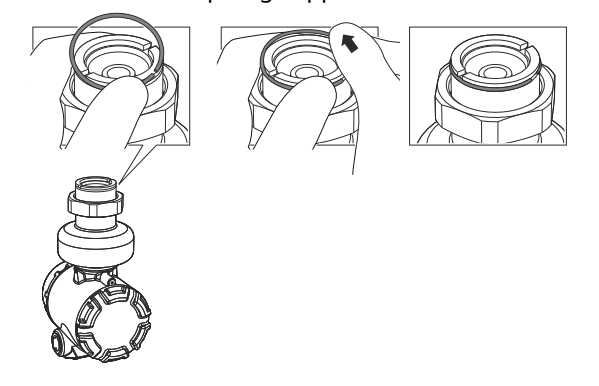

Postrequisites

Ensure to set the Antenna Type to Legacy (Rosemount 5402), and then set the User Defined Antenna Options parameters.

Е

## **Related information**

User defined antenna options

# 3.5 Mount the cone antenna

# 3.5.1 Overview

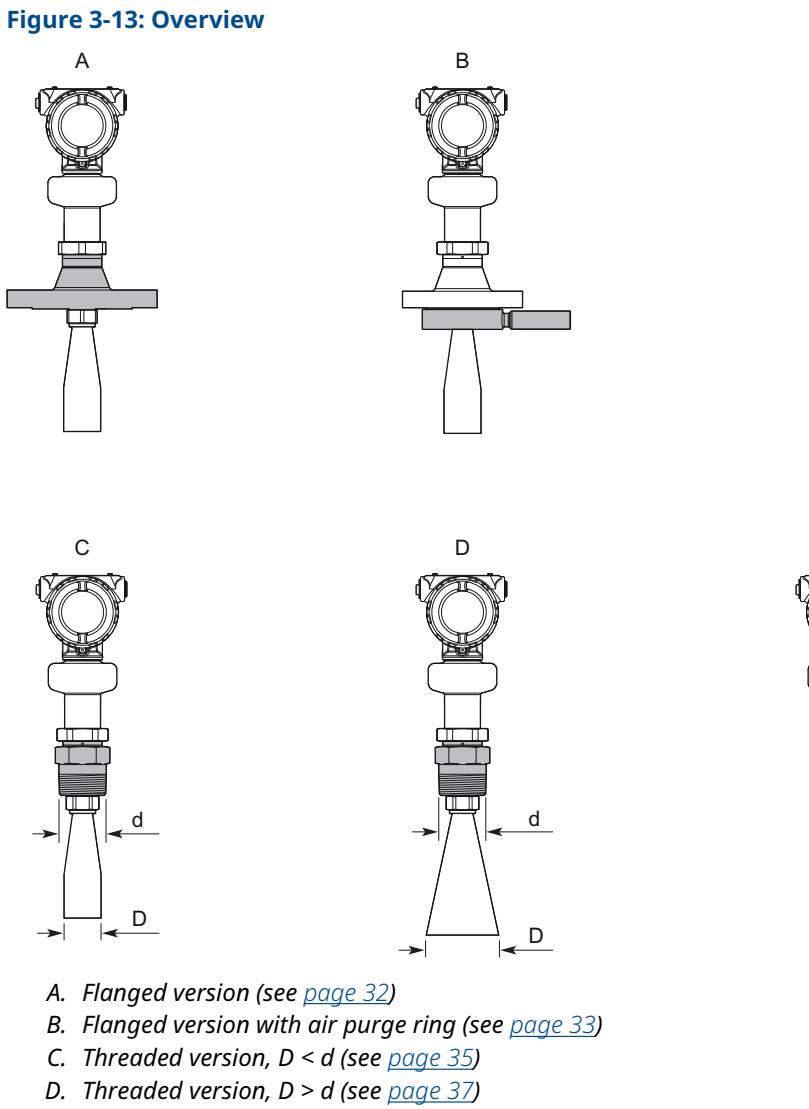

E. Bracket mounting (see <u>page 40</u>)

# 3.5.2 Protective cap

For spare antennas, keep the protective cap in place until installing the transmitter head. The cap protects the process seal from dust and water.

## Figure 3-14: Protective Cap

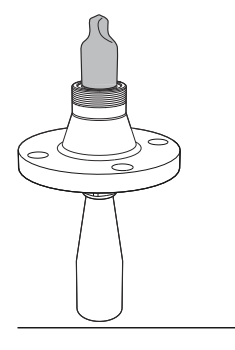

# 3.5.3 Flanged version

## Prerequisites

If applicable, assemble the segmented cone antenna.

## Procedure

1. Place a suitable gasket on the tank flange.

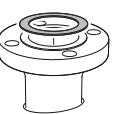

2. Lower transmitter with antenna and flange into the nozzle.

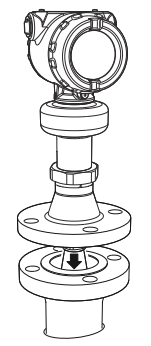

3. Tighten bolts and nuts with sufficient torque for the flange and gasket choice.

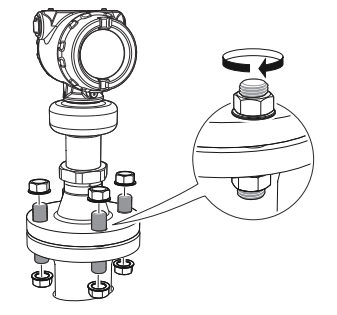

## Postrequisites

Align the transmitter head.

## **Related information**

Assemble the segmented cone antenna Align transmitter head

# 3.5.4 Flanged version with air purge ring (option code PC1)

## Prerequisites

If applicable, assemble the segmented cone antenna.

## Procedure

1. Place a suitable gasket on the tank flange.

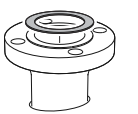

2. Place the purge ring over the gasket.

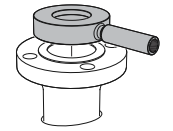

3. Place a suitable gasket over the purge ring.

## Note

A minimum gasket thickness of 0.125 in. (3.2 mm) is required for flanges with protective plate design.

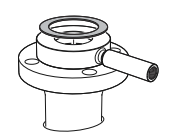

4. Lower transmitter with antenna and flange into the nozzle.

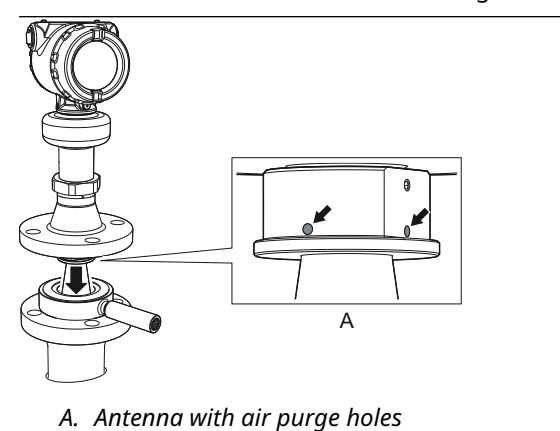

5. Tighten bolts and nuts with sufficient torque for the flange and gasket choice.

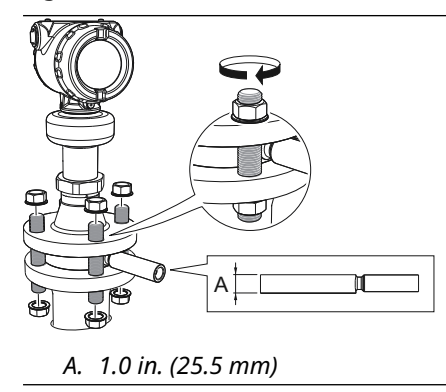

6. Connect the air purging system. Use thread sealant or suitable gasket according to your site procedures.

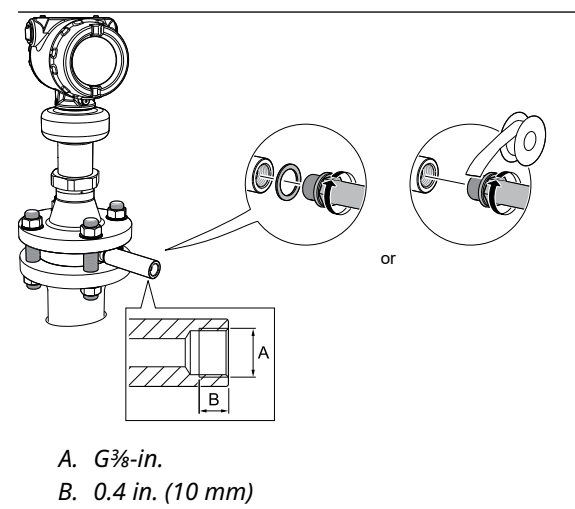

## Postrequisites

Align the transmitter head.

## **Related information**

Assemble the segmented cone antenna Align transmitter head Incoming air supply specification

# 3.5.5 Threaded version, antenna diameter smaller than thread diameter

## **Threaded tank connection**

## **Prerequisites**

If applicable, assemble the segmented cone antenna.

## Procedure

1. Apply anti-seize paste or PTFE tape on threads according to your site procedures.  $\triangle$  Gasket may be used as a sealant for adapters with 1½- or 2-in. BSPP (G) threads.

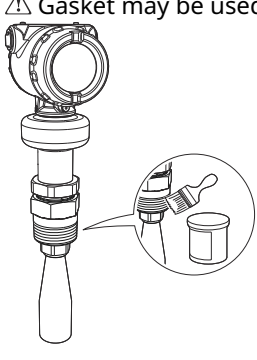

2. Mount the transmitter on the tank.

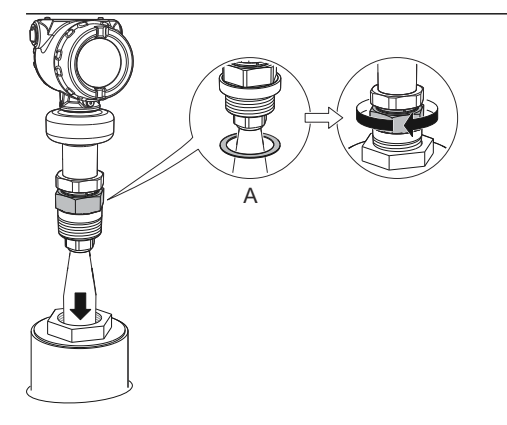

A. Gasket (for 1½-in. and 2-in. BSPP (G) threads only)

## **Postrequisites**

Align the transmitter head.

## **Related information**

Assemble the segmented cone antenna Align transmitter head

## **Flanged tank connection**

## Prerequisites

If applicable, assemble the segmented cone antenna.

## Procedure

1. Place a suitable gasket on the tank flange.

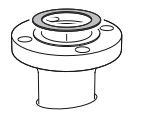

2. Place the customer supplied flange over the gasket.

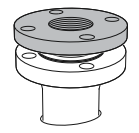

3. Tighten the bolts and nuts with sufficient torque for the flange and gasket choice.

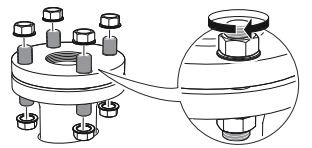

4. Apply anti-seize paste or PTFE tape on threads according to your site procedures.

 $\triangle$  Gasket may be used as a sealant for adapters with 1½- or 2-in. BSPP (G) threads.

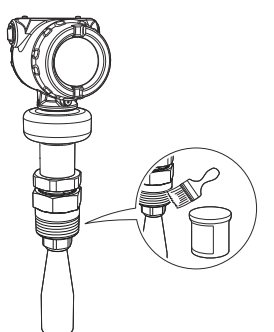
5. Lower transmitter with antenna into the nozzle.

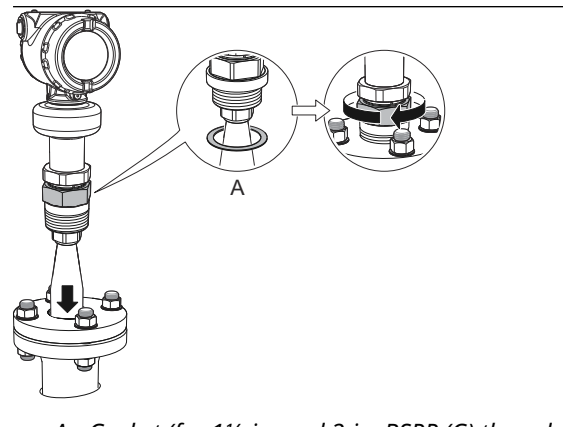

#### A. Gasket (for 11/2-in. and 2-in. BSPP (G) threads only)

#### Postrequisites

Align the transmitter head.

#### **Related information**

Assemble the segmented cone antenna Align transmitter head

# 3.5.6 Threaded version, antenna diameter larger than thread diameter

#### **Prerequisites**

If applicable, assemble the segmented cone antenna.

#### Procedure

1. Unscrew and remove the antenna.

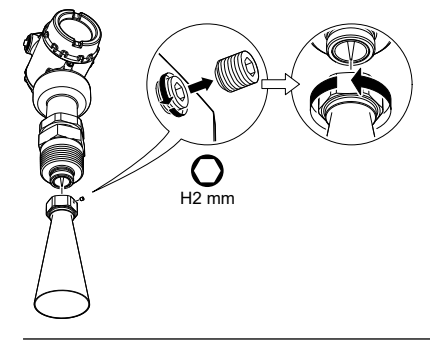

#### Note

Be careful not to scratch the microwave launcher. The microwave launcher is sensitive to mechanical impacts.

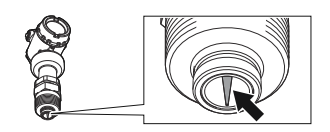

Apply anti-seize paste or PTFE tape on threads according to your site procedures.
 ▲ Gasket may be used as a sealant for adapters with 1½- or 2-in. BSPP (G) threads.

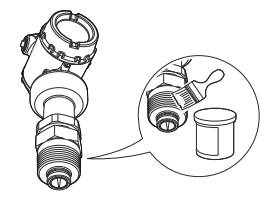

3. Mount the adapter on the customer supplied flange.

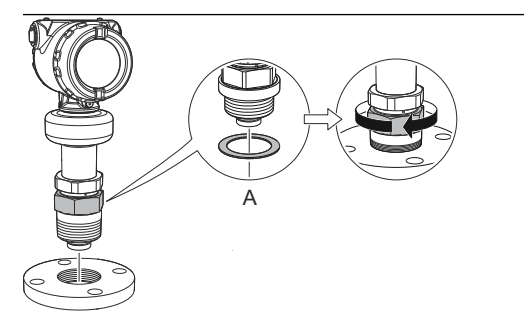

- A. Gasket (for 11/2-in. and 2-in. BSPP (G) threads only)
- 4. Mount the antenna.

Note

Visually inspect the microwave launcher for damage and dirt.

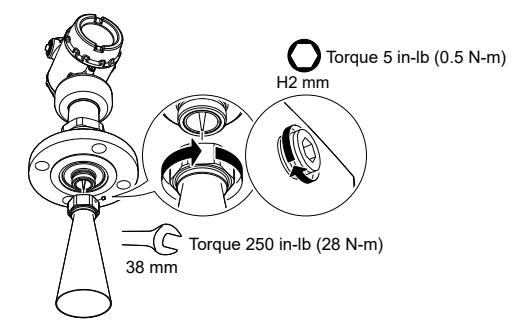

5. Place a suitable gasket on the tank flange.

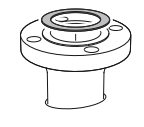

6. Lower transmitter with antenna and flange into the nozzle.

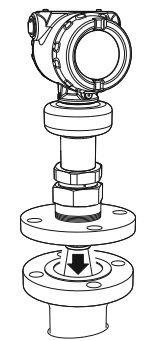

7. Tighten the bolts and nuts with sufficient torque for the flange and gasket choice.

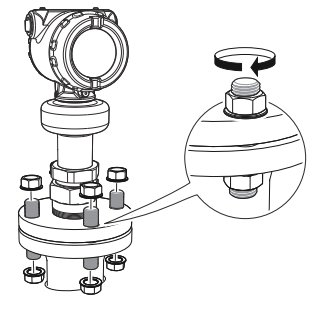

8. Screw the adapter until it is properly tightened.

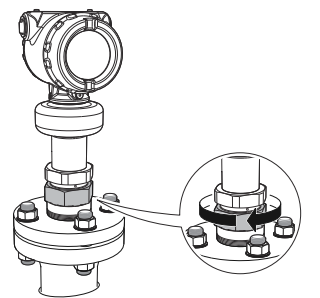

#### Postrequisites

Align the transmitter head.

#### **Related information**

Assemble the segmented cone antenna Align transmitter head

# 3.5.7 Mount the bracket

#### Procedure

1. Mount the bracket to the pipe/wall.

On pipe:

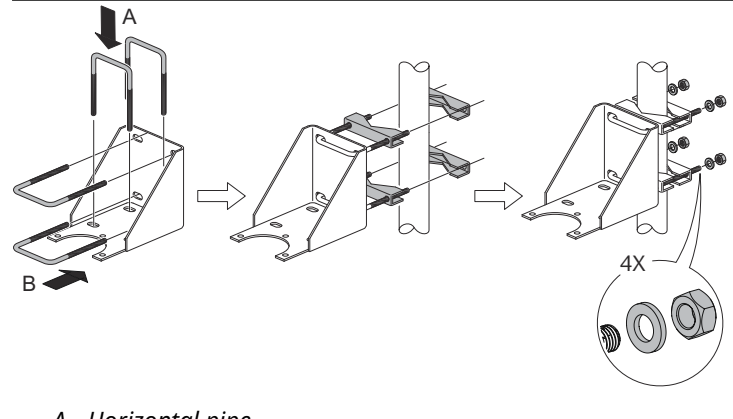

A. Horizontal pipe

B. Vertical pipe

On wall:

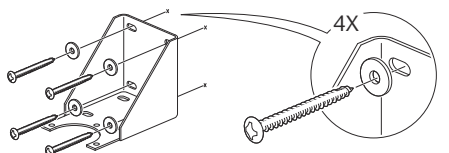

2. Mount the holder to the bracket.

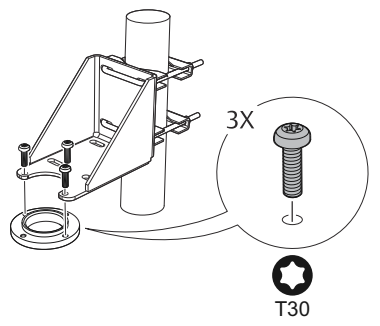

3. Unscrew and remove the antenna.

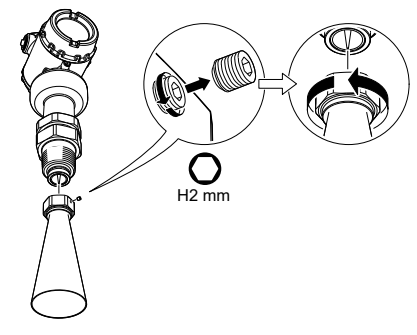

#### Note

Be careful not to scratch the microwave launcher. The microwave launcher is sensitive to mechanical impacts.

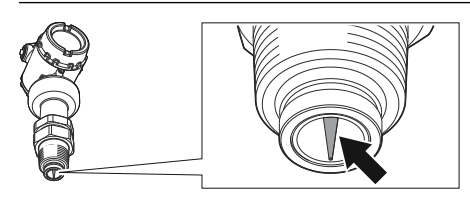

4. Screw the transmitter into the holder.

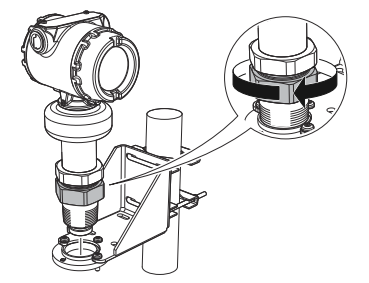

5. Mount the antenna.

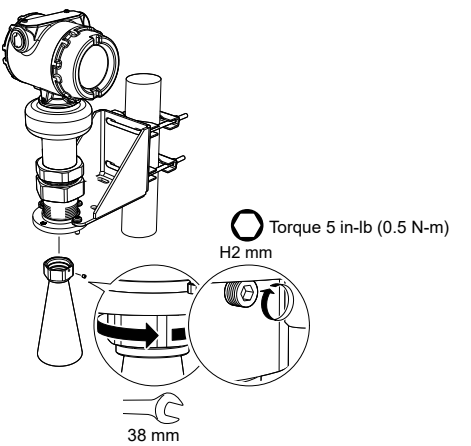

# 3.5.8 Align transmitter head

#### Procedure

1. Loosen the nut slightly and turn the transmitter.

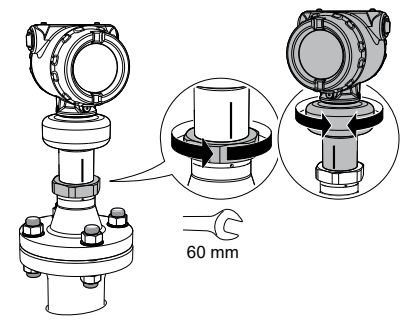

2. Verify the transmitter head is properly aligned.

| Option     | Description                                                                                   |
|------------|-----------------------------------------------------------------------------------------------|
| Open tank  | Align the marking on the sensor module toward the tank wall (see <u>Figure 3-15</u> ).        |
| Still pipe | Align the external ground screw toward the holes of the still pipe (see <u>Figure 3-16</u> ). |
| Chamber    | Align the external ground screw toward the process connections (see Figure 3-17).             |

#### Figure 3-15: Open Tank

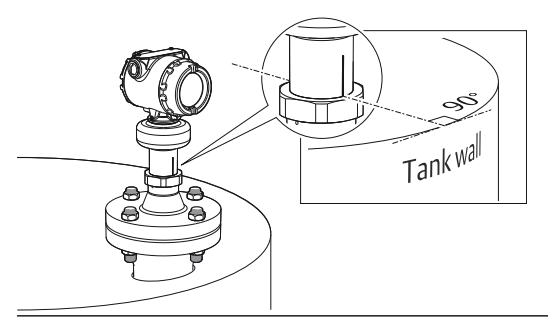

Figure 3-16: Still pipe

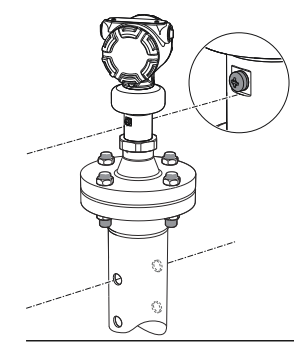

#### Figure 3-17: Chamber

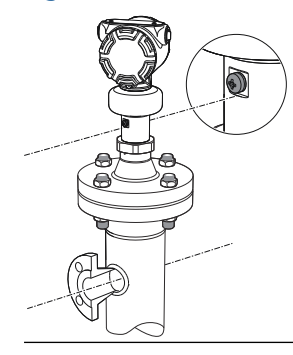

3. Tighten the nut.

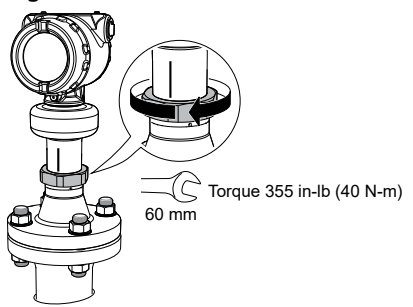

# 3.6 Mount the process seal antenna

### 3.6.1 Overview

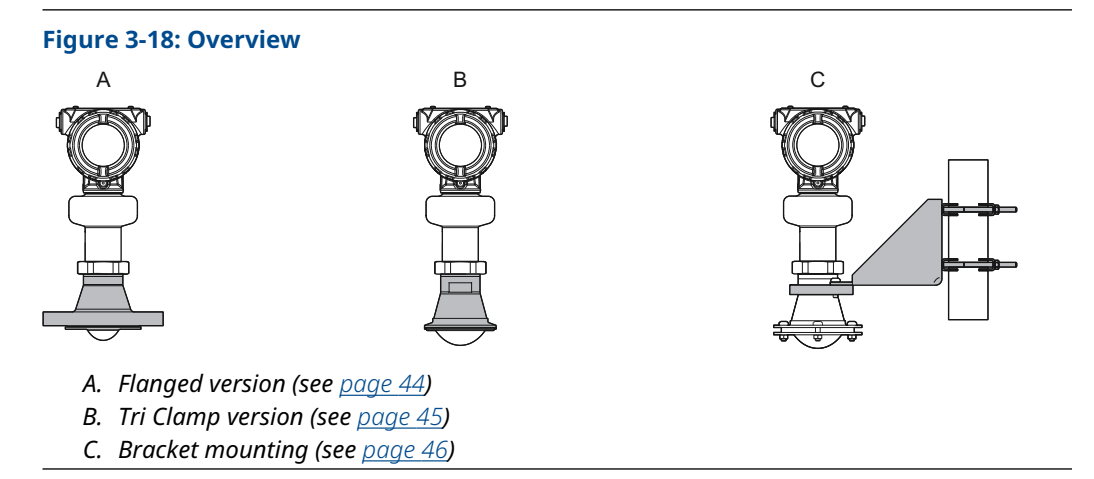

# 3.6.2 Mount the flanged version

#### Procedure

1. Lower the transmitter into the nozzle.

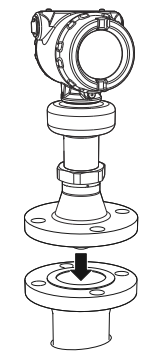

#### Note

Be careful not to scratch or otherwise damage the PTFE sealing.

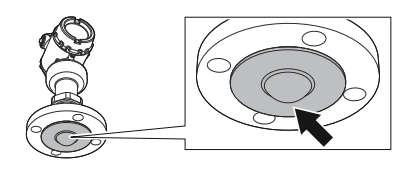

#### Note

Do not remove the PTFE sealing.

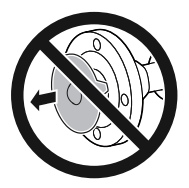

2. Tighten the bolts and nuts (see <u>Table 3-8</u>).

#### Note

- Re-tighten after 24 hours and again after the first temperature cycle.
- Check at regular intervals and re-tighten if necessary.

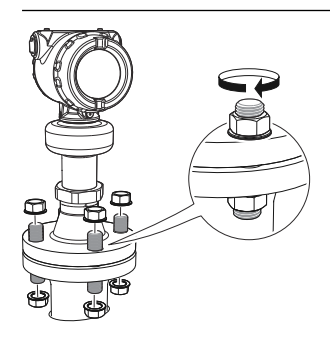

**Postrequisites** Align the transmitter head.

#### **Related information**

Align transmitter head

#### **Torque specifications**

The conditions used for the calculation are:

- Standard mating metal flange
- A193 B8M Cl.2 / A4-70 bolt material
- Friction coefficient of μ=0.16

Low strength bolt and non-metallic mating flange may require lower tightening torque.

#### Table 3-8: Torque Values for Process Seal Antenna, Ib-ft (N-m)

| Process connection size | Process connection rating |           |          |               |           |           |
|-------------------------|---------------------------|-----------|----------|---------------|-----------|-----------|
|                         | ASME B16.5                |           | EN1092-1 |               |           | JIS B2220 |
|                         | Class 150                 | Class 300 | PN6      | PN10/<br>PN16 | PN25/PN40 | 10K       |
| 2-in./DN50/50A          | 29 (40)                   | 52 (70)   | 15 (20)  | 26 (35)       | 29 (40)   | 18 (25)   |
| 3-in./DN80/80A          | 33 (45)                   | 48 (65)   | 37 (50)  | 37 (50)       | 41 (55)   | 22 (30)   |
| 4-in./DN100/100A        | 59 (80)                   | 52 (70)   | 37 (50)  | 37 (50)       | 74 (100)  | 26 (35)   |

### 3.6.3 Mount the Tri Clamp version

#### Procedure

1. Lower the transmitter into the nozzle.

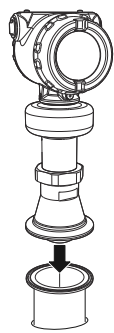

**Note** Be careful not to scratch or otherwise damage the PTFE sealing.

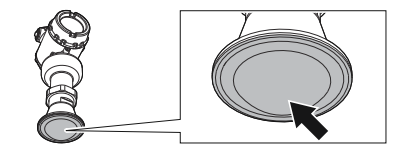

2. Tighten the clamp to the recommended torque (see the manufacturer's instruction manual).

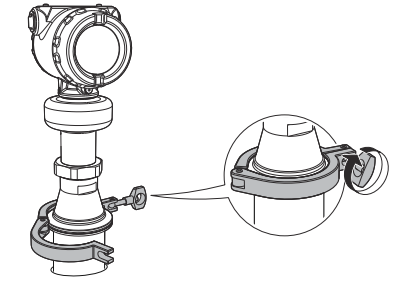

#### **Postrequisites**

Align the transmitter head.

#### **Related information**

Align transmitter head

### 3.6.4 Mount the bracket

#### Procedure

1. Mount the bracket to the pipe/wall. On pipe:

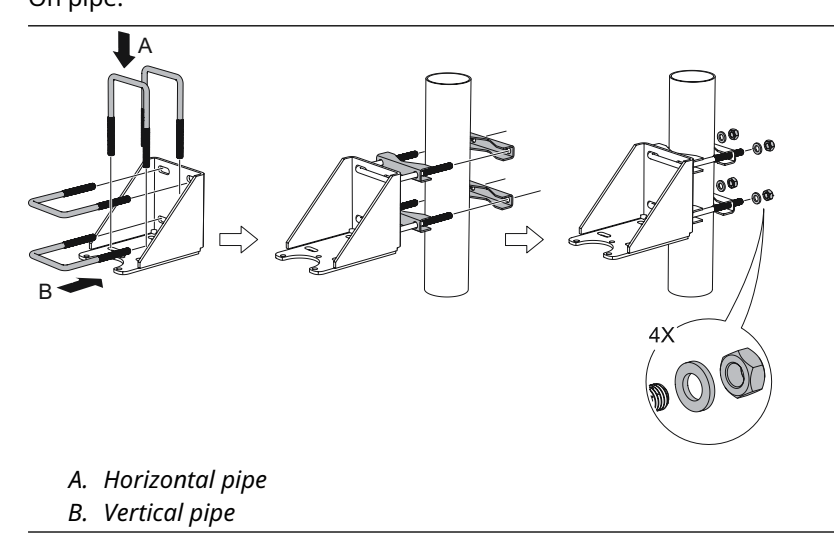

On wall:

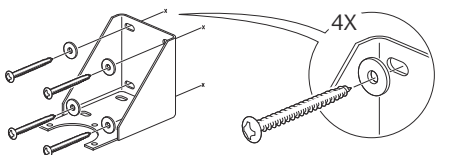

2. Mount the transmitter to the bracket.

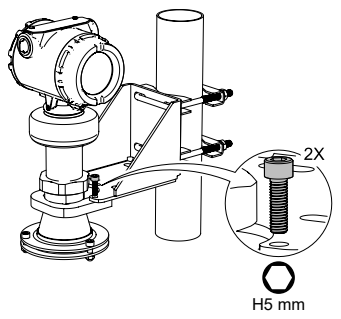

# 3.7 Mount the parabolic antenna

# 3.7.1 Overview

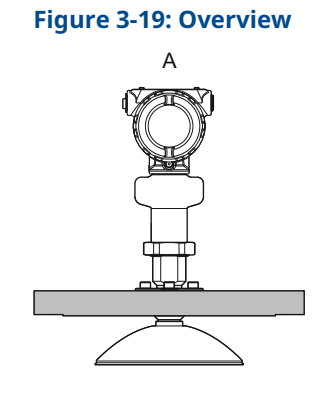

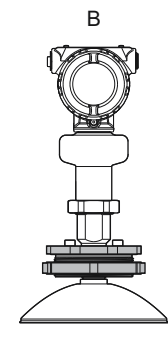

D

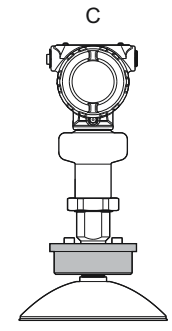

- A. Flanged version (see <u>page 49</u>)
- *B.* Threaded version (see <u>page 50</u>)
- C. Welded version (see page 54)
- D. Bracket mounting (see <u>page 58</u>)

#### Components of the parabolic antenna 3.7.2

### **Components of the threaded version**

#### Figure 3-20: Components

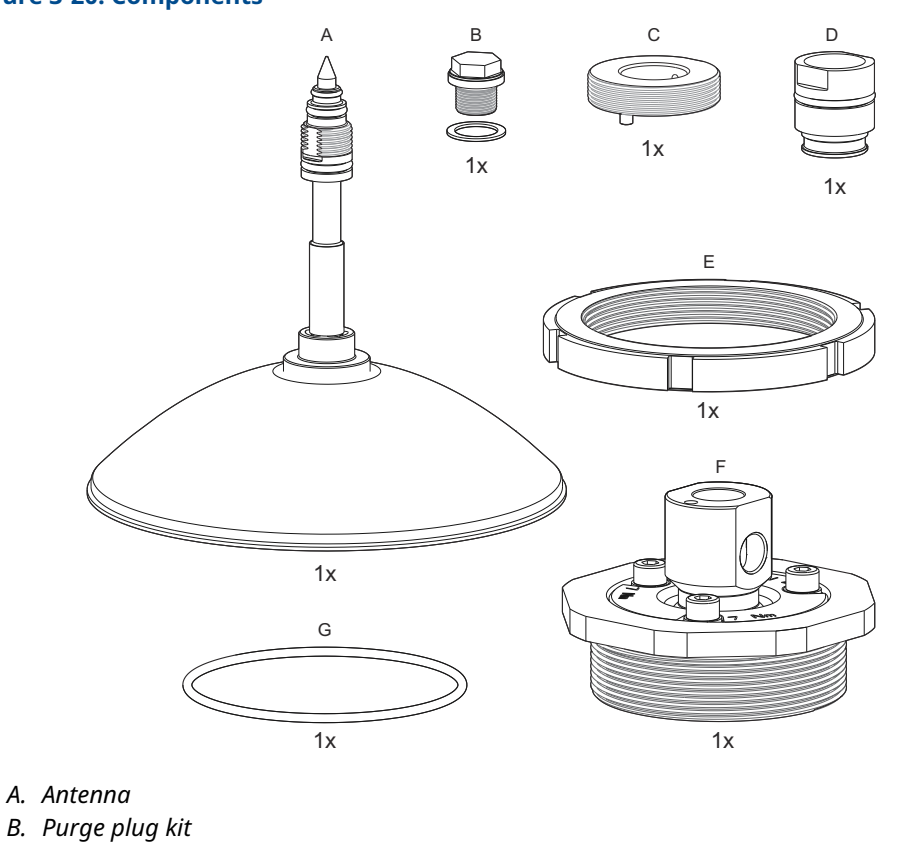

- C. Threaded sleeve
- D. M20 adapter
- E. Lock nut BSPP (G) 3½-in.
- F. Antenna adapter with ball joint
- G. O-ring

### Components of the welded version

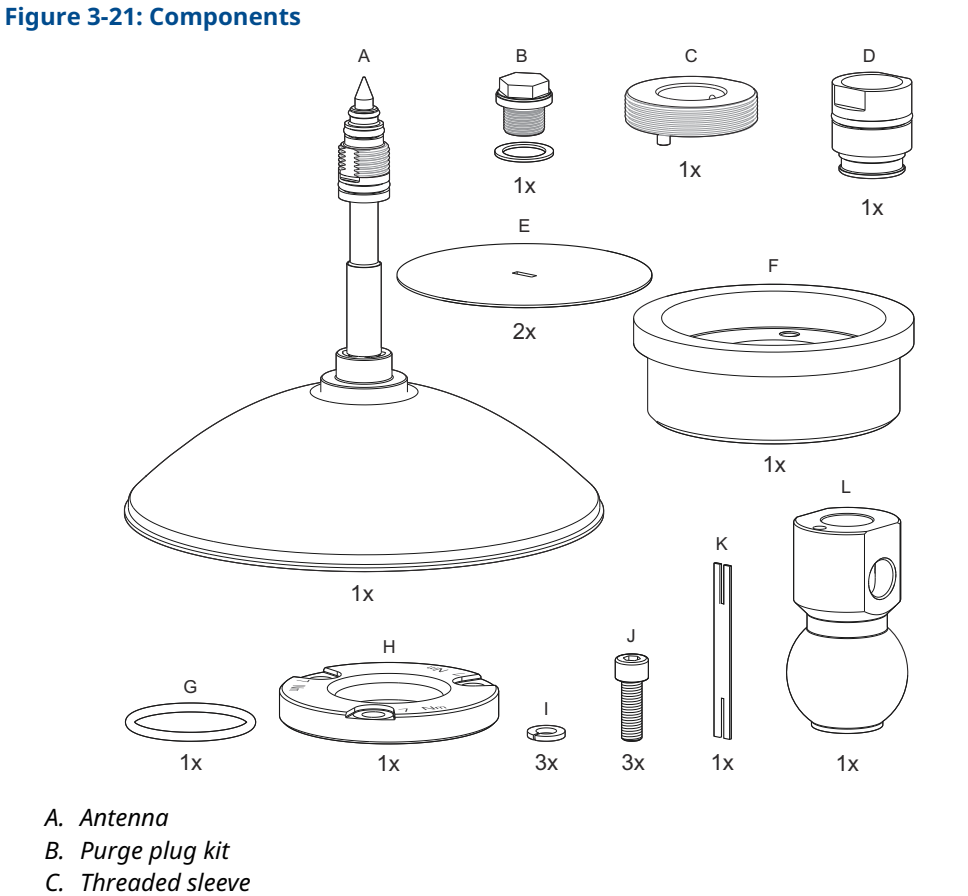

- D. M20 adapter
- E. Weld protection plate
- F. Flange ball
- G. O-ring
- H. Clamp flange
- I. Washer
- J. M8 screw
- K. Weld protection bar
- L. Ball joint

# 3.7.3 Mount the flanged version

#### Procedure

1. Place a suitable gasket on the tank flange.

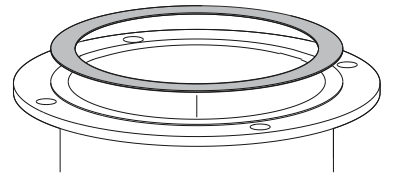

2. Lower the flange and antenna assembly into the nozzle.

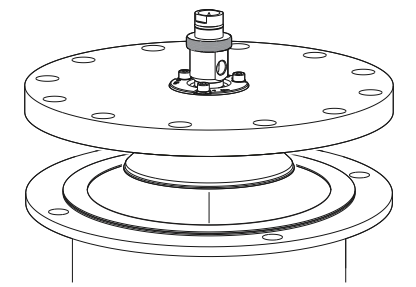

3. Tighten the bolts and nuts with sufficient torque for the flange and gasket choice.

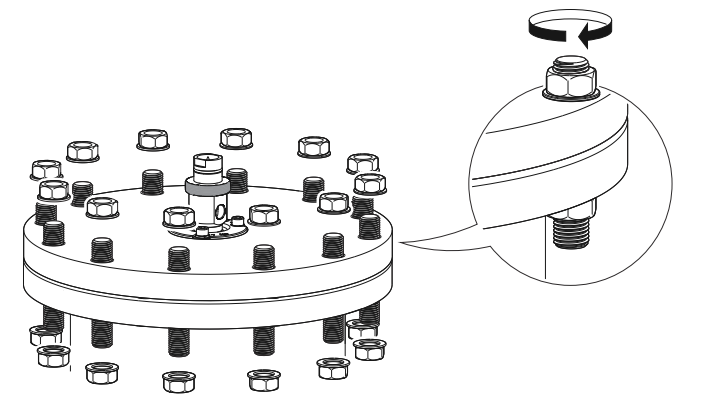

#### Postrequisites

- 1. Adjust the inclination of the antenna.
- 2. Connect the air purging system.

#### **Related information**

Adjust the inclination of the antenna Connect the air purging

# 3.7.4 Mount the threaded version

#### Procedure

1. Remove the lock nut.

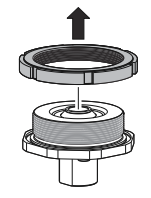

2. Mount the O-ring.

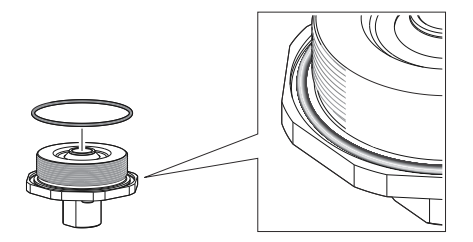

3. Mount the antenna adapter on flange/manhole cover. Ensure the antenna adapter fits tightly to the flange/manhole cover.

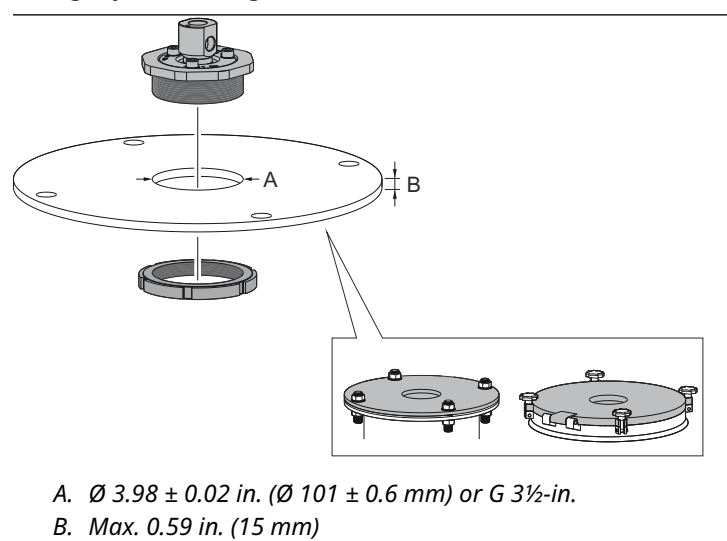

4. Remove the M20 adapter and visually inspect the O-rings for damage and dirt.

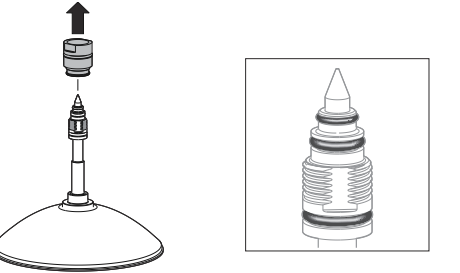

5. Carefully insert the antenna.

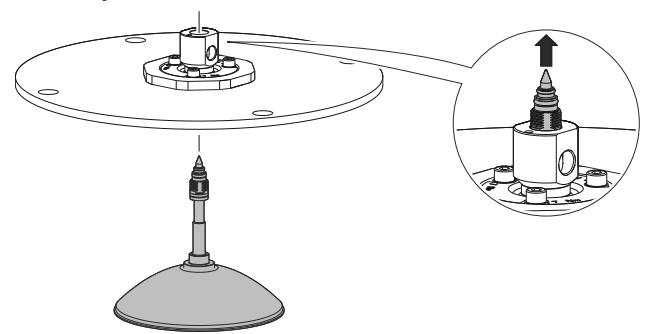

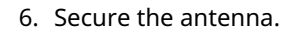

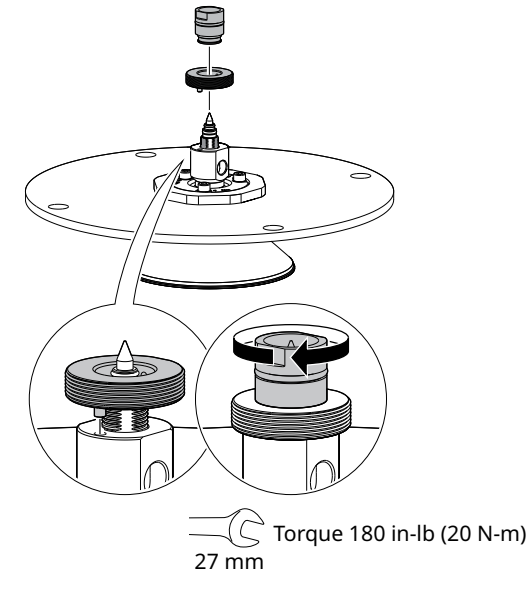

7. Tighten the set screw.

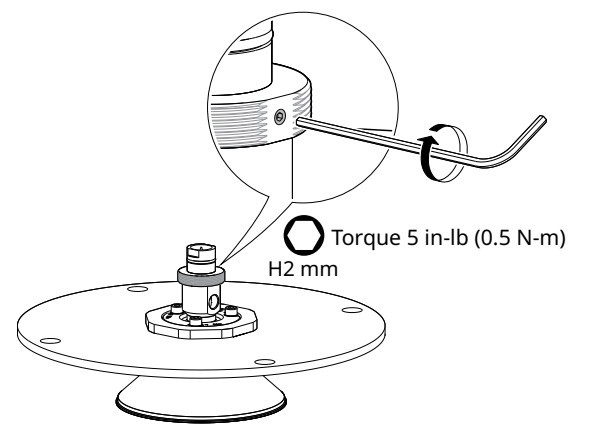

8. Place a suitable gasket on the tank flange.

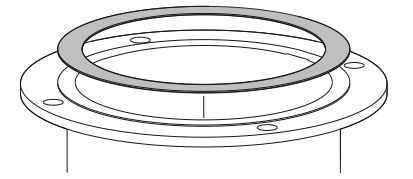

9. Lower the antenna assembly into the tank.

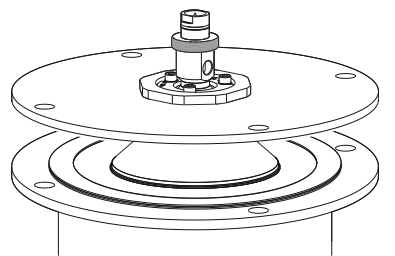

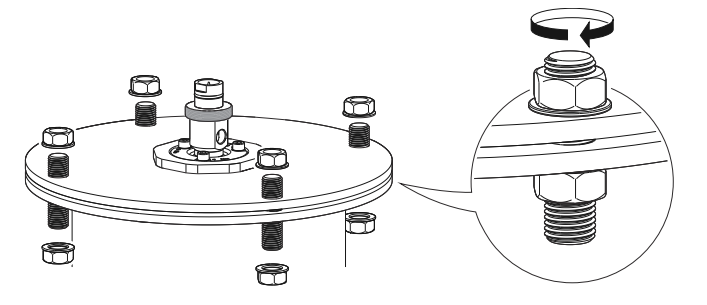

10. Tighten the bolts and nuts with sufficient torque for the flange and gasket choice.

#### **Postrequisites**

- 1. Adjust the inclination of the antenna.
- 2. Connect the air purging system.

#### **Related information**

Adjust the inclination of the antenna Connect the air purging

# 3.7.5 Mount the welded version

#### Procedure

1. Mount the protection plates to flange/manhole cover. These plates protect the internal surfaces of the flange ball from dust and sparks during welding.

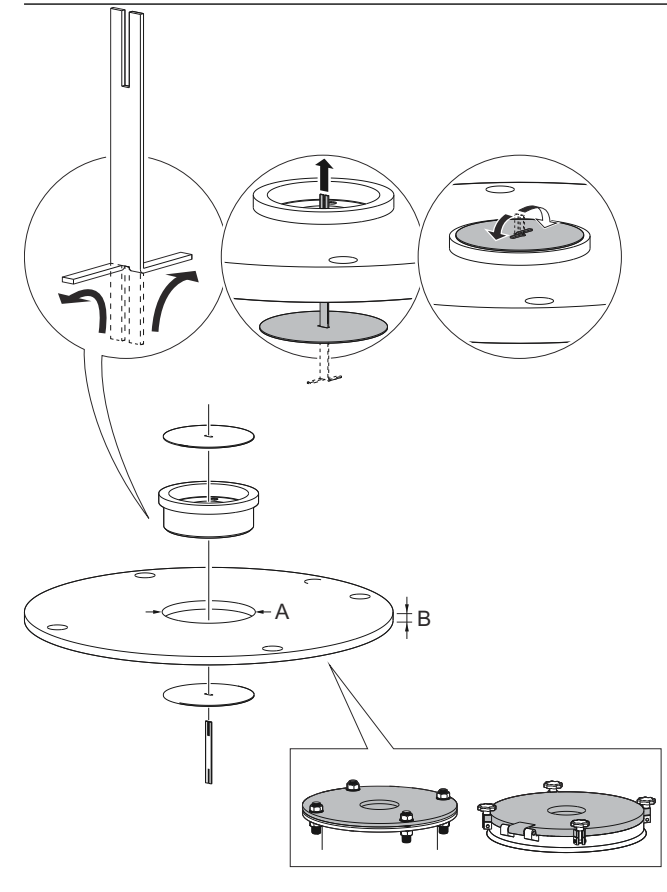

- A. Ø 3.94 ± 0.02 in. (Ø 100 ± 0.5 mm) B. Max. 1.18 in. (30 mm)
- 2. Weld the flange ball.

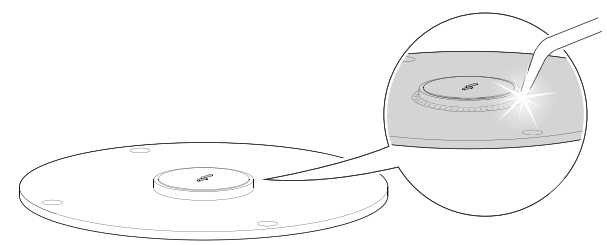

3. Remove the protection plates and visually inspect the internal surfaces of the flange ball for damage and dirt.

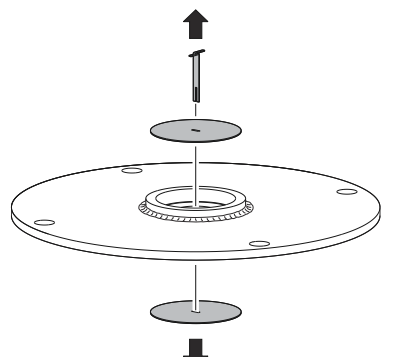

4. Mount the O-ring.

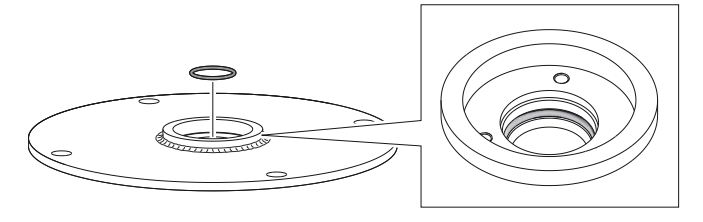

- 5. Mount the ball joint.
  - a) Insert the ball joint and place the clamp flange with the "7 Nm" marking side up.
  - b) Gradually tighten the M8 screws.

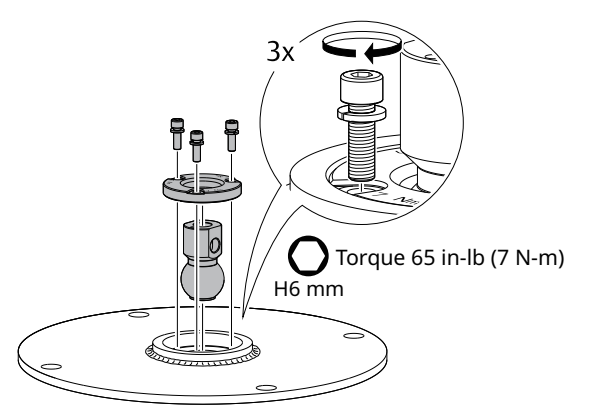

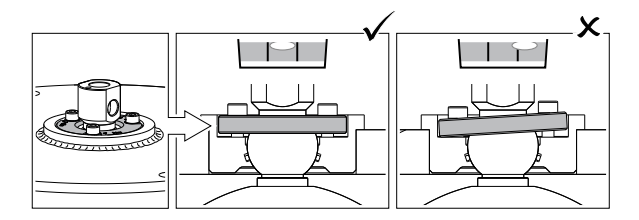

6. Remove the M20 adapter and visually inspect the O-rings for damage and dirt.

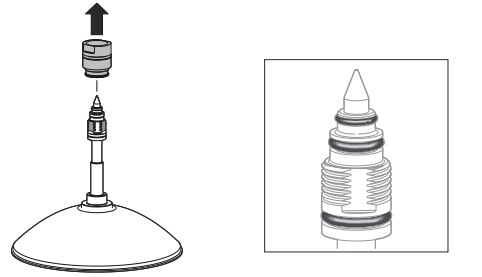

7. Carefully insert the antenna.

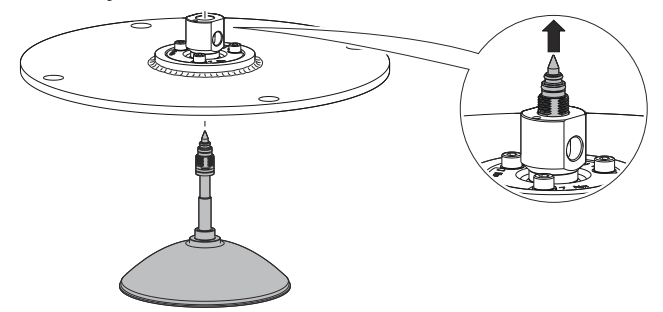

8. Secure the antenna.

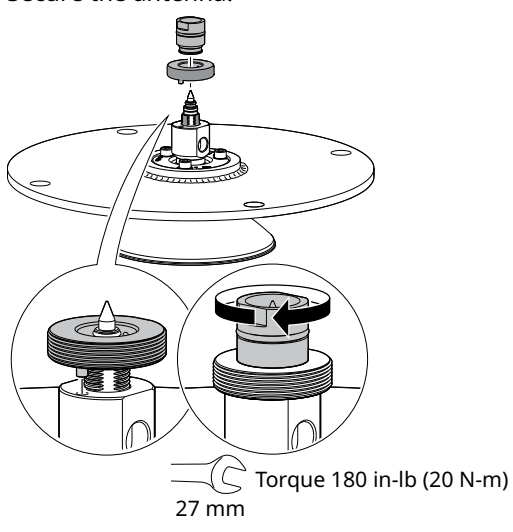

9. Tighten the set screw.

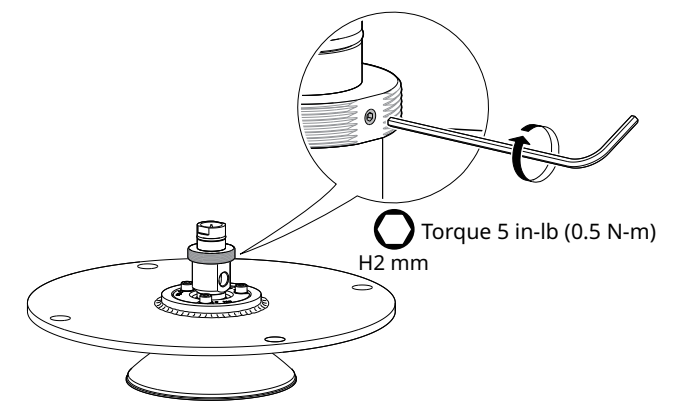

10. Place a suitable gasket on the tank flange.

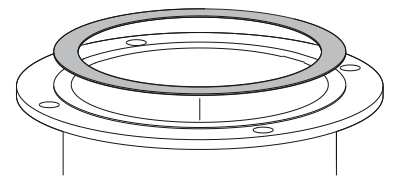

11. Lower the antenna assembly into the tank.

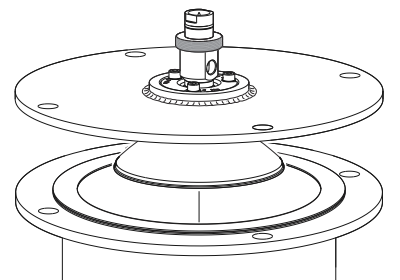

12. Tighten the bolts and nuts with sufficient torque for the flange and gasket choice.

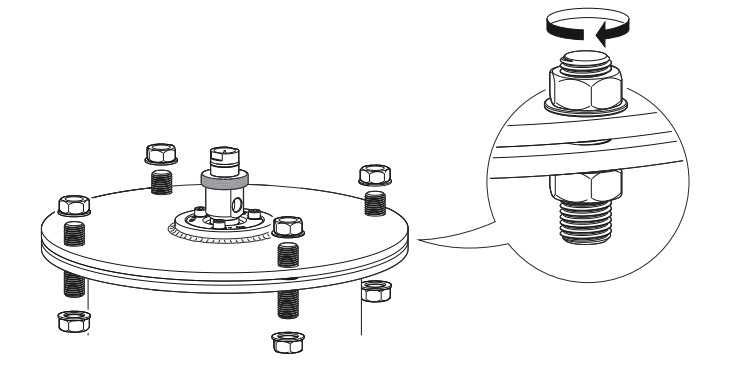

#### Postrequisites

- 1. Adjust the inclination of the antenna.
- 2. Connect the air purging system.

#### **Related information**

Adjust the inclination of the antenna Connect the air purging

### 3.7.6 Mount the bracket

#### Procedure

1. Mount the bracket to the pipe/wall. On pipe:

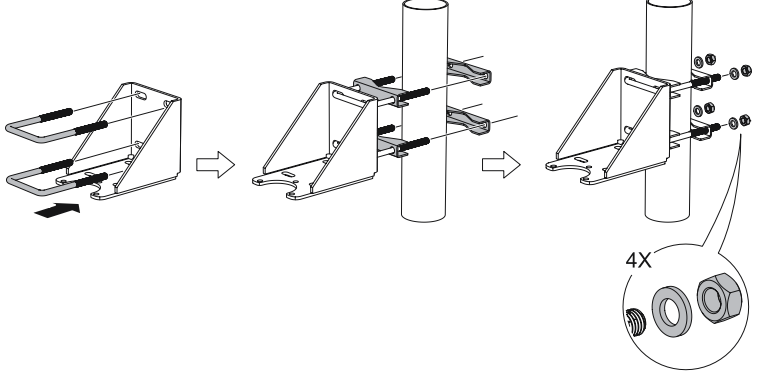

On wall:

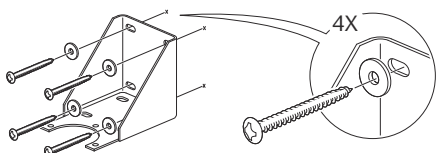

2. Mount the antenna assembly to the bracket.

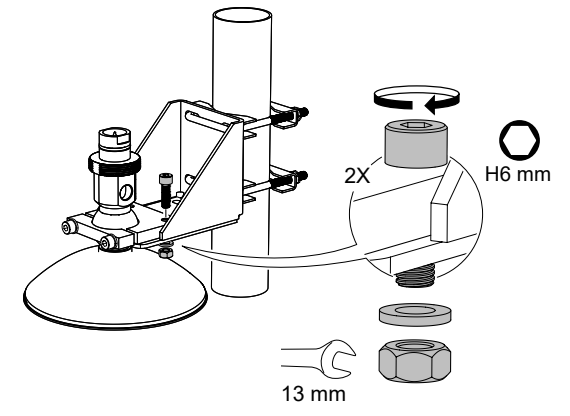

3. Place the supplied circular level on top of the antenna assembly.

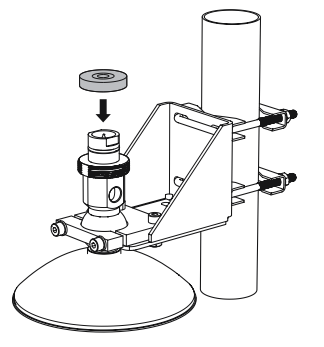

4. Adjust the inclination of the antenna.

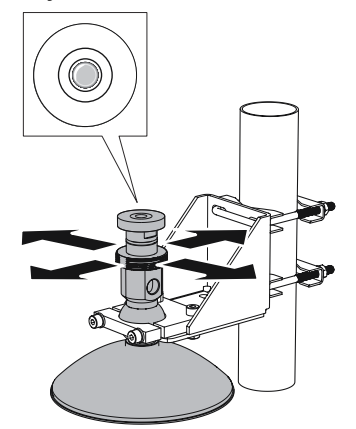

5. Gradually tighten the two M8 screws.

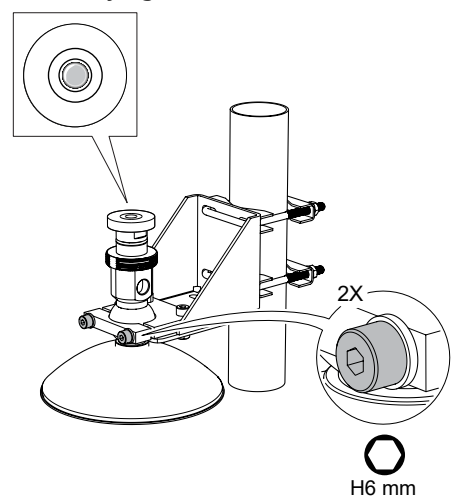

6. Remove the circular level.

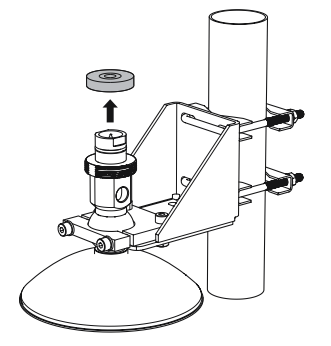

7. Mount the transmitter head.

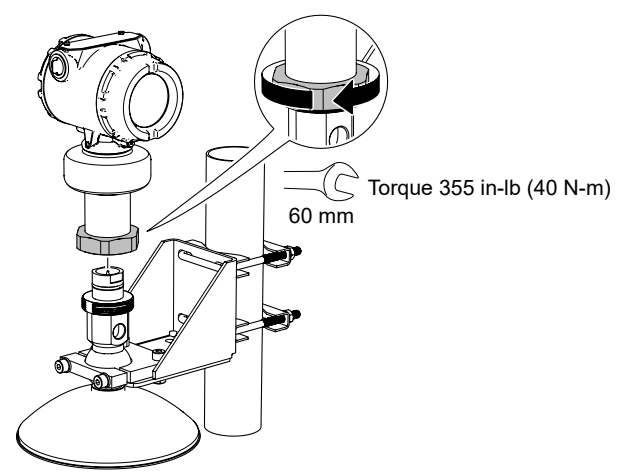

#### **Postrequisites**

1. Connect the air purging system.

#### **Related information**

Connect the air purging

# 3.7.7 Adjust the inclination of the antenna

#### Prerequisites

#### **A** WARNING

#### Contents may be under pressure.

Do not loosen the M8 screws while in operation. Attempting to do so may release pressurized gases, resulting in serious injury or death.

#### Procedure

1. Loosen the M8 screws until the antenna can rotate smoothly.

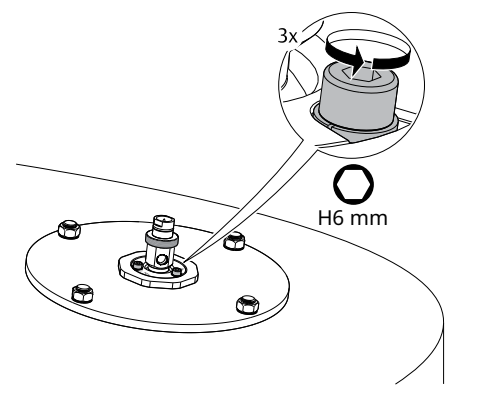

2. Rotate the antenna so the air purge connection is directed toward the tank wall.

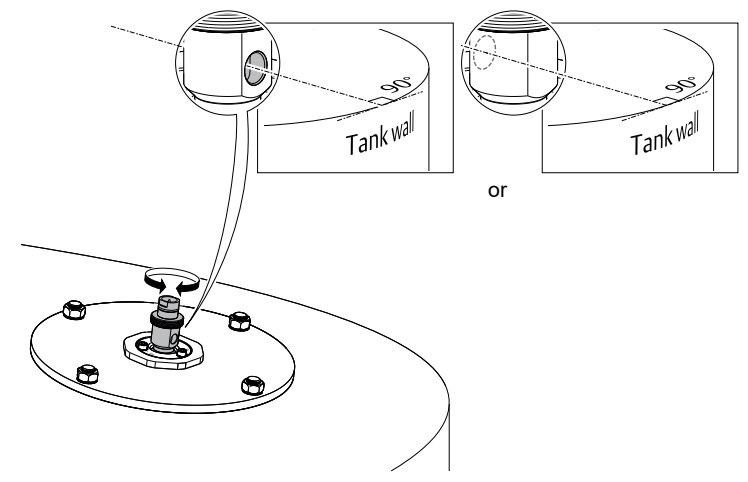

3. Place the supplied circular level on top of the antenna assembly.

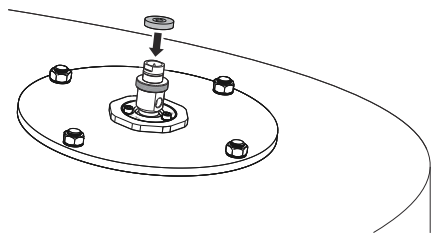

4. Adjust the inclination of the antenna.

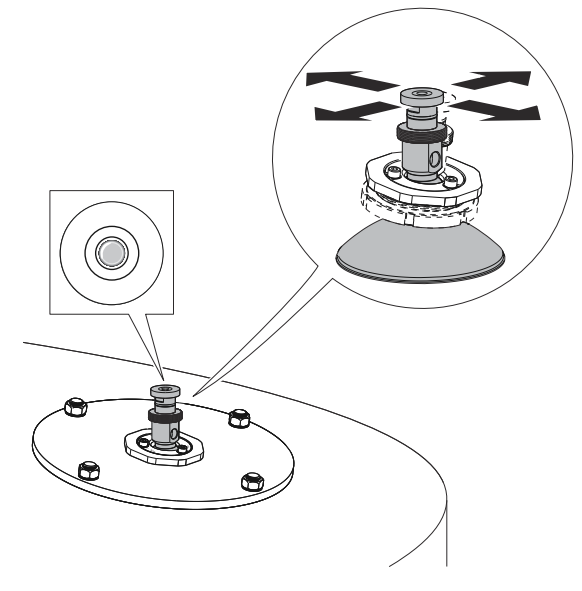

5. Gradually tighten the M8 screws.

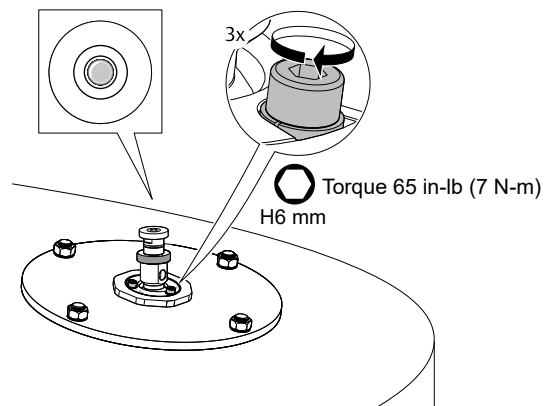

6. Remove the circular level.

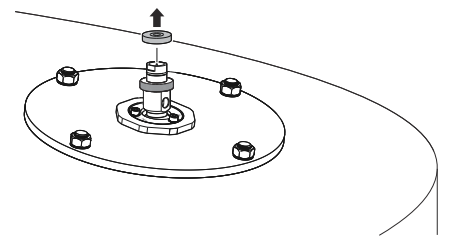

7. Mount the transmitter head.

Align the marking on the sensor module with the air purge connection.

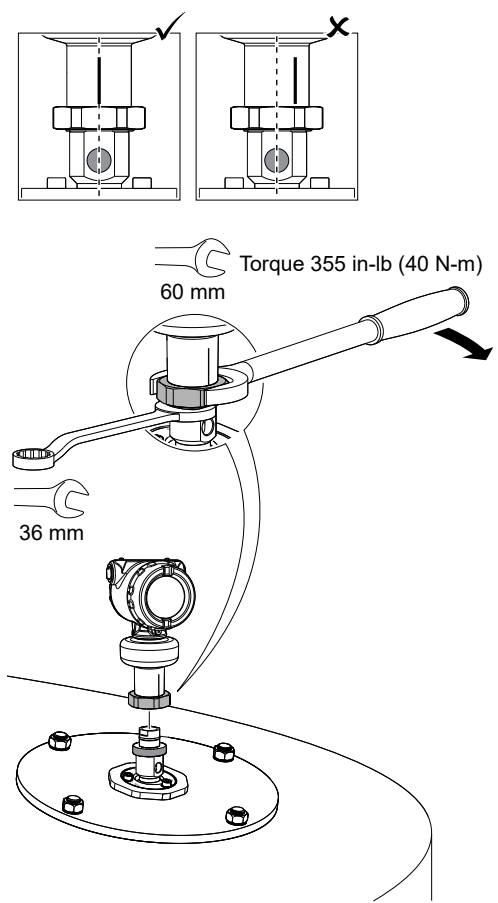

# 3.7.8 Connect the air purging

#### Procedure

• If air purging is not used, plug and seal the entry with the purge plug kit.

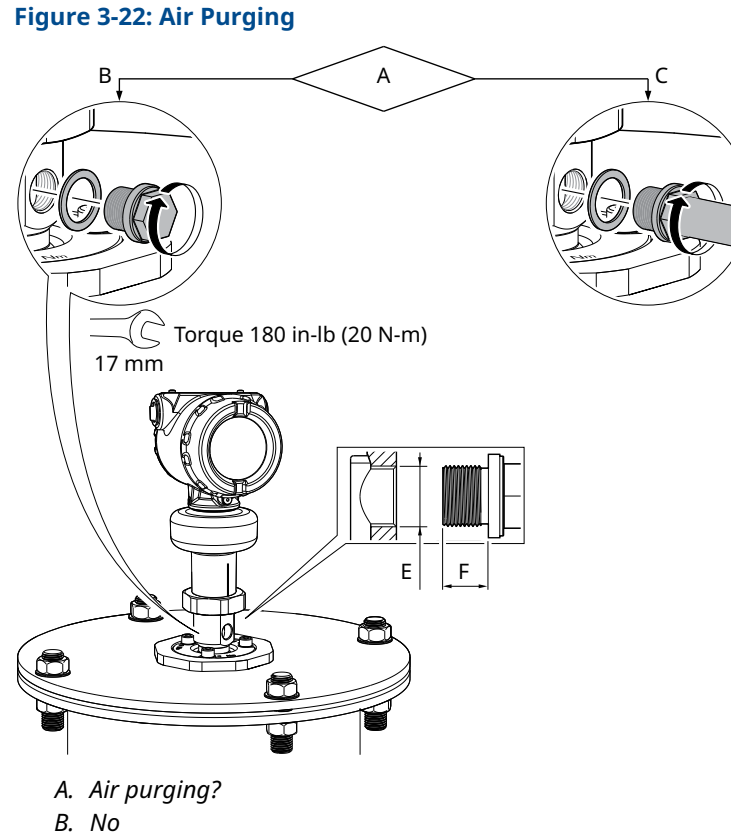

- *D. N*C
- C. Yes
- D. Use thread sealant or gasket according to your site procedures.
- E. G¾-in.
- F. 0.3-0.4 in. (8-10 mm) (gasket excluded)

#### **Related information**

Incoming air supply specification

# 3.8 Adjust display orientation (optional)

To improve field access to wiring or to better view the optional LCD display:

#### **Prerequisites**

#### Note

In high vibration applications, the transmitter housing must be fully engaged into the sensor module to meet the vibration test specifications. This is achieved by rotating the transmitter housing clockwise to thread limit.

#### Procedure

- 1. Loosen the set screw until the transmitter housing can rotate smoothly.
- 2. First, rotate the housing clockwise to the desired location. If the desired location cannot be achieved due to thread limit, rotate the housing counterclockwise to the desired location (up to 360° from thread limit).
- 3. Re-tighten the set screw.

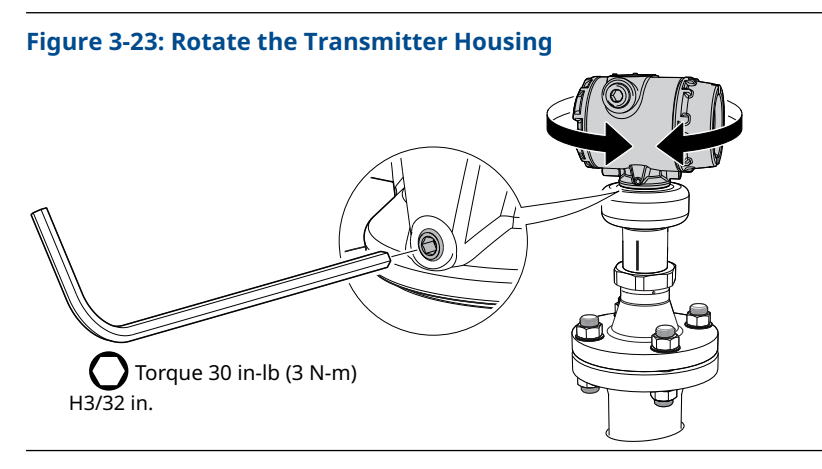

# 4 Electrical installation

# 4.1 Safety messages

Instructions and procedures in this section may require special precautions to ensure the safety of the personnel performing the operations. Information that potentially raises safety issues is indicated by a warning symbol ( $\triangle$ ). Refer to the following safety messages before performing an operation preceded by this symbol.

#### **A** WARNING

Failure to follow safe installation and servicing guidelines could result in death or serious injury.

Ensure the transmitter is installed by qualified personnel and in accordance with applicable code of practice.

Use the equipment only as specified in this manual. Failure to do so may impair the protection provided by the equipment.

For installations in hazardous locations, the transmitter must be installed according to the Rosemount 5408 <u>Product Certifications</u> document and System Control Drawing.

#### **A** WARNING

#### Explosions could result in death or serious injury.

Verify that the operating atmosphere of the transmitter is consistent with the appropriate hazardous locations certifications.

Before connecting a handheld communicator in an explosive atmosphere, ensure that the instruments are installed in accordance with intrinsically safe or non-incendive field wiring practices.

In Explosion-proof/flameproof and Non-Incendive/Type n installations, do not remove the transmitter covers when power is applied to the transmitter.

Both transmitter covers must be fully engaged to meet Explosion-proof/Flameproof requirements.

#### **A** WARNING

#### Electrical shock could cause death or serious injury.

In Explosion-proof/Flameproof and Non-Incendive/Type n installations, avoid contact with the leads and terminals. High voltage that may be present on leads can cause electrical shock.

Ensure the mains power to the transmitter is off and the lines to any other external power source are disconnected or not powered while wiring the transmitter.

# 4.2 Hazardous areas

When the transmitter is installed in hazardous areas, local regulations, and specifications in applicable certificates must be observed.

#### **Related information**

Product certifications

# 4.3 **Prepare the electrical connections**

### 4.3.1 Cable selection

Use 24-14 AWG wire. Twisted pairs and shielded wiring are recommended for environments with high EMI (electromagnetic interference).

Use wire rated at least 5 °C above maximum ambient temperature.

Two wires can be safely connected to each terminal screw.

### 4.3.2 Cable gland/conduit

For explosion-proof/flameproof installations, only use cable glands or conduit entry devices certified explosion-proof or flameproof.

### 4.3.3 Power consumption

Max. 1 W, current max. 23 mA

### 4.3.4 Grounding

Make sure grounding is done according to national and local electrical codes. Failure to do so may impair the protection provided by the equipment.

#### **Transmitter housing**

The most effective grounding method is direct connection to earth ground with minimal impedance. There are two grounding screw connections provided (see <u>Figure 4-1</u>).

#### Figure 4-1: Ground Screws

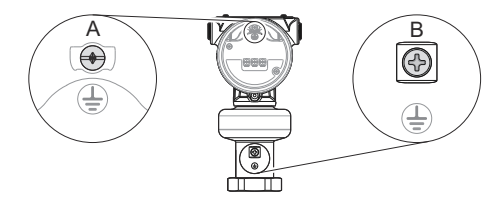

- A. Internal ground screw
- B. External ground screw

#### **Cable shield grounding**

Make sure the instrument cable shield is:

- Trimmed close and insulated from touching the transmitter housing.
- · Continuously connected throughout the segment.
- Connected to a good earth ground at the power supply end.

#### Figure 4-2: Cable Shield

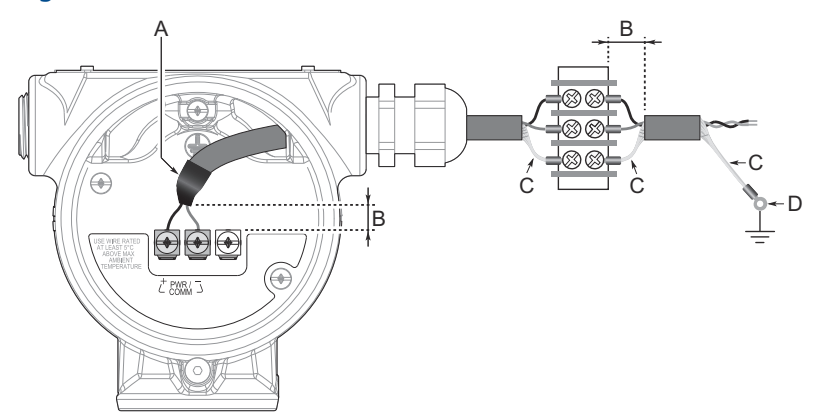

- A. Insulate shield and drain wire
- B. Minimize distance
- C. Trim shield and insulate exposed drain wire
- D. Connect drain wire to the power supply ground

#### Note

Do not ground the shield and its drain wire at the transmitter. If the cable shield touches the transmitter housing, it can create ground loops and interfere with communications.

### 4.3.5 Power supply

The transmitter operates on 12-42.4 Vdc transmitter terminal voltage (12-30 Vdc in Intrinsically Safe installations).

### 4.3.6 Load limitations

For HART<sup>®</sup> communication, a minimum loop resistance of 250  $\Omega$  is required. Maximum loop resistance (R) is determined by the voltage level of the external power supply (U<sub>E</sub>):

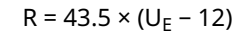

#### Figure 4-3: Load Limits

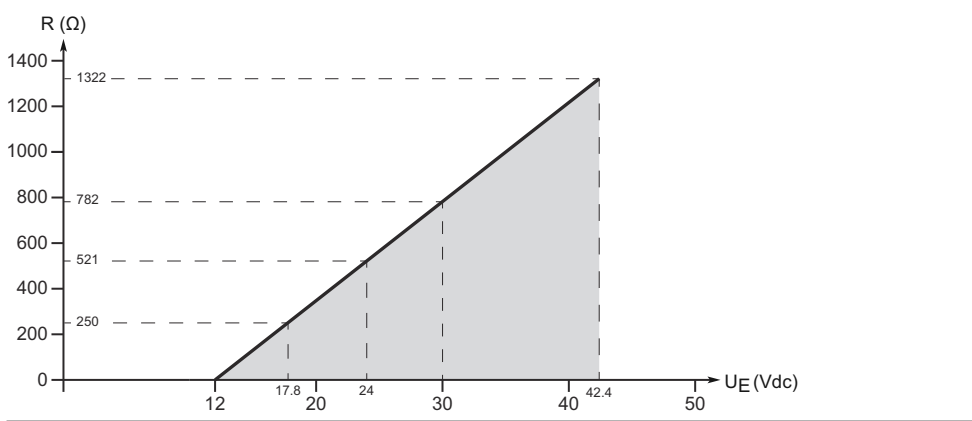

# 4.3.7 Wiring diagram

#### Figure 4-4: 4-20 mA/HART<sup>®</sup> Communication

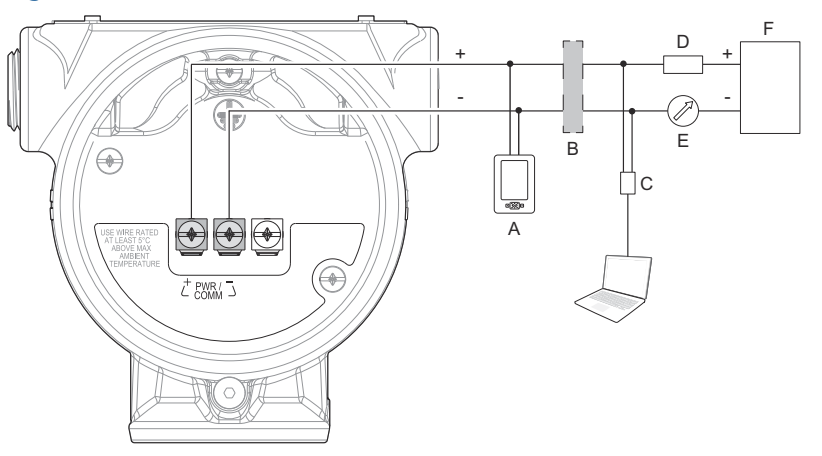

- A. Handheld communicator
- B. Approved IS barrier (for Intrinsically Safe installations only)
- C. HART modem
- D. Load resistance ( $\geq 250 \Omega$ )
- E. Current meter
- F. Power supply

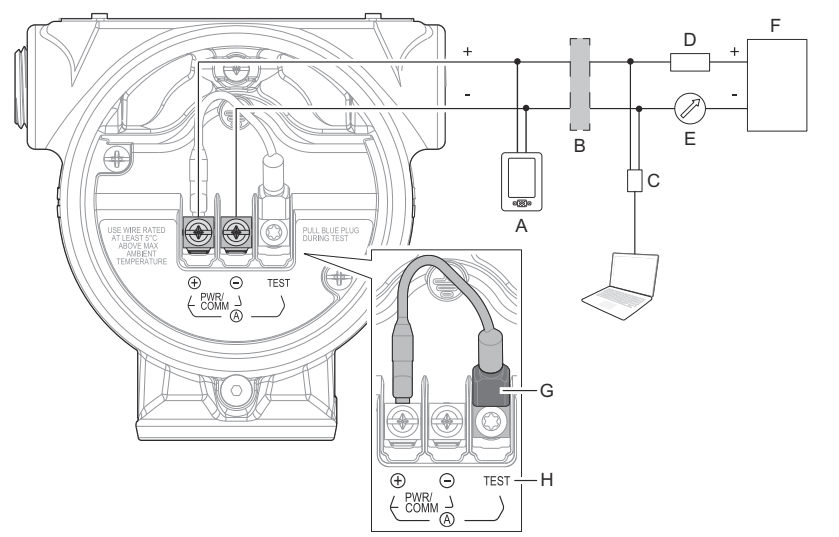

#### Figure 4-5: 4-20 mA/HART Communication - Terminal Block with TEST Terminal

- A. Handheld communicator
- B. Approved IS barrier (for Intrinsically Safe installations only)
- C. HART modem
- D. Load resistance ( $\geq 250 \Omega$ )
- E. Current meter
- F. Power supply
- G. Blue plug
- H. TEST terminal

#### Note

Disconnect the blue plug only during the loop current measurement procedure.

# 4.4 **Connect wiring and power up**

#### Procedure

- 1.  $\triangle$  Verify the power supply is disconnected.
- 2. Remove the cover.

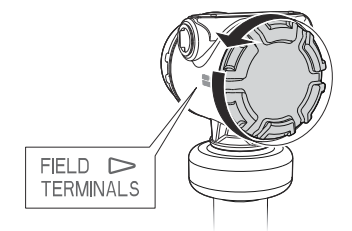

3. Remove the plastic plugs.

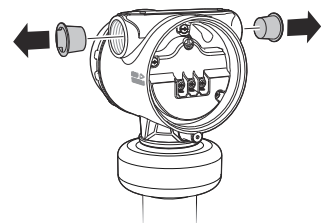

4. Pull the cable through the cable gland/conduit.<sup>(2)</sup> Identification of thread size and type:

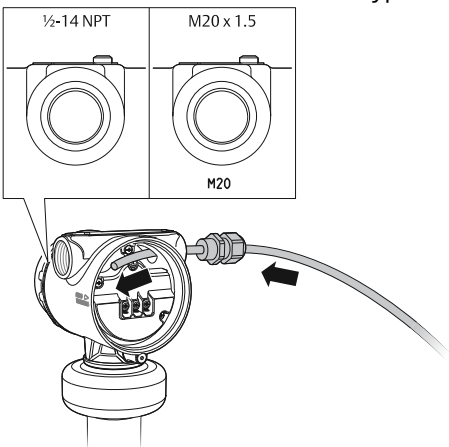

5. Connect the cable wires.

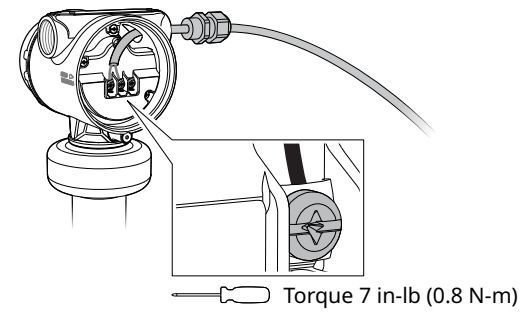

6. Ensure proper grounding.

<sup>(2)</sup> Unless marked, the conduit/cable entries in the transmitter housing use a ½–14 NPT thread form.
7. Tighten the cable gland.

Apply PTFE tape or other sealant to the threads.

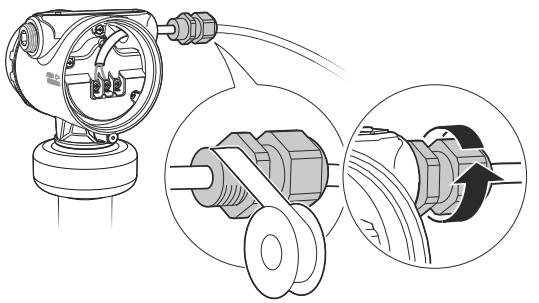

### Note

Make sure to arrange the wiring with a drip loop.

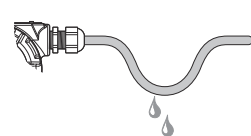

8. Seal any unused port with the enclosed metal plug. Apply PTFE tape or other sealant to the threads.

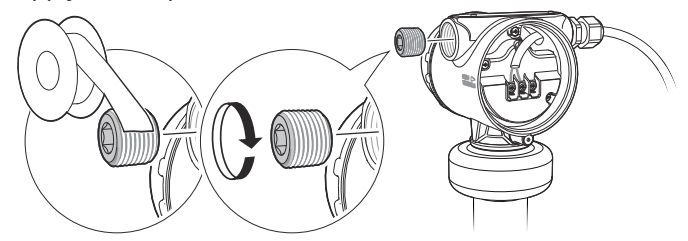

- 9. Attach and tighten the cover.
  - a) Verify the cover jam screw is completely threaded into the housing.

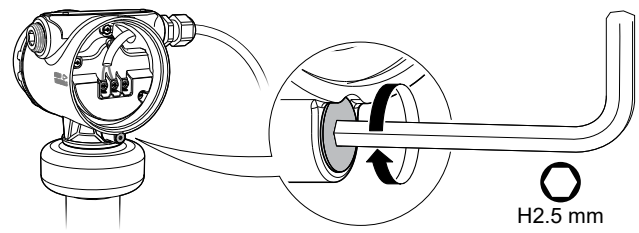

b) Attach and tighten the cover.

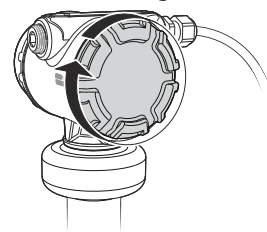

### Note

Make sure the cover is fully engaged. There should be no gap between the cover and the housing.

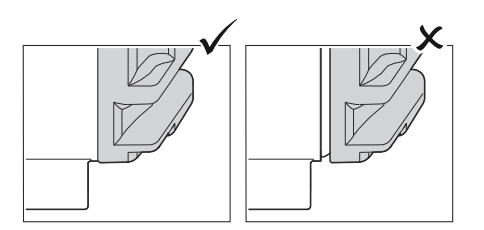

c) Turn the jam screw counterclockwise until it contacts the cover.

### Note

Required for explosion-proof/flameproof installations only.

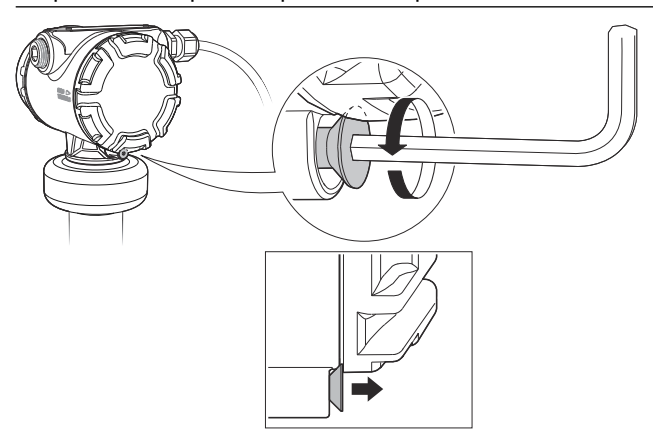

- d) Turn the jam screw an additional ½ turn counterclockwise to secure the cover.
- 10. Connect the power supply.

### Note

It may take up to 15 seconds before the LCD display lights up.

# 4.5 Optional devices

# 4.5.1 Rosemount 333 HART<sup>®</sup> Tri-Loop<sup>™</sup>

The Rosemount 5408 outputs a HART signal with four process variables. By using the Rosemount 333 HART Tri-Loop, up to three additional analog 4-20 mA outputs are provided.

Each Tri-Loop channel receives power from control room. Channel 1 must be powered for the Tri-Loop to operate.

The transmitter receives power from control room.

### Figure 4-6: Example Installation of Rosemount 333 with Rosemount 5408

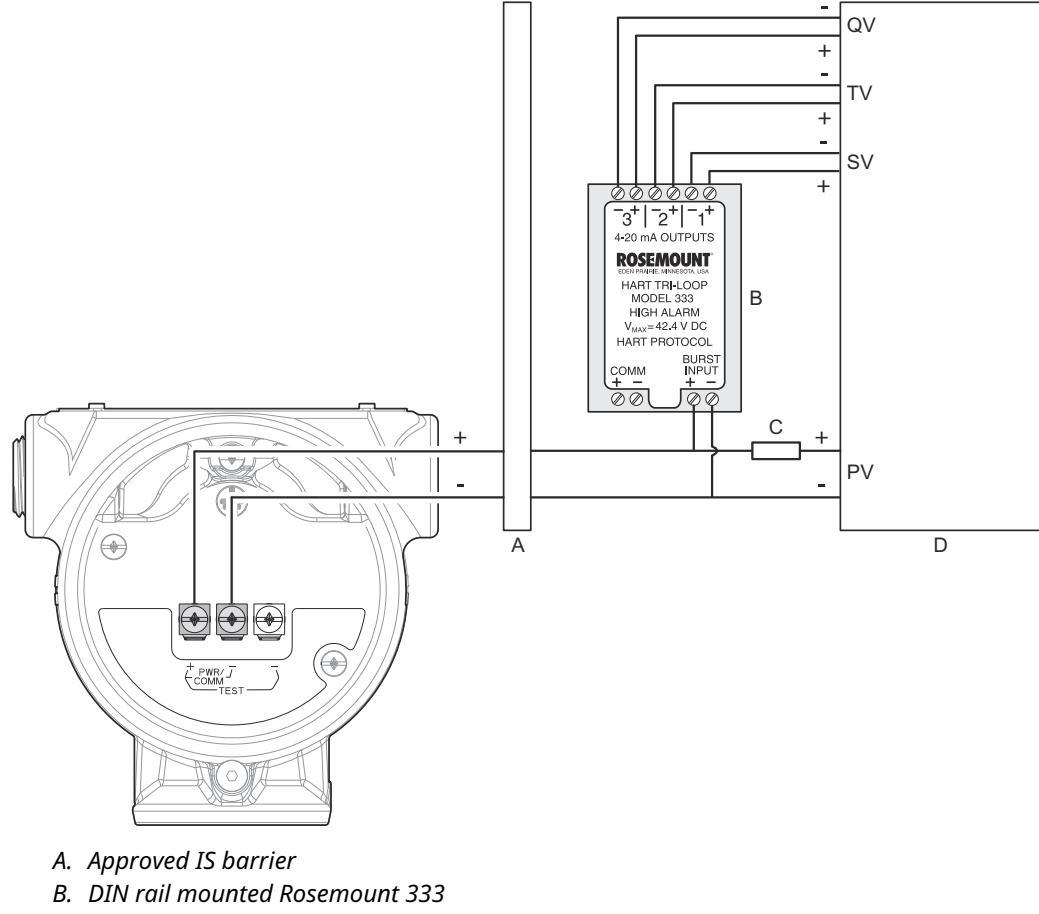

- C. Load resistance ( $\geq 250 \Omega$ )
- D. Control room

### **Related information**

Rosemount 333 Reference Manual

# 5 Configuration

# 5.1 Safety messages

Instructions and procedures in this section may require special precautions to ensure the safety of the personnel performing the operations. Information that potentially raises safety issues is indicated by a warning symbol ( $\triangle$ ). Refer to the following safety messages before performing an operation preceded by this symbol.

### **A** WARNING

### Explosions could result in death or serious injury.

Verify that the operating atmosphere of the transmitter is consistent with the appropriate hazardous locations certifications.

Before connecting a handheld communicator in an explosive atmosphere, ensure that the instruments are installed in accordance with intrinsically safe or non-incendive field wiring practices.

In Explosion-proof/flameproof and Non-Incendive/Type n installations, do not remove the transmitter covers when power is applied to the transmitter.

Both transmitter covers must be fully engaged to meet Explosion-proof/Flameproof requirements.

### **A** WARNING

### Electrical shock could cause death or serious injury.

In Explosion-proof/Flameproof and Non-Incendive/Type n installations, avoid contact with the leads and terminals. High voltage that may be present on leads can cause electrical shock.

## 5.2 Overview

This chapter provides information about configuration and configuration tools. Appendix <u>Configuration parameters</u> provides extended information about the configuration parameters.

# 5.3 Configuration tools

- Field Device Integration (FDI) compliant systems
- Device Descriptor (DD) compliant systems
- Device Type Manager (DTM<sup>™</sup>) compliant systems

## 5.4 Confirm correct device driver

### Procedure

- 1. Verify that the correct FDI/DD/DTM Package is loaded on your systems to ensure proper communication.
- 2. Download the latest FDI/DD/DTM Package at <u>Emerson.com/MySoftware</u> or <u>FieldCommGroup.org</u>.

### **Related information**

NAMUR NE 53 revision history

# 5.5 Rosemount Radar Master Plus

Rosemount Radar Master Plus is the recommended tool for configuration. It is a User Interface Plug-in (UIP) that includes basic configuration options, as well as advanced configuration and service functions. An FDI or DTM compliant host is needed to run Rosemount Radar Master Plus.

### **Related information**

Emerson.com/RosemountRadarMasterPlus

## 5.5.1 Download AMS Device Configurator

AMS Device Configurator is a software for configuration of Emerson field devices using FDI technology.

### Procedure

Download the software at Emerson.com/AMSDeviceConfigurator.

### 5.5.2 Add the FDI Package to AMS Device Configurator

### Procedure

- 1. Start AMS Device Configurator.
- 2. At the top left, click the menu icon and select **Add Device Package**.
- 3. Browse to the downloaded FDI Package and select **Open**.
- 4. Select Add.
- 5. Select Back.
  - <

# 5.6 **Confirm HART<sup>®</sup> revision capability**

If using HART based control or asset management systems, confirm the HART capability of those systems prior to transmitter installation. Not all systems are capable of communicating with HART Revision 7 protocol. This transmitter can be configured for either HART Revision 6 or Revision 7.

## 5.6.1 Switch HART<sup>®</sup> revision mode

If the HART configuration tool is not capable of communicating with HART Revision 7, the device will load a generic menu with limited capability. To switch the HART revision mode from the generic menu:

### Procedure

- 1. Locate the "Message" field.
- 2. In the Message field, enter HART6 or HART7 and then 27 trailing spaces.

# 5.7 Configure transmitter using guided setup

The options available in the Guided Setup wizard include all items required for basic operation.

### Procedure

1. If using an FDI or DTM compliant software, then select **Overview** → **Rosemount Radar Master Plus**.

| Connect                          | ed to LT-1                                         |                                                                |
|----------------------------------|----------------------------------------------------|----------------------------------------------------------------|
| Overview<br>Cverview<br>Overview | Overview  START HERE!  Rosemount Radar Master Plus | Click Rosemount Ra<br>Rosemount Radar h<br>maintain the device |
|                                  | Status Device:                                     |                                                                |

2. Select **Configure**  $\rightarrow$  **Guided Setup** and follow the on-screen instructions.

### **Related information**

Save a backup file of the device configuration

# 5.8 Run verify level

The Verify Level tool matches the product level reported by the device to a reference measurement (for example hand-dipping with a measurement tape).

If any difference, the Calibration Offset parameter will be adjusted. A minor adjustment using Calibration Offset is normal. There may, for example be a deviation between the actual tank height and the configured value.

Verify Level may also be run in an empty tank. Besides the offset calibration, it includes some setup of the signal processing such as registration of disturbance echoes.

### Prerequisites

Ensure that:

- The product surface is calm.
- The tank is not being filled or emptied.
- The actual level is well above the tank bottom.

### Procedure

- 1. Select **Configure**  $\rightarrow$  (Guided Setup)  $\rightarrow$  Verify Level.
- 2. Follow the on-screen instructions.

### **Related information**

Calibration offset

# 5.9 Multidrop communication

Multidropping transmitters refers to the connection of several transmitters to a single communications transmission line. Communication between the host and the transmitters takes place digitally with the analog output of the transmitters deactivated.

## 5.9.1 Establish multidrop communication

In multidrop communication, each transmitter in the loop must have a unique HART address.

### Procedure

- 1. Select Configure  $\rightarrow$  (Manual Setup)  $\rightarrow$  Device Setup  $\rightarrow$  HART.
- 2. Select Change Address (not applicable to Rosemount Radar Master Plus).
- 3. Enter the desired HART address.
- 4. Ensure that **HART Multidrop** is selected.

# 5.10 Use with the Rosemount 333 HART<sup>®</sup> Tri-Loop<sup>™</sup>

To prepare the transmitter for use with a Rosemount 333 HART Tri-Loop, the transmitter must be configured to Burst Mode and the process variable output order must be set.

### **Prerequisites**

The operational mode on the Rosemount 5408:SIS must be set to Control/Monitoring when used with the Rosemount 333 HART Tri-Loop.

Burst Mode configuration is possible via host systems supporting Device Descriptors (DD).

### Procedure

- 1. Make sure the transmitter is properly configured.
- 2. If desired, change the measurement units.

a) Select Configure  $\rightarrow$  Manual Setup  $\rightarrow$  Device Setup  $\rightarrow$  Units.

- 3. Set the desired device variable to use for Primary Variable (PV), Secondary Variable (SV), Third Variable (TV), and Fourth Variable (QV).
  - a) Select **Configure**  $\rightarrow$  **Manual Setup**  $\rightarrow$  **Device Setup**  $\rightarrow$  **HART**.
  - b) Under *Variable Mapping*, select variables for PV, SV, TV, and QV.
- 4. Set the Rosemount 5408 to Burst Mode.
  - HART Revision 6:
    - a. Select Configure Burst Mode.
    - b. Under Burst Mode, select On.
    - c. Under Burst Command, select PV, SV, TV, QV.
    - d. Select Send.
  - HART Revision 7:
    - a. Select Configure Burst Mode.

- b. Select View/Configure Message 1.
- c. Under *Message 1 Broadcast*, select Wired HART Enabled.
- d. Under *Burst Command*, select PV, SV, TV, QV, and then select Next.
- e. Under Burst Msg Trigger Mode, select Continuous, and then select Next.
- f. Set the Update Period, and then select Finish.
- 5. Prior to exiting the configuration, note the selected variables for SV, TV, and QV, and the units set for each of the variables. The same configuration must be used for the Rosemount 333.

### **Related information**

Rosemount 333 Reference Manual

## 5.11 Write protect a transmitter

The transmitter can be write protected (with or without a password) to prevent unauthorized changes.

#### **Prerequisites**

If the transmitter is configured for use in Safety (SIS) operational mode, then the Safety Mode must be enabled for the transmitter to become operational. When Safety Mode is enabled, the transmitter is write protected to prevent unauthorized changes.

#### Procedure

- 1. Select **Overview**  $\rightarrow$  **Device Information**  $\rightarrow$  **Alarm and Security**.
- Under Security, select Change Write Protection and follow the on-screen instructions.

# 6 Operation

# 6.1 LCD display screen messages

The optional LCD display shows output variables and abbreviated diagnostic messages.

### Figure 6-1: LCD Display

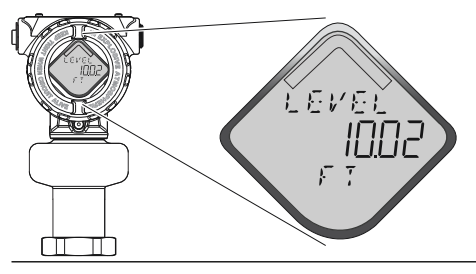

### Startup screen sequence

The following screens are shown on the LCD display when the transmitter is switched on:

### Figure 6-2: Startup Screen Sequence

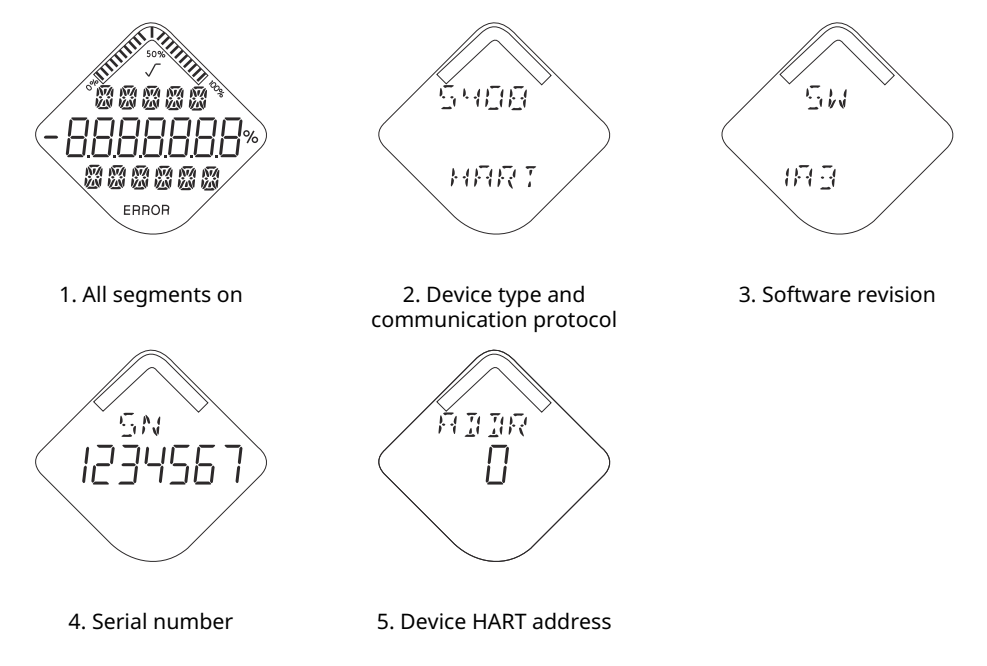

## 6.1.1 Variable screens

The transmitter can display the following variables:

### **Table 6-1: LCD Display Variables**

| Parameter                            | Presentation on display | Description                                                                                                    |
|--------------------------------------|-------------------------|----------------------------------------------------------------------------------------------------|
| Level                                | LEVEL                   | The current level measurement value.                                                                                                    |
| Distance                             | DIST                    | Distance from the upper reference point to the product surface.                                                                              |
| Level rate                           | LR                      | The current velocity at which the level<br>is moving. A positive value indicates<br>the surface is moving up.                                |
| Signal strength                      | АМР                     | The signal amplitude of the surface echo.                                                                                                    |
| Volume                               | VOLUM                   | Volume of the product at the current level.                                                                                                  |
| Electronics temperature              | ITEMP                   | The current temperature at the electronics.                                                                                                  |
| Signal quality <sup>(1)</sup>        | SIG QUALITY             | The quality of product surface echo<br>signal compared to surface threshold<br>and noise.                                                    |
| Scaled variable <sup>(1)</sup>       | SCALE <sup>(2)</sup>    | A variable calculated from a scaling<br>table (as defined by pairs of input/<br>scaled values).                                              |
| Percent of range primary<br>variable | PV %RANGE               | A variable value expressed in percent<br>within a range defined by a Lower<br>Range Value (LRV) and an Upper Range<br>Value (URV).           |
| Auxiliary percent of range           | AUX %RANGE              | A variable value expressed in percent<br>within a range defined by the lower<br>and upper range values (0% Auxiliary<br>and 100% Auxiliary). |
| User defined variable <sup>(1)</sup> | USER <sup>(2)</sup>     | A variable associated with a selected register in the device.                                                                                |
| Loop current                         | AOUT                    | Loop current as perceived by the device.                                                                                                    |

(1) Only for transmitters ordered with Smart Diagnostics Suite or Smart Meter Verification (professional).

(2) Default, user selectable display text (up to five characters).

### **Related information**

User defined variable setup

# 6.2 Select the display variables

It is possible to specify the variables to be presented on the optional LCD display.

### Procedure

- 1. Select Configure  $\rightarrow$  (Manual Setup)  $\rightarrow$  Device Setup  $\rightarrow$  Display.
- 2. Select the desired variables to be displayed on the LCD display.

## 6.3 View measurement data

### Procedure

1. Select **Overview** → **Primary Variables**.

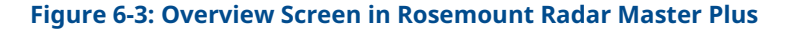

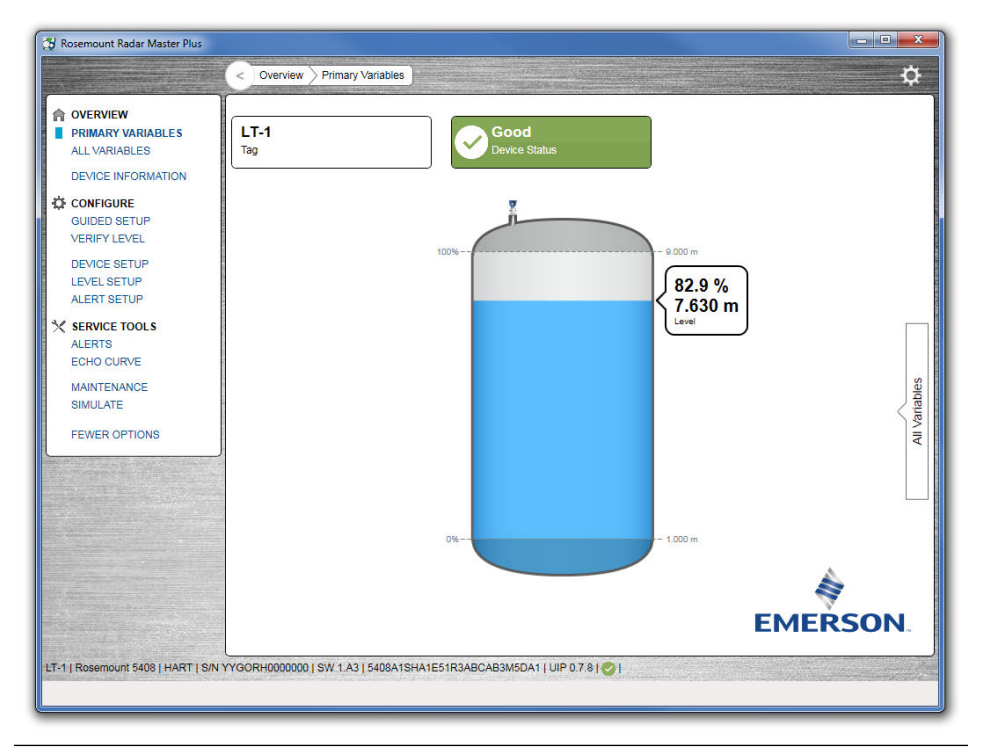

2. Optional: Select **Overview** → **All Variables** (Service Tools → Variables in DD).

## 6.3.1 Interpret measurement status

A "Good" or "Bad" status next to a value is an indication of the reliability or integrity of the data being received, not an indication of whether or not the value is within the configured upper or lower ranges. A value that triggers an alert, such as a high or low temperature indication, will change the overall status of the device, but the measurement might still be indicated as "Good" if the reliability of the data is good.

## 6.4 Check device status

The device reports diagnostic alerts when there is a device malfunction.

### Procedure

- 1. Go to the **Overview** screen to view the overall device status.
- 2. If status is anything other than Good, select the button in the device status image to open a window with active alerts.

Active alerts can also be obtained via **Service Tools**  $\rightarrow$  **Alerts**.

### **Related information**

Diagnostic messages per NAMUR NE 107

## 6.4.1 Device status images

### Table 6-2: Device Status Images in DD

| Device status image                            | Category                | Description                                                                                                    | Action                                                                                                    |
|------------------------------------------------|-------------------------|----------------------------------------------------------------------------------------------------|----------------------------------------------------------------------------------------------------|
| Good                                           | Good                    | No active alert.                                                                                                    | N/A                                                                                                    |
| Device: Failure Troubleshoot                   | Failure                 | At least one Failure alert is active.                                                                                        | Click the <b>Troubleshoot</b> button to<br>open a window with active alerts<br>together with recommended<br>actions. |
| Device:<br>Function Check<br>Investigate       | Function Check          | At least one Function Check alert<br>is active (and no Failure alerts).                                                      | Click the <b>Investigate</b> button to<br>open a window with active alerts<br>together with recommended<br>actions.  |
| Device:<br>Out of Specification<br>Investigate | Out of<br>Specification | At least one Out of Specification<br>alert is active (and no Failure or<br>Function Check alerts).                           |                                                                                                    |
| Device:<br>Maintenance Required<br>Investigate | Maintenance<br>Required | At least one Maintenance<br>Required alert is active (and no<br>Failure, Function Check, or Out of<br>Specification alerts). |                                                                                                    |

| Device status image             | Category                | Description                                                                                                    | Action                                                                                                    |
|---------------------------------|-------------------------|----------------------------------------------------------------------------------------------------|----------------------------------------------------------------------------------------------------|
| Good<br>Device Status           | Good                    | No active alert.                                                                                                    | N/A                                                                                                    |
| Tevice Status                   | Failure                 | At least one Failure alert is active.                                                                                        | Click the device status image to<br>open a window with active alerts<br>together with recommended<br>actions. |
| Function Check<br>Device Status | Function Check          | At least one Function Check alert<br>is active (and no Failure alerts).                                                      |                                                                                                    |
| Out of Specification            | Out of<br>Specification | At least one Out of Specification<br>alert is active (and no Failure or<br>Function Check alerts).                           |                                                                                                    |
| Maintenance Required            | Maintenance<br>Required | At least one Maintenance<br>Required alert is active (and no<br>Failure, Function Check, or Out of<br>Specification alerts). |                                                                                                    |

### Table 6-3: Device Status Images in UIP (Rosemount Radar Master Plus)

# 6.5 Smart proof test package

Periodic proof testing is done fast and easily using the built-in wizards which will guide you through each step of the proof test. Dynamic graphics visualize the changes throughout the testing process. When you are finished, you can save or print a detailed time-stamped proof test report with pass/fail results. The last performed proof test (date, type, and result) is saved to the device and can be viewed in the UIP (Rosemount Radar Master Plus) at any time.

### **Related information**

Rosemount 5408:SIS Safety Manual

## 6.5.1 Use the smart proof test package

A wizard will guide you through each step of the selected proof test.

### Prerequisites

The Smart Proof Test Package is available for transmitters with:

- Device software revision 1.D0 or later
- Functional safety / SIS applications profile code F, option code ET, or option code MV
- Rosemount Radar Master Plus
- HART<sup>®</sup> 7

### Procedure

- 1. Select Service Tools  $\rightarrow$  Proof Test.
- 2. Select the desired proof test and follow the on-screen instructions.

### **Related information**

Simulation/test active

## 6.6 Smart echo level test

The function allows you to test the behavior of the transmitter in a real tank environment without raising the level. During the test, a virtual surface echo is superimposed onto the radar signal, and the transmitter will output a level corresponding to the echo position.

The test verifies the integrity of the signal processing, and can be used to test the alarm limits in the host system, output of the transmitter, and transmitter configuration (for example the upper/lower range values).

### **Related information**

Rosemount 5408:SIS Safety Manual

## 6.6.1 Configure the smart echo level

### Prerequisites

This test is available for transmitters with:

- Device software revision 1.C0 with option code ET
- Device software revision 1.D0 or later with profile code F, option code ET, or option code MV
- Rosemount Radar Master Plus

### Procedure

- 1. Select Service Tools  $\rightarrow$  Proof Test.
- 2. If using Smart Proof Test Package, select Proof Test E.
- 3. Select **Configure Smart Echo**.
- 4. In the Smart Echo Level box, enter the desired value.
- 5. Select Save.

## 6.6.2 Perform a smart echo level test

During the test, a virtual surface echo is superimposed onto the radar signal, and the transmitter will output a level corresponding to the echo position.

#### **Prerequisites**

Prior to and during the test, ensure that:

- The product surface is calm.
- The smart echo level is not closer than 1 ft. (0.3 m) to the liquid surface (3.3 ft. [1 m] for the extended range option and 5 ft. [1.5 m] when measuring solids).
- The tank is not being filled or emptied.
- There are no disturbance echoes nearby.

### **A** WARNING

During the test, the transmitter will not output measurement values corresponding to the product surface level. Ensure systems and people relying on measurement values from the transmitter are made aware of the changed conditions. Failure to do so could result in death, serious injury and/or property damage.

### **Procedure**

- 1. Select Service Tools  $\rightarrow$  Proof Test.
- 2. Select **Smart Echo Level Test**, or if using the Smart Proof Test Package, select **Proof Test E**.
- 3. Select **Start**, or if using the Smart Proof Test Package, select **Set Smart Echo**, and then follow the on-screen instructions.

### **Postrequisites**

When you have finished testing, select **Stop** to return to normal operation.

### **Related information**

Simulation/test active

# 6.7 Smart meter verification

Smart Meter Verification is an automatic diagnostic tool that monitors the entire transmitter's performance and integrity without interrupting the process. The results of this diagnostic provide a pass/fail summary report helping you to quickly identify and resolve potential issues. Configuration changes since previous verification are tracked to verify consistency of the device setup.

The Smart Meter Verification functionality can be scheduled to run at defined intervals, or it can be initiated on demand. Enabling the Signal Quality Alert offers an additional layer of assurance through continuous measurement health monitoring.

## 6.7.1 Supported features

### **Table 6-4: Basic vs Professional**

| Feature                                  | Basic                      | Professional (option code MV) |
|------------------------------------------|----------------------------|-------------------------------|
| Manually initiated verification          | 1                          | 1                             |
| Schedule verification                    | -                          | 1                             |
| Previous verifications stored            | 1                          | 20                            |
| Printable report                         | -                          | 1                             |
| Continuous measurement health monitoring | <b>(</b> ✓) <sup>(1)</sup> | 1                             |

(1) Only for transmitters ordered with Smart Diagnostics Suite (includes Signal Quality Alert).

## 6.7.2 Perform smart meter verification

### **Prerequisites**

This diagnostic tool is available for transmitters with:

- Device software revision 1.D0 or later
- Rosemount Radar Master Plus
- HART<sup>®</sup> 7

### Procedure

- 1. Select Service Tools  $\rightarrow$  Verification.
- 2. Under *Manual Verification*, select **Perform Verification** and follow the on-screen instructions.

### Need help?

- 1. If the verification fails, check device status.
- 2. Resolve any active alerts, and then re-run verification.

#### **Related information**

Check device status

## 6.7.3 Verification result

The verification result is categorized into seven diagnostics categories. Each category will have a pass/fail result. All must pass for the verification to pass. There may be other active alerts in the device that do not affect the result.

### **Table 6-5: Verification Details**

| Diagnostics category    | Standard diagnostics                           |
|-------------------------|------------------------------------------------|
| Transmitter/electronics | Startup failure                                |
| Transmitter/electronics | Electronics failure, transmitter               |
| Transmitter/electronics | Electronics temperature out of limits          |
| Radar signal            | Radar signal failure                           |
| Sensor                  | Electronics failure, sensor module             |
| Memory                  | Device memory failure                          |
| Firmware                | Software error                                 |
| Configuration           | Configuration error                            |
| Configuration           | Simulation/test active                         |
| Configuration           | Safety mode not activated                      |
| Configuration           | Linearized variable out of range               |
| Configuration           | Dielectric constant estimation degraded        |
| Auxiliary               | Low signal quality (if enabled and configured) |
| Auxiliary               | Supply voltage low (if enabled)                |

### **Related information**

Diagnostic messages per NAMUR NE 107

### **Level detected**

The Level Detected parameter indicates whether the device detected a level while performing the verification. This parameter does not affect the verification result.

## 6.7.4 Summary report

After completing the verification, you can save or print a time-stamped summary report for future reference or troubleshooting purposes. The report includes the pass/fail results, configuration changes since previous verification together with a check sum.

## 6.7.5 Schedule automatic verification

### Procedure

- 1. Select Service Tools  $\rightarrow$  Verification.
- 2. Under *Automatic Verification*, select **Schedule Verification** and follow the on-screen instructions.

# 7 Service and troubleshooting

# 7.1 Safety messages

Instructions and procedures in this section may require special precautions to ensure the safety of the personnel performing the operations. Information that potentially raises safety issues is indicated by a warning symbol ( $\triangle$ ). Refer to the following safety messages before performing an operation preceded by this symbol.

### **A** WARNING

Failure to follow safe installation and servicing guidelines could result in death or serious injury.

Ensure the transmitter is installed by qualified personnel and in accordance with applicable code of practice.

Use the equipment only as specified in this manual. Failure to do so may impair the protection provided by the equipment.

### **A** WARNING

### Explosions could result in death or serious injury.

Verify that the operating atmosphere of the transmitter is consistent with the appropriate hazardous locations certifications.

Before connecting a handheld communicator in an explosive atmosphere, ensure that the instruments are installed in accordance with intrinsically safe or non-incendive field wiring practices.

In Explosion-proof/flameproof and Non-Incendive/Type n installations, do not remove the transmitter covers when power is applied to the transmitter.

Both transmitter covers must be fully engaged to meet Explosion-proof/Flameproof requirements.

### **A** WARNING

#### Process leaks could result in death or serious injury.

Ensure the transmitter is handled carefully. If the process seal is damaged, gas might escape from the tank.

### **A** WARNING

### Electrical shock could cause death or serious injury.

In Explosion-proof/Flameproof and Non-Incendive/Type n installations, avoid contact with the leads and terminals. High voltage that may be present on leads can cause electrical shock.

Ensure the mains power to the transmitter is off and the lines to any other external power source are disconnected or not powered while wiring the transmitter.

# 7.2 Diagnostic messages per NAMUR NE 107

## 7.2.1 Electronics failure, transmitter

| Category    | Failure |
|-------------|---------|
| LCD display | ELEC    |
| message     | FAILUR  |

### Cause

An electronics error has occurred.

The device measurement reading is invalid.

### **Recommended actions**

- 1. Restart the device.
- 2. If the condition persists, replace the device.

### **Related information**

Restart the device

## 7.2.2 Electronics failure, sensor module

| Category    | Failure |
|-------------|---------|
| LCD display | ELEC    |
| message     | FAILUR  |

### Cause

An electronics error has occurred.

The device measurement reading is invalid.

### **Recommended actions**

- 1. Restart the device.
- 2. If the condition persists, replace the device.

### **Related information**

Restart the device

## 7.2.3 Device memory failure

| Category    | Failure |
|-------------|---------|
| LCD display | MEMRY   |
| message     | FAILUR  |

### Cause

A device memory error has occurred. The device measurement reading is invalid.

### **Recommended actions**

- 1. Restore default settings, restart device, and reconfigure the device.
- 2. If the condition persists, replace the device.

### **Related information**

Restore to default settings Restart the device Configure transmitter using guided setup

## 7.2.4 Radar signal failure

| Category    | Failure |
|-------------|---------|
| LCD display | SIGNL   |
| message     | FAILUR  |

### Cause

The received radar signal is invalid resulting in an invalid device measurement reading.

### **Recommended actions**

- 1. Clean the antenna.
- 2. If the condition persists, replace the device.

## 7.2.5 Startup failure

| Category    | Failure |
|-------------|---------|
| LCD display | START   |
| message     | FAILUR  |

### Cause

Device repeatedly failed to start up with user configuration settings. The device measurement reading is invalid.

#### **Recommended actions**

- 1. Check supply voltage is within range and restart device.
- 2. Restore default settings, restart device, and reconfigure the device.
- 3. If the condition persists, replace the device.

### **Related information**

Power supply Restore to default settings Restart the device Configure transmitter using guided setup

### 7.2.6 Software error

Category Failure

| LCD display | SW     |
|-------------|--------|
| message     | FAILUR |

### Cause

The software in the device encountered a problem and stopped running which may cause an invalid measurement reading.

In some cases, problems may be caused by temporary environmental conditions (e.g. electromagnetic interferences) and not observed again.

#### **Recommended actions**

- 1. Restart the device.
- 2. Restore default settings and reconfigure the device.
- 3. If the condition persists, replace the device.

### **Related information**

Restart the device Restore to default settings Configure transmitter using guided setup

## 7.2.7 Level measurement lost

| Category    | Failure |
|-------------|---------|
| LCD display | MEAS    |
| message     | FAILUR  |

#### Cause

No valid level reading. Reasons may be multiple:

- No valid surface echo peak in the measuring range.
- Incorrect device configuration.

### **Recommended actions**

- 1. Analyze the Echo Curve at time of loss for reason and check device configuration, especially thresholds.
- 2. Check device physical installation (for instance antenna contamination).
- 3. Consider increasing Measurement Recovery Time parameter for intermittent conditions.
- 4. Restart the device.
- 5. Restore default settings and reconfigure the device.
- 6. If the condition persists, replace the device.

### **Related information**

Read the echo curve Amplitude threshold Measurement recovery time Restart the device Restore to default settings Configure transmitter using guided setup

## 7.2.8 Configuration error

| Category    | Failure |
|-------------|---------|
| LCD display | CONFG   |
| message     | ERROR   |

### Cause

The device has detected a configuration error. Reasons may be multiple.

### **Recommended actions**

- 1. Click the **Details** button for more information.
- 2. Correct the parameter causing the error.

### **Volume configuration error**

### Cause

The volume cannot be calculated correctly with the current configuration.

### **Recommended actions**

- 1. If strapping table is used, check that level-volume values are entered in increasing order.
- 2. If strapping table is used, check that number of strapping points to use is correct.
- 3. If tank dimensions are used for volume, check that geometry shape and size measures are correct.
- 4. If condition persists, restore default settings and reconfigure the device.

### **Related information**

<u>Volume</u> <u>Geometry</u> <u>Restore to default settings</u> <u>Configure transmitter using guided setup</u>

### Scaled variable configuration error

### Cause

The Scaled Variable configuration is incorrect.

### **Recommended actions**

- 1. Check that the value pairs in the scaled variable table are entered in increasing order.
- 2. Check the number of table points to use is correct.
- 3. If condition persists, restore default settings, and reconfigure the device.

### **Related information**

<u>Scaled variable</u> <u>Restore to default settings</u> <u>Configure transmitter using guided setup</u>

### **Geometry configuration error**

### Cause

The configured tank geometry results in a too large level measuring range for this device.

### **Recommended actions**

- 1. Check tank geometry configuration and reduce Reference Height.
- 2. If condition persists, restore default settings and reconfigure the device.

### **Related information**

Reference height Restore to default settings Configure transmitter using guided setup

### Primary variable configuration error

### Cause

The Primary Variable selection is not supported.

Note

Rosemount 5408:SIS only supports level or distance as Primary Variable.

### **Recommended actions**

- 1. Change Primary Variable to variable supported by device.
- 2. Consider purchasing an upgrade of the device to access additional variables.

### **Related information**

Primary variable

### Measurement correction configuration error

#### Cause

The factory measurement correction data is invalid.

#### **Recommended actions**

- 1. Restore default settings and reconfigure the device.
- 2. If the condition persists, replace the device.

### **Related information**

Restore to default settings Configure transmitter using guided setup

### **Threshold configuration error**

### Cause

The surface threshold configuration is incorrect.

#### **Recommended actions in UIP (Rosemount Radar Master Plus)**

- 1. Adjust the threshold as necessary.
- 2. If condition persists, restore default settings and reconfigure device.

### **Recommended actions in DD**

- 1. In the threshold table, check that distance-threshold values are entered in increasing order.
- 2. Check that the number of threshold points to use is correct.
- 3. If condition persists, restore default settings and reconfigure the device.

### **Related information**

Amplitude threshold Restore to default settings Configure transmitter using guided setup

### **Factory approval error**

### Cause

- The Sensor Module factory approval is missing.
- The Transmitter factory approval is missing.

#### Note

This error may also be set as a result of the startup failure. If both errors are present, then see the startup failure message.

#### **Recommended actions**

- 1. Restart the device.
- 2. Restore default settings and reconfigure device.
- 3. If the condition persists, replace the device.

#### **Related information**

Restart the device Restore to default settings Configure transmitter using guided setup

### **SIS configuration error**

### Cause

It is currently not possible to enable Safety Mode due to other active alerts.

### Note

Rosemount 5408:SIS only supports liquids level measurement when operating in Safety (SIS) mode.

### **Recommended actions**

- 1. Clear other active alerts by priority order until this alert is cleared.
- 2. Change Operational Mode to Control/Monitoring if device is not intended to be used as safety device.
- 3. If the condition persists, restore default settings and reconfigure device.

### **Related information**

Rosemount 5408:SIS Safety Manual Operational mode Restore to default settings Configure transmitter using guided setup

### **Function not supported**

### Cause

Functionality in the device is enabled, but not supported by this device.

Additional features may be enabled by purchasing an upgrade of the device.

### **Recommended actions**

- 1. Check that selections for variables (e.g. Primary Variable) are supported by this device.
- 2. Turn off functionality not supported by this device.
- 3. Consider purchasing an upgrade of the device to access additional variables and functionality.
- 4. If condition persists, restore default settings and reconfigure device.

### **Related information**

Primary variable Restore to default settings Configure transmitter using guided setup

### Antenna type configuration error

### Cause

The configured Antenna Type is not supported by the device.

### **Recommended actions**

- 1. Check configuration of Antenna Type.
- 2. Make sure the configured antenna type matches the physical antenna for the device.

### **Related information**

Antenna type

### **Factory calibration error**

### Cause

The factory calibration in the device is missing.

### Note

This error may also be set as a result of the startup failure. If both errors are present, then see the startup failure message.

### **Recommended actions**

Replace the device.

### Analog out span configuration error

### Cause

The span for the configured analog out range is too small.

### **Recommended actions**

Increase analog out span by adjusting Upper or Lower Range Value.

### **Related information**

Upper/lower range value

### Analog out calibration error

### Cause

Analog output calibration failed.

### **Recommended actions**

- 1. Try calibrating the analog output again.
- 2. If the condition persists, replace the device.

### **Related information**

Calibrate analog out

### SIS multidrop error

### Cause

HART multidrop mode is not supported for safety (SIS) devices. Only 4-20 mA output is supported for safety devices.

### **Recommended actions**

- 1. Disable multidrop mode.
- 2. Change Operational Mode to Control/Monitoring if device is not intended to be used as safety device.
- 3. If the condition persists, restore default settings and reconfigure device.

### **Related information**

Rosemount 5408:SIS Safety Manual Operational mode Restore to default settings Configure transmitter using guided setup

### **Engineering unit configuration error**

#### Cause

One of the configured engineering units is not supported by the device.

#### **Recommended actions**

- 1. Check unit configuration.
- 2. If condition persists, restore default settings and reconfigure device.

### **Related information**

<u>Units</u> <u>Restore to default settings</u> <u>Configure transmitter using guided setup</u>

### **Burst mode configuration error**

### Cause

The burst mode configuration is incorrect.

### **Recommended actions**

- 1. Check configuration of burst mode.
- 2. If condition persists, restore default settings and reconfigure device.

### **Related information**

Burst mode Restore to default settings Configure transmitter using guided setup

### Start code configuration error

### Cause

The start code to enable options in the device is invalid.

#### Note

Start codes are unique for individual devices and cannot be copied from one device to another.

### **Recommended actions**

- 1. Enter a valid start code for this device using the Upgrade function.
- 2. If condition persists, contact your local Emerson representative to get a valid start code.

## 7.2.9 Safety mode not activated

| Category    | Function Check |
|-------------|----------------|
| LCD display | SAFE           |
| message     | DISBLD         |

#### Cause

Safety Mode is disabled and device is in alarm mode.

This device is configured for use in Safety Instrumented Systems (SIS) which requires Safety Mode to be enabled.

#### **Recommended actions**

- 1. Change Safety Mode to Enabled for use in SIS application.
- 2. Change Operational Mode to Control/Monitoring if device is not intended to be used as safety device.

### **Related information**

Rosemount 5408:SIS Safety Manual

## 7.2.10 Simulation/test active

| Category    | Function Check |
|-------------|----------------|
| LCD display | SIMUL          |
| message     | ACTIVE         |

### Cause

The device is in simulation or test mode and is not reporting actual information.

### **Recommended actions**

- 1. If this behavior is not desired, stop simulation or test mode.
- 2. If the condition persists, restart the device.

#### **Related information**

Use the simulation mode Restart the device

## 7.2.11 Electronics temperature out of limits

| Category    | Out of Specification |
|-------------|----------------------|
| LCD display | TEMP                 |
| message     | LIMITS               |

### Cause

The temperature of the electronics board has exceeded the transmitter's operating range.

#### **Recommended actions**

- 1. Verify ambient temperature is within the operating range.
- 2. Remote mount the transmitter away from the process and environmental conditions.

### **Related information**

Ambient temperature limits

## 7.2.12 Supply voltage low

| Category    | Maintenance Required |
|-------------|----------------------|
| LCD display | SUPLY                |
| message     | LOW                  |

### Cause

The supply voltage is low and may affect device operation.

### **Recommended actions**

- 1. Check supply voltage is within range.
- 2. If not needed, disable this alert.

### **Related information**

Power supply

## 7.2.13 Low signal quality

| Category    | Maintenance Required |
|-------------|----------------------|
| LCD display | LOW                  |
| message     |                      |

### SIG Q

### Cause

The Signal Quality is below the defined alert limit.

### **Recommended actions**

- 1. Take action based on your intended use of this alert.
- 2. Clean the antenna.
- 3. If no actions were necessary, consider to change the limit.

### **Related information**

Signal quality alert

## 7.2.14 High user defined alert

| Category    | Maintenance Required |
|-------------|----------------------|
| LCD display | HIGH                 |
| message     | ALERT                |

### Cause

The user defined variable is above the defined limit.

### **Recommended actions**

- 1. Bring the system to a safe state.
- 2. Verify that the process variable is within specified limits.
- 3. Reconfirm the user defined alarm limit.
- 4. If not needed, disable this alert.

### **Related information**

High/low user defined alert

## 7.2.15 Low user defined alert

| Category    | Maintenance Required |
|-------------|----------------------|
| LCD display | LOW                  |
| message     | ALERT                |

### Cause

The user defined variable is below the defined limit.

### **Recommended actions**

- 1. Bring the system to a safe state.
- 2. Verify that the process variable is within specified limits.
- 3. Reconfirm the user defined alarm limit.
- 4. If not needed, disable this alert.

### **Related information**

High/low user defined alert

## 7.2.16 Linearized variable out of range

| Category    | Maintenance Required |
|-------------|----------------------|
| LCD display | VAR                  |
| message     | OUTRNG               |

### Cause

The level measurement is outside the configured range for volume or scaled variable, or both.

Accuracy of volume/scaled variable measurement may be degraded.

### **Recommended actions**

- 1. If volume strapping table is used, make sure level values within operating range are included.
- 2. If scaled variable table is used, make sure input variable values within operating range are included.

### **Related information**

Volume Scaled variable

## 7.2.17 Dielectric constant estimation degraded

| Category    | Maintenance Required |
|-------------|----------------------|
| LCD display | DC                   |
| message     | DEGRAD               |

### Cause

The dielectric constant estimation is degraded.

Accuracy of level measurement may be degraded.

### **Recommended actions**

- 1. Check configuration of Bottom Product Dielectric Constant.
- 2. Check configuration of Reference Height and Bottom Offset.
- 3. If not needed, disable Tank Bottom Projection.

### **Related information**

Tank bottom projection Reference height Bottom offset

# 7.3 Troubleshooting guides

If there is a malfunction despite the absence of alerts, follow the procedures described in the appropriate troubleshooting guide. Under each of the symptoms, specific suggestions for solving problems are offered.

### **Related information**

Troubleshooting incorrect level readings Troubleshooting the 4-20 mA/HART output

## 7.3.1 Troubleshooting incorrect level readings

### Reported level is too high or low

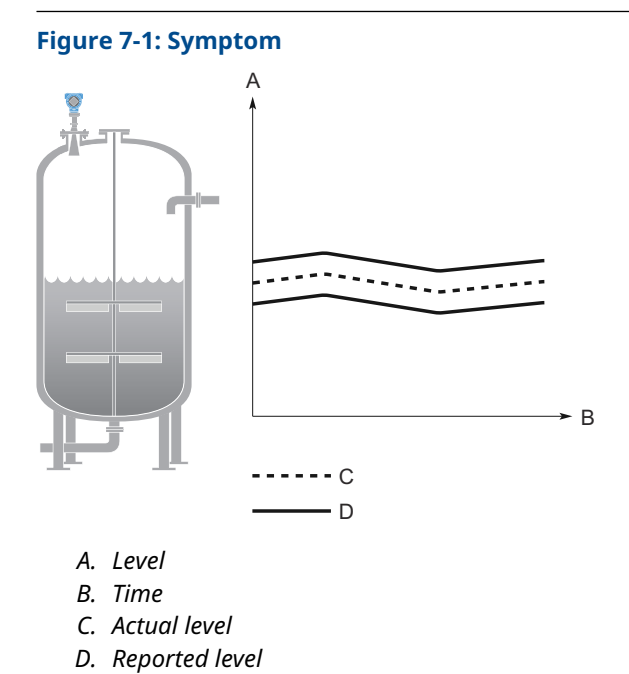

### **Possible cause**

Incorrect tank geometry configuration.

### **Recommended actions**

- Verify the tank geometry parameters are configured correctly (especially the Reference Height).
- Run Verify Level to adjust level measurement.
- Analyze the echo curve and check amplitude thresholds.
- Restore default settings and reconfigure the device.

### **Related information**

Reference height Run verify level Read the echo curve Amplitude threshold Restore to default settings

### Level is stuck in measuring range

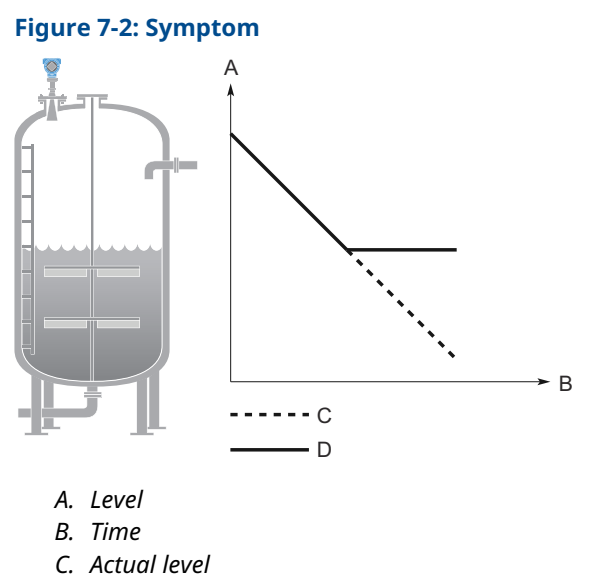

- D. Reported level
- Possible cause

Incorrect alignment of the device.

**Recommended actions** 

• Verify the transmitter head is correctly aligned.

#### **Possible cause**

Disturbing object in the tank.

#### **Recommended actions**

- Use the suppress false echoes function to manage strong disturbance echoes.
- Analyze the echo curve and check amplitude thresholds.
- Remove the disturbing object.
- Change alignment of transmitter head in steps of about 15 degrees. After each step, check if impact of disturbing echoes is decreased using the echo curve.
- Put an inclined metal plate on top of the disturbing object.
- Move the device to another position.

### **Related information**

Align transmitter head Suppressing false echoes Read the echo curve Amplitude threshold Mounting position

### Level is stuck in full tank

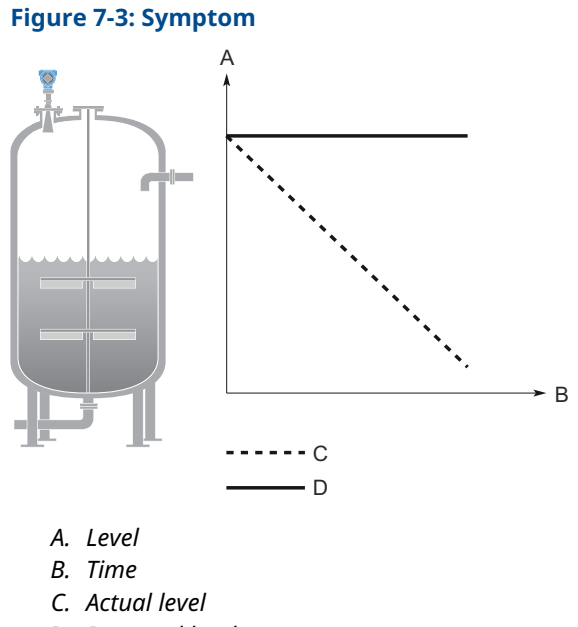

### D. Reported level

### **Possible cause**

Disturbing object near the antenna.

#### **Recommended actions**

- Use the suppress false echoes function to manage strong disturbance echoes.
- Analyze the echo curve and check amplitude thresholds.
- For process seal antenna installed in a nozzle taller than 10-in. (25 cm), adjust the pre-configured amplitude threshold.
- Increase the Upper Null Zone.
- Remove the disturbing object.
- Move the device to another position.

### **Possible cause**

Product build-up on the antenna.

#### **Recommended actions**

- Clean the antenna.
- Use device with air purging connection.

### **Possible cause**

Cone antenna does not extend below the nozzle.

### **Recommended actions**

• Use the extended cone antenna.
#### **Related information**

Suppressing false echoes Read the echo curve Amplitude threshold Handling disturbances at top of tank Mounting position

# Level value drops when close to antenna

#### Symptom

Level value drops to a lower value when product surface is close to antenna.

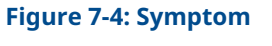

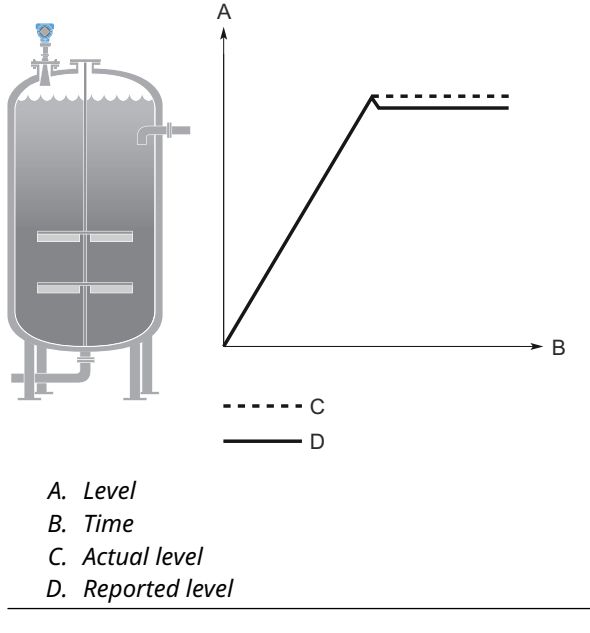

#### **Possible cause**

Product surface is within the Upper Null Zone and a disturbance echo is interpreted as the product surface.

#### **Recommended actions**

• Check the setting of the Upper Null Zone.

#### **Related information**

Upper null zone

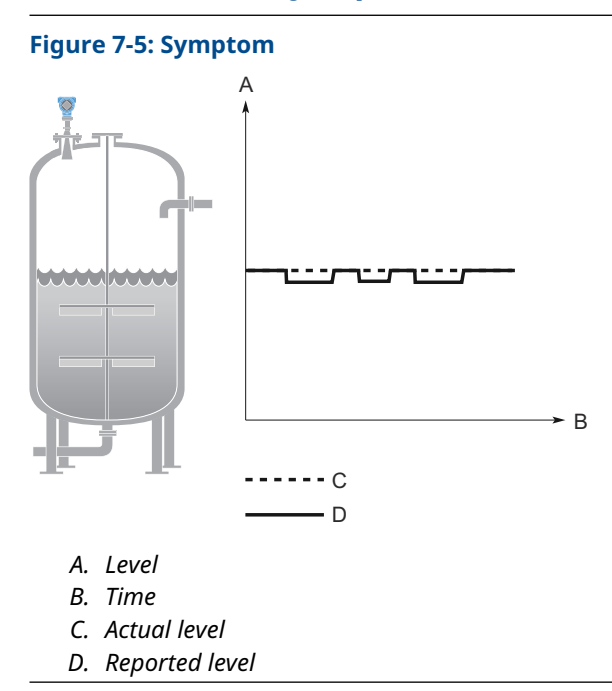

# Measured value jumps to a lower value

#### Possible cause

Multiple products in the tank, e.g. thin oil layer on top of water that is sometimes detected, sometimes not.

#### **Recommended actions**

• Set Double Surface Handling to Track Upper Surface or Track Lower Surface.

#### **Related information**

Double surface handling

# **Measured level fluctuates**

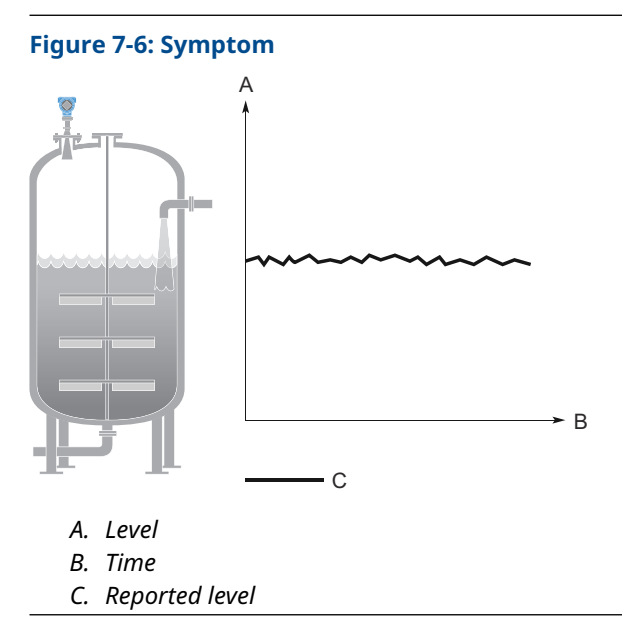

#### **Possible cause**

Excessive foaming or turbulence.

#### **Recommended actions**

- Under turbulent conditions with low level rates, consider increasing the Damping value.
- Enable the Foam parameter or Turbulent Surface parameter, or both.

#### **Related information**

Damping value Process conditions

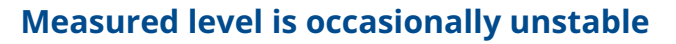

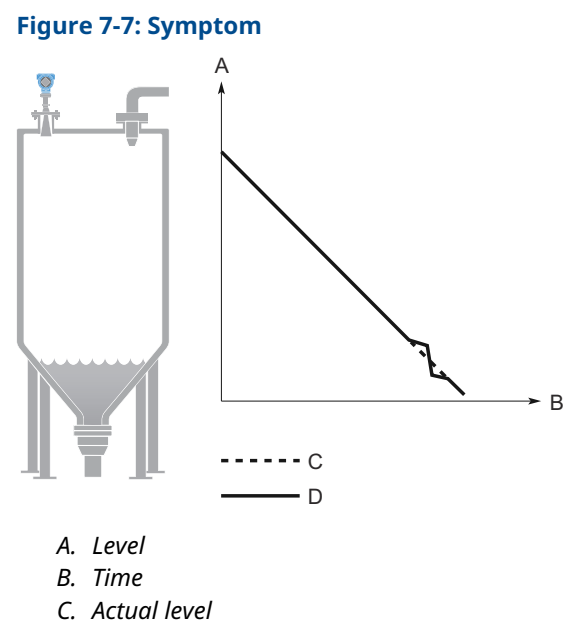

D. Reported level

#### **Possible cause**

The product surface is close to a suppressed false echo.

**Recommended actions** 

• If possible, remove the disturbing object.

#### **Related information**

Read the echo curve

# Lagging of measured level

#### Symptom

Measured level lags during rapid level changes.

Figure 7-8: Symptom

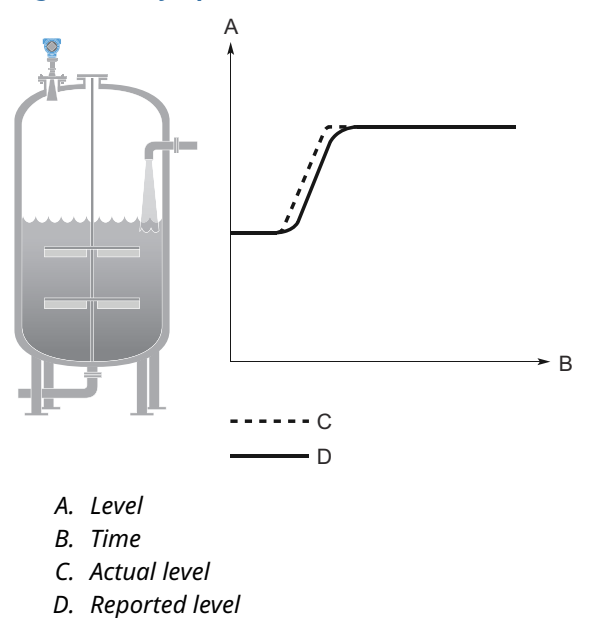

#### **Possible cause**

Damping value is set too high.

#### **Recommended actions**

• If there is a problem with lag during rapid level changes, consider decreasing the Damping value.

#### **Possible cause**

Maximum Level Rate value too low.

#### **Recommended actions**

• Verify Maximum Level Rate configuration.

#### **Related information**

Damping value Maximum level rate

# Incorrect level when using still pipe

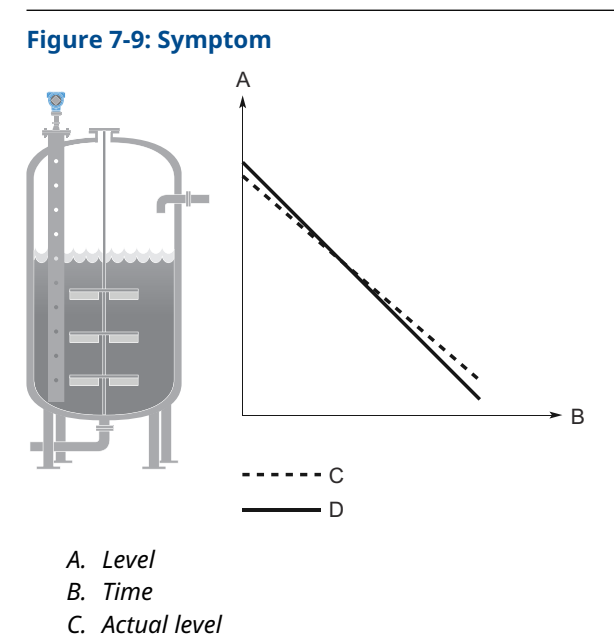

- C. Actual level
- D. Reported level

#### **Possible cause**

Device is not configured for still pipe measurement.

#### **Recommended actions**

• Enable pipe measurement.

#### **Possible cause**

Incorrect Pipe Inner Diameter configuration.

#### **Recommended actions**

• Verify the configured Pipe Inner Diameter matches the physical inner diameter.

#### **Possible cause**

Ghost echo problems below the product surface.

#### **Recommended actions**

• Enable the Track First Echo function.

#### **Related information**

Mounting type Inner diameter, pipe/chamber Handling ghost echoes in still pipes

# Incorrect level at 100% (20 mA)

#### Symptom

Measured level is correct at 0% (4 mA) but incorrect at 100% (20 mA).

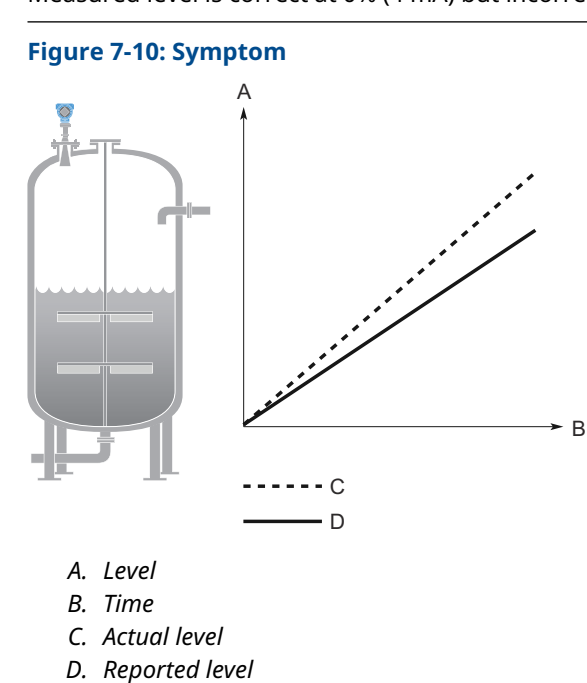

### Possible cause

Upper Range Value is not set correctly.

#### **Recommended actions**

• Check that the Upper Range Value matches the 100% (20 mA) level in the tank.

#### **Related information**

Upper/lower range value

# Incorrect level when product surface is above 50%

#### Symptom

The reported level is incorrect when the product surface is above the 50% level.

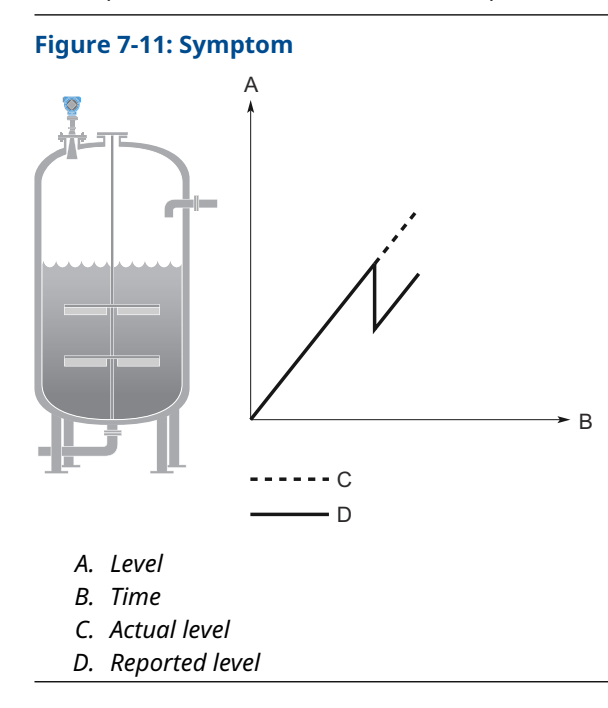

#### Possible cause

A strong double bounce echo is interpreted as the product surface.

#### **Recommended actions**

• Enable the Double Bounce Handling function.

#### **Related information**

Handling strong double bounce echoes

# Dropping of level close to tank bottom

#### Symptom

Measured value drops to zero level in the tank bottom region.

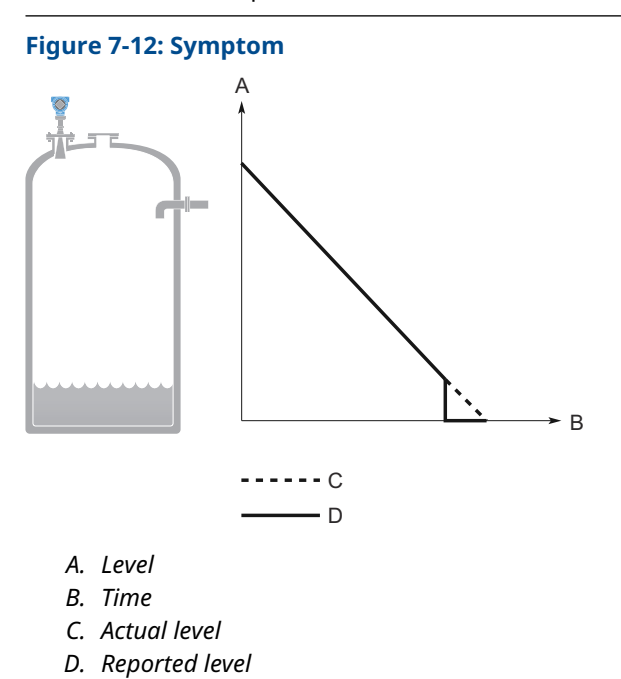

#### Possible cause

Device has locked on a strong tank bottom echo.

#### **Recommended actions**

- Verify the Reference Height is configured correctly.
- Enable the Tank Bottom Projection function
- Enable the Bottom echo visible when tank is empty parameter.

#### **Related information**

Reference height Use tank bottom projection Enable bottom echo visible when tank is empty

# Alarm mode close to tank bottom

#### Symptom

When the product surface is near the sloped tank bottom, the device enters alarm mode.

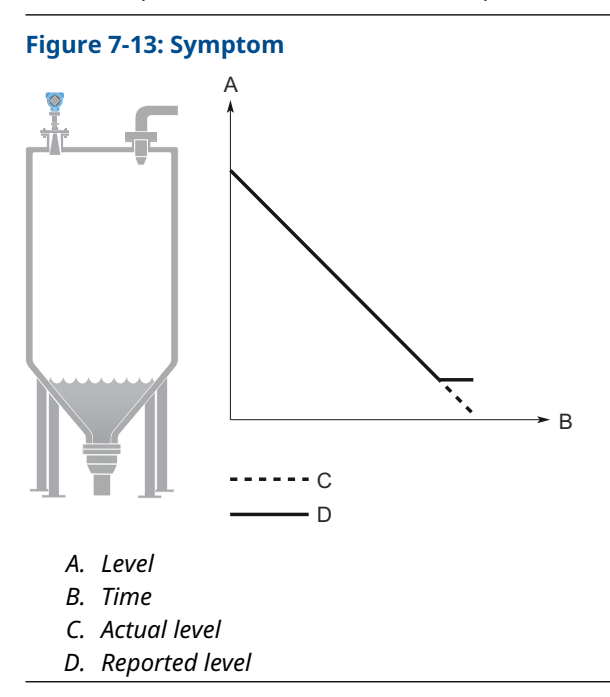

#### **Possible cause**

Reduction of projected surface area close to sloping tank bottom.

#### **Recommended actions**

- Verify the tank geometry parameters are configured correctly (especially the Reference Height and Bottom Offset).
- If measurement in this region is not crucial, increase the Empty Tank Detection Area.
- Verify the Bottom echo visible when tank is empty parameter is disabled.

#### **Related information**

Reference height Bottom offset Empty tank handling Enable bottom echo visible when tank is empty

# 7.3.2 Troubleshooting the 4-20 mA/HART output

### Device milliamp reading is zero

#### **Recommended actions**

- 1. Verify power is applied to signal terminals.
- 2. Verify power supply voltage is adequate at signal terminals.

3. Verify device and power supply are properly grounded.

#### **Related information**

Power supply Grounding

### Device milliamp reading is too low or high

#### **Recommended actions**

- 1. Verify level.
- 2. Check the settings of the 4-20 mA range values.
- 3. Verify output is not in alarm condition.
- 4. Check that power wires are connected to the correct signal terminals.
- 5. Perform Calibrate Analog Out.

#### **Related information**

<u>Upper/lower range value</u> <u>Alarm mode</u> <u>Calibrate analog out</u>

### Milliamp reading is erratic

#### **Recommended actions**

- 1. Verify power supply voltage is adequate at signal terminals.
- 2. Check for external electrical interference.
- 3. Verify device is properly grounded.
- 4. Verify shield for twisted pair is only grounded at the power supply end.
- 5. Under turbulent conditions with low level rates, consider increasing the Damping value.

#### **Related information**

Power supply Grounding Damping value

### Device will not respond to changes in level

#### **Recommended actions**

- Verify level is between the 4 and 20 mA set points.
- Verify output is not in alarm condition.
- Verify device is not in loop test or simulation mode.

#### **Related information**

Upper/lower range value Alarm mode Check device status

### There is no HART communication (lost device communication)

#### **Recommended actions**

- 1. Verify power supply voltage is adequate at signal terminals.
- 2. Check load resistance (250 ohms minimum).
- 3. Check if device is at an alternate HART address.
- 4. Check current analog output value to verify that device hardware works.
- 5. Verify the blue plug is attached to the TEST terminal (if applicable). When unplugged, HART communication to configuration tool may be compromised.

#### **Related information**

Power supply HART/polling address Use the TEST terminal

# 7.4 Service and troubleshooting tools

# 7.4.1 Using the echo curve

The Rosemount Radar Master Plus software includes functions for viewing and recording single instances or movies of the echo curve. The echo curve represents the tank, as seen by the radar transmitter. Each peak corresponds to a strong reflection of the radar signal.

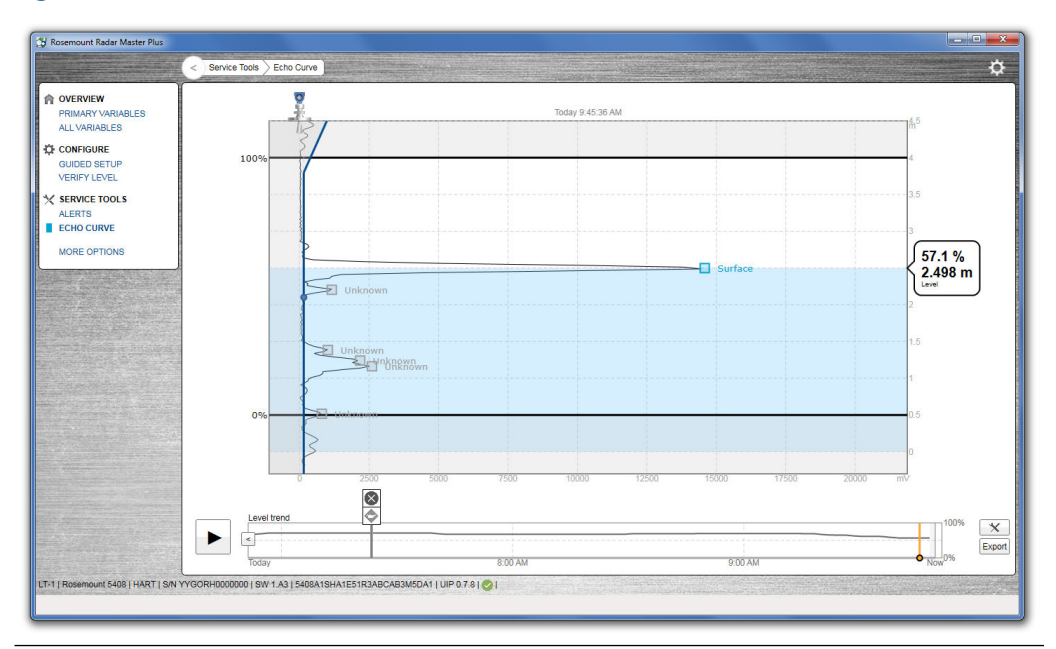

#### Figure 7-14: Echo Curve

When connected to Rosemount Radar Master Plus, past measurement records and echo curves including the 10 highest peaks, as well as the 50 last alert events are automatically transferred from the transmitter's internal memory to the hard drive on your local computer. Past measurement records are then available the next time you connect to the transmitter using the level trend timeline.

Measurement problems can be understood by studying the position and amplitude of the different peaks. Additionally, the recorded echo curves give insight into unexpected and intermittent measurement behaviors, for instance, at the time of the triggered alert.

### Read the echo curve

To read the echo curve in Rosemount Radar Master Plus:

#### Procedure

- Select Service Tools → Echo Curve. Rosemount Radar Master Plus reads one echo curve and then stops.
- 2. To continuously update the echo curve, select the **Play** icon.

### **Echo peaks**

The following echo peaks may appear in the echo curve:

#### Table 7-1: Echo Peak Types

| Туре                       | Description                                                                                       |  |  |
|----------------------------|---------------------------------------------------------------------------------------------------|--|--|
| Surface                    | Echo tracked as the current surface echo                                                          |  |  |
| Unknown                    | Echo not recognized by the device, which might interfere with measurement                         |  |  |
| Suppressed                 | Echoes that are identified but suppressed by the device                                           |  |  |
| Suppressed (double bounce) | Echo managed as a double bounce echo by the<br>Double Bounce function                             |  |  |
| Secondary surface          | Echo tracked as the current secondary surface (if<br>Double Surface Handling function is enabled) |  |  |
| Tank bottom echo           | Echo considered as an echo from the tank<br>bottom                                                |  |  |

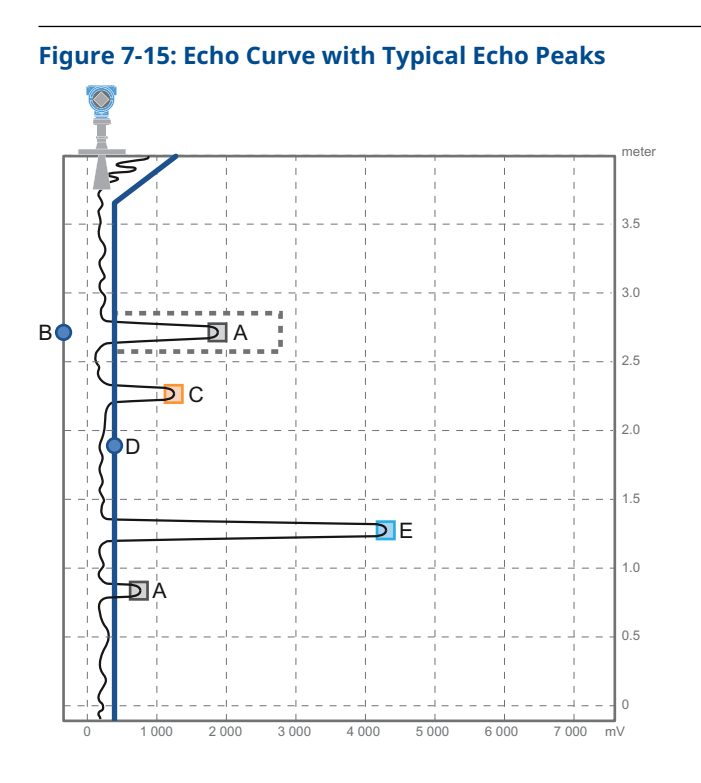

- A. Suppressed (dashed line indicates use of false echo suppression)
- B. False echo suppression
- C. Unknown
- D. Amplitude threshold
- E. Surface

### Zoom in and out the echo curve

You can zoom in to a specific area of the echo curve.

#### Procedure

- To zoom in, drag a rectangle around the area you want to magnify.
- To zoom out, in the upper right corner of the echo curve, select **Reset Zoom**.

# Level trend timeline

#### Figure 7-16: Timeline

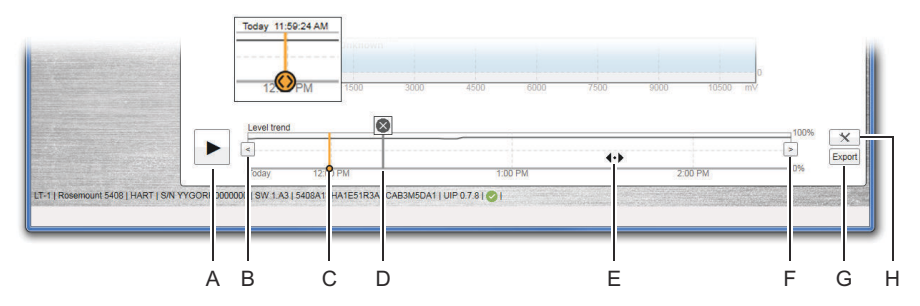

- A. Play or pause
- B. Left arrow
- C. Timeline slider
- D. History alert icon
- *E.* Drag anywhere in the timeline to move the timeline forward or backward.
- F. Right arrow
- G. Export echo curves
- H. Options

# View level trends and historical echo curves

#### Procedure

- To go to a desired point in the displayed part of the timeline, drag the slider, or click anywhere in the timeline.
- To move the timeline forward or backward, click the left or right arrow, or drag anywhere in the timeline.

#### Tip

To speed up the upload time of historical data in a specific area, click or drag the slider to the desired start point on the timeline. Rosemount Radar Master Plus continues to load data from that point forward.

### View active/historical alerts

#### Procedure

In the timeline, click the left or right arrow to scroll to the alert, and then select the alert icon for details.

### **Play echo curve movies**

#### Procedure

- 1. Set the start point.
  - a) Click the left or right arrow, or drag anywhere in the timeline.
  - b) Click the start point in the timeline.
- 2. Select **Play**, or drag the timeline slider to move one frame at a time.

# **Export echo curve movies**

#### Procedure

- 1. Select Service Tools  $\rightarrow$  Echo Curve.
- 2. Select Export.

Export

- 3. Type your desired file name.
- 4. Browse to the desired directory, and then select Save.
- 5. Under *Time range*, select Last 1 hour, Last 3 hours, Last 24 hours, or User defined range.
- 6. If **User defined range** is selected, specify the start and end times.
- 7. Select Export.
- 8. Select Back.

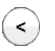

# Set echo curve range

#### Procedure

- 1. Select Service Tools  $\rightarrow$  Echo Curve.
- 2. Select **Options**.

\*

- 3. Under Echo Curve Range, select User Defined.
- 4. Enter the desired values.
- 5. Select Save.
- 6. Select Back.

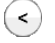

## Set timeline resolution

To set the resolution of the level trend timeline:

#### Procedure

- 1. Select Service Tools  $\rightarrow$  Echo Curve.
- 2. Select Options.

 $\times$ 

- 3. In the **Timeline Resolution** list, select the desired length (in hours) of the timeline.
- 4. Select Save.
- 5. Select Back.

<

# 7.4.2 Using the Rosemount Level Diagnostics Tool

You can view backup and echo curve files with the Rosemount Level Diagnostics Tool.

#### Figure 7-17: Rosemount Level Diagnostics Tool

| 📧 Rosemount Level Diagnostics Tool                                                                                                    |                                             | -           |            | ×                                 |
|----------------------------------------------------------------------------------------------------|---------------------------------------------|-------------|------------|-----------------------------------|
|                                                                                                    | < Home                                      |             |            |                                   |
| НОМЕ                                                                                                    | Rosemount Level Diagnostics Tool            |             |            |                                   |
| SETTINGS                                                                                                    | Open backup file (*.mbak *.bak)             |             |            | 1.00                              |
|                                                                                                    | Open echo curve file (*.rmdb]*.dat]*.rmdat) |             |            | Contraction of the local distance |
|                                                                                                    |                                             |             |            |                                   |
| terms and the second second                                                                                                    |                                             |             |            |                                   |
|                                                                                                    |                                             |             |            |                                   |
|                                                                                                    |                                             |             |            |                                   |
|                                                                                                    |                                             |             |            |                                   |
|                                                                                                    |                                             |             |            |                                   |
| and the second second se |                                             |             |            |                                   |
|                                                                                                    |                                             |             |            |                                   |
|                                                                                                    |                                             |             |            |                                   |
|                                                                                                    |                                             |             |            |                                   |
|                                                                                                    |                                             |             |            |                                   |
|                                                                                                    |                                             |             |            |                                   |
|                                                                                                    |                                             |             |            |                                   |
| Manuface 200                                                                                                    |                                             |             | angen v    |                                   |
| Version 2.0.0                                                                                                    |                                             | New Presson | the second |                                   |

### **Download Rosemount Level Diagnostics Tool**

#### Procedure

Download the software at Emerson.com/RosemountLevelDiagnosticsTool.

## View a backup file of the device configuration

You can view backup files with the Rosemount Level Diagnostics Tool.

#### Procedure

- 1. Start Rosemount Level Diagnostics Tool.
- 2. Select Open backup file.
- 3. Browse to the saved backup file (.rmbak or .bak), and then select **Open**.

### View a saved echo curve file

You can view echo curve files with the Rosemount Level Diagnostics Tool.

#### Procedure

- 1. Start Rosemount Level Diagnostics Tool.
- 2. Select Open echo curve file.
- 3. Browse to the saved echo curve file (.rmdb, .dat, or .rmdat), and then select Open.

### **Change measurement units**

#### Procedure

- 1. Select Settings.
- 2. In the Length presentation unit list, select the desired unit.
- 3. In the Volume presentation unit list, select the desired unit.
- 4. In the Temperature presentation unit list, select the desired unit.
- 5. In the Velocity presentation unit list, select the desired unit.

# 7.4.3 Perform an analog loop test

During a loop test, the transmitter outputs a fixed value (4 mA, 20 mA, or user-selected value).

The loop test command verifies the output of the transmitter, the integrity of the loop, and the operations of any recorders or similar devices installed in the loop. A loop test can also be used to determine the need for an analog output calibration.

#### Prerequisites

If the transmitter is equipped with a TEST terminal, current can be measured directly at the terminal block without disconnecting any signal wires.

#### Procedure

- 1. Select Service Tools  $\rightarrow$  Simulate.
- 2. Under *Analog Out*, select Loop test, and then follow the on-screen instructions.
- 3. Measure the loop current.

#### Postrequisites

Select End or Cancel to exit loop test (Stop in Rosemount Radar Master Plus).

#### **Related information**

Calibrate analog out Use the TEST terminal Simulation/test active

# 7.4.4 Use the TEST terminal

#### Prerequisites

#### **A** WARNING

Verify that the installation is consistent with the appropriate hazardous locations certifications when the instrument used for loop current measurement is connected.

For Explosion-proof/Flameproof and Non-Incendive/Type n installations, the cover must not be opened in an explosive atmosphere.

#### Note

Disconnect the blue plug only during the loop current measurement procedure. To meet the stated EMC specification during normal operation, the blue plug must be plugged in.

#### Procedure

1. Turn the jam screw clockwise until it is completely threaded into the housing.

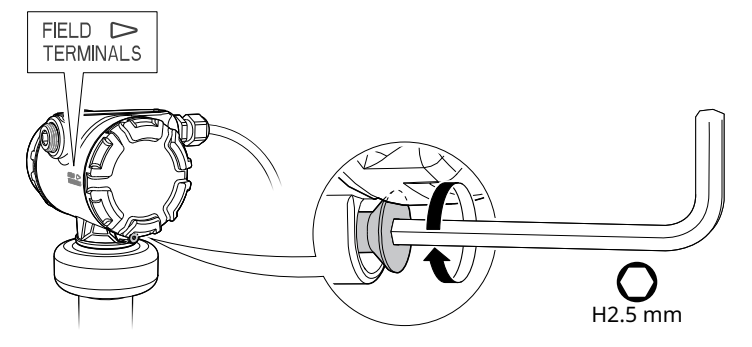

2. Remove the cover.

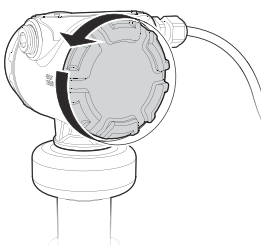

3. Remove the blue plug from the TEST terminal.

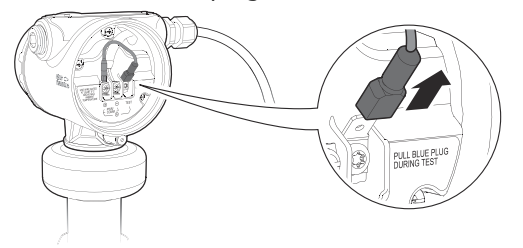

4. Connect the ampere meter leads to the terminals labeled "+" and "TEST".

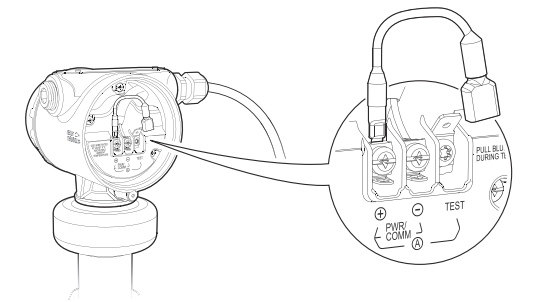

5. Measure the loop current.

6. Attach the blue plug to the TEST terminal.

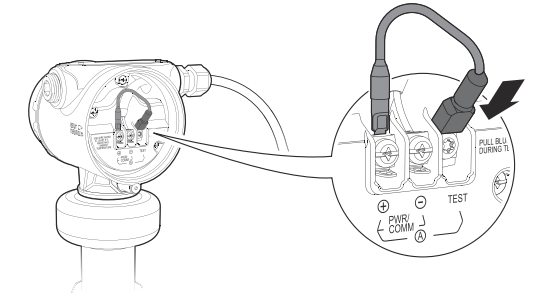

- 7. Attach and tighten the cover.
  - a) Verify the cover jam screw is completely threaded into the housing.

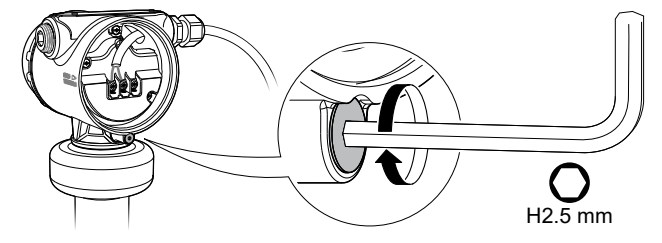

b) Attach and tighten the cover.

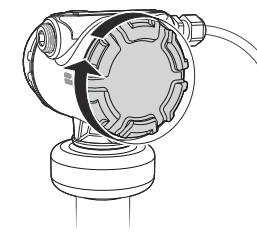

#### Note

Make sure the cover is fully engaged. There should be no gap between the cover and the housing.

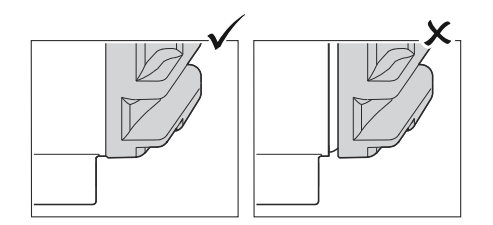

c) Turn the jam screw counterclockwise until it contacts the cover.

Note

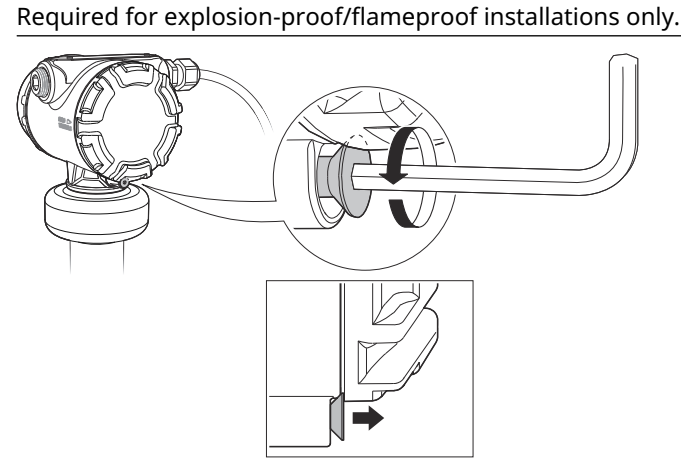

d) Turn the jam screw an additional ½ turn counterclockwise to secure the cover.

# 7.4.5 Calibrate analog out

Use this function to calibrate the analog output by comparing the actual output current with the nominal 4 mA and 20 mA currents. Calibration is done at factory and the analog output does not normally need to be recalibrated.

#### Procedure

- 1. Select Service Tools  $\rightarrow$  Maintenance  $\rightarrow$  Routine Maintenance.
- 2. Select **D/A trim** (**Calibrate Analog Out** in Rosemount Radar Master Plus) and follow the on-screen instructions.

# 7.4.6 Save a backup file of the device configuration

When configuration is finished, it is recommended to store the device configuration in a backup file for future reference. A backup of the device configuration will be saved to file as well as a configuration report (optional).

The backup file may be useful to:

- Restore the configuration of the transmitter.
- Install another transmitter in a similar tank.
- Troubleshoot the transmitter.

#### **Prerequisites**

This function is only available in Rosemount Radar Master Plus.

#### Procedure

- 1. Select Service Tools  $\rightarrow$  Maintenance  $\rightarrow$  Backup.
- 2. Select Save Configuration.
- 3. Type your desired file name.
- 4. Browse to the desired directory, and then select **Save**.

- 5. Optional: Select the Create and save report (.pdf) check box.
- 6. Select **Save**.

# 7.4.7 Download configuration from file to device

#### Prerequisites

This function is only available in Rosemount Radar Master Plus.

#### Procedure

- 1. Select Service Tools  $\rightarrow$  Maintenance  $\rightarrow$  Backup.
- 2. Select Restore Configuration.
- 3. Browse to the backup file and select **Open**.

# 7.4.8 Restart the device

To restart the device electronics:

#### Procedure

- 1. Select Service Tools  $\rightarrow$  Maintenance  $\rightarrow$  Reset/Restore.
- 2. Select **Restart Device** and follow the on-screen instructions.

# 7.4.9 Restore to default settings

This function restores the transmitter to default settings (user configuration is overwritten).

#### **Prerequisites**

Before restoring the transmitter to default settings, it is recommended to backup the device configuration. The backup file can be used to restore configuration at a later stage.

#### Procedure

- 1. Select Service Tools  $\rightarrow$  Maintenance  $\rightarrow$  Reset/Restore.
- 2. Select Restore Default Settings and follow the on-screen instructions.

# 7.4.10 Use the simulation mode

This function can be used to simulate measurements.

#### Procedure

- 1. Select Service Tools  $\rightarrow$  Simulate.
- 2. Under *Simulate Measurement Values*, select desired transmitter variable and follow the on-screen instructions.

#### **Related information**

Simulation/test active

# 7.4.11 View input registers

Measured data is continuously stored in the input registers. By viewing the contents of the input registers, expert users can check that the transmitter works properly.

#### Procedure

- 1. Select Configure → (Manual Setup) → Level Setup → Advanced → Expert Options → Input Registers.
- Type the desired register number to start reading from.
  In Rosemount Radar Master Plus, registers can also be viewed by selecting a group from the **Block** list.
- 3. Select Read Input Registers (Refresh in Rosemount Radar Master Plus).
- 4. (Handheld communicator) Select Input Registers.

# 7.4.12 View holding registers

The holding registers store various transmitter parameters, such as configuration data, used to control the measurement performance.

#### Procedure

- 1. Select Configure → (Manual Setup) → Level Setup → Advanced → Expert Options → Holding Registers.
- Type the desired register number to start reading from. In Rosemount Radar Master Plus, registers can also be viewed by selecting a group from the **Block** list.
- 3. Select Read Holding Registers (Refresh in Rosemount Radar Master Plus).
- 4. (Handheld communicator) Select Holding Registers.

# 7.4.13 Edit holding registers

### Edit holding registers using Rosemount Radar Master Plus

#### **Prerequisites**

#### Note

Do not use holding registers to configure the transmitter unless you are qualified. This dialog is mainly used for service purposes and for advanced configuration.

#### Procedure

- 1. To change a holding register value, type a new value in the corresponding value field, or select a new value from the corresponding list.
- 2. Select **Save** to store the new value.

# Edit holding registers in DD compliant host

#### Prerequisites

#### Note

Do not use holding registers to configure the transmitter unless you are qualified. This dialog is mainly used for service purposes and for advanced configuration.

#### Procedure

In the **Holding Registers** tab, select **Write Holding Register** and follow the on-screen instructions.

# 7.5 Application challenges

# 7.5.1 Managing disturbance echoes

There are two general methods for managing disturbance echoes:

- Set amplitude threshold to filter out weak disturbance echoes and noise.
- Use the suppress false echoes function to manage strong disturbance echoes.

### **Amplitude threshold**

The amplitude threshold is used to filter out noise and disturbing echoes from the product surface echo. The transmitter uses certain criteria to decide which type of echo peak that is detected. Only echoes above the amplitude threshold might be considered the product surface. The amplitude threshold can either be set to a constant value, or split into sections as defined by up to 10 anchor points.

If necessary, a customized amplitude threshold section can for instance be used to remove the influence from the tank nozzle, or disturbances close to the tank bottom. Additionally, it might be needed in areas where there are occasionally strong echoes present, for instance due to wide mixer blades. Suppressing false echoes may not be sufficient in those areas.

#### Note

Do not create a customized amplitude threshold section around echoes which are already registered as false echoes.

#### **General recommendations**

Use the following best practices to apply custom threshold adjustments:

- Generally, set amplitude threshold to about 10 percent of surface echo amplitude.
- Do not set the amplitude threshold to less than 150 mV (50 mV for solids measurements)<sup>(3)</sup>.

#### Adjust the amplitude threshold

If necessary, the amplitude threshold can be increased if a disturbance echo is interpreted as the product surface. Alternatively, a lower threshold may be required to handle weak surface echoes (e.g. due to excessive foaming or turbulence).

#### **Prerequisites**

The amplitude threshold is set at factory for optimum performance and should not normally need an adjustment. Before changing the factory default, study the position and amplitude of the different echo peaks.

It is recommended to adjust thresholds using Rosemount Radar Master Plus.

#### Procedure

1. Select Service Tools  $\rightarrow$  Echo Curve.

<sup>(3)</sup> If required in solids applications with weak surface echoes, the amplitude threshold can be set down to 50 mV, as long as it is greater than the disturbance echoes.

2. In the echo curve, drag the amplitude threshold point left or right, or type the desired value.

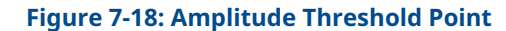

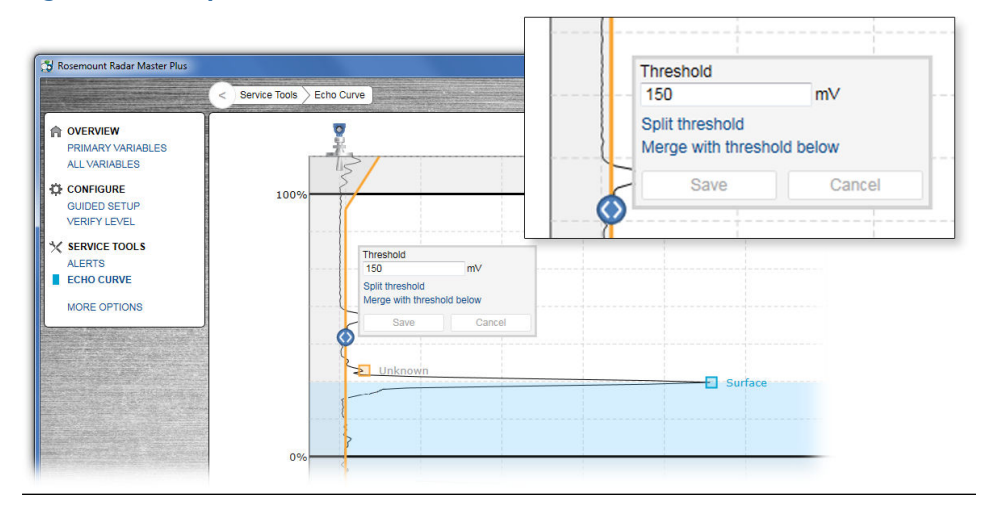

3. Select Save.

### Set the endpoint of a threshold segment

#### Procedure

1. In the echo curve, drag the endpoint up or down, or type the desired value.

#### Figure 7-19: Endpoint

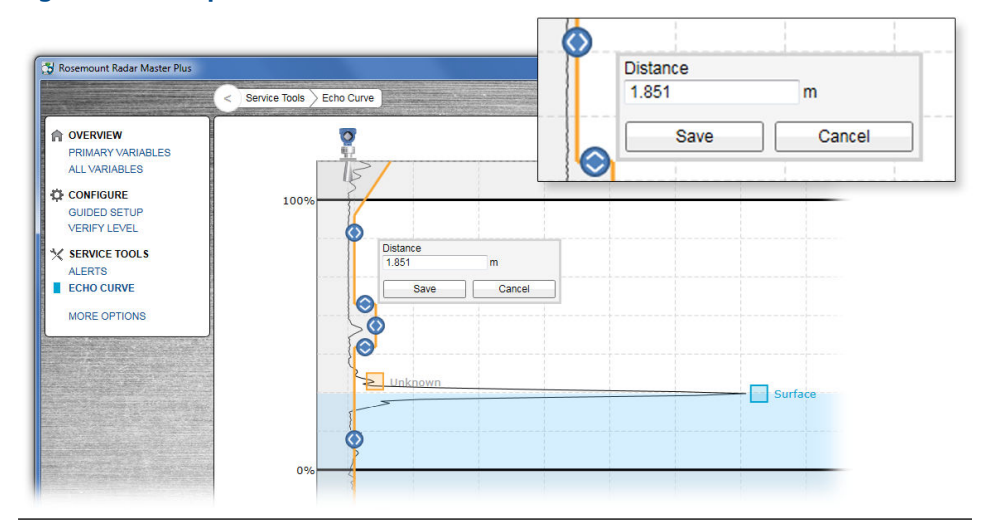

2. Select Save.

### Add or delete an amplitude threshold point

#### Procedure

1. In the echo curve, select the desired amplitude threshold point, and select **Split threshold** or **Merge with threshold below**.

2. Click again on one of the amplitude threshold points and select **Save**.

### Suppressing false echoes

Stationary objects with horizontal surfaces may generate strong false echoes. When the surface is close to an obstruction in the tank (e.g. beams and agitators), the surface and false echoes might interfere and cause a decrease in performance.

However, false echoes can be suppressed to reduce the influence of such objects, in case they cannot be totally avoided. When the surface is passing by a disturbing object, the transmitter will then measure with higher reliability, even if the surface echo is weaker than the false echo, see Figure 7-20.

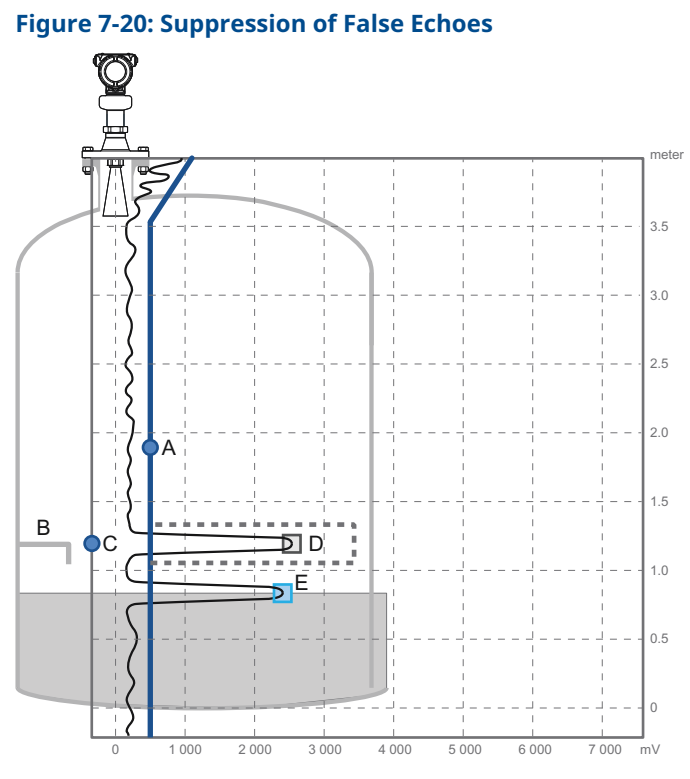

- A. Amplitude threshold
- B. Disturbing object
- C. False echo suppression
- D. Suppressed echo
- E. Surface

#### Add a new false echo suppression

#### Prerequisites

Follow these recommendations before suppressing new false echoes:

- Make sure a correct amplitude threshold is set.
- Make sure the level is stable. A fluctuating level may indicate a temporary disturbance which is not due to an interfering object.
- Only suppress echoes which can be clearly identified as objects in the tank. Compare the list of interfering echoes with the tank drawing or visual inspection of the tank.

- Do not suppress false echoes located below the product surface.
- Keep the number of suppressed false echoes to a minimum.

It is recommended to suppress false echoes using Rosemount Radar Master Plus.

#### **Procedure**

- 1. Select Service Tools  $\rightarrow$  Echo Curve.
- 2. In the echo curve, click  $\Box$  at the unknown echo peak, and then select **Suppress**.

#### Figure 7-21: Add False Echo Suppression

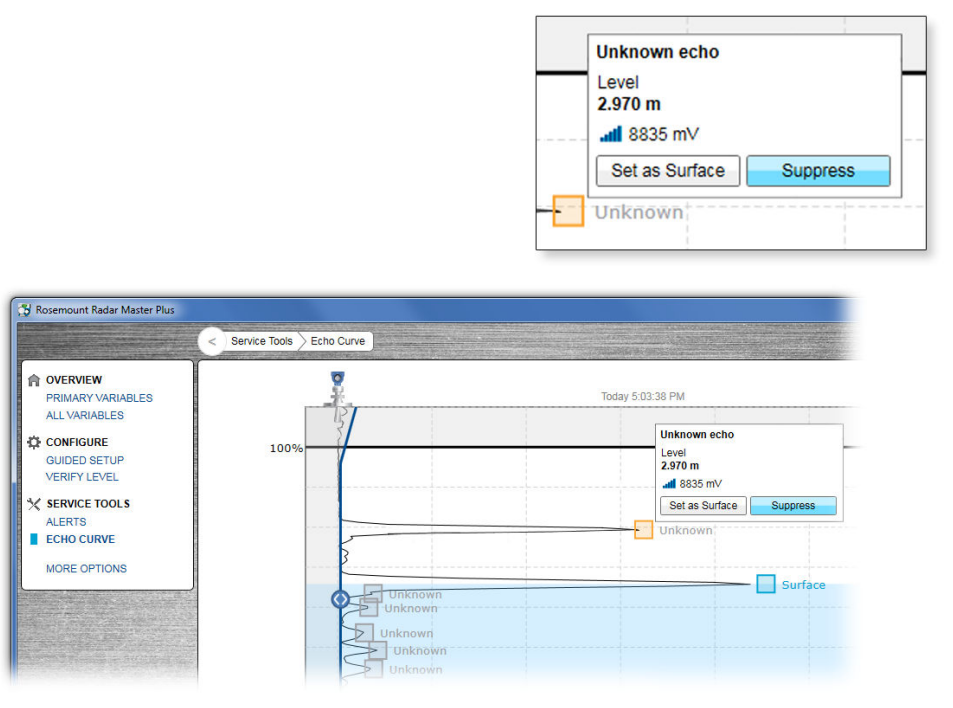

#### **Postrequisites**

It may be necessary to suppress new false echoes at a later stage when objects have become visible due to surface movement.

#### **Related information**

Amplitude threshold

#### Delete a false echo suppression

#### **Prerequisites**

It is recommended to suppress false echoes using Rosemount Radar Master Plus.

#### Procedure

1. Select Service Tools  $\rightarrow$  Echo Curve.

2. In the echo curve, click • at the left end of the false echo suppression, and then select **Delete**.

#### Figure 7-22: Delete False Echo Suppression

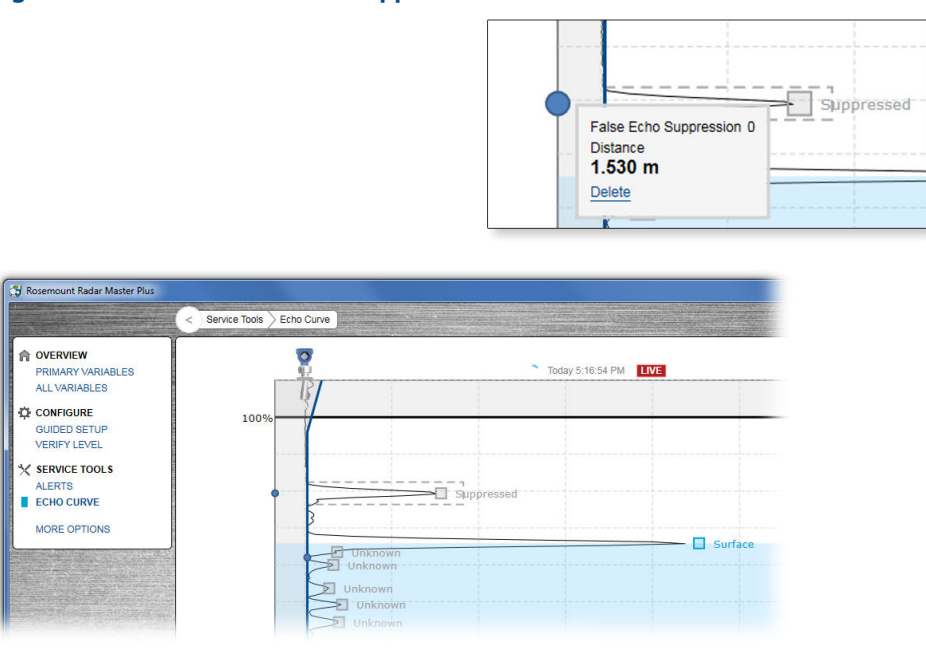

### Suppress a false echo manually

The false echo may also be suppressed manually if the position of the false echo is known.

#### **Prerequisites**

It is recommended to suppress false echoes using Rosemount Radar Master Plus.

#### Procedure

- 1. Select Service Tools  $\rightarrow$  Echo Curve.
- 2. Select Options.

**\*** 

- 3. Select **Suppress False Echo Manually**. Suppressed echoes are shown in the table.
  - To add a new suppression, select **Add**, and then type the distance to the false echo and the width of the false echo area.
  - To change a suppression, select the cell you want change and type the new value.
  - To delete a suppression, select the row you want to delete, and then select **Delete**.
- 4. Select Save.
- 5. Select Back.

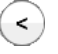

# 7.5.2 Handling disturbances at top of tank

There are two general methods for managing disturbance echoes at the top of the tank:

- Set amplitude threshold section
- Extend the Upper Null Zone

### Set amplitude threshold section

If necessary, a customized amplitude threshold section can be used to block out disturbing echoes (e.g. from the tank nozzle or bypass well inlet).

#### **Prerequisites**

Amplitude threshold sections are pre-configured at the factory for transmitters with process seal antenna. For nozzles taller than 10 in. (25 cm), it may be necessary to manually increase the distance value for the first endpoint (Figure 7-23).

#### Procedure

- 1. In Rosemount Radar Master Plus, start the echo curve reading.
- 2. View the echo curve plot to find out if there are disturbing echoes close to the transmitter.
- 3. Calculate the required distance to the first endpoint.

Distance = Nozzle height + 2 in. (50 mm) =

- 4. In the echo curve, click the first endpoint and type the calculated value (Figure 7-23).
- 5. Select Save.

#### Figure 7-23: First Endpoint

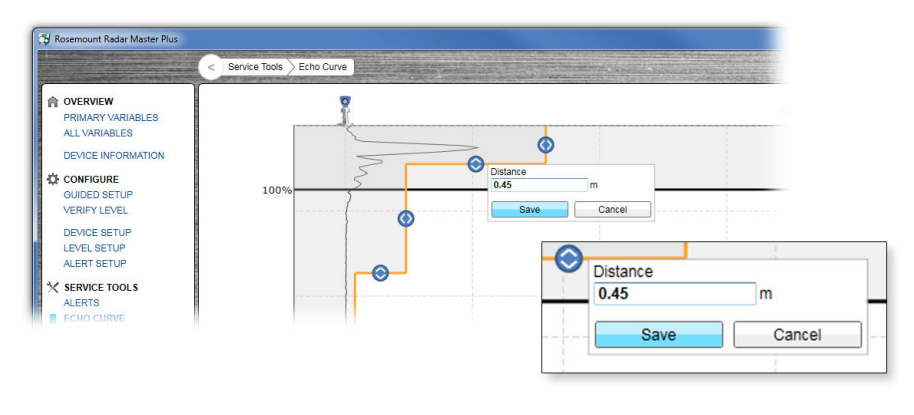

A. First endpoint

#### **Related information**

Amplitude threshold Read the echo curve

# Change the upper null zone

The Upper Null Zone defines a zone close to the transmitter where echoes are ignored. This zone can be extended to block out disturbing echoes at the top of the tank.

#### **Prerequisites**

#### Note

Make sure the Upper Range Value (100%/20 mA) value is below the Upper Null Zone. Measurements are not performed within the Upper Null Zone.

#### Procedure

- 1. Identify desired Upper Null Zone using the echo curve plot.
  - a) In Rosemount Radar Master Plus, start the echo curve reading.
  - b) View the echo curve plot to find out if there are disturbing echoes close to the transmitter.
- 2. Set the desired Upper Null Zone value.
  - a) Select **Configure**  $\rightarrow$  **Level Setup**  $\rightarrow$  **Antenna**.
  - b) Under Advanced, type desired Upper Null Zone, and then select Save.

#### **Related information**

Read the echo curve

# 7.5.3 Tracking of weak surface echoes close to tank bottom

### Use tank bottom projection

The Tank Bottom Projection function can be used to enhance measurement performance in the tank bottom region.

If the product surface echo is weak in the tank bottom region and the bottom echo is strong (typical for flat tank bottoms), the transmitter may lock on the bottom echo and report a false level measurement (empty tank). If the application requires, the Tank Bottom Projection settings can be user-defined. Figure 7-24 illustrates an example of the Tank Bottom Projection when the tank is being emptied.

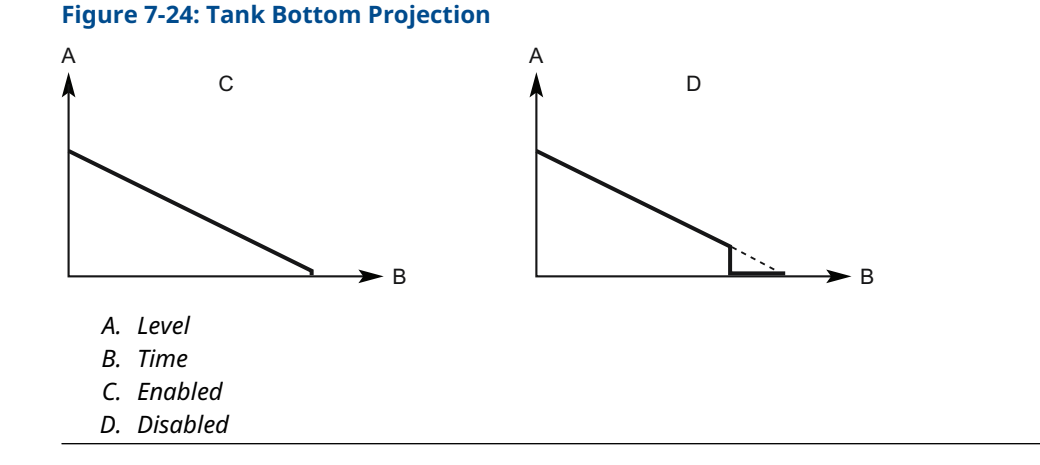

#### **Prerequisites**

The Tank Bottom Projection function is only available in Rosemount Radar Master Plus.

#### Procedure

- 1. Select **Configure**  $\rightarrow$  **Level Setup**  $\rightarrow$  **Advanced**.
- 2. Under *More Advanced Options*, select Empty Tank Handling.
- 3. In the Tank Bottom Projection list, select Enabled or Disabled.
- 4. If you enabled Tank Bottom Projection, then:
  - a) Set the Bottom Product Dielectric Constant.
  - b) Enter Maximum Projection Distance.
  - c) Enter Minimum Tank Bottom Echo Amplitude.
- 5. Select Save.

#### **Bottom product dielectric constant**

Enter the product dielectric constant for the product in the bottom of the tank.

#### Maximum projection distance

This defines the range in which the function operates. Enter the maximum distance from the zero level (tank bottom). It is recommended to use the default setting.

#### Minimum tank bottom echo amplitude

Enter the minimum allowed amplitude for the echo from the tank bottom before this function is activated. It is recommended to use the default setting.

### Enable bottom echo visible when tank is empty

Enable the Bottom echo visible when tank is empty parameter if a bottom echo is visible when tank is empty (i.e. for flat tank bottoms). The bottom echo will then be treated as a disturbance echo to facilitate tracking of weak surface echoes close to the tank bottom. This function may be useful for products which are relatively transparent for microwaves, such as oil.

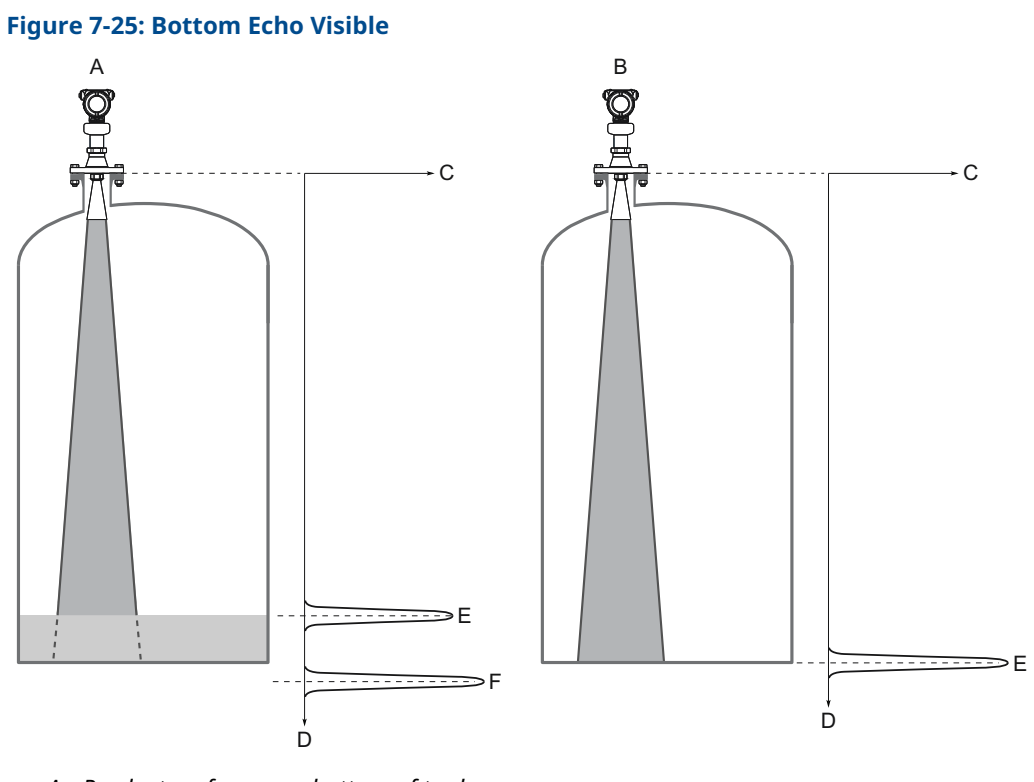

- A. Product surface near bottom of tank
- B. Empty tank
- C. Signal amplitude
- D. Distance
- E. Surface echo
- F. Echo peak from tank bottom (at the electrical distance when product in the tank)

#### Prerequisites

Before enabling the Bottom echo visible when tank is empty parameter:

- Analyze the echo curve and check that a bottom echo is visible when tank is empty.
- Verify that the Bottom Offset value is correct.

The Bottom echo visible when tank is empty parameter is only available in Rosemount Radar Master Plus.

#### Procedure

- 1. Select Configure  $\rightarrow$  Level Setup  $\rightarrow$  Advanced.
- 2. Under More Advanced Options, select Empty Tank Handling.
- 3. In the Empty Tank Handling list, select User Defined.
- 4. Select the **Bottom echo visible when tank is empty** check box.
- 5. Select Save.

# 7.5.4 Handling ghost echoes in still pipes

The Track First Echo function can eliminate ghost echo problems below the product surface. When enabled, the first echo above threshold will always be considered as the surface echo.

Ghost echoes may occur in still pipes because of multiple reflections between the pipe wall, flange, and antenna. In the echo curve, these echoes appear as amplitude peaks at various distances below the product surface, see Figure 7-26.

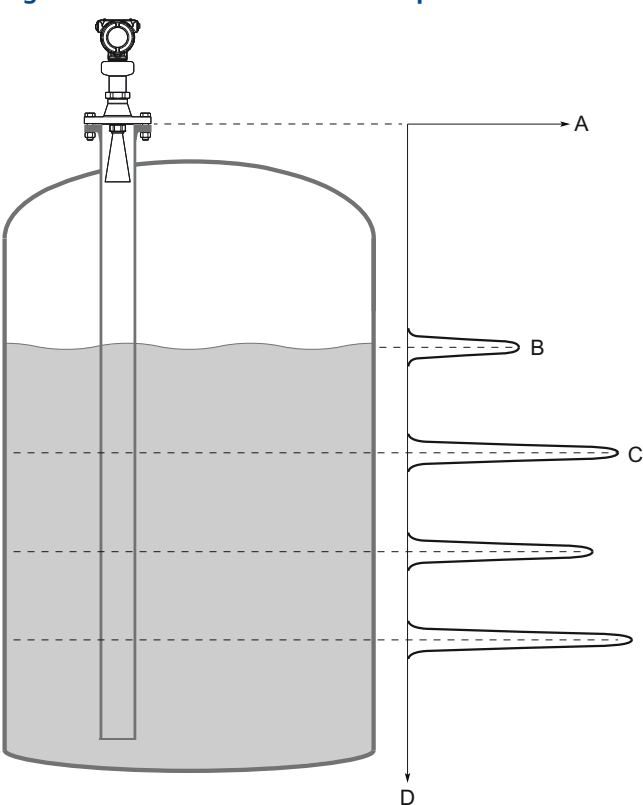

#### Figure 7-26: Ghost Echoes in Still Pipes

- A. Signal amplitude
- B. Actual level
- C. Virtual level
- D. Distance

#### Procedure

- 1. In Rosemount Radar Master Plus, read the echo curve. Make sure there are no disturbing echoes above the product surface.
- 2. Select Configure  $\rightarrow$  Level Setup  $\rightarrow$  Advanced.
- 3. Under More Advanced Options, select Echo Tracking.
- 4. In the **Surface Echo Tracking** list, select **User defined**, and then select the **Track First Echo** check box.
- 5. Select Save.

#### **Related information**

Read the echo curve

# 7.5.5 Handling strong double bounce echoes

Double bounces are most commonly present in spherical or horizontal cylinder tanks, and usually appear when the tank is about 60-70 percent filled. In these cases, the amplitude may be strong enough for the transmitter to interpret the double bounce as the surface echo. The Double Bounce Handling function is used for managing such problems.

A double bounce echo occurs when a radar signal bounces back and forth between the product surface and tank roof (or other object within the tank) before it is detected by the transmitter. Normally, these signals have a low amplitude and are ignored by the transmitter.

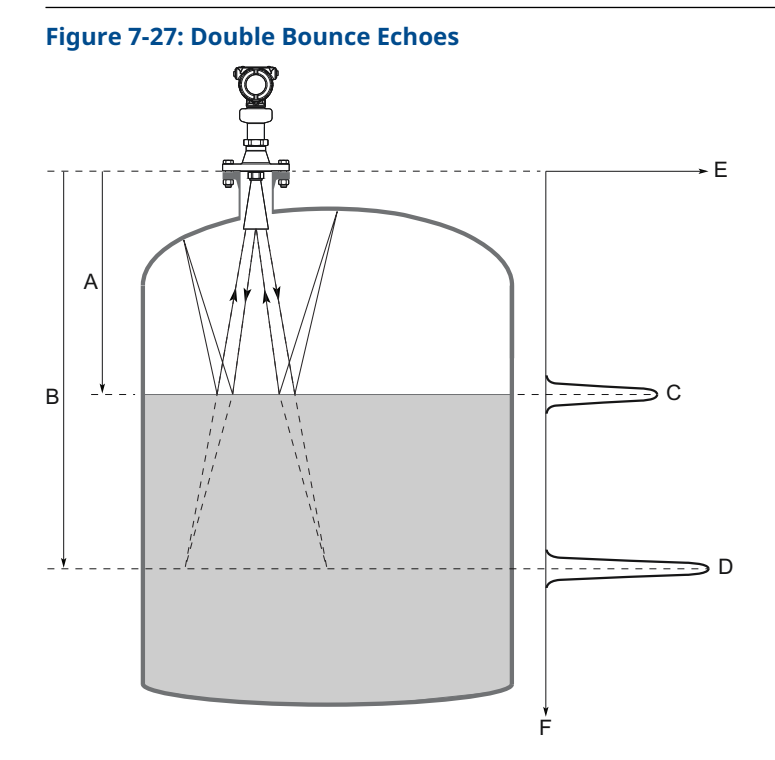

- A. Distance to surface
- *B. Distance to first double bounce*
- C. Actual level
- D. Virtual level (first double bounce)
- E. Signal amplitude
- F. Distance

#### **Prerequisites**

#### Note

The Double Bounce Handling function should only be used if the problem of double bounces cannot be solved by changing the mounting position.

#### Note

The surface echo is required to suppress the double bounce. If the surface echo enters the Upper Null Zone, there is no product surface reference and the double bounce might be interpreted as the surface echo.

The Double Bounce Handling function is only available in Rosemount Radar Master Plus.

#### Procedure

- 1. Read the echo curve plot to determine if double bounce echoes are present.
- 2. Select Configure  $\rightarrow$  Level Setup  $\rightarrow$  Advanced.
- 3. Under More Advanced Options, select Echo Tracking.
- 4. In the Double Bounce Handling list, select Enabled or Disabled.
- 5. If you enabled Double Bounce Handling, then enter desired Double Bounce Offset.
- 6. Select Save.

#### **Related information**

Read the echo curve

### **Double bounce offset**

The distance between each double bounce echo is constant. The Double Bounce Offset is used to define the distance between detected double bounces, as given by the following formula (see Figure 7-27):

Double Bounce Offset = B - 2A

The Double Bounce Offset is negative if the reflection point (normally the tank roof) is below the Tank Reference Point.

# 7.6 Replace the transmitter head

#### Prerequisites

 $\triangle$  In Explosion Proof/Flameproof and Non-Incendive/Type n installations, do not remove the transmitter covers when power is applied to the unit.

#### Procedure

- 1. Disconnect the power supply.
- 2. If applicable, remove the external ground cable from the transmitter head.

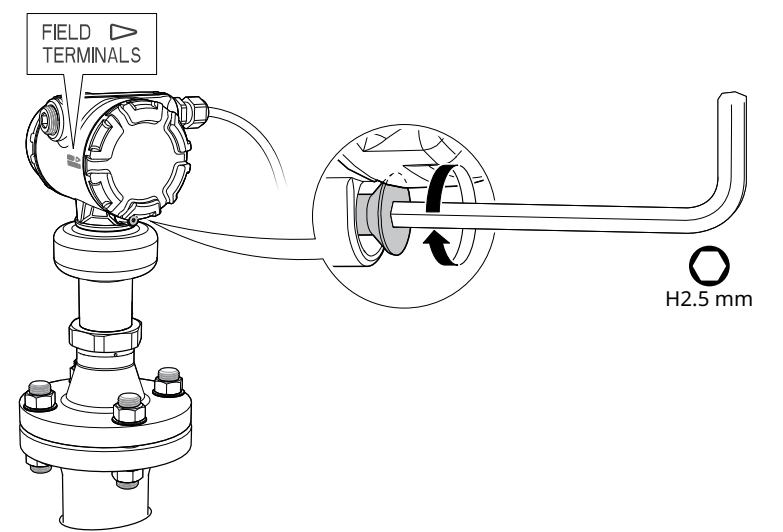

3. Turn the jam screw clockwise until it is completely threaded into the housing.

4. Remove the cover.

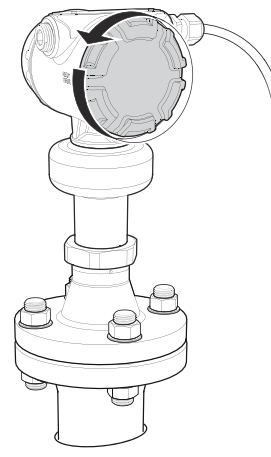

5. Remove all electrical leads and disconnect conduit.

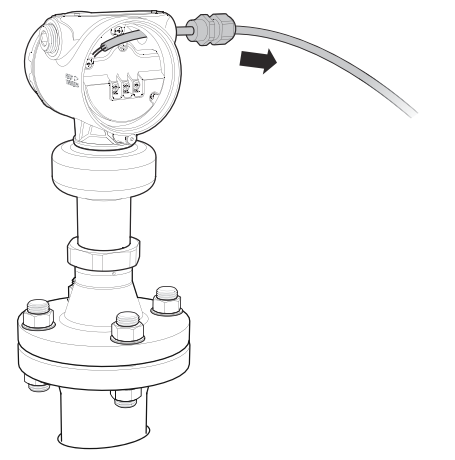
6. Loosen the nut that connects the transmitter head to the process seal.

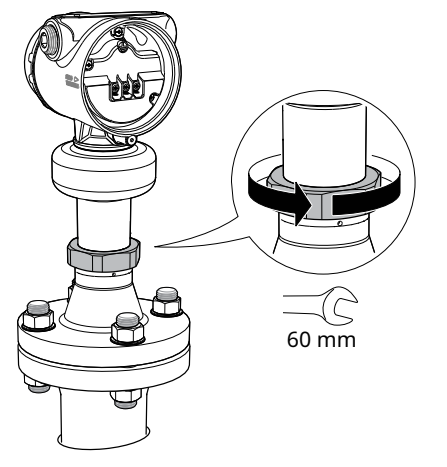

7. Carefully lift the transmitter head.

 $\triangle$  Do not attempt to loosen it by rotating the transmitter head. If it is stuck, then it may need to be replaced with a new process connection and transmitter head, by following all plant safety rules and procedures.

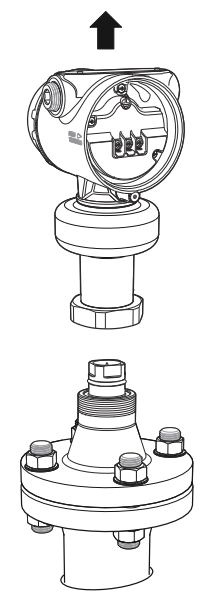

8. Attach a protection plug to the process seal to protect it from dust and water.

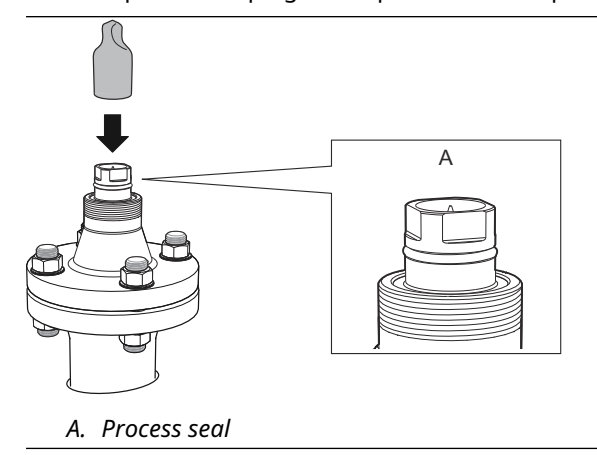

# 7.7 Cleaning or replacing the PTFE sealing

This section applies only to transmitters with a process seal antenna.

Replace the PTFE sealing if it shows any signs of damage. If it is not damaged, clean and reuse it.

#### **Remove from service**

 $\triangle$  Be aware of the following:

- Follow all plant safety rules and procedures.
- In Explosion Proof/Flameproof and Non-Incendive/Type n installations, do not remove the transmitter covers when power is applied to the unit.
- Do not remove the process connection while in operation. Removing while in operation may cause process gas leaks.

#### Cleaning

To avoid electrostatic charges, use only a damp cloth to clean the PTFE surfaces. Clean the PTFE sealing with care.

The transmitter is suitable for:

- Cleaning-Out-of-Place (COP)
- Cleaning-In-Place (CIP)
- Steaming-In-Place (SIP)

#### **Related information**

Product certifications

# 7.7.1 Flanged version

# **Disassembly procedures**

#### Procedure

1. Insert two flathead screwdrivers between the PFTE sealing and flange.

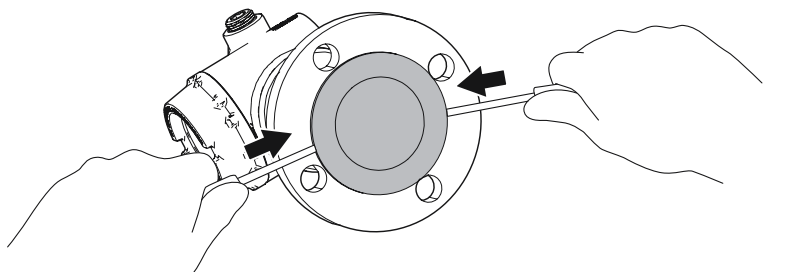

2. Gently push the screwdriver handles forward until the PTFE sealing pops out.

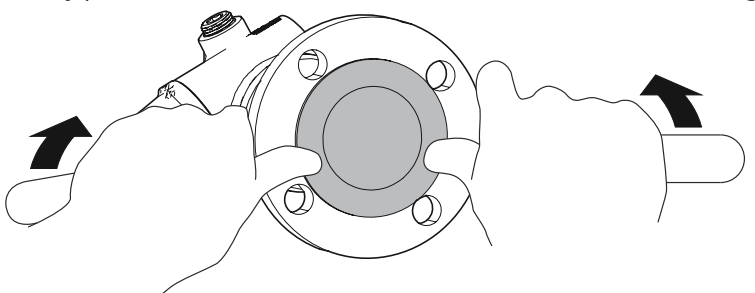

3. Carefully pull the PTFE sealing straight out.

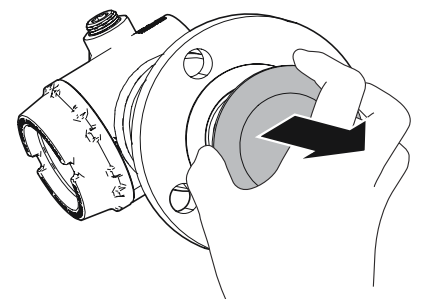

# **Reassembly procedures**

#### Procedure

1. Clean the cavity with a lint-free cloth.

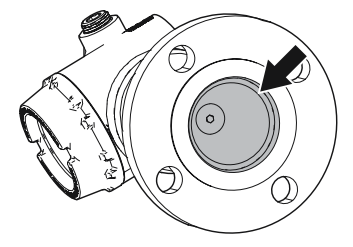

2. Verify the O-ring on the PTFE sealing is in place.

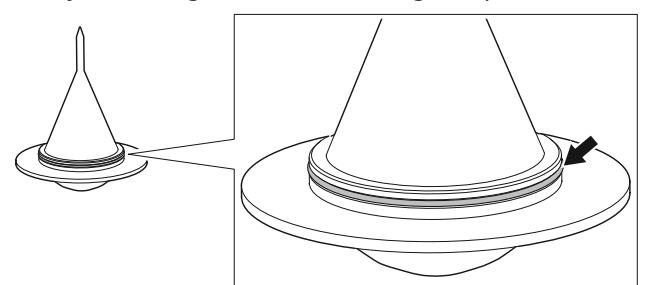

3. Gently insert the PTFE sealing until it stops, and then firmly push it all the way in.

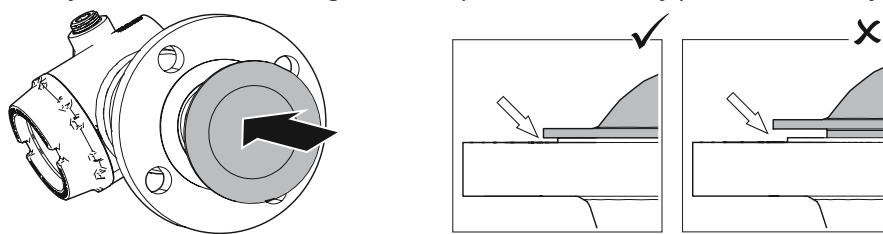

7.7.2 Tri Clamp version

# **Disassembly procedures**

#### Procedure

- 1. Insert a wide flathead screwdriver into the groove at the base of the PTFE sealing.
- 2. Gently wiggle the screwdriver back and forth.

#### Note

Be careful not to scratch or depress the PTFE surfaces (facing the process).

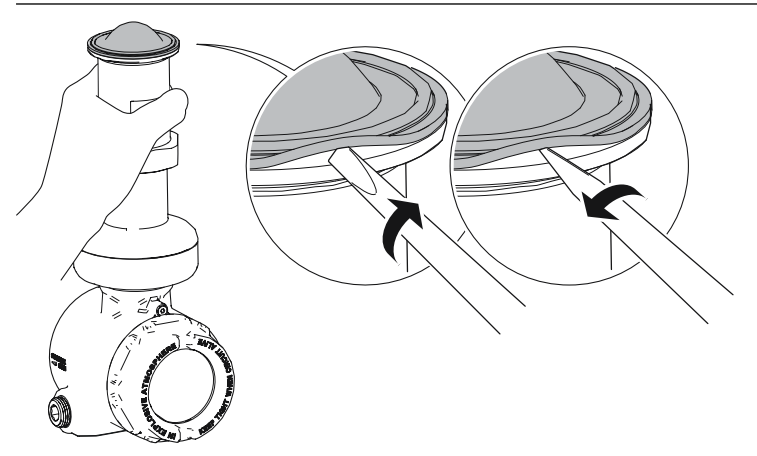

3. Repeat <u>Step 1-Step 2</u> at different positions until the PTFE sealing is loose.

4. Carefully lift the PTFE sealing.

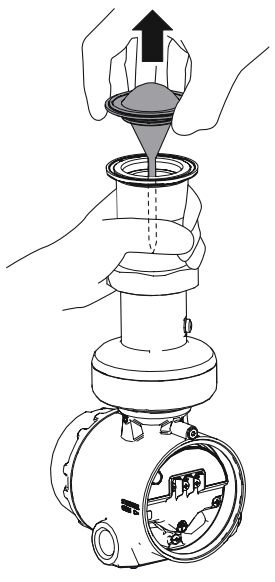

# **Reassembly procedures**

#### Procedure

1. Clean the cavity with a lint-free cloth.

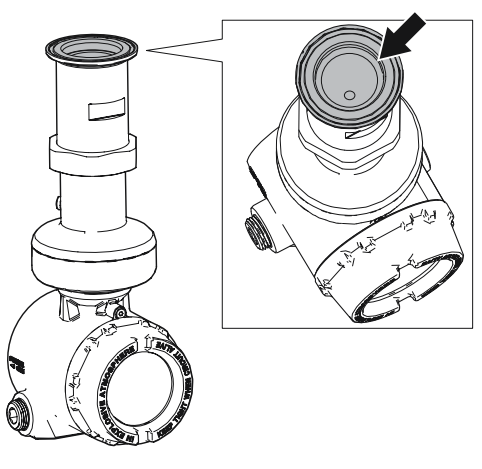

2. Verify the O-ring on the PTFE sealing is in place.

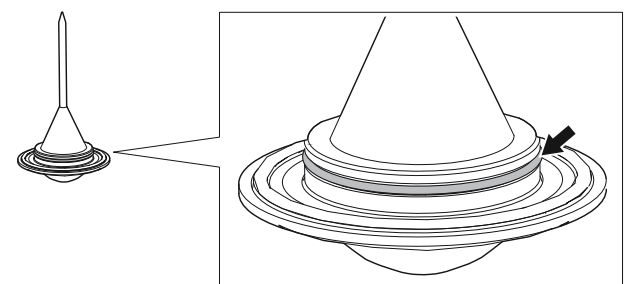

х

3. Gently insert the PTFE sealing until it stops, and then firmly push it all the way in.

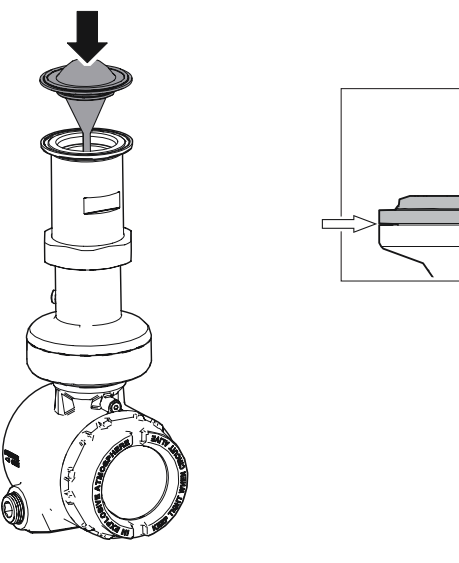

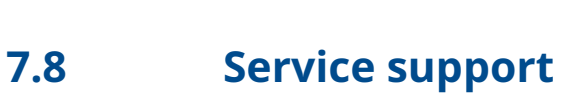

To expedite the return process, refer to <u>Emerson.com</u> and contact the nearest Emerson representative.

## **A** CAUTION

Individuals who handle products exposed to a hazardous substance can avoid injury if they are informed of and understand the hazard. Returned products must include a copy of the required Safety Data Sheet (SDS) for each substance.

Emerson representatives will explain the additional information and procedures necessary to return goods exposed to hazardous substances.

# A Specifications and reference data

# A.1 Performance specifications

# A.1.1 General

## **Reference conditions**

- Measurement target: Stationary metal plate, no disturbing objects
- Temperature: 59 to 77 °F (15 to 25 °C)
- Ambient pressure: 14 to 15 psi (960 to 1060 mbar)
- Relative humidity: 25-75%
- Damping: Default value, 2 s

## Instrument accuracy (under reference conditions)

- Ultra accuracy: ±0.04 in. (±1 mm)<sup>(4)</sup>
- Standard: ±0.08 in. (±2 mm)<sup>(4)</sup>

## Repeatability

±0.04 in. (±1 mm)

## **Ambient temperature effect**

±0.04 in. (±1 mm)/10 K<sup>(5)</sup>

## Sensor update rate

Minimum 1 update per second

## **Maximum level rate**

40 mm/s as default, adjustable up to 200 mm/s

<sup>(4)</sup> Refers to inaccuracy according to IEC 60770-1 when excluding installation dependent offset. See the IEC 60770-1 standard for a definition of radar specific performance parameters and if applicable corresponding test procedures.

<sup>(5)</sup> Ambient temperature effect specification valid over temperature range -40 °F to 176 °F (-40 °C to 80 °C).

# A.1.2 Measuring range

#### Table A-1: Maximum Measuring Range, ft. (m)

| Model                             | Performance class                                                   |                |  |  |
|-----------------------------------|---------------------------------------------------------------------|----------------|--|--|
|                                   | Standard                                                            | Ultra accuracy |  |  |
| Rosemount 5408                    | 492 (150) <sup>(1)</sup>                                            | 50 (15)        |  |  |
| Rosemount 5408:SIS <sup>(2)</sup> | 130 (40) in Control/Monitoring mode<br>82 (25) in Safety (SIS) mode | 50 (15)        |  |  |

- (1) Up to 492 ft. (150 m) with the extended range option code ER selected, otherwise up to 130 ft. (40 m).
- (2) The Rosemount 5408:SIS has two operational modes: Safety (SIS) and Control/ Monitoring. Safety (SIS) mode must be set when used in Safety Instrumented Systems. Control/Monitoring mode is intended for use in a Basic Process Control System (BPCS).

Note that a combination of adverse process conditions, such as heavy turbulence, foam, and condensation, together with products with poor reflection may affect the measuring range.

## Measuring range for solids

The figures given in <u>Table A-2</u> should be considered as guidelines; the total measuring range may differ depending on other contributing application conditions such as product filling, how the product piles up, silo diameter vs. angle of repose, internal obstacles within the silo, dust, condensation, antenna build up, etc.

#### Table A-2: Recommended Measuring Range for Solids, ft. (m)

| Antenna                                       | Light<br>powder <sup>(1)</sup> | Light<br>granulates<br>and pellets <sup>(2)</sup> | Heavy<br>powder <sup>(3)</sup> | Grains <sup>(4)</sup> | Larger<br>particles <sup>(5)</sup> |
|-----------------------------------------------|--------------------------------|---------------------------------------------------|--------------------------------|-----------------------|------------------------------------|
| 1½-in. (DN40) cone <sup>(6)</sup>             | 16 (5)                         | 33 (10)                                           | 66 (20)                        | 66 (20)               | 82 (25)                            |
| 2-in. (DN50) cone/process seal <sup>(6)</sup> | 16 (5)                         | 33 (10)                                           | 82 (25)                        | 82 (25)               | 98 (30)                            |
| 3-in. (DN80) cone/process seal <sup>(6)</sup> | 49 (15)                        | 66 (20)                                           | 98 (30)                        | 98 (30)               | 130 (40)                           |
| 4-in. (DN100) process seal <sup>(6)</sup>     |                                |                                                   |                                |                       |                                    |
| 4-in. (DN100) cone <sup>(6)</sup>             | 66 (20)                        | 98 (30)                                           | 130 (40)                       | 130 (40)              | 130 (40)                           |
| 8-in. (DN200) parabolic <sup>(7)</sup>        | 115 (35)                       | 180 (55)                                          | 230 (70)                       | 230 (70)              | 295 (90)                           |

(1) Plastic powder, etc. (Dielectric constant: 1.2)

(2) Plastic pellets, etc. (Dielectric constant: 1.35)

(3) Lime powder, cement, sand, etc. (Dielectric constant: 1.5)

(4) Kernels, brans, etc. (Dielectric constant: 1.5)

(5) Wood chips/pellets, etc. (Dielectric constant: 1.7)

(6) Cone and process seal antennas are the preferred choice for most solid applications.

(7) Recommended for longer measuring ranges, typically > 66 ft (20 m).

#### **Related information**

Measuring the Level of Solid Materials Technical Note

## Accuracy over measuring range

Figure A-1 illustrates the accuracy over measuring range at reference conditions.

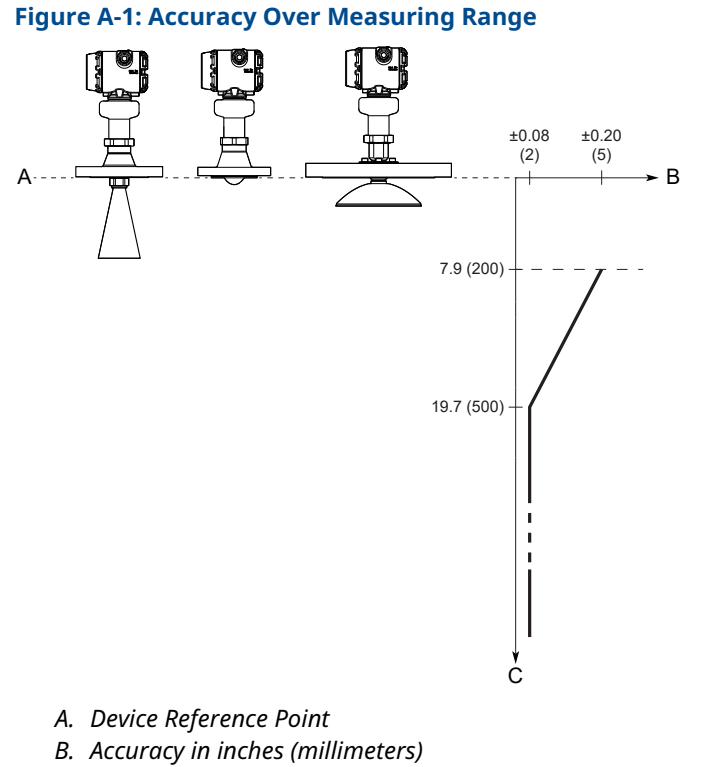

*C. Distance in inches (millimeters)* 

For the extended cone antennas, the reduced accuracy zone ends 11.8 in. (30 cm) below the antenna end.

The accuracy in still pipe/chamber installations depends on how well the antenna size matches the pipe size.

# A.1.3 Environment

#### Vibration resistance

- 2 g at 10-180 Hz according to IEC 61298-3, level "field with general application"
- IACS UR E10 test 7

For compliance with these standards, the transmitter housing must be fully engaged into the sensor module. This is achieved by rotating the transmitter housing clockwise to thread limit.

#### **Related information**

Adjust display orientation (optional)

## Electromagnetic compatibility (EMC)

- EMC Directive (2014/30/EU): EN 61326-1
- EN 61326-2-3
- NAMUR recommendations NE21<sup>(6)</sup>

For Rosemount 5408:SIS, the blue plug on the terminal block must be connected.

# **Pressure Equipment Directive (PED)**

Complies with 2014/68/EU article 4.3

## **Built-in lightning protection**

EN 61326, IEC 61000-4-5, level 6kV

## **Radio approvals**

- Radio Equipment Directive (2014/53/EU):
  - ETSI EN 302 372 (TLPR)
  - ETSI EN 302 729 (LPR)
  - EN 62479
- Part 15 of the FCC Rules
- Industry Canada RSS 211

**Related information** 

Product certifications

# A.2 Functional specifications

# A.2.1 General

# **Field of application**

Continuous level measurements for tank monitoring, process control, and overfill prevention on a broad range of liquids, slurries, and solids.

Ideal for applications with varying and harsh process conditions, such as heavy turbulence, foaming, product build-up, condensing vapors, sticky, viscous, corrosive, and crystallizing products.

#### **Measurement principle**

Frequency Modulated Continuous Wave (FMCW)

#### **Frequency** range

24.05 to 27.0 (26.5<sup>(7)</sup>) GHz

#### Maximum output power

-5 dBm (0.32 mW)

#### **Internal power consumption**

< 1 W in normal operation

<sup>(6)</sup> In challenging applications where the dynamic of the transmitter sensitivity is utilized by multiple factors such as small aperture antenna, very low product dielectric constant and/or turbulent surface, the margin for additional influence due to extreme EMC may be limited.

<sup>(7) 26.5</sup> GHz in Australia, New Zealand, and Russia, and for LPR (Level Probing Radar), option code OA.

# **Humidity**

0 - 100% relative humidity, non-condensing

## **Turn-on time**

< 40 s<sup>(8)</sup>

# A.2.2 Functional safety

The Rosemount 5408:SIS Level Transmitter is IEC 61508 certified to:

- Low and high demand: Type B element
- SIL 2 for random integrity @ HFT=0
- SIL 3 for random integrity @ HFT=1
- SIL 3 for systematic capability

#### **Related information**

Functional Safety Certificate Rosemount 5408:SIS Safety Manual

# A.2.3 4-20 mA HART<sup>®</sup>

## Output

Two-wire, 4-20 mA. Digital process variable is superimposed on 4-20 mA signal, and available to any host that conforms to the HART<sup>®</sup> protocol. The digital HART signal can be used in multidrop mode.

## **HART Revision**

- Revision 6
- Revision 7

The HART revision can be switched in field.

# Analog signal on alarm

The transmitter automatically and continuously performs self-diagnostic routines. If a failure or a measurement error is detected, the analog signal will be driven offscale to alert the user. High or low failure mode is user-configurable.

#### Table A-3: Signal on Alarm

| Standard           | High       | Low       |
|--------------------|------------|-----------|
| Rosemount standard | ≥ 21.75 mA | ≤ 3.75 mA |
| NAMUR NE43         | ≥ 22.5 mA  | ≤ 3.6 mA  |

<sup>(8)</sup> Time from when power is applied to the transmitter until performance is within specifications.

# **Analog saturation levels**

The transmitter will continue to set a current that corresponds to the measurement until reaching the associated saturation limit (and then freeze).

#### **Table A-4: Saturation Levels**

| Standard           | High    | Low    |
|--------------------|---------|--------|
| Rosemount standard | 20.8 mA | 3.9 mA |
| NAMUR NE43         | 20.5 mA | 3.8 mA |

# A.2.4 Display and configuration

# Damping

User selectable (default is 2 s, minimum is 0 s)

## **Output units**

- Level and distance: ft., in., m, cm, mm
- Level rate: ft/s, in./min, in./s, m/h, m/s
- Volume: ft<sup>3</sup>, in.<sup>3</sup>, yd<sup>3</sup>, US gal, imperial gal, barrel (bbl), m<sup>3</sup>, l
- Temperature: °F, °C
- Signal strength: mV

## **Output variables**

| Variable                       | 4-20 mA | Digital output | LCD display |
|--------------------------------|---------|----------------|-------------|
| Level                          | 1       | ✓              | 1           |
| Distance (ullage)              | 1       | 1              | 1           |
| Volume                         | 1       | 1              | 1           |
| Scaled variable <sup>(1)</sup> | 1       | 1              | 1           |
| Electronics temperature        | N/A     | 1              | 1           |
| Signal quality <sup>(1)</sup>  | N/A     | 1              | 1           |
| Level rate                     | N/A     | 1              | 1           |
| Signal strength                | N/A     | 1              | 1           |
| Percent of range               | N/A     | 1              | 1           |
| Percent of range auxiliary     | N/A     | 1              | 1           |
| User-defined <sup>(1)</sup>    | 1       | 1              | 1           |
| Loop current                   | N/A     | N/A            | 1           |

(1) Only for transmitters ordered with Smart Diagnostics Suite or Smart Meter Verification (professional).

# A.2.5 Process temperature and pressure rating

The following figures give the process temperature limits (measured at the lower part of the flange, Tri Clamp, or threaded connection) and pressure rating for different antenna types.

Final rating may be lower depending on flange selection.

For antenna type code CAB, at 100 °F (38 °C), the rating decreases with increasing temperature per ASME B16.5 Table 2-2.2, Class 300.

#### Note

For applications where saturated steam may occur, consult factory.

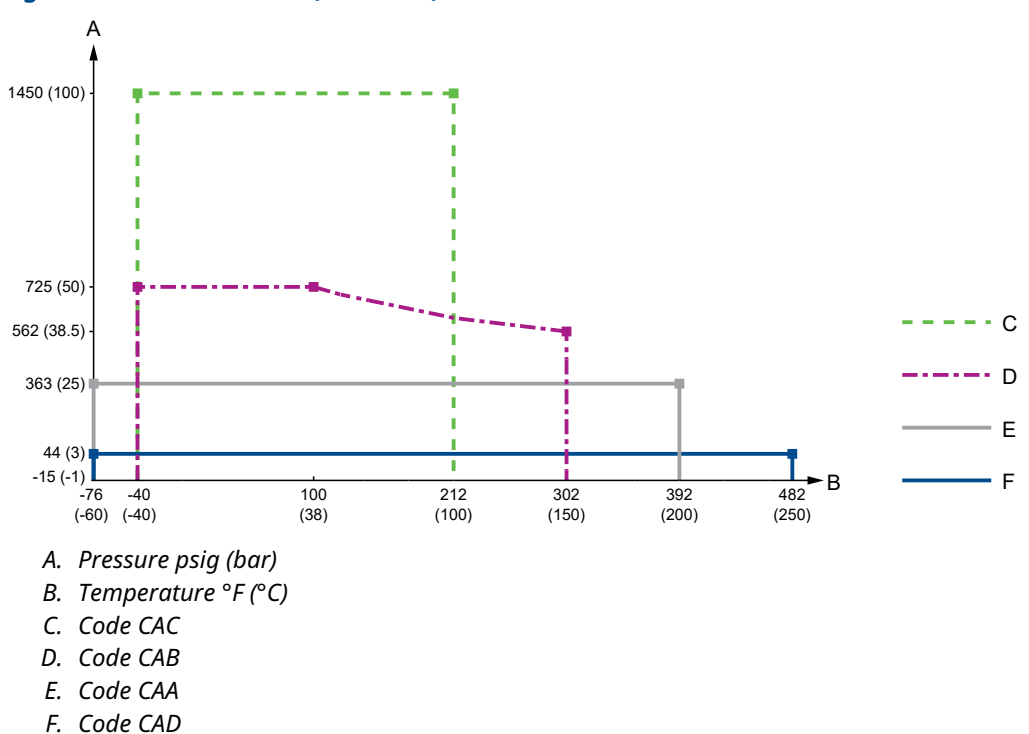

#### Figure A-2: Cone Antenna (PTFE Seal)

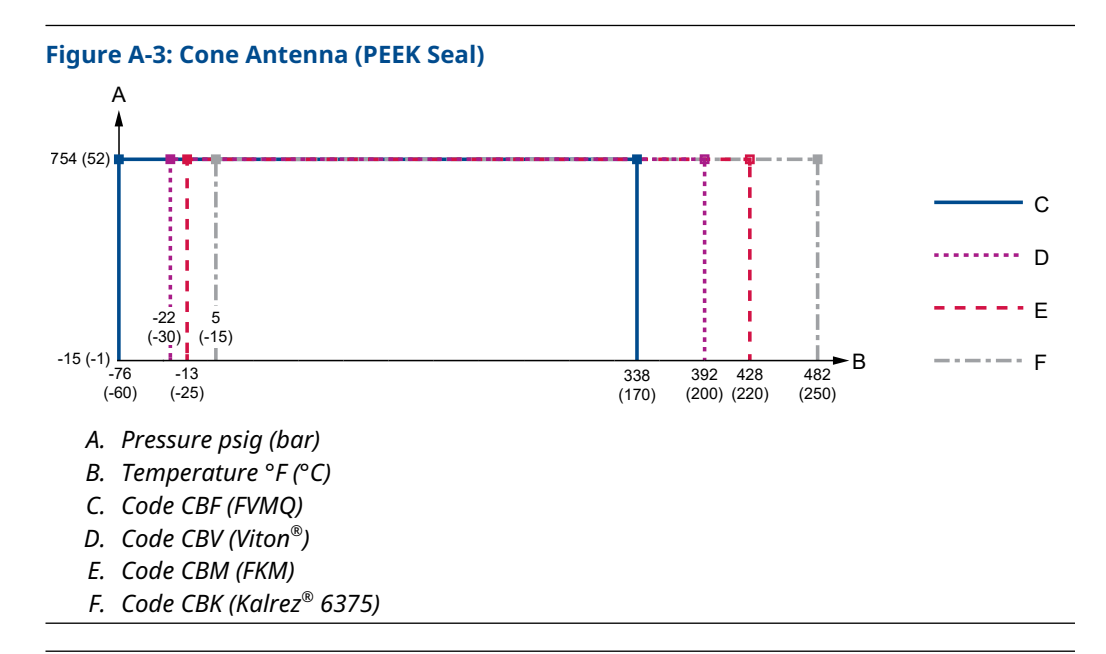

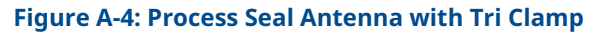

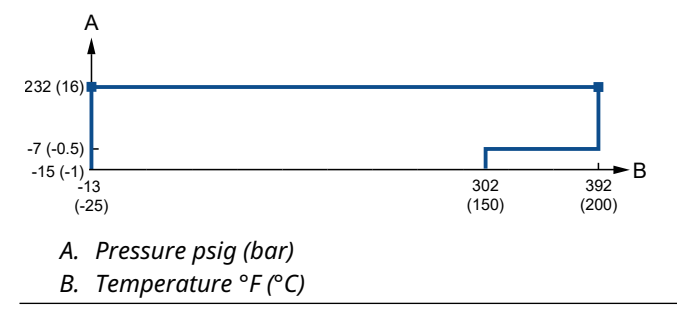

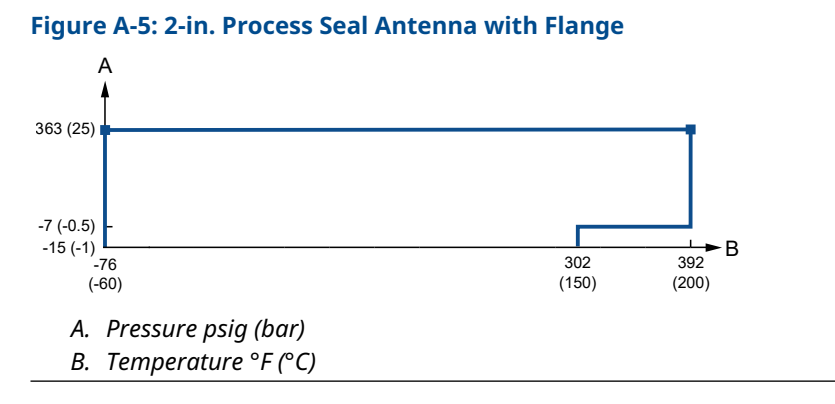

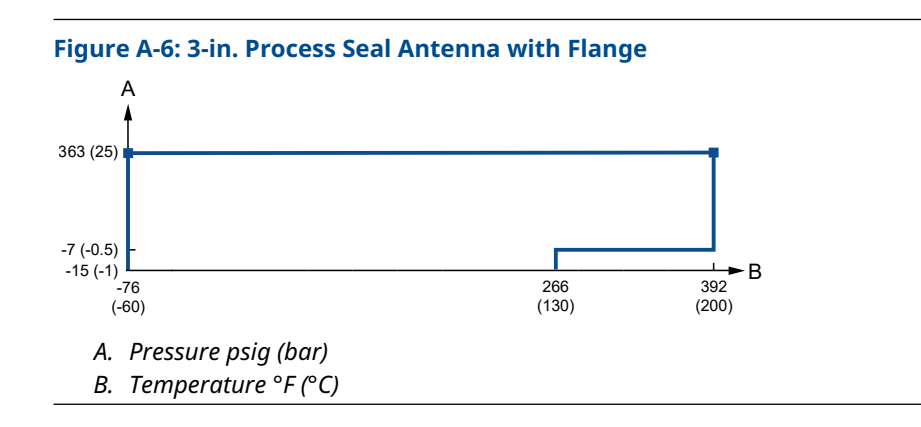

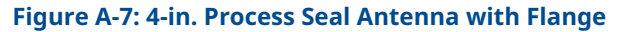

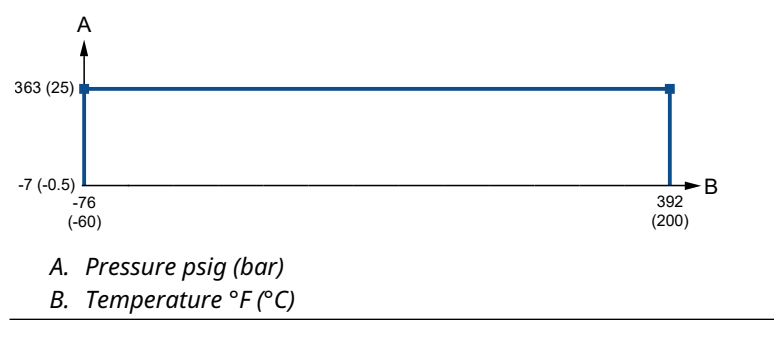

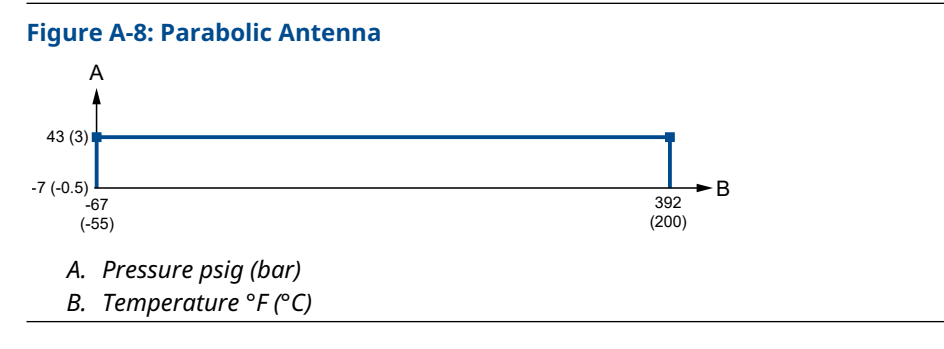

# A.2.6 Cryogenic applications

# **Operating temperature at flange**

See <u>Figure A-2</u> to <u>Figure A-8</u> for antenna type specific operating limits.

# **Operating temperature in tank**

-320.8 to 482 °F (-196 to 250 °C)

# A.2.7 Ambient temperature limits

#### **Table A-5: Ambient Temperature Limits**

| Description                     | Operating limit                      | Storage limit <sup>(1)</sup>       |
|---------------------------------|--------------------------------------|------------------------------------|
| Without LCD display             | -40 °F to 176 °F (-40 °C to 80 °C) - | -58 °F to 176 °F (-50 °C to 80 °C) |
| With LCD display <sup>(2)</sup> |                                      | -40 °F to 176 °F (-40 °C to 80 °C) |

(1) The minimum storage temperature is -22 °F (-30 °C) for the cone antenna with Kalrez<sup>®</sup> 6375 O-ring (antenna type code CBK).

The ambient temperature limits may be further restricted by the process temperature as described by <u>Figure A-9</u>.

#### Figure A-9: Ambient Temperature vs. Process Temperature

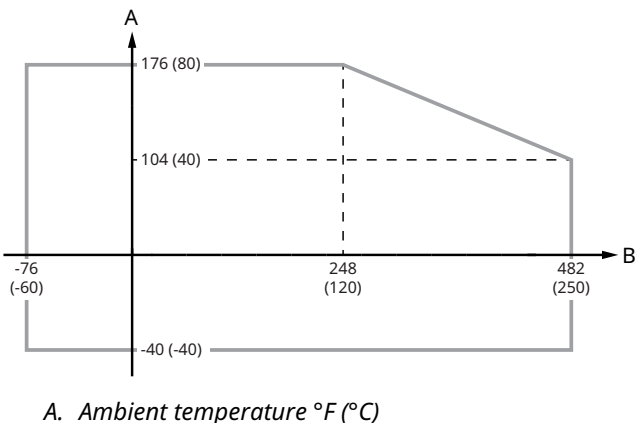

A. Ambient temperature F(C)

B. Process temperature °F (°C)

Aside from ambient temperature variations, heat from the process may be transferred to the transmitter housing. Being exposed to a high process temperature without extra cooling for an extended period of time may cause the electronics temperature to exceed the allowed limit and thereby affect the transmitter's performance and reliability. The latter are potential risks whenever a transmitter has shut down due to high electronics temperature. The transmitter will warn about the electronics temperature being out of limits.

Verify that the operating atmosphere of the transmitter is consistent with the appropriate hazardous locations certifications.

#### **Related information**

Electronics temperature out of limits Product certifications

<sup>(2)</sup> LCD display may not be readable and LCD display updates will be slower at temperatures below -4 °F (-20 °C).

# A.2.8 Flange rating

#### ASME

- 316 SST according to ASME B16.5 Table 2-2.2
- 316L SST according to ASME B16.5 Table 2-2.3 (for protective plate design)<sup>(9)</sup>
- Alloy C-276 (UNS N10276) according to ASME B16.5 Table 2-3.8
- Alloy 400 (UNS N04400) according to ASME B16.5 Table 2-3.4

#### EN

• 1.4404 according to EN 1092-1 material group 13E0

#### JIS

- 316 SST according to JIS B2220 material group No. 2.2
- 316L SST according to JIS B2220 material group No. 2.3 (for protective plate design)<sup>(9)</sup>

# A.2.9 Conditions used for flange strength calculations

#### **Table A-6: Stainless Steel Flanges**

| Item                        | ASME                                                                 | EN, JIS                                                    |  |
|-----------------------------|----------------------------------------------------------------------|------------------------------------------------------------|--|
| Bolting material            | SA193 B8M CL.2, SA193 B7 <sup>(1)</sup> , or SA320 L7 <sup>(1)</sup> | ISO 3506 A4-70 or Bumax <sup>®</sup> 88 <sup>(1)</sup>     |  |
| Gasket <sup>(2)</sup>       | Soft (1a) with min. thickness 1.6 mm                                 | Soft (EN 1514-1) with min. thickness 1.6 mm                |  |
|                             | or                                                                   | or                                                         |  |
|                             | Spiral wound gasket with nonmetallic filler<br>(1b)                  | Spiral wound gasket with nonmetallic filler<br>(EN 1514-2) |  |
| Flange material             | Stainless steel A182 Gr. F316 and EN 10222-5-1.4404                  |                                                            |  |
| Hub material <sup>(3)</sup> | Stainless steel SA479 316 and EN 10272-1.4404                        |                                                            |  |

(1) Only applicable to forged one-piece flanges.

- (2) Not applicable to process seal antenna (features an integrated gasket). Use of extra gasket may result in faulty installation.
- (3) Only applicable to flanges with welded construction.

#### **Table A-7: Flanges with Protective Plate Design**

| Item                  | ASME                                                                                             | EN, JIS                                                    |  |
|-----------------------|--------------------------------------------------------------------------------------------------|------------------------------------------------------------|--|
| Bolting material      | SA193 B8M Cl.2                                                                                   | ISO 3506 A4-70                                             |  |
| Gasket <sup>(1)</sup> | Soft (1a) with min. thickness 1.6 mm                                                             | Soft (EN 1514-1) with min. thickness 1.6 mm                |  |
|                       | or                                                                                               | or                                                         |  |
|                       | Spiral wound gasket with nonmetallic filler<br>(1b)                                              | Spiral wound gasket with nonmetallic filler<br>(EN 1514-2) |  |
| Flange material       | Stainless steel A182 Gr. F316L/F316 and EN 10222-5-1.4404                                        |                                                            |  |
| Hub material          | SB574 Gr. N10276 (solution annealed condition) or SB164 Gr. N04400 (solution annealed condition) |                                                            |  |

(1) Note that a minimum gasket thickness of 0.125 in. (3.2 mm) is required when using an air purge ring (option code PC1).

<sup>(9)</sup> Flange rating according to backing flange.

| Item             | ASME                                                                                             | EN, JIS                                                    |  |
|------------------|--------------------------------------------------------------------------------------------------|------------------------------------------------------------|--|
| Bolting material | UNS N10276                                                                                       | UNS N10276                                                 |  |
| Gasket           | Soft (1a) with min. thickness 1.6 mm                                                             | Soft (EN 1514-1) with min. thickness 1.6 mm                |  |
|                  | or                                                                                               | or                                                         |  |
|                  | Spiral wound gasket with nonmetallic filler<br>(1b)                                              | Spiral wound gasket with nonmetallic filler<br>(EN 1514-2) |  |
| Flange material  | SB462 Gr. N10276 (solution annealed condition) or SB575 Gr. N10276 (solution annealed condition) |                                                            |  |
| Hub material     | SB574 Gr. N10276 (solution annealed condition)                                                   |                                                            |  |

#### Table A-8: Alloy C-276 (UNS N10276) Flanges

#### Table A-9: Alloy 400 (UNS N04400) Flanges

| Item             | ASME                                                                                                 | EN, JIS                                                    |  |
|------------------|----------------------------------------------------------------------------------------------------|------------------------------------------------------------|--|
| Bolting material | UNS N04400                                                                                           | UNS N04400                                                 |  |
| Gasket           | Soft (1a) with min. thickness 1.6 mm                                                                 | Soft (EN 1514-1) with min. thickness 1.6 mm                |  |
|                  | or                                                                                                   | or                                                         |  |
|                  | Spiral wound gasket with nonmetallic filler<br>(1b)                                                  | Spiral wound gasket with nonmetallic filler<br>(EN 1514-2) |  |
| Flange material  | SB/B564 Gr. N04400 (solution annealed condition) or SB/B127 Gr. N04400 (solution annealed condition) |                                                            |  |
| Hub material     | SB164 Gr. N04400 (solution annealed condition)                                                       |                                                            |  |

# A.2.10 Air purging

An air purge connection can prevent clogging of the antenna in extreme applications with dirt or heavy coating. To determine if air purging is needed, inspect the tank internal conditions at the location intended for the transmitter. If there is normally a thick layer of product build-up there, air purging is most likely needed. Typical purging media to use is air.

All parabolic antennas come with an integrated air purge connection (see Figure A-10).

#### Figure A-10: Air Purging for Parabolic Antenna

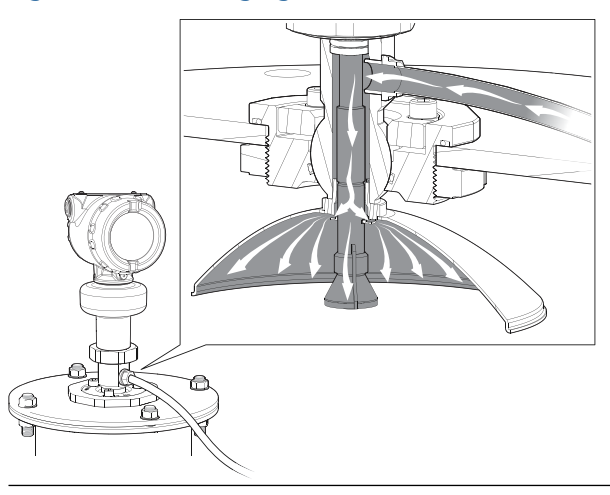

An air purge connection is available for cone antennas with flanged connection by selecting option code PC1. This option consists of an antenna with purge holes and a separate air purge ring (see Figure A-11).

#### Figure A-11: Air Purging for Cone Antenna

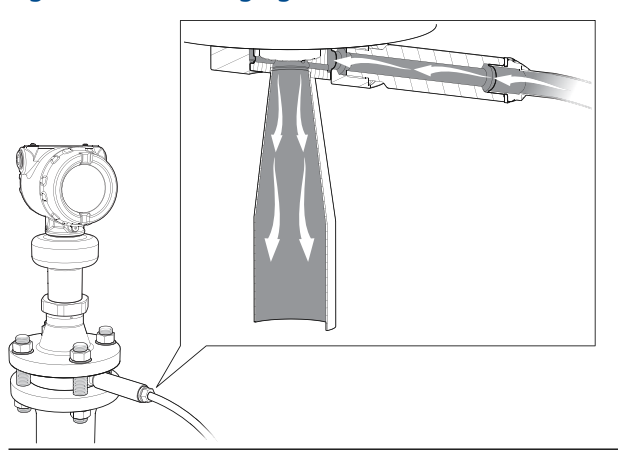

Flushing connection rings are available as accessory for use with process seal antennas.

# Figure A-12: Air Purging for Process Seal Antenna

# Incoming air supply specification

- Maximum pressure: 190 psi (13 bar)
- Recommended pressure: 100 to 115 psi (7 to 8 bar)
- Inlet/outlet connection: BSPP (G) ¾-in.
- Air consumption: 252 gal/min at 65 psi (955 l/min at 4.5 bar)

# A.3 Physical specifications

# A.3.1 Material selection

Emerson provides a variety of Rosemount products with various product options and configurations, including materials of construction that can be expected to perform well in a wide range of applications.

The product information presented is intended as a guide for the purchaser to make an appropriate selection for the application. It is the purchaser's sole responsibility to make a

careful analysis of all process parameters (such as all chemical components, temperature, pressure, flow rate, abrasives, contaminants, etc.), when specifying product, materials, options, and components for the particular application. Emerson is not in a position to evaluate or guarantee the compatibility of the process fluid or other process parameters with the product, options, configuration, or materials of construction selected.

# A.3.2 Transmissible Spongiform Encephalopathy (TSE) declaration

This declaration is applicable to Tri Clamp connections.

Emerson certifies no process wetted components used in this product contain substances of animal origin. Materials used in the production or processing of wetted components for this product meet the requirements stated in EMA/410/01 Rev. 3 and ISO 22442-1:2015. Wetted components in this product are considered free of TSE.

# A.3.3 Engineered solutions

When standard model codes are not sufficient to fulfill requirements, please consult the factory to explore possible Engineered Solutions. This is typically, but not exclusively, related to the choice of wetted materials or the design of a process connection. These Engineered Solutions are part of the expanded offerings and may be subject to additional delivery lead time. For ordering, factory will supply a special P-labeled numeric option code that should be added at the end of the standard model string.

# A.3.4 Housing and enclosure

# **Electrical connections**

Two cable/conduit entries (½-14 NPT, M20 x 1.5, or G½)

Optional adapters: M12 4-pin male eurofast connector or A size Mini 4-pin male minifast connector

# **Materials**

- Electronics housing: Polyurethane-covered Aluminum or Stainless Steel Grade CF-8M (ASTM A743)
- Sensor module: 316L SST

## Weight

- Aluminum housing: 6.2 lb (2.8 kg)<sup>(10)</sup>
- Stainless steel housing: 10.0 lb (4.5 kg)<sup>(10)</sup>

# **Ingress protection**

IP 66/67/68<sup>(11)</sup> and NEMA<sup>®</sup> 4X

<sup>(10)</sup> Fully functional transmitter with sensor module, housing, terminal block, LCD display, and covers.

<sup>(11)</sup> The transmitter meets IP 68 at 9.8 ft. (3 m) for 30 minutes.

# A.3.5 Tank connection

The tank connection consists of a tank seal, a flange, NPT or BSPP (G) threads, Tri Clamp, or a specific welded connection with swivel feature for parabolic antenna.

## **Flange dimensions**

Follows ASME B16.5, JIS B2220, and EN 1092-1 standards.

#### **Related information**

Standard flanges

# **Tri Clamp connection**

Follows ISO 2852 standard.

# A.3.6 Material exposed to tank atmosphere

#### Cone antenna, PTFE seal

- 316/316L SST (EN 1.4404), Alloy C-276 (UNS N10276), or Alloy 400 (UNS N04400)
- PTFE fluoropolymer

#### Cone antenna, PEEK seal

- 316/316L SST (EN 1.4404), Alloy C-276 (UNS N10276), or Alloy 400 (UNS N04400)
- PEEK polyetheretherketone
- FVMQ fluorosilicone, Kalrez<sup>®</sup> 6375 perfluoroelastomer, FKM fluoroelastomer, or Viton<sup>®</sup> fluoroelastomer (O-ring)

#### **Process seal antenna**

PTFE fluoropolymer

#### Parabolic antenna

- 316/316L SST (EN 1.4404)
- PTFE fluoropolymer
- FVMQ fluorosilicone (O-ring)

# A.4 Spare parts list - transmitter head

# A.4.1 Required model components

## Model

| Code | Description             |   |
|------|-------------------------|---|
| 5408 | Radar Level Transmitter | * |

# Profile

| Code             | Description                                |   |
|------------------|--------------------------------------------|---|
| А                | Standard monitoring & control applications | ★ |
| F <sup>(1)</sup> | Functional safety / SIS applications       | ★ |

(1) The Rosemount 5408:SIS has two operational modes: Safety (SIS) and Control/Monitoring. Safety (SIS) mode must be set when used in Safety Instrumented Systems. Control/Monitoring mode is intended for use in a Basic Process Control System (BPCS).

## **Measurement type**

| Code             | Description                       |   |
|------------------|-----------------------------------|---|
| 1                | Liquid level measurement          | ★ |
| 3                | Solids level measurement          | ★ |
| 4 <sup>(1)</sup> | Liquid & solids level measurement | * |

(1) Note that for the Rosemount 5408:SIS (profile code F), solids level measurement is only available when operating in Control/Monitoring mode.

# **Performance class**

| Code | Description    | Reference accuracy |   |
|------|----------------|--------------------|---|
| A    | Ultra accuracy | ±0.04 in. (±1 mm)  | ★ |
| S    | Standard       | ±0.08 in. (±2 mm)  | × |

# Signal output

| Code | Description                                                                                                    |   |
|------|----------------------------------------------------------------------------------------------------|---|
| Н    | 4–20 mA with HART <sup>®</sup> communication (default output from factory is HART 7, add option code HR6 for HART 6) | * |

# **Housing material**

| Code | Description           |   |
|------|-----------------------|---|
| А    | Aluminum              | ★ |
| S    | Stainless steel (SST) | ★ |

# Conduit/cable threads

| Code             | Description |   |
|------------------|-------------|---|
| 1                | ½-14 NPT    | ★ |
| 2                | M20 x 1.5   | ★ |
| 3 <sup>(1)</sup> | G           |   |

(1) G<sup>1</sup>/<sub>2</sub> thread form is not available with hazardous locations approvals.

# Hazardous locations certifications

| Code              | Description                                                |         |
|-------------------|------------------------------------------------------------|---------|
| NA                | None                                                       | *       |
| E1                | ATEX Flameproof                                            | *       |
| I1                | ATEX Intrinsic Safety                                      | *       |
| N1                | ATEX Type n                                                | $\star$ |
| E5                | USA Explosion-proof, Dust Ignition-proof                   | *       |
| I5                | USA Intrinsically Safe; Nonincendive                       | *       |
| E6                | Canadian Explosion-proof, Dust Ignition-proof              | *       |
| I6                | Canadian Intrinsically Safe; Nonincendive                  | *       |
| E7                | IECEx Flameproof, Dust Ignition-proof                      | *       |
| 17                | IECEx Intrinsic Safety                                     | *       |
| N7                | IECEx Type n                                               | *       |
| E2                | INMETRO Flameproof                                         | *       |
| I2                | INMETRO Intrinsic Safety                                   | *       |
| N2                | INMETRO Type n                                             | *       |
| E3                | China Flameproof                                           | *       |
| I3                | China Intrinsic Safety                                     | *       |
| N3                | China Type n                                               | *       |
| E4                | Japan Flameproof                                           | *       |
| I4                | Japan Intrinsic Safety                                     | *       |
| EP                | Republic of Korea Flameproof                               | *       |
| IP                | Republic of Korea Intrinsic Safety                         | *       |
| EM <sup>(1)</sup> | Technical Regulations Customs Union (EAC) Flameproof       | $\star$ |
| IM <sup>(1)</sup> | Technical Regulations Customs Union (EAC) Intrinsic Safety | $\star$ |
| NM <sup>(1)</sup> | Technical Regulations Customs Union (EAC) Type n           | *       |
| EW                | India Flameproof                                           | $\star$ |
| IW                | India Intrinsic Safety                                     | $\star$ |

(1) Not available with performance class code A (ultra accuracy).

# **Materials of construction**

| Code | Description                   |         |
|------|-------------------------------|---------|
| Z    | None (spare transmitter head) | $\star$ |

# **Process connection type**

| Code | Description                   |         |
|------|-------------------------------|---------|
| Z    | None (spare transmitter head) | $\star$ |

# **Process connection size**

| Code | Description                   |         |
|------|-------------------------------|---------|
| Z    | None (spare transmitter head) | $\star$ |

## **Process connection rating**

| Code | Description                   |         |
|------|-------------------------------|---------|
| ZZ   | None (spare transmitter head) | $\star$ |

## Antenna type

| Code | Description                   |         |
|------|-------------------------------|---------|
| ZZZ  | None (spare transmitter head) | $\star$ |

## Antenna size

| Code | Description                   |   |
|------|-------------------------------|---|
| Z    | None (spare transmitter head) | * |

# A.4.2 Additional options

# Display

| Code | Description |   |
|------|-------------|---|
| M5   | LCD display | * |

# **Functional safety options**

| Code | Description                                                               |   |
|------|---------------------------------------------------------------------------|---|
| EF2  | Extended SIS package (transmitter's measurement response time calculator) | * |

# **Diagnostic functionality**

| Code | Description                  |   |
|------|------------------------------|---|
| DA1  | HART Smart Diagnostics Suite | * |

# **Extended measuring range**

| Code              | Description |   |
|-------------------|-------------|---|
| ER <sup>(1)</sup> | Extended    | * |

(1) Accuracy may be reduced.

# Smart proof test

The Smart Proof Test Package is included with all Rosemount 5408:SIS Level Transmitters. The package consists of multiple proof tests wizards for HART<sup>®</sup> 7. For HART 6 the package consists of only the Smart Echo Level Test.

| Code | Description                                               |   |
|------|-----------------------------------------------------------|---|
| ET   | Smart Proof Test Package (includes Smart Echo Level Test) | * |

## **Smart meter verification**

Smart Meter Verification (basic) is always included.

| Code | Description                             |         |
|------|-----------------------------------------|---------|
| MV   | Smart Meter Verification (professional) | $\star$ |

# HART revision configuration

| Code | Description                                                                                           |   |
|------|----------------------------------------------------------------------------------------------------|---|
| HR6  | HART revision 6 configuration (default output from factory is HART 7, add option code HR6 for HART 6) | ★ |

# Open air applications configuration

This option is only available with parabolic antenna, 3-in. (DN80) and 4-in. (DN100) process seal antennas, and 4-in. (DN100) cone antenna.

| Code | Description                                                    |   |
|------|----------------------------------------------------------------|---|
| OA   | Open air applications configuration; LPR (Level Probing Radar) | * |

# **Factory configuration**

| Code | Description                                        |   |
|------|----------------------------------------------------|---|
| C1   | Factory configuration per Configuration Data Sheet | * |

# **Alarm limits**

| Code              | Description                                               |   |
|-------------------|-----------------------------------------------------------|---|
| C4                | NAMUR alarm and saturation levels, high alarm             | * |
| C5                | NAMUR alarm and saturation levels, low alarm              | * |
| C8 <sup>(1)</sup> | Standard Rosemount alarm and saturation levels, low alarm | * |

(1) The standard alarm setting is high.

# Special quality assurance

| Code | Description                  |   |
|------|------------------------------|---|
| Q4   | Calibration data certificate | * |

# **Hygienic certification**

Only available for process seal antennas with Tri Clamp connection.

| Code | Description                                   |   |
|------|-----------------------------------------------|---|
| QA   | Certificate of compliance to 3-A <sup>®</sup> | ★ |

# Quality certification for safety

| Code | Description                                                  |   |
|------|--------------------------------------------------------------|---|
| QS   | Certificate of FMEDA Data                                    | * |
| QT   | Safety-certified to IEC 61508 with certificate of FMEDA data | * |

# **Overfill prevention**

| Code | Description                              |   |
|------|------------------------------------------|---|
| U1   | Overfill prevention according to WHG/TUV | × |

# **Shipboard approvals**

Transmitters with aluminum housing are not approved for open deck installations; for use only in engine room, pump room, etc.

| Code | Description                               |   |
|------|-------------------------------------------|---|
| SBS  | American Bureau of Shipping Type Approval | * |
| SDN  | Det Norske Veritas (DNV) Type Approval    | ★ |
| SLL  | Lloyd's Register Type Approval            | * |
| SBV  | Bureau Veritas Type Approval              | * |

# **Extended product warranty**

| Code | Description              |   |
|------|--------------------------|---|
| WR3  | 3-year limited warranty  | ★ |
| WR5  | 5-year limited warranty  | ★ |
| WRA  | 10-year limited warranty | * |

# Paint option for aluminum housing

| Code | Description                                          |   |
|------|------------------------------------------------------|---|
| PY1  | Housing and covers in yellow per RAL 1003            | * |
| PY2  | Covers in yellow per RAL 1003                        | * |
| PR1  | Housing and covers in red per RAL 3002               | ★ |
| PR2  | Covers in red per RAL 3002                           | * |
| PO1  | Housing and covers in orange per Munsell 2.5 YR 6/14 | * |
| PO2  | Covers in orange per Munsell 2.5 YR 6/14             | ★ |

# **Conduit electrical connector (shipped uninstalled)**

Requires ½-14 NPT conduit/cable threads. Available with Intrinsically Safe approvals only.

| Code | Description                                                 |         |
|------|-------------------------------------------------------------|---------|
| EC   | M 12, 4-pin, male connector (eurofast <sup>®</sup> )        | ★       |
| MC   | A size Mini, 4-pin, male connector (minifast <sup>®</sup> ) | $\star$ |

# **Adapter wetted parts**

Rosemount 5408 is backward compatible with the full range of Rosemount 5402 antennas, manufactured after September 2013, when ordered with the appropriate adapter (option code A1).

The Rosemount 5408 transmitter head can also be pre-configured to an existing Rosemount 5402 antenna. Contact your Emerson sales representative for more information.

| Code | Description                         |         |
|------|-------------------------------------|---------|
| A1   | Adapter for Rosemount 5402 Antennas | $\star$ |

# **Specials**

| Code  | Description                                                                           |  |
|-------|---------------------------------------------------------------------------------------|--|
| PXXXX | Custom engineered solutions beyond standard model codes. Consult factory for details. |  |

# A.5 Spare parts list - antenna

# A.5.1 Required model components

#### Model

| Code | Description             |   |
|------|-------------------------|---|
| 5408 | Radar Level Transmitter | × |

## Profile

| Code | Description          |   |
|------|----------------------|---|
| Z    | None (Spare Antenna) | × |

## Measurement type

| Code | Description          |   |
|------|----------------------|---|
| 9    | None (Spare Antenna) | ★ |

# **Performance class**

| Code | Description          |   |
|------|----------------------|---|
| Z    | None (Spare Antenna) | ★ |

# Signal output

| Code | Description          |   |
|------|----------------------|---|
| Z    | None (Spare Antenna) | * |

# **Housing material**

| Code | Description          |         |
|------|----------------------|---------|
| Z    | None (Spare Antenna) | $\star$ |

# **Conduit/cable threads**

| Code | Description          |   |
|------|----------------------|---|
| Z    | None (Spare Antenna) | * |

# Hazardous locations certifications

| Code | Description |   |
|------|-------------|---|
| NA   | None        | * |

# **Materials of construction**

| Code | Description                                                      | Available antenna types |   |
|------|------------------------------------------------------------------|-------------------------|---|
| 1    | 316/316L/EN 1.4404                                               | Cone, parabolic         | * |
| 7    | All PTFE wetted parts                                            | Process seal            | * |
| 2    | Alloy C-276 (UNS N10276) with protective plate                   | Cone                    |   |
| 3    | Alloy 400 (UNS N04400) with protective plate                     | Cone                    |   |
| н    | Alloy C-276 (UNS N10276) process connection, flange, and antenna | Cone                    |   |
| м    | Alloy 400 (UNS N04400) process connection, flange, and antenna   | Cone                    |   |

# **Process connection type**

| Code             | Description                  | Available antenna types |   |
|------------------|------------------------------|-------------------------|---|
| F <sup>(1)</sup> | Flat Face flange             | Cone, parabolic         | * |
| R <sup>(2)</sup> | Raised Face flange           | All                     | ★ |
| N                | NPT thread                   | Cone                    | * |
| G                | BSPP (G) thread              | Cone, parabolic         | * |
| В                | Bracket mounting             | All                     | * |
| С                | Tri Clamp                    | Process seal            | * |
| w                | Welded connection            | Parabolic               | * |
| Т                | Ring Type Joint (RTJ) flange | Cone                    |   |

(1) Type A flat face for EN 1092-1 flanges.
(2) Type B1 raised face for EN 1092-1 flanges.

# **Process connection size**

| Code | Description                               | Available antenna types |   |
|------|-------------------------------------------|-------------------------|---|
| А    | 1½-in.                                    | Cone                    | * |
| 2    | 2-in./DN50/50A                            | Cone, process seal      | * |
| 3    | 3-in./DN80/80A                            | Cone, process seal      | * |
| В    | 3½-in.                                    | Parabolic               | * |
| 4    | 4-in./DN100/100A                          | Cone, process seal      | * |
| 6    | 6-in./DN150/150A                          | Cone                    | * |
| 8    | 8-in./DN200/200A                          | Cone, parabolic         | * |
| т    | 10-in./DN250/250A                         | Parabolic               | * |
| Z    | None (use when ordering bracket mounting) | All                     | * |

# **Process connection rating**

| Code       | Description                                     |                                                          |         |
|------------|-------------------------------------------------|----------------------------------------------------------|---------|
| ZZ         | For use with non-flange process connection type |                                                          | *       |
| ASME flar  | iges                                            |                                                          |         |
| AA         | ASME B16.5 Class 150                            |                                                          | *       |
| AB         | ASME B16.5 Class 300                            |                                                          | *       |
| AC         | ASME B16.5 Class 600                            |                                                          | ★       |
| AD         | ASME B16.5 Class 900                            |                                                          | *       |
| EN flange  | S                                               | Note                                                     |         |
| DK         | EN1092-1 PN6                                    |                                                          | ★       |
| DA         | EN1092-1 PN16                                   | PN10 and PN16 dimensions are identical for DN50 to DN150 | *       |
| DB         | EN1092-1 PN40                                   | PN25 and PN40 dimensions are identical for DN50 to DN150 | *       |
| DC         | EN1092-1 PN63                                   |                                                          | *       |
| DD         | EN1092-1 PN100                                  |                                                          | ★       |
| JIS flange | JIS flanges                                     |                                                          |         |
| ЈК         | JIS 5K                                          |                                                          | *       |
| JA         | JIS 10K                                         |                                                          | $\star$ |
| JB         | JIS 20K                                         |                                                          | *       |

# Antenna type

For applications where saturated steam may occur, consult factory.

| Code | Description              | Operating pressure                            | Operating temperature         |   |
|------|--------------------------|-----------------------------------------------|-------------------------------|---|
| CAA  | Cone antenna (PTFE seal) | -15 to 363 psig (-1 to 25 bar)                | -76 to 392 °F (-60 to 200 °C) | * |
| CAB  | Cone antenna (PTFE seal) | -15 to 725 psig (-1 to 50 bar) <sup>(1)</sup> | -40 to 302 °F (-40 to 150 °C) | * |
| CAC  | Cone antenna (PTFE seal) | -15 to 1450 psig (-1 to 100 bar)              | -40 to 212 °F (-40 to 100 °C) | * |
| CAD  | Cone antenna (PTFE seal) | -15 to 44 psig (-1 to 3 bar)                  | -76 to 482 °F (-60 to 250 °C) | * |

| Code | Description                                        | Operating pressure                            | Operating temperature                        |   |
|------|----------------------------------------------------|-----------------------------------------------|----------------------------------------------|---|
| CBF  | Cone antenna (PEEK seal, FVMQ)                     | -15 to 754 psig (-1 to 52 bar)                | -76 to 338 °F (-60 to 170 °C)                | * |
| СВК  | Cone antenna (PEEK seal, Kalrez <sup>®</sup> 6375) | -15 to 754 psig (-1 to 52 bar)                | 5 to 482 °F (-15 to 250 °C)                  | * |
| СВМ  | Cone antenna (PEEK seal, FKM)                      | -15 to 754 psig (-1 to 52 bar)                | -13 to 428 °F (-25 to 220 °C)                | * |
| CBV  | Cone antenna (PEEK seal, Viton®)                   | -15 to 754 psig (-1 to 52 bar)                | -22 to 392 °F (-30 to 200 °C)                | * |
| SAA  | Process seal antenna                               | -15 to 363 psig (-1 to 25 bar) <sup>(2)</sup> | -76 to 392 °F (-60 to 200 °C) <sup>(2)</sup> | * |
| PAS  | Parabolic antenna, swivel mount                    | -7 to 43 psig (-0.5 to 3 bar)                 | -67 to 392 °F (-55 to 200 °C)                | * |

(1) Pressure limit is derated for process temperatures above 100 °F (38 °C).

(2) The final rating depends on the selected process connection.

#### Antenna size

| Code             | Description   | Available antenna types |   |
|------------------|---------------|-------------------------|---|
| A <sup>(1)</sup> | 1½-in. (DN40) | Cone (PTFE seal)        | * |
| 2                | 2-in. (DN50)  | Cone, process seal      | * |
| 3                | 3-in. (DN80)  | Cone, process seal      | * |
| 4                | 4-in. (DN100) | Cone, process seal      | ★ |
| 8                | 8-in. (DN200) | Parabolic               | * |

(1) 1½-in. (DN40) cone antenna is available for 1½-in. NPT threaded connection and materials of construction code 1 (316/316L/EN 1.4404).

# A.5.2 Additional options

## Antenna extensions

| Code | Description                      | Total length       | Available antenna sizes  |   |
|------|----------------------------------|--------------------|--------------------------|---|
| S1   | Extended cone antenna            | 23.6-in. (600 mm)  | All except 1½-in. (DN40) | × |
| S2   | Extended cone antenna, segmented | 47.2-in. (1200 mm) |                          | * |

# **Purging connection**

Option code PC1 is for cone antennas only, and requires matching flange and antenna sizes. Note that all parabolic antennas come with an integrated air purge connection.

A minimum gasket thickness of 0.125 in. (3.2 mm) is required for flanges with protective plate design.

| Code | Description                    |         |
|------|--------------------------------|---------|
| PC1  | Purging connector (purge ring) | $\star$ |

# Welding standard for flanges

Only applies to flanged process connections with welded construction or protective plate design; only applicable to cone antennas.

Flanged process connections with protective plate design are only available with ASME IX (option code AW).

| Code | Description          |   |
|------|----------------------|---|
| AW   | According to ASME IX | ★ |
| EW   | According to EN-ISO  | * |

# **Country certification**

CRN is not available with EN1092-1 or JIS B2220 flanges, neither for ASME B16.5 flanges in materials of construction code M.

| Code | Description                 |   |
|------|-----------------------------|---|
| J1   | Canadian Registration (CRN) | * |

# Hydrostatic testing

Hydrostatic testing is only available for cone antennas and process seal antennas with flanged process connections.

| Code | Description                                |   |
|------|--------------------------------------------|---|
| Q5   | Hydrostatic testing, including certificate | * |

# Material traceability certification

Certificate includes all pressure retaining and wetted parts.

| Code | Description                                                                 |   |
|------|-----------------------------------------------------------------------------|---|
| Q8   | Material traceability certification per EN 10204 3.1 (2.1 for non-metallic) | * |

# **Hygienic certification**

Only available for process seal antennas with Tri Clamp connection.

| Code | Description                                   |   |
|------|-----------------------------------------------|---|
| QA   | Certificate of compliance to 3-A <sup>®</sup> | ★ |

# Food and Drug Administration (FDA) statement

Only available for process seal antennas with Tri Clamp connection.

| Code              | Description                                                                                                    |   |
|-------------------|----------------------------------------------------------------------------------------------------|---|
| QH <sup>(1)</sup> | Certificate of compliance to FDA 21CFR110, Subpart C: Food and Drug Administration - Current Good<br>Manufacturing Practice in Manufacturing, Packing, or Holding Human Food | * |

(1) Applicable only to wetted parts.

# Materials certification

The materials certification is not available with parabolic antenna.

For materials certification with antenna size 1½-in. (DN40), consult factory.

| Code | Description                                                                      |   |
|------|----------------------------------------------------------------------------------|---|
| Q15  | NACE <sup>®</sup> material recommendation per NACE MR0175/ISO 15156              | ★ |
| Q25  | NACE material recommendation per NACE MR0103/ISO 17945                           | * |
| Q35  | NACE material recommendation per NACE MR0175/ISO 15156 and NACE MR0103/ISO 17945 | * |

# Welding procedure qualification record documentation

Only applies to flanged process connections with welded construction or protective plate design; only applicable to cone antennas.

| Code | Description                                   |   |
|------|-----------------------------------------------|---|
| Q66  | Welding Procedure Qualification Record (WPQR) | ★ |
| Q67  | Welder Performance Qualification (WPQ)        | ★ |
| Q68  | Welding Procedure Specification (WPS)         | ★ |
| Q79  | WPQR/WPS                                      | ★ |

# Dye penetration test certificate

Only applies to flanged process connections with welded construction or protective plate design; only applicable to cone antennas.

| Code | Description                                |   |
|------|--------------------------------------------|---|
| Q73  | Certificate of liquid penetrant inspection | * |

# Positive material identification certificate

| Code | Description                                                 |         |
|------|-------------------------------------------------------------|---------|
| Q76  | Positive material identification certificate of conformance | $\star$ |

# **Shipboard approvals**

Transmitters with aluminum housing are not approved for open deck installations; for use only in engine room, pump room, etc.

| Code | Description                               |   |
|------|-------------------------------------------|---|
| SBS  | American Bureau of Shipping Type Approval | ★ |
| SDN  | Det Norske Veritas (DNV) Type Approval    | ★ |
| SLL  | Lloyd's Register Type Approval            | * |
| SBV  | Bureau Veritas Type Approval              | ★ |

# Extended product warranty

| Code | Description              |   |
|------|--------------------------|---|
| WR3  | 3-year limited warranty  | ★ |
| WR5  | 5-year limited warranty  | ★ |
| WRA  | 10-year limited warranty | ★ |

# **Specials**

| Code  | Description                                                                           |  |
|-------|---------------------------------------------------------------------------------------|--|
| PXXXX | Custom engineered solutions beyond standard model codes. Consult factory for details. |  |

# A.6 Availability of process connections

#### Table A-10: Cone Antenna, ASME B16.5 flanges - 316/316L SST/EN 1.4404 (Type vs. Size and Rating)

R = Raised Face; T = Ring Type Joint

| Process connection size | Process connection rating, ASME B16.5 flanges |                  |                                     |                                     |  |  |  |
|-------------------------|-----------------------------------------------|------------------|-------------------------------------|-------------------------------------|--|--|--|
|                         | Class 150                                     | Class 300        | Class 600                           | Class 900                           |  |  |  |
| 1½-in.                  | N/A                                           | N/A              | N/A                                 | N/A                                 |  |  |  |
| 2-in.                   | R <sup>(1)</sup>                              | R <sup>(2)</sup> | R <sup>(2)</sup> , T <sup>(2)</sup> | R <sup>(1)</sup> , T <sup>(1)</sup> |  |  |  |
| 3-in.                   | R <sup>(1)</sup>                              | R <sup>(2)</sup> | R <sup>(1)</sup> , T <sup>(1)</sup> | R <sup>(1)</sup> , T <sup>(1)</sup> |  |  |  |
| 4-in.                   | R <sup>(1)</sup>                              | R <sup>(1)</sup> | R <sup>(1)</sup> , T <sup>(1)</sup> | R <sup>(1)</sup> , T <sup>(1)</sup> |  |  |  |
| 6-in.                   | R <sup>(1)</sup>                              | R <sup>(2)</sup> | N/A                                 | N/A                                 |  |  |  |
| 8-in.                   | R <sup>(2)</sup>                              | R <sup>(1)</sup> | N/A                                 | N/A                                 |  |  |  |

(1) Forged one-piece flange.

(2) Welded construction.

#### Table A-11: Cone Antenna, EN1092-1 flanges - 316/316L SST/EN 1.4404 (Type vs. Size and Rating)

F = Flat Face; R = Raised Face

| Process connection size | Process connection rating, EN1092-1 flanges |                     |                     |                      |  |  |  |
|-------------------------|---------------------------------------------|---------------------|---------------------|----------------------|--|--|--|
|                         | PN16 <sup>(1)</sup>                         | PN40 <sup>(1)</sup> | PN63 <sup>(2)</sup> | PN100 <sup>(2)</sup> |  |  |  |
| DN50                    | F                                           | F, R                | F, R                | F                    |  |  |  |
| DN80                    | F, R                                        | F, R                | F, R                | F, R                 |  |  |  |
| DN100                   | F, R                                        | F, R                | F                   | F                    |  |  |  |
| DN150                   | F, R                                        | F, R                | F                   | N/A                  |  |  |  |
| DN200                   | F, R                                        | F, R                | N/A                 | N/A                  |  |  |  |

(1) Welded construction for type A flat face; forged one-piece flange or welded construction for type B1 raised face.

(2) Welded construction.

#### Table A-12: Cone Antenna, JIS B2220 flanges - 316/316L SST/EN 1.4404 (Type vs. Size and Rating)

R = Raised Face

| Process connection size | Process connection rating, JIS B2220 flanges |                    |  |  |  |
|-------------------------|----------------------------------------------|--------------------|--|--|--|
|                         | 10K <sup>(1)</sup>                           | 20K <sup>(1)</sup> |  |  |  |
| 50A                     | R                                            | R                  |  |  |  |
| 80A                     | R                                            | R                  |  |  |  |
| 100A                    | R                                            | R                  |  |  |  |
| 150A                    | R                                            | R                  |  |  |  |
| 200A                    | R                                            | R                  |  |  |  |

(1) Welded construction.

#### Table A-13: Cone Antenna, Thread - 316/316L SST/EN 1.4404 (Type vs. Size and Rating)

G = BSPP (G) thread; N = NPT thread

| Process connection size | Process connection rating, Thread |
|-------------------------|-----------------------------------|
| 1½-in.                  | G, N                              |
| 2-in.                   | G, N                              |
| 3-in.                   | G, N                              |
| 4-in.                   | G, N                              |
| 6-in.                   | N/A                               |
| 8-in.                   | N/A                               |

#### Table A-14: Cone Antenna - Alloy C-276 and Alloy 400 (Type vs. Size and Rating)

N = NPT thread; R = Raised Face

| Process connection | Process connection rating |                                   |                  |                  |                                    |      |      |                                     |     |  |
|--------------------|---------------------------|-----------------------------------|------------------|------------------|------------------------------------|------|------|-------------------------------------|-----|--|
| size               | Thread                    | ASME B16.5 flanges <sup>(1)</sup> |                  |                  | EN1092-1 flanges <sup>(2)(4)</sup> |      |      | JIS B2220<br>flanges <sup>(4)</sup> |     |  |
|                    |                           | Class 150                         | Class 300        | Class 600        | PN16                               | PN40 | PN63 | 10K                                 | 20K |  |
| 1½-in.             | Ν                         | N/A                               | N/A              | N/A              | N/A                                | N/A  | N/A  | N/A                                 | N/A |  |
| 2-in./DN50/50A     | N                         | R <sup>(3)</sup>                  | R <sup>(3)</sup> | R <sup>(3)</sup> | R                                  | R    | R    | R                                   | R   |  |
| 3-in./DN80/80A     | N/A                       | R <sup>(3)</sup>                  | R <sup>(3)</sup> | R <sup>(4)</sup> | R                                  | R    | R    | R                                   | R   |  |
| 4-in./DN100/100A   | N/A                       | R <sup>(3)</sup>                  | R <sup>(3)</sup> | N/A              | R                                  | R    | R    | R                                   | R   |  |
| 6-in./DN150/150A   | N/A                       | R <sup>(3)</sup>                  | R <sup>(4)</sup> | N/A              | R                                  | R    | R    | R                                   | R   |  |
| 8-in./DN200/200A   | N/A                       | R <sup>(4)</sup>                  | N/A              | N/A              | R                                  | R    | N/A  | R                                   | R   |  |

(1) Welded construction for materials of construction codes H and M.

(2) Backing flange in flat face.

(3) Available with materials of construction codes 2, 3, H, and M.

(4) Only available with protective plate design (materials of construction codes 2 and 3).

#### Table A-15: Process Seal Antenna (Type vs. Size and Rating)

C = Tri Clamp; R = Raised Face

| Process connection | Process connection rating |                                   |           |                                 |      |                   |                                     |  |  |
|--------------------|---------------------------|-----------------------------------|-----------|---------------------------------|------|-------------------|-------------------------------------|--|--|
| size               | Tri Clamp                 | ASME B16.5 flanges <sup>(1)</sup> |           | EN1092-1 flanges <sup>(1)</sup> |      | es <sup>(1)</sup> | JIS B2220<br>flanges <sup>(1)</sup> |  |  |
|                    |                           | Class 150                         | Class 300 | PN6                             | PN16 | PN40              | 10K                                 |  |  |
| 2-in./DN50/50A     | С                         | R                                 | R         | R                               | R    | R                 | R                                   |  |  |
| 3-in./DN80/80A     | С                         | R                                 | R         | R                               | R    | R                 | R                                   |  |  |
| 4-in./DN100/100A   | С                         | R                                 | R         | R                               | R    | R                 | R                                   |  |  |

(1) Forged one-piece flange.

#### Table A-16: Parabolic Antenna (Type vs. Size and Rating)

F = Flat Face; G = BSPP (G) thread; R = Raised Face; W = Welded connection

| Process connection size | Process connection rating |        |                                |                        |                        |  |  |
|-------------------------|---------------------------|--------|--------------------------------|------------------------|------------------------|--|--|
|                         | Thread                    | Welded | ASME B16.5 Class<br>150 flange | EN1092-1 PN6<br>flange | JIS B2220 5K<br>flange |  |  |
| 3½-in.                  | G                         | W      | N/A                            | N/A                    | N/A                    |  |  |
| 8-in./DN200/200A        | N/A                       | N/A    | R                              | F                      | R                      |  |  |
| 10-in./DN250/250A       | N/A                       | N/A    | R                              | F                      | R                      |  |  |

#### **Related information**

Standard flanges

# A.7 Accessories

# A.7.1 Flushing connection rings

Only available for process seal antennas.

Not available with Canadian Registration Number (CRN).

| Item number    | Description                                      |  |
|----------------|--------------------------------------------------|--|
| DP0002-2111-S6 | 2-in. ANSI, one ¼-in. NPT connection, 316L       |  |
| DP0002-3111-S6 | 3-in. ANSI, one ¼-in. NPT connection, 316L       |  |
| DP0002-4111-S6 | 4-in. ANSI/DN100, one ¼-in. NPT connection, 316L |  |
| DP0002-5111-S6 | DN50, one ¼-in. NPT connection, 316L             |  |
| DP0002-8111-S6 | DN80, one ¼-in. NPT connection, 316L             |  |

# A.7.2 HART modem and cables

| Item number     | Description                                                                    |   |
|-----------------|--------------------------------------------------------------------------------|---|
| 03300-7004-0002 | MACTek <sup>®</sup> VIATOR <sup>®</sup> HART Modem and cables (USB connection) | ★ |
# A.8 Dimensional drawings

#### Figure A-13: Cone Antenna with Flanged Process Connection

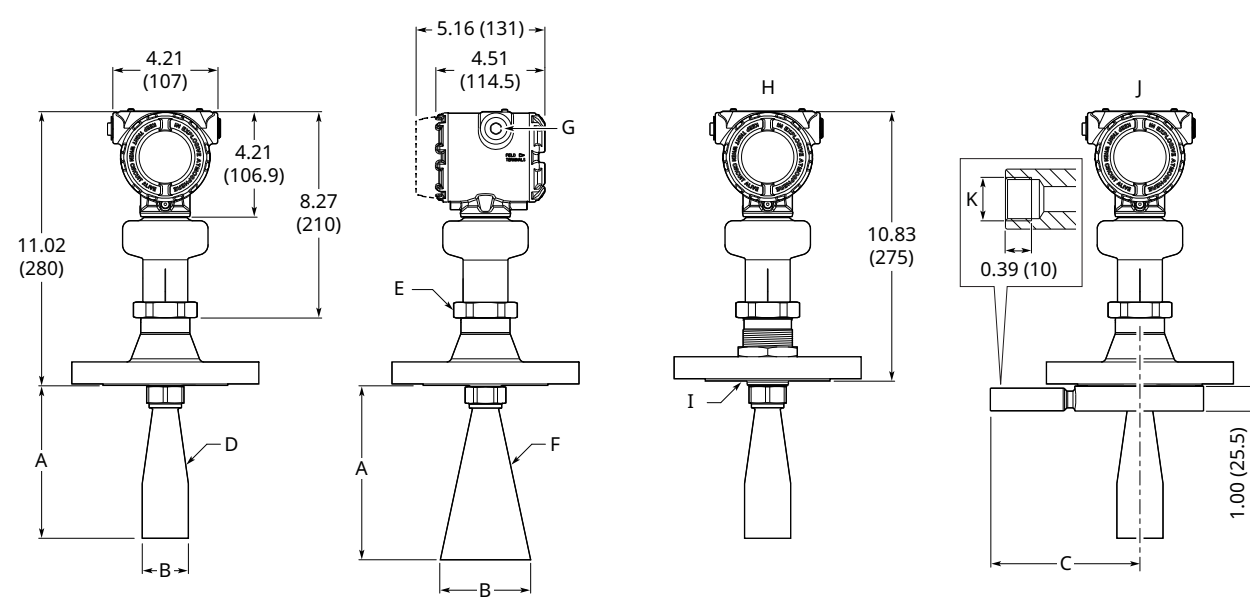

- A. See <u>Table A-17</u> for dimensions.
- B. See <u>Table A-17</u> for dimensions.
- *C.* See <u>Table A-17</u> for dimensions.
- D. 2-in. (DN50) cone style
- E. s60
- F. 3-in. (DN80) and 4-in. (DN100) cone style
- G. 1/2-14 NPT, M20 x 1.5, or G1/2; optional adapters: eurofast<sup>®</sup> and minifast<sup>®</sup>
- *H.* Protective plate design
- I. Protective plate
- *J. Purging connector (option code PC1)*
- K. G¾-in.

Dimensions are in inches (millimeters).

### Table A-17: Cone Antenna Dimensions

| Cone size     | A                 | В                | С                 |
|---------------|-------------------|------------------|-------------------|
| 1½-in. (DN40) | 5.98 in. (152 mm) | 1.38 in. (35 mm) | N/A               |
| 2-in. (DN50)  | 6.10 in. (155 mm) | 1.85 in. (47 mm) | 5.39 in. (137 mm) |
| 3-in. (DN80)  | 6.02 in. (153 mm) | 2.64 in. (67 mm) | 6.77 in. (172 mm) |
| 4-in. (DN100) | 6.93 in. (176 mm) | 3.62 in. (92 mm) | 7.80 in. (198 mm) |

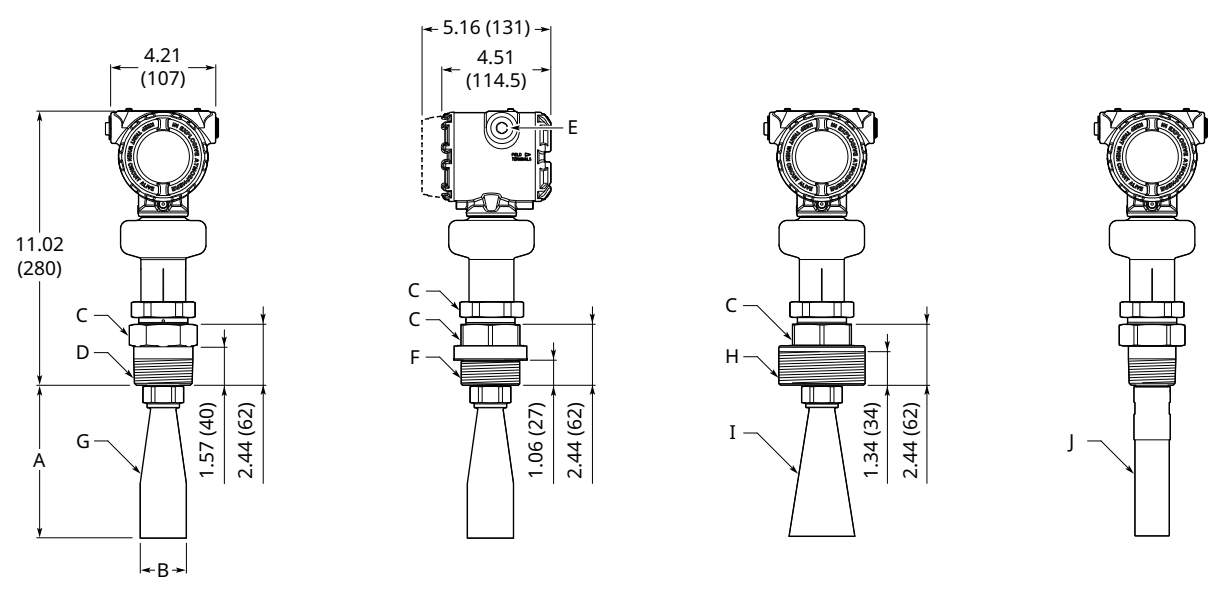

#### Figure A-14: Cone Antenna with Threaded Process Connection

- A. See <u>Table A-17</u> for dimensions.
- B. See <u>Table A-17</u> for dimensions.
- C. s60
- D. NPT 1½-, 2-, 3-, 4-in.
- *E.* ½-14 NPT, M20 x 1.5, or G½; optional adapters: eurofast and minifast
- F. BSPP (G) 1½-, 2-in.
- G. 2-in. (DN50) cone style
- H. BSPP (G) 3-, 4-in.
- I. 3-in. (DN80) and 4-in. (DN100) cone style
- J. 1<sup>1</sup>/<sub>2</sub>-in. (DN40) cone style

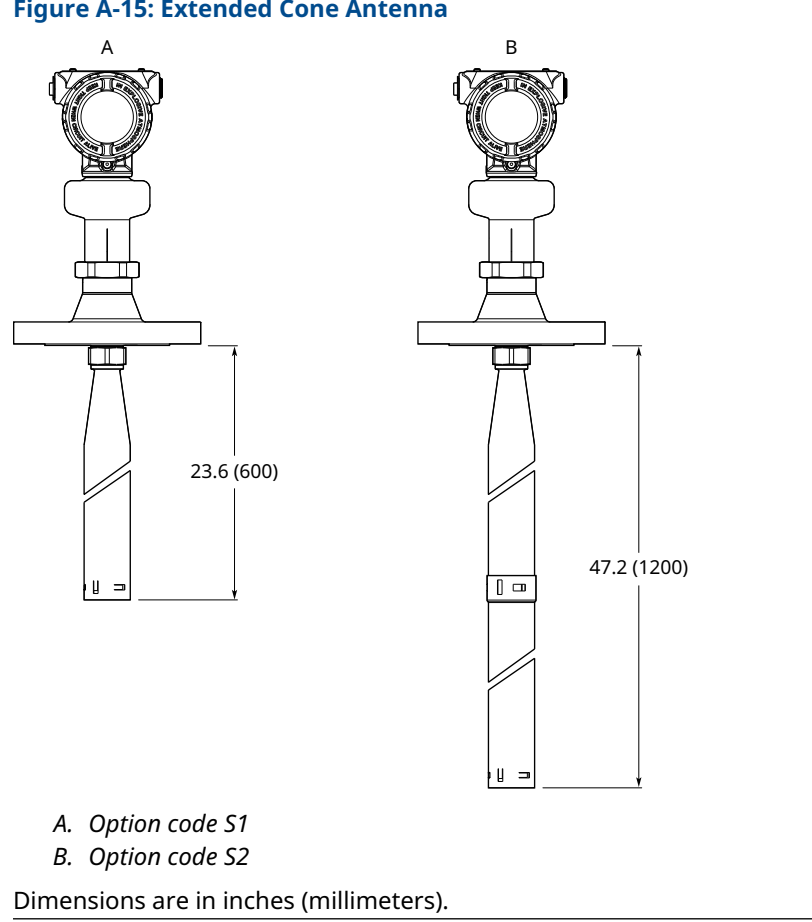

## Figure A-15: Extended Cone Antenna

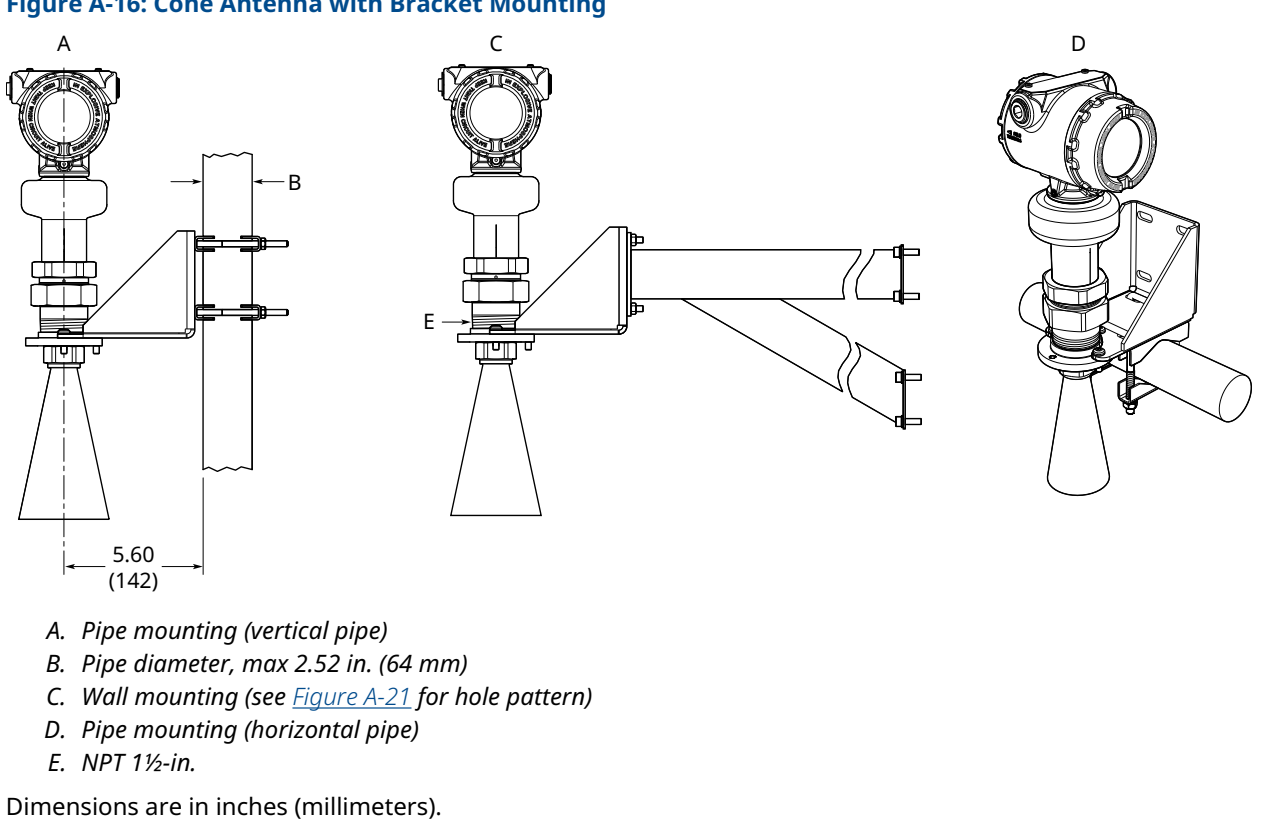

## Figure A-16: Cone Antenna with Bracket Mounting

### Figure A-17: Process Seal Antenna

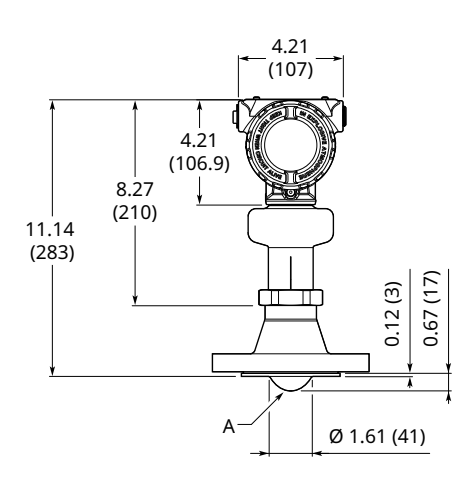

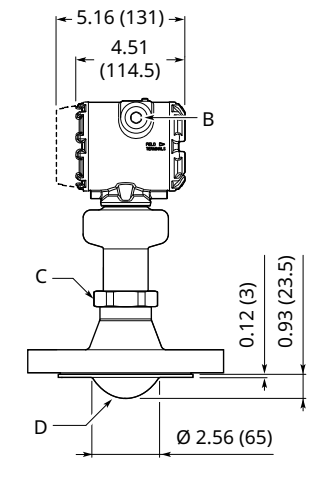

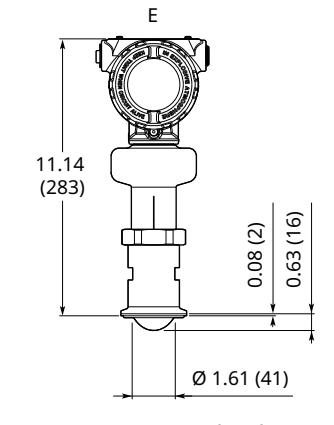

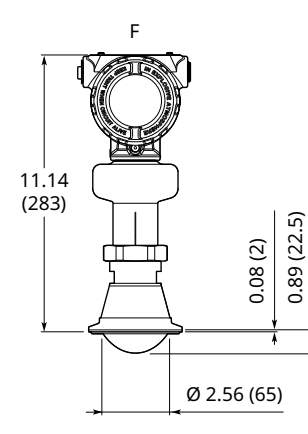

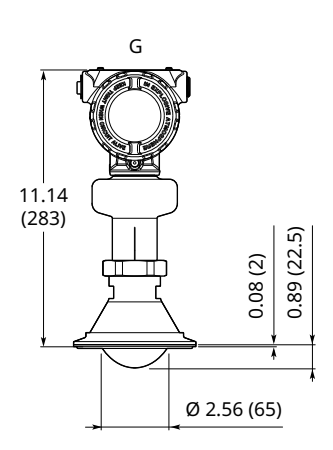

- A. 2-in. (DN50) process seal style
- *B.* ½-14 NPT, M20 x 1.5, or G½; optional adapters: eurofast and minifast
- C. s60
- D. 3-in. (DN80) and 4-in. (DN100) process seal style
- E. 2-in. Tri Clamp
- F. 3-in. Tri Clamp
- G. 4-in. Tri Clamp

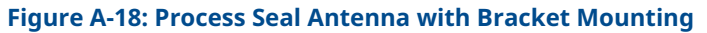

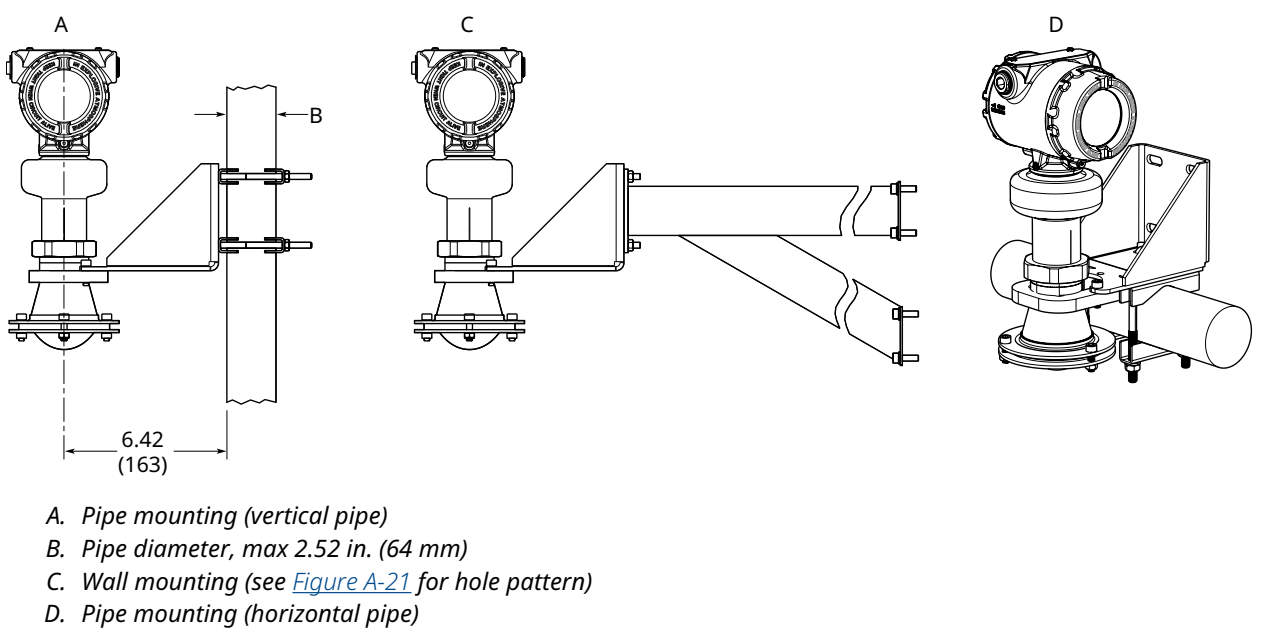

## Figure A-19: Parabolic Antenna

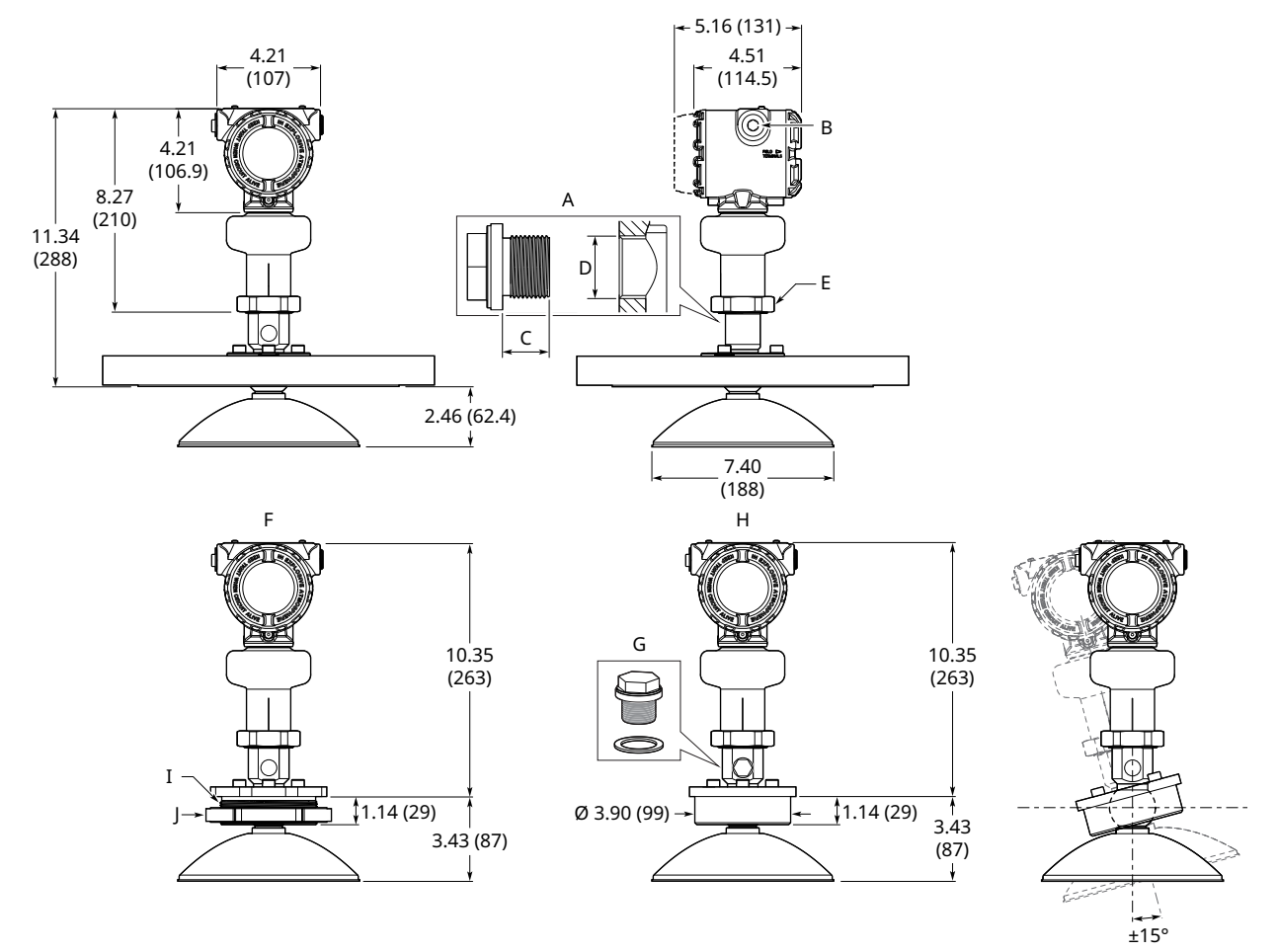

- A. Purging connector
- B. ½-14 NPT, M20 x 1.5, or G½; optional adapters: eurofast and minifast
- C. 0.3-0.4 (8-10) (gasket excluded)
- D. G¾-in.
- E. s60
- F. Threaded connection
- G. Purge plug kit (supplied)
- H. Welded connection
- I. BSPP (G) 3½-in.
- J. Lock nut (supplied)<sup>(1)</sup>

1. Maximum flange thickness (with lock nut): 0.59 in. (15 mm)

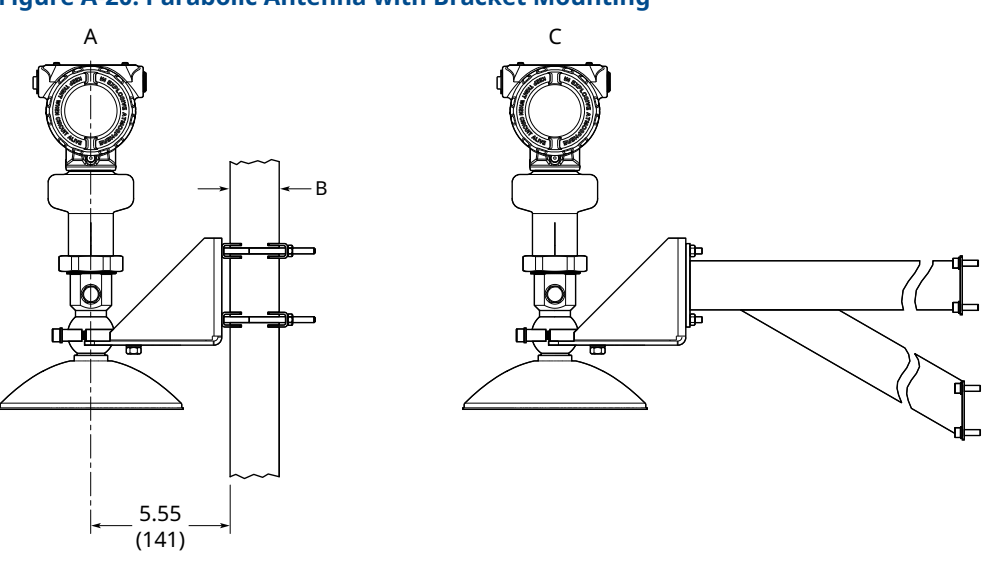

## Figure A-20: Parabolic Antenna with Bracket Mounting

- A. Pipe mounting (vertical pipe)
- B. Pipe diameter, max 2.52 in. (64 mm)
- C. Wall mounting (see <u>Figure A-21</u> for hole pattern)

Dimensions are in inches (millimeters).

## Figure A-21: Hole Pattern for Wall Mounting

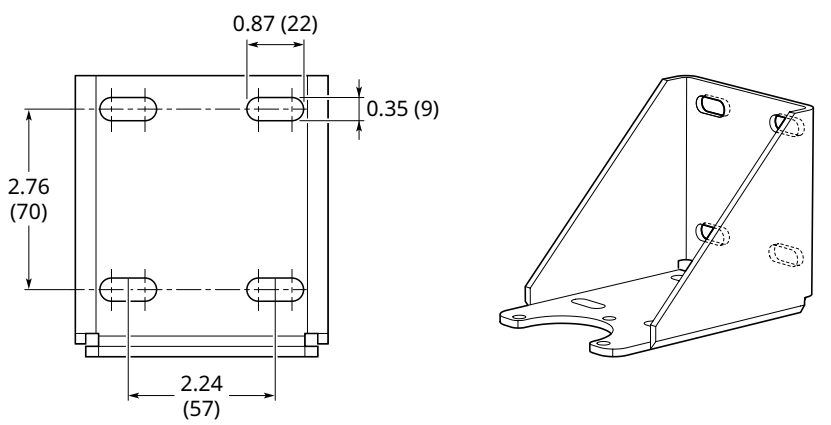

# A.8.1 Standard flanges

#### Figure A-22: Cone Antenna Flange Connection

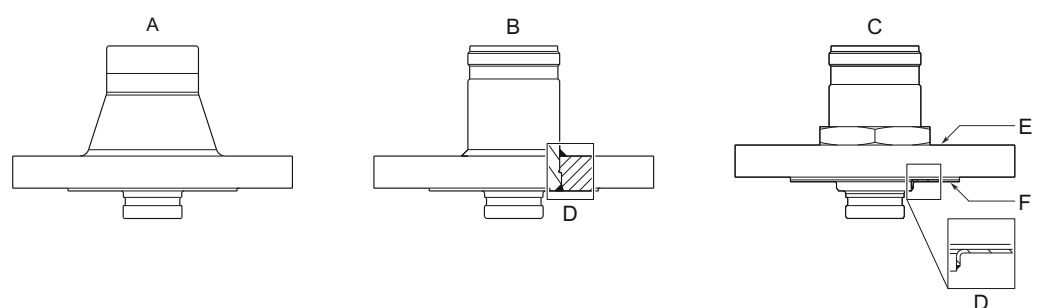

- A. Forged one-piece
- B. Welded construction
- C. Protective plate design
- D. Weld
- E. Backing flange
- F. Protective plate

#### **Table A-18: Standard Flanges for Cone Antenna**

| Standard   | Face type <sup>(1)</sup> | Face surface finish, R <sub>a</sub> |  |  |
|------------|--------------------------|-------------------------------------|--|--|
| ASME B16.5 | Raised face              | 125-250 μin                         |  |  |
|            | Ring type joint          | < 63 µin                            |  |  |
| EN 1092-1  | Type B1 raised face      | 3.2-12.5 μm                         |  |  |
|            | Type A flat face         | 3.2-12.5 μm                         |  |  |
| JIS B2220  | Raised face              | 3.2-6.3 μm                          |  |  |

(1) Face gasket surface is serrated per mating standard.

#### **Table A-19: Cone Antennas with Protective Plate**

| Standard   | Face type including protective plate | Plate surface finish, R <sub>a</sub> |
|------------|--------------------------------------|--------------------------------------|
| ASME B16.5 | Raised face                          | 3.2-6.3 μm                           |
| EN 1092-1  | Raised face                          | 3.2-6.3 μm                           |
| JIS B2220  | Raised face                          | 3.2-6.3 μm                           |

#### Figure A-23: Parabolic Antenna Flange Connection

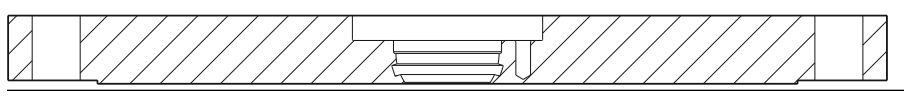

#### **Table A-20: Standard Flanges for Parabolic Antenna**

| Standard   | Face type <sup>(1)</sup> | Face surface finish |
|------------|--------------------------|---------------------|
| ASME B16.5 | Raised face              | 125-250 μin         |
| EN 1092-1  | Type A flat face         | 3.2-12.5 μm         |

## Table A-20: Standard Flanges for Parabolic Antenna (continued)

| Standard  | Face type <sup>(1)</sup> | Face surface finish |
|-----------|--------------------------|---------------------|
| JIS B2220 | Raised face              | 3.2-12.5 μm         |

(1) Face gasket surface is serrated per mating standard.

# A.8.2 Flushing connection rings

## Figure A-24: Flushing Connection Rings

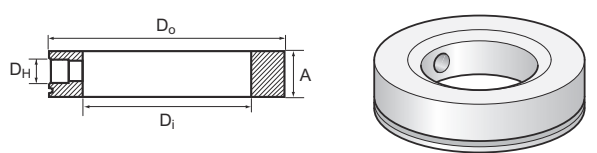

A. Height: 0.97 in. (24.6 mm)

### **Table A-21: Dimensions of Flushing Connection Rings**

| Flushing connection rings | Di          | Do           | D <sub>H</sub> |  |  |
|---------------------------|-------------|--------------|----------------|--|--|
| 2-in. ANSI                | 2.12 (53.8) | 3.62 (91.9)  | ¼-in. NPT      |  |  |
| 3-in. ANSI                | 3.60 (91.4) | 5.00 (127.0) | ¼-in. NPT      |  |  |
| 4-in. ANSI/DN100          | 3.60 (91.4) | 6.20 (157.5) | ¼-in. NPT      |  |  |
| DN50                      | 2.40 (61.0) | 4.00 (102.0) | ¼-in. NPT      |  |  |
| DN80                      | 3.60 (91.4) | 5.43 (138.0) | ¼-in. NPT      |  |  |

# B Configuration parameters

# B.1 Menu tree

<u>Figure B-1</u> shows the UIP menu tree for Rosemount Radar Master Plus. See <u>Figure B-2</u> for the DD menu tree.

#### Figure B-1: UIP Menu Tree

| Overview      | Primary Variables  |                             |
|---------------|--------------------|-----------------------------|
|               | All Variables      |                             |
|               | Device Information | Identification              |
|               | Device Information | Revisions                   |
|               |                    | Alarm and Security          |
|               |                    |                             |
|               |                    | opgrade                     |
| Configure     | Guided Setup       |                             |
|               | Verify Level       |                             |
|               | Device Setup       | HART                        |
|               |                    | Units                       |
|               |                    | Analog Output               |
|               |                    | Display                     |
|               |                    | Security                    |
|               |                    | Device Information          |
|               | Level Setup        | Geometry                    |
|               |                    | Environment                 |
|               |                    | Volume                      |
|               |                    | Scaled Variable             |
|               |                    | Antenna                     |
|               |                    | Advanced                    |
|               | Alert Setup        | Measurement Recovery        |
|               |                    | Signal Quality Alert        |
|               |                    | High User Defined Alert     |
|               |                    | Low User Defined Alert      |
|               |                    | Supply Voltage Low Alert    |
| Service Tools | Alerts             |                             |
|               | Echo Curve         |                             |
|               | Verification       | Smart Meter Verification    |
|               | Proof Test         |                             |
|               | Maintananco        | Douting Maintonanco         |
|               | wantenance         |                             |
|               |                    | Backup                      |
|               |                    | Reset/Restore               |
|               |                    | Upgrade                     |
|               | Simulate           | Simulate Measurement Values |
|               |                    | Loop Test                   |

| Primary Purpose VariablesDevice InformationIdentificationRevisionsAlarm and SecurityUpgradeBasic SetupConfigureGuided SetupBasic SetupManual Setup > Device SetupHARTUnitsAnalog OutputDisplaySecurityDevice InformationDevice InformationManual Setup > Level SetupGeometryManual Setup > Level SetupEnvironmentVolumeScaled VariableAntennaAdvancedAltert SetupMeasurement RecoverySignal Quality AlertHigh User Defined AlertI over User Defined AlertI over User Defined Alert                                                                                                    |
|----------------------------------------------------------------------------------------------------|
| Device InformationIdentificationRevisionsAlarm and SecurityUpgradeBasic SetupConfigureGuided SetupBasic SetupManual Setup > Device SetupHARTUnitsAnalog OutputDisplaySecurityDevice InformationDevice InformationManual Setup > Level SetupGeometryEnvironmentVolumeScaled VariableAntennaAdvancedAlert SetupAlert SetupMeasurement RecoverySignal Quality AlertHigh User Defined AlertIow User Defined AlertIow User Defined Alert                                                                                                    |
| RevisionsAlarm and SecurityUpgradeConfigureGuided SetupGuided SetupBasic SetupVerify LevelManual Setup > Device SetupHARTUnitsAnalog OutputDisplaySecurityDevice InformationDevice InformationManual Setup > Level SetupGeometryEnvironmentVolumeVolumeScaled VariableAntennaAdvancedAlert SetupMeasurement RecoverySignal Quality AlertHigh User Defined AlertIow User Defined AlertIow User Defined Alert                                                                                                    |
| Alarm and SecurityUpgradeConfigureGuided SetupBasic SetupManual Setup > Device SetupHARTUnitsAnalog OutputDisplaySecurityDevice InformationSecurityManual Setup > Level SetupGeometryEnvironmentVolumeVolumeScaled VariableAntennaAdvancedAlert SetupMeasurement RecoverySignal Quality AlertHigh User Defined AlertIow User Defined AlertIow User Defined Alert                                                                                                    |
| Configure       Guided Setup       Basic Setup         Manual Setup > Device Setup       HART         Units       Analog Output         Display       Security         Device Information       Manual Setup > Level Setup         Manual Setup > Level Setup       Geometry         Environment       Volume         Volume       Scaled Variable         Antenna       Advanced         Alert Setup       Measurement Recovery         Signal Quality Alert       High User Defined Alert         Inow User Defined Alert       Inow User Defined Alert                                 |
| Configure       Guided Setup       Basic Setup         Verify Level       Verify Level         Manual Setup > Device Setup       HART         Units       Analog Output         Display       Security         Device Information       Device Information         Manual Setup > Level Setup       Geometry         Environment       Volume         Scaled Variable       Antenna         Advanced       Advanced         Alert Setup       Measurement Recovery         Signal Quality Alert       High User Defined Alert         Iow User Defined Alert       Iow User Defined Alert |
| Verify LevelManual Setup > Device SetupHARTUnitsAnalog OutputDisplaySecurityDevice InformationDevice InformationManual Setup > Level SetupGeometryEnvironmentVolumeVolumeScaled VariableAntennaAdvancedAlert SetupMeasurement RecoverySignal Quality AlertHigh User Defined AlertLow User Defined AlertLow User Defined Alert                                                                                                    |
| Manual Setup > Device Setup       HART         Units       Analog Output         Display       Security         Device Information       Device Information         Manual Setup > Level Setup       Geometry         Environment       Volume         Scaled Variable       Antenna         Advanced       Advanced         Alert Setup       Measurement Recovery         Signal Quality Alert       High User Defined Alert         I own User Defined Alert       I own User Defined Alert                                                                                            |
| Units         Analog Output         Display         Security         Device Information         Manual Setup > Level Setup         Geometry         Environment         Volume         Scaled Variable         Antenna         Advanced         Alert Setup         Measurement Recovery         Signal Quality Alert         High User Defined Alert         Low User Defined Alert                                                                                                    |
| Analog Output         Display         Security         Device Information         Manual Setup > Level Setup         Geometry         Environment         Volume         Scaled Variable         Antenna         Advanced         Alert Setup         Measurement Recovery         Signal Quality Alert         High User Defined Alert         Low User Defined Alert                                                                                                    |
| Display         Security         Device Information         Manual Setup > Level Setup         Geometry         Environment         Volume         Scaled Variable         Antenna         Advanced         Measurement Recovery         Signal Quality Alert         High User Defined Alert         Low User Defined Alert                                                                                                    |
| Security         Device Information         Manual Setup > Level Setup         Geometry         Environment         Volume         Scaled Variable         Antenna         Advanced         Alert Setup         Measurement Recovery         Signal Quality Alert         High User Defined Alert         Low User Defined Alert                                                                                                    |
| Manual Setup > Level Setup       Geometry         Environment       Volume         Volume       Scaled Variable         Antenna       Advanced         Alert Setup       Measurement Recovery         Signal Quality Alert       High User Defined Alert         Low User Defined Alert       Low User Defined Alert                                                                                                    |
| Manual Setup > Level Setup       Geometry         Environment       Volume         Scaled Variable       Antenna         Advanced       Advanced         Alert Setup       Measurement Recovery         Signal Quality Alert       High User Defined Alert         Low User Defined Alert       Low User Defined Alert                                                                                                    |
| Environment         Volume         Scaled Variable         Antenna         Advanced         Measurement Recovery         Signal Quality Alert         High User Defined Alert         Low User Defined Alert                                                                                                    |
| Volume         Scaled Variable         Antenna         Advanced         Alert Setup         Measurement Recovery         Signal Quality Alert         High User Defined Alert         Low User Defined Alert                                                                                                    |
| Scaled Variable         Antenna         Advanced         Alert Setup         Measurement Recovery         Signal Quality Alert         High User Defined Alert         Low User Defined Alert                                                                                                    |
| Alert Setup Alert Setup Alert Setup Intervent Recovery Signal Quality Alert High User Defined Alert I ow User Defined Alert                                                                                                    |
| Alert Setup Alert Setup Signal Quality Alert High User Defined Alert Low User Defined Alert                                                                                                    |
| Alert Setup Measurement Recovery Signal Quality Alert High User Defined Alert Low User Defined Alert                                                                                                    |
| Signal Quality Alert<br>High User Defined Alert                                                                                                    |
| High User Defined Alert                                                                                                    |
| Low User Defined Alert                                                                                                    |
|                                                                                                    |
| ervice Tools Alerts                                                                                                    |
| Variables Mapped Variables                                                                                                    |
| Process                                                                                                    |
| Device                                                                                                    |
| Signal Quality                                                                                                    |
| Maintenance Routine Maintenance                                                                                                    |
| Reset/Restore                                                                                                    |
| Echo Tuning Thresholds                                                                                                    |
| Echo Peaks                                                                                                    |
| Suppress                                                                                                    |
| Simulate Simulate Measurement Values                                                                                                    |
| Analog Out > Loop test                                                                                                    |

#### Figure B-2: DD Menu Tree

# B.2 Device setup

# B.2.1 HART protocol

# HART/polling address

The address range is 0 to 63. The transmitter operates in either standard mode with a 4–20 mA output signal or in multidrop. When the transmitter is in multi-drop mode, the current output is fixed to 4 mA.

## **Burst mode**

When set to burst mode, the transmitter regularly sends out messages instead of waiting for the host to request it.

Both the transmitter and host must be configured to operate in burst mode. Almost all HART host systems today are designed to communicate in poll/response mode, not burst mode. However, the Rosemount 333 HART Tri-Loop<sup>™</sup> requires burst mode communication.

#### **Related information**

Use with the Rosemount 333 HART Tri-Loop

## Variable mapping

Up to four device variables can be assigned for the HART protocol. The transmitter outputs a 4-20 mA signal proportional to the primary variable. Additional variables are available through the HART digital signal.

#### **Related information**

Output variables

## **Damping value**

This parameter defines how fast the transmitter reacts to a change of the level value (step response). The default value is 2 seconds.

A high value makes the level reading steady, while a low value allows the transmitter to respond to rapid level changes (but the presented level value may be less steady).

## Percent of range auxiliary

Set this parameter to output the percent of range for another device variable (in addition to the primary variable).

#### Table B-1: Percent of range auxiliary

| Parameter                  | Description                                                                                   |
|----------------------------|-----------------------------------------------------------------------------------------------|
| Percent of range auxiliary | The variable selected for percent of range auxiliary.                                         |
| 100% auxiliary             | Value corresponding to 100 percent range of variable selected for percent of range auxiliary. |
| 0% auxiliary               | Value corresponding to 0 percent range of variable selected for percent of range auxiliary.   |

## B.2.2 Units

The units for length, volume, temperature, and level rates are selectable. All configuration parameters and device variables will be expressed in these units.

#### **Related information**

Output units

# B.2.3 Analog output

The output source (primary variable), range values, and alarm mode are specified for the analog output.

## **Primary variable**

Select the desired device variable to use for the analog output.

## **Upper/lower range value**

Enter the range values that correspond to the analog output values 4 and 20 mA. The transmitter will drive the output to saturation mode if a measured value goes outside the 4-20 mA range values.

#### Note

The 20 mA point should be set below the reduced accuracy zone at the top of the tank.

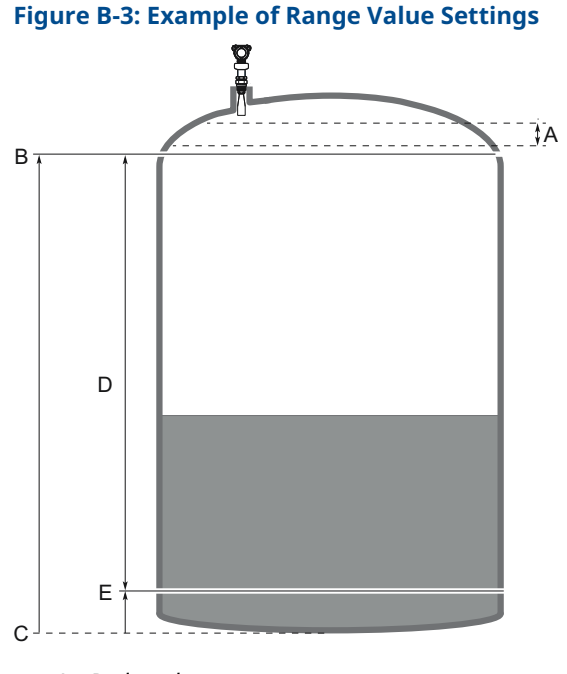

- A. Reduced accuracy zone
- B. 100% (20 mA)
- C. Zero Level
- D. Level measurement range 0-100%
- E. 0% (4 mA)

#### **Related information**

Accuracy over measuring range

## Alarm mode

The transmitter automatically and continuously performs self-diagnostic routines. If a failure or a measurement error is detected, the transmitter drives the output to selected alarm limit (high or low).

## High/low alarm value

The high/low alarm current for the analog output when the device enters the alarm mode.

#### **Related information**

Analog signal on alarm

## **High/low saturation value**

The device will continue to set a current that corresponds with the measurement until reaching the upper/lower limit (and then freeze).

#### **Related information**

Analog saturation levels

# B.2.4 Display

Select variables to show on the optional LCD display. If more than one variable is selected, then the LCD display toggles between the output variables.

#### **Related information**

Variable screens Select the display variables

# B.2.5 Security

## Write protection

The transmitter can be write protected (with or without a password) to prevent unauthorized changes.

## **Operational mode**

The Rosemount 5408:SIS has two operational modes: Control/Monitoring and Safety (SIS).

If the transmitter is used as safety device in a Safety Instrumented System, the operational mode must be set to Safety (SIS).

## Safety mode

When the operational mode is set to Safety (SIS), then the Safety Mode must be enabled for the transmitter to become operational. When Safety Mode is enabled, the transmitter is write protected (with or without a password) to prevent unauthorized changes.

## **Change counter**

A counter that increments each time the device enters active Safety Mode.

# B.2.6 Device information

## Tag

Identifier of up to 8 characters for the device used by host system. The tag is typically a reference number, location, or duty description.

## Long tag

Identifier of up to 32 characters for the device used by host system. It is recommended to enter both a short and a long tag (they may be the same).

## Date

The date field can be used for any purpose, for example to save the date of the last configuration change.

## Descriptor

The 16-character descriptor field can be used for any purpose.

## Message

The 32-character message field can be used for any purpose, such as providing details of the last configuration change.

# B.3 Level setup

# B.3.1 Geometry

The transmitter configuration includes setting the tank geometry parameters, see Figure B-4 and Figure B-5.

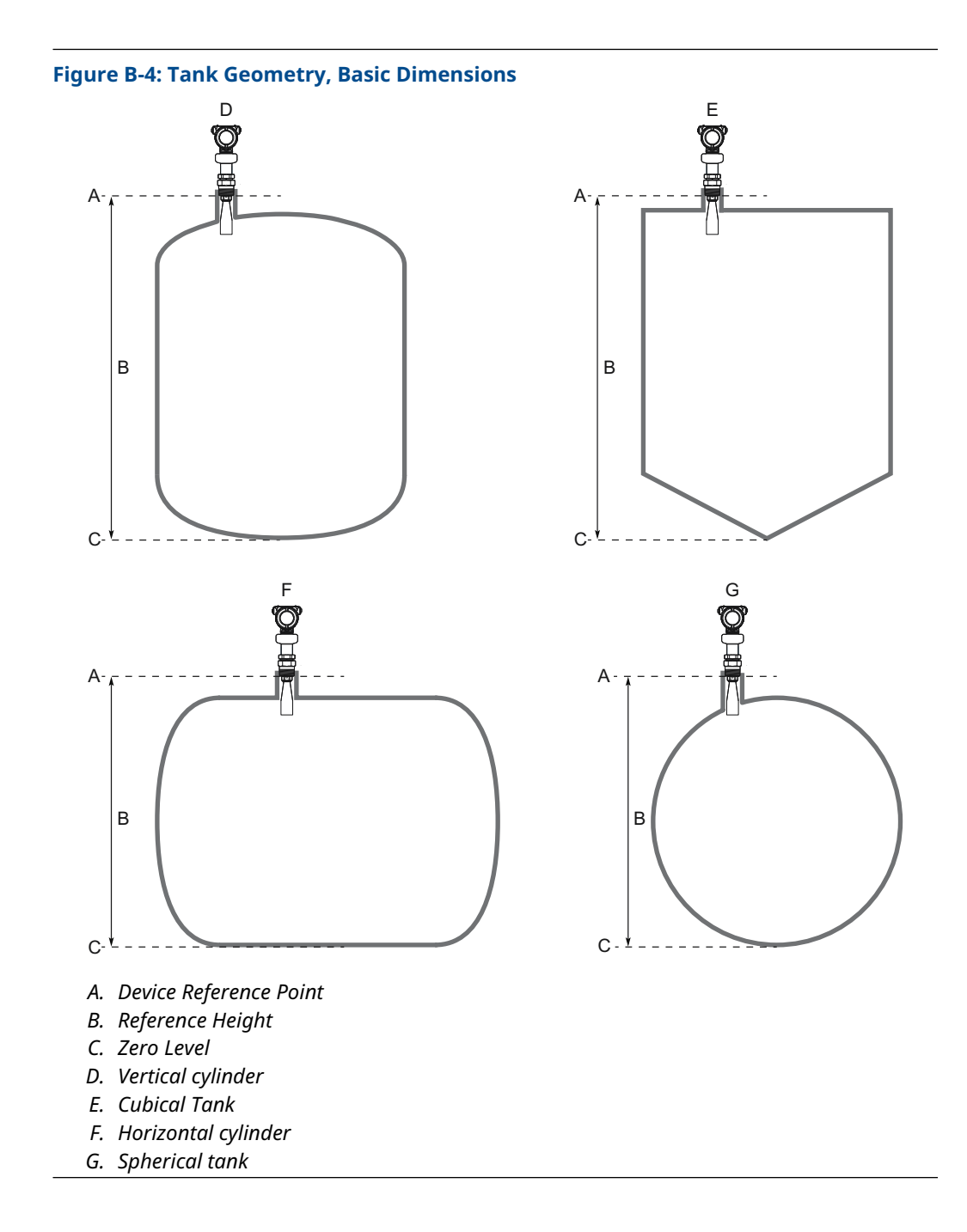

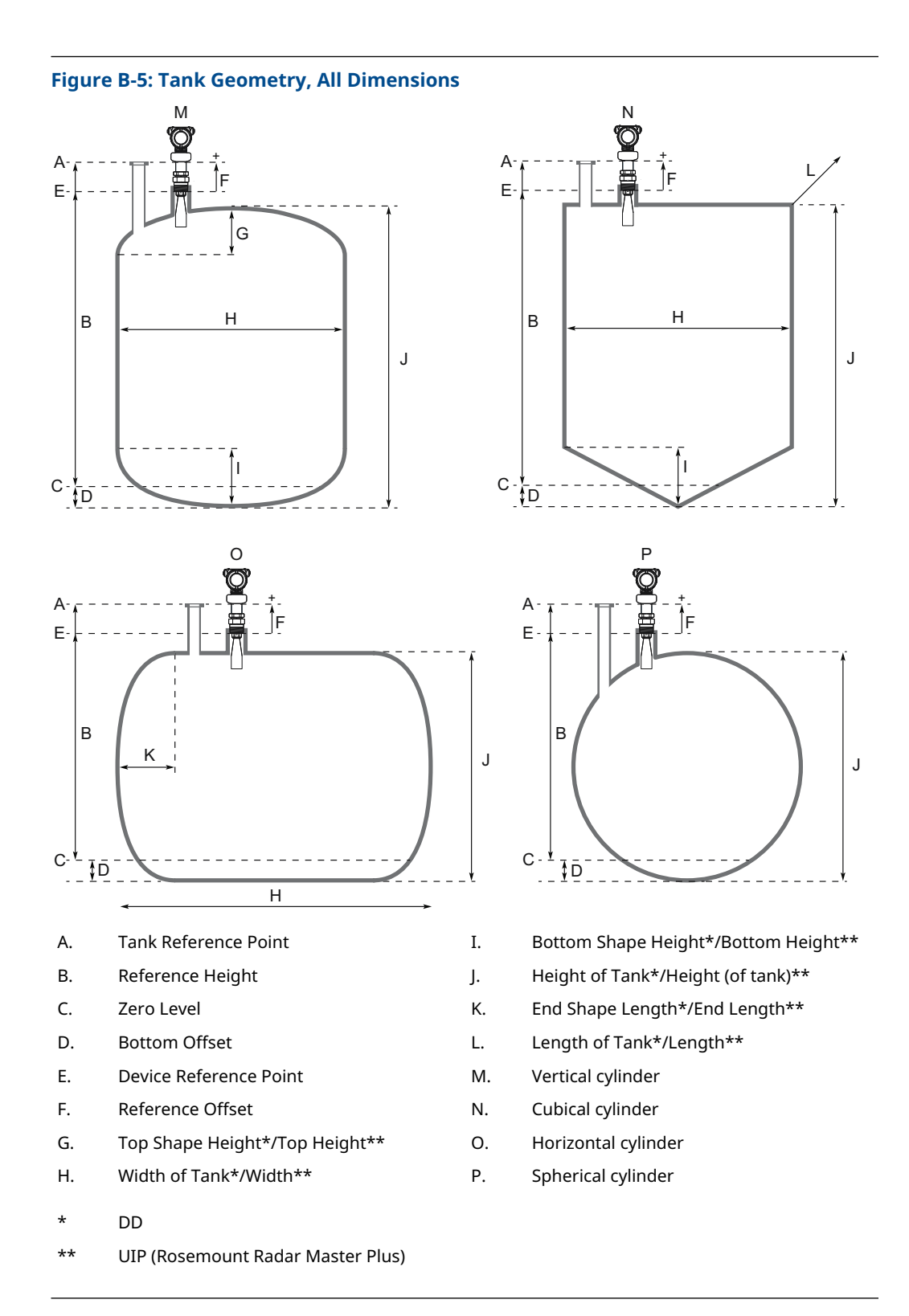

## **Mounting type**

Select option best describing how transmitter is mounted on the tank. There are four options to choose from: Nozzle, Still pipe, Chamber, and Bracket.

The Bracket option should be used for measurements in open air installations such as sumps or ponds, or when measuring through a plastic tank roof.

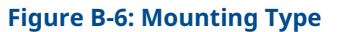

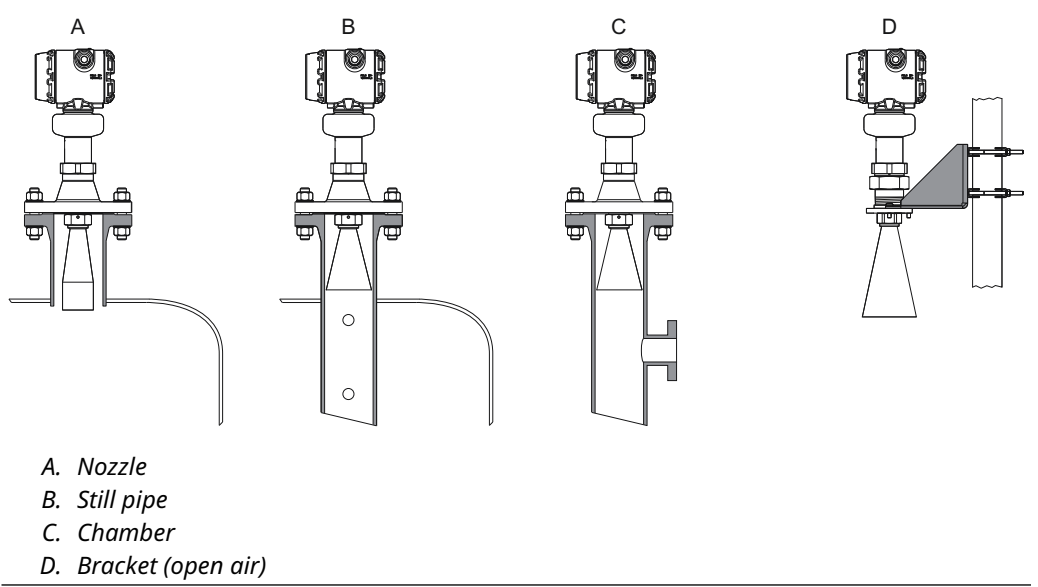

## Inner diameter, pipe/chamber

Enter the inner diameter for the pipe or chamber in which the antenna is mounted. The inner diameter value is used to compensate for the lower microwave propagation speed inside the pipe/chamber. An incorrect value will give a scale factor error.

## Tank shape

Select a tank shape that corresponds to the actual tank. If the actual tank does not match one of the pre-defined tank shapes, then select Other (e.g. level measurements of sumps, basins, or ponds).

## Tank top shape

Form of the upper tank closure.

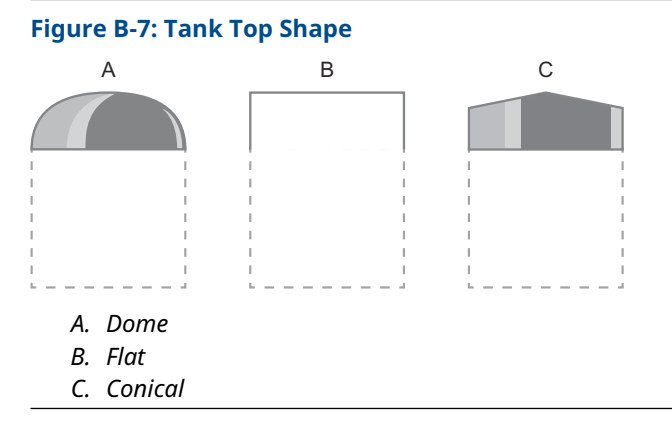

# Tank bottom shape

Form of the lower tank closure.

## Figure B-8: Tank Bottom Shape

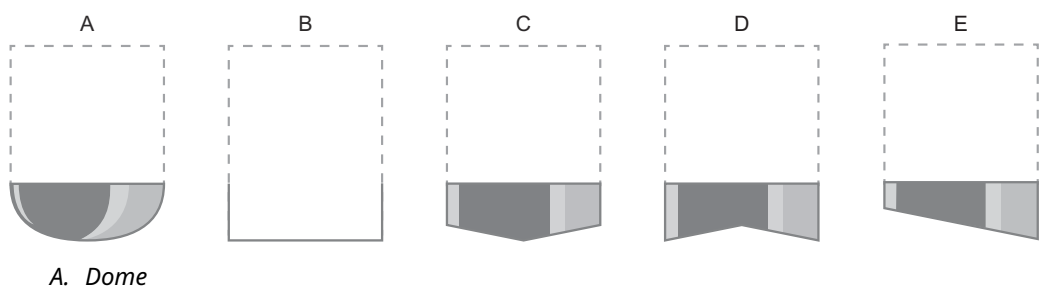

- B. Flat
- C. Conical/pyramid
- D. Flat, inclined (for vertical cylinder)
- E. Flat, inclined (for cubical tank)

## Tank end shape

For a horizontal tank, form of the tank ends. Same shape is assumed at both ends.

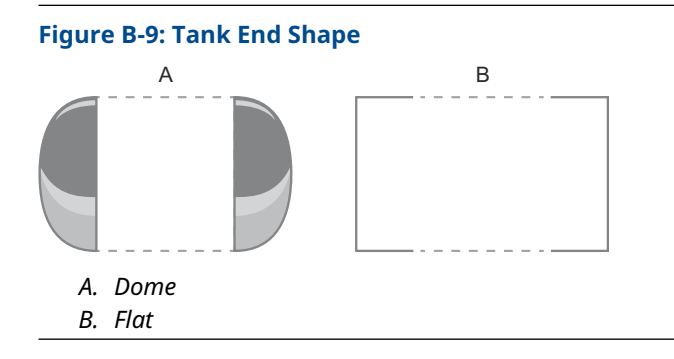

# **Reference height**

Distance between the Tank Reference Point (typically same as Device Reference Point) and Zero Level.

Ensure the Reference Height is set as accurate as possible. The transmitter measures the distance to the product surface and subtracts this value from the Reference Height to determine the level.

## **Device reference point**

Figure B-10, Figure B-11, and Figure B-12 show the Device Reference Point for various antennas and tank connections.

#### Figure B-10: Device Reference Point for Cone Antennas

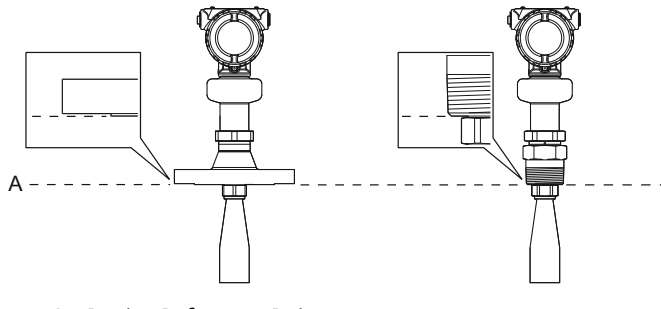

A. Device Reference Point

### Figure B-11: Device Reference Point for Process Seal Antennas

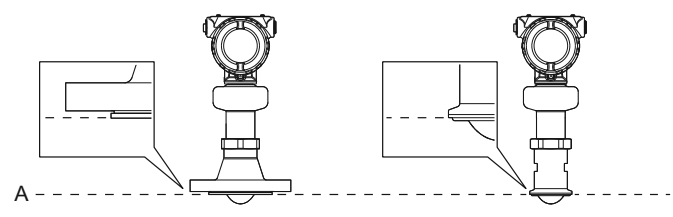

A. Device Reference Point

#### Figure B-12: Device Reference Point for Parabolic Antennas

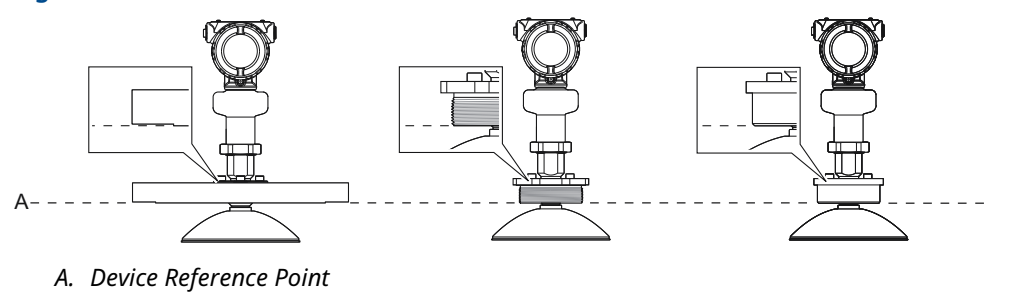

## **Reference offset**

Distance between the Device Reference Point and the Tank Reference Point (typically the upper side of a customer plug where levels can be manually measured).

The Reference Offset parameter can be used to specify your own reference point, for example when the measured level by the transmitter should correspond with the level value obtained by hand-dipping.

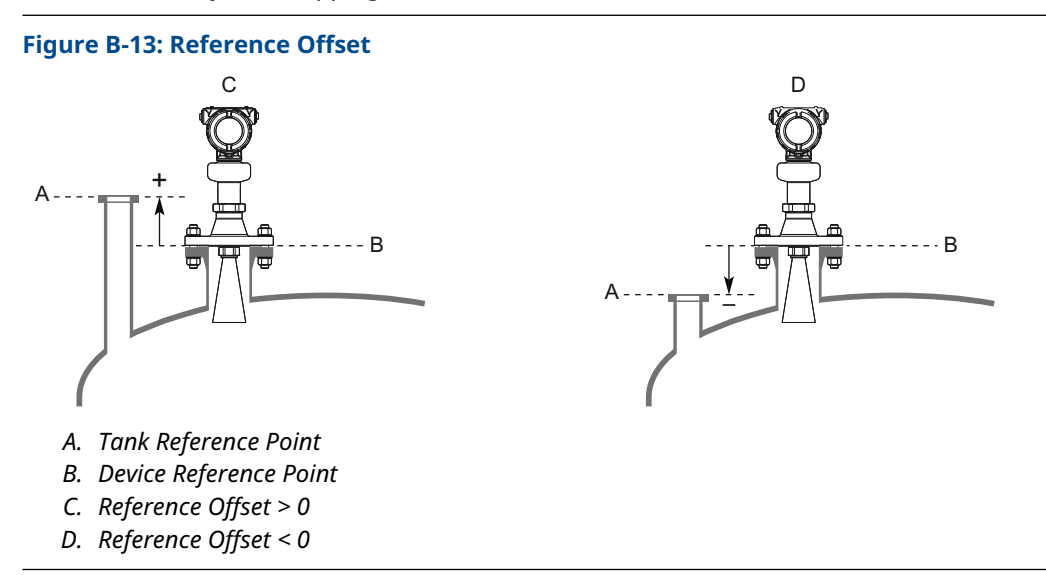

## **Bottom offset**

The Bottom Offset is defined as the distance between Zero Level and the tank bottom. The default value is zero.

If the Zero Level is not located at the tank bottom, then enter a Bottom Offset. It is needed for the transmitter to know the position of the tank bottom echo and for correct volume calculations.

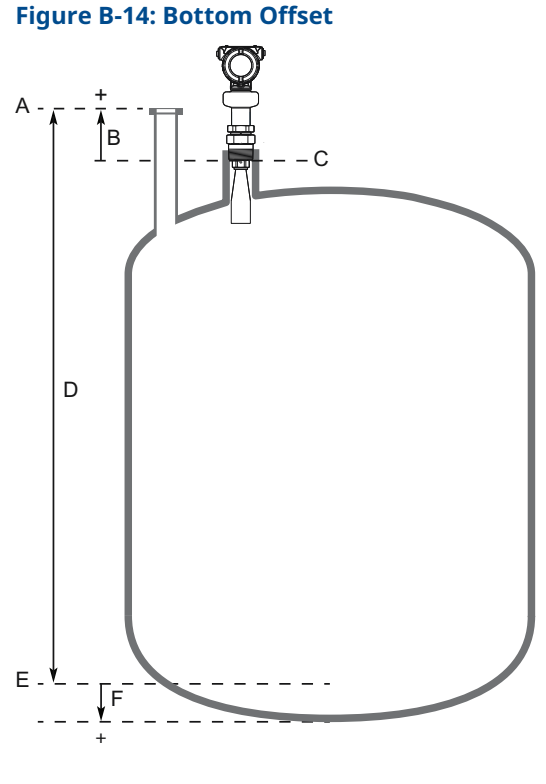

- A. Tank Reference Point
- B. Reference Offset
- C. Device Reference Point
- D. Reference Height
- E. Zero Level
- F. Bottom Offset

## **Height of tank**

The vertical distance between tank bottom and tank roof. For a horizontal cylinder or spherical tank, this is the diameter of the tank.

## Width of tank

The horizontal distance between tank ends. For a vertical cylinder, this is the diameter of the tank. The width of tank is also the shortest horizontal side of a box-shaped (cubical) tank.

## Length of tank

The longest horizontal side of a cubical tank.

## Top shape height

The height of the shape on tank top (typically from shape floor to cap top, measured at cylinder center line).

## Bottom shape height

The height of the shape at tank bottom (typically from shape floor to shape bottom, measured at cylinder center line).

## **End shape length**

The width of the spherical cap at tank end (measured at cylinder center line).

## Show negative level as zero

When this setting is selected and the product surface is at or below Zero Level, the level measurement output will be zero.

# B.3.2 Environment

## **Product type**

The media (liquid/solid) used in the monitored process.

- Liquid (requires measurement type code 1 or 4)
- Solid (requires measurement type code 3 or 4)

The solids measurement mode should never be used for measuring liquid products due to the solids specific signal processing method, and vice versa.

#### Note

Solid is not supported for a Rosemount 5408:SIS operating in Safety (SIS) mode.

## **Process conditions**

#### Foam

This parameter should be used if there is, or may be, surface foam. When setting this parameter, the transmitter is optimized for conditions with weak and varying surface echo amplitudes, which is typical for presence of surface foam.

#### Turbulent surface

Set this parameter to improve the performance of the transmitter when there are small and local rapid level changes caused by surface turbulence. The reason for the turbulence might be splash loading, agitators, mixers, or boiling product.

## **Maximum level rate**

Fastest rate that may occur in the monitored process to (partially) fill or empty this tank. Note that product level rate may be higher during upset conditions.

## Product dielectric range

Select the range of the dielectric constant for the product in the tank. If the range is not known, or if the product in the tank is changed on a regular basis, then select Default.

## B.3.3 Volume

## Volume calculation method

Select if the volume measurement should be calculated from the configured tank dimensions or a strapping table.

## **Strapping table**

Strapping tables can be used for irregularly shaped tanks, to eliminate errors due to bulging when product is added to a tank, or if a pre-defined tank type does not provide sufficient accuracy.

Strapping table requires entering level-volume pairs in a table (maximum 50 points). Use most of the strapping points in regions where the tank shape is non-linear. Starting at the bottom of the tank, for each new point, enter the total volume up to the specified level value.

## Volume offset

Use this parameter to add a volume to each calculated volume value, for example a sump volume below the Zero Level in the tank.

# B.3.4 Scaled variable

The scaled variable can be used to convert a device variable into an alternative measurement, such as open channel flow, mass, or calibrated level (e.g. 5 point verification). This variable is available only for transmitters ordered with Smart Diagnostics Suite or Smart Meter Verification (professional).

The scaled variable is defined by creating a table of device variables and corresponding output variables. A maximum of 50 points can be specified. Between the points linearly interpolated values are calculated.

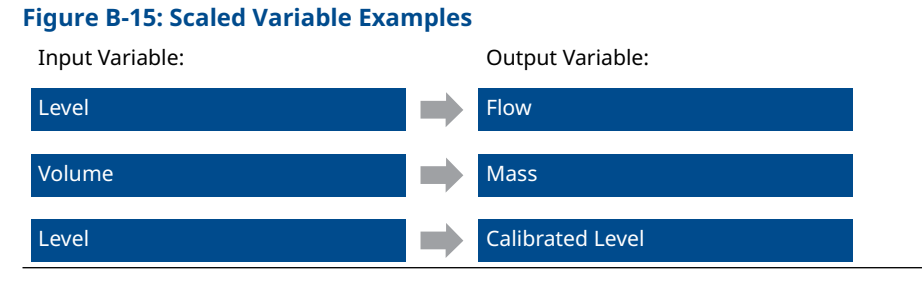

As an example, consider a product with a density of 900 kg/m<sup>3</sup>. In this case, the volume to mass conversion is given by <u>Table B-2</u>.

#### Table B-2: Example of Scaled Variable Table

| Number | Input value (volume) | Output value (mass) |  |  |  |
|--------|----------------------|---------------------|--|--|--|
| 1      | 0 m <sup>3</sup>     | 0 kg                |  |  |  |
| 2      | 100 m <sup>3</sup>   | 90 000 kg           |  |  |  |

#### Scaled variable name

Name of the scaled variable. It is recommended to enter a short name to fit into the LCD display area.

#### Scaled variable unit

Units of measurement of the scaled variable.

#### Number of scaled values

Number of values in the scaled variable table.

#### Input variable

Select the input variable to use for scaled variable calculation.

# B.3.5 Antenna

## Antenna type

The transmitter is designed to optimize measurement performance for each available antenna type. This parameter is pre-configured at factory; it only needs to be set if the antenna is changed to another type, or if you have installed a spare transmitter.

## Antenna extension length

This parameter is pre-configured at factory. The Antenna Extension Length (see Figure <u>B-16</u>) must be changed if the extension is shortened, or if you have ordered a spare transmitter head. Enter zero (0) for antennas without extensions.

#### Figure B-16: Antenna Extension Length (L)

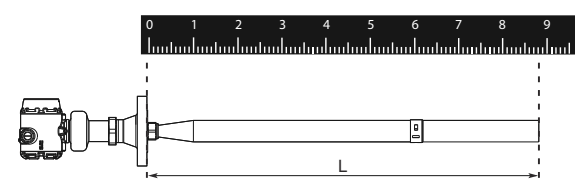

## **User defined antenna options**

These antenna parameters are applicable to customized antennas only. The settings are typically provided by factory.

## Legacy (Rosemount 5402) antenna parameters

When a Rosemount 5408 transmitter head is mounted on a Rosemount 5402 antenna, then select the Legacy (Rosemount 5402) antenna type and specify the antenna parameters according to the settings in <u>Table B-3</u> and <u>Table B-4</u>.

| Antenna type                     | Model code | Tank cor<br>len | nnection<br>gth | Antenna<br>gain | a Nearzone Nearzone<br>threshold |      | ne range | e range Upper null<br>zone <sup>(1)</sup> |       |
|----------------------------------|------------|-----------------|-----------------|-----------------|----------------------------------|------|----------|-------------------------------------------|-------|
|                                  |            | ft              | m               |                 | (mV)                             | ft   | m        | ft                                        | m     |
| 2-in. SST cone                   | 2S         | 0.509           | 0.155           | 2.45            | 4500                             | 5.09 | 1.55     | 0.541                                     | 0.165 |
| 2-in. cone with protective plate | 2H, 2M, 2N | 0.509           | 0.155           | 2.45            | 5000                             | 5.25 | 1.60     | 0.492                                     | 0.150 |
| 2-in. process seal               | 2P         | 0.929           | 0.283           | 3.4             | 3400                             | 4.13 | 1.26     | 0.492                                     | 0.150 |
| 3-in. SST cone                   | 3S         | 0.509           | 0.155           | 1.4             | 1170                             | 3.38 | 1.03     | 0.492                                     | 0.150 |
| 3-in. cone with protective plate | 3H, 3M, 3N | 0.509           | 0.155           | 1.4             | 4400                             | 5.41 | 1.65     | 0.591                                     | 0.180 |
| 3-in. process seal               | 3P         | 1.191           | 0.363           | 1.7             | 3400                             | 4.13 | 1.26     | 0.492                                     | 0.150 |
| 4-in. SST cone                   | 4S         | 0.509           | 0.155           | 0.9             | 1170                             | 3.38 | 1.03     | 0.738                                     | 0.225 |
| 4-in. cone with protective plate | 4H, 4M, 4N | 0.509           | 0.155           | 0.9             | 2400                             | 4.27 | 1.30     | 0.820                                     | 0.250 |
| 4-in. process seal               | 4P         | 1.316           | 0.401           | 0.8             | 1000                             | 3.48 | 1.06     | 0.492                                     | 0.150 |

## Table B-3: Legacy (Rosemount 5402) Antenna Parameters, Free Propagation

(1) Default setting. The Upper Null Zone may need to be increased if there are disturbance echoes in the region close to the antenna.

| Antenna type                     | Model code | Tank connection<br>length |       | Antenna<br>gain | Nearzone<br>threshold | Nearzone range |      | Upper null<br>zone <sup>(1)</sup> |       |
|----------------------------------|------------|---------------------------|-------|-----------------|-----------------------|----------------|------|-----------------------------------|-------|
|                                  |            | ft                        | m     |                 | (mV)                  | ft             | m    | ft                                | m     |
| 2-in. SST cone                   | 25         | 0.509                     | 0.155 | 0.035           | 800                   | 2.03           | 0.62 | 0.541                             | 0.165 |
| 2-in. cone with protective plate | 2H, 2M, 2N | 0.509                     | 0.155 | 0.035           | 900                   | 3.28           | 1.00 | 0.492                             | 0.150 |
| 2-in. process seal               | 2P         | 0.929                     | 0.283 | 0.035           | 930                   | 2.56           | 0.78 | 0.492                             | 0.150 |
| 3-in. SST cone                   | 3S         | 0.509                     | 0.155 | 0.035           | 800                   | 2.03           | 0.62 | 0.492                             | 0.150 |
| 3-in. cone with protective plate | 3H, 3M, 3N | 0.509                     | 0.155 | 0.035           | 1100                  | 4.27           | 1.30 | 0.591                             | 0.180 |
| 3-in. process seal               | 3P         | 1.191                     | 0.363 | 0.035           | 1000                  | 2.53           | 0.77 | 0.492                             | 0.150 |
| 4-in. SST cone                   | 4S         | 0.509                     | 0.155 | 0.035           | 800                   | 2.03           | 0.62 | 0.738                             | 0.225 |
| 4-in. cone with protective plate | 4H, 4M, 4N | 0.509                     | 0.155 | 0.035           | 1000                  | 3.61           | 1.10 | 0.820                             | 0.250 |
| 4-in. process seal               | 4P         | 1.316                     | 0.401 | 0.035           | 900                   | 4.59           | 1.40 | 0.492                             | 0.150 |

#### Table B-4: Legacy (Rosemount 5402) Antenna Parameters, Still Pipe/Chamber Installation

(1) Default setting. The Upper Null Zone may need to be increased if there are disturbance echoes in the region close to the antenna.

## **Upper null zone**

The Upper Null Zone defines how close to the device's reference point a level value is accepted. You can extend this value to block out disturbing echoes close to the antenna, for example from the tank nozzle or bypass well inlet.

#### Note

Make sure the 20 mA value is below the Upper Null Zone. Measurements are not performed within the Upper Null Zone (UNZ).

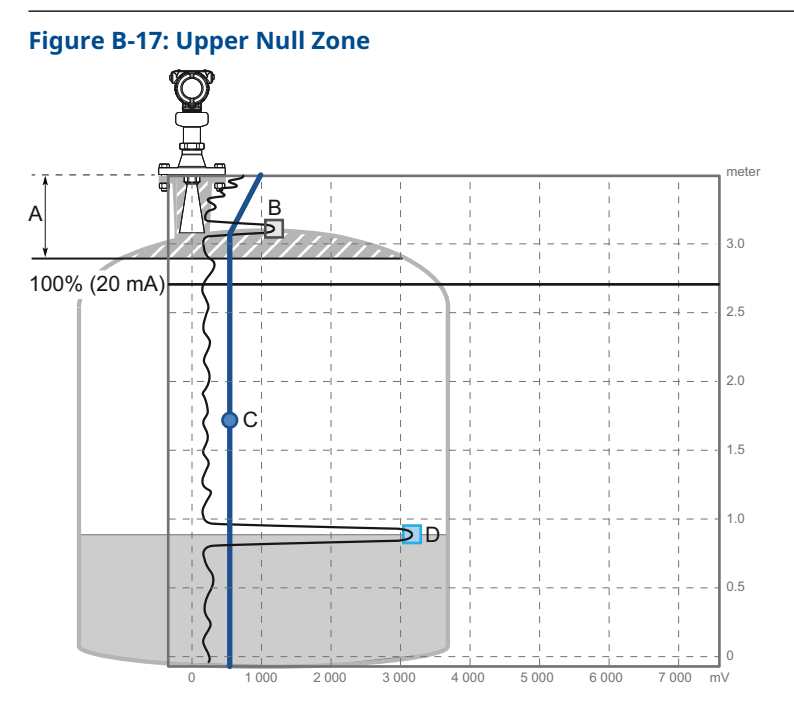

- A. Upper Null Zone
- B. Disturbance echo
- *C. Amplitude threshold*
- D. Product surface echo

#### **Related information**

Change the upper null zone

# B.3.6 Advanced

## **Calibration offset**

Difference between surface distance measured by transmitter and the same distance measured by, for example, hand-dipping with a measurement tape. A positive Calibration Offset value will increase the presented level value.

It is recommended to run the Verify Level tool to match the product level reported by the transmitter to a reference measurement.

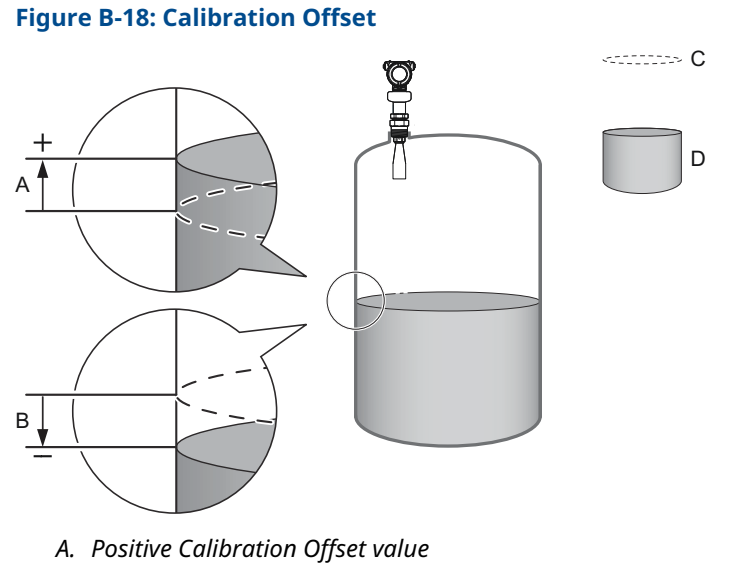

- B. Negative Calibration Offset value
- C. Reported level
- D. Actual level

### **Related information**

Run verify level

## User defined variable setup

This section applies only to transmitters ordered with Smart Diagnostics Suite or Smart Meter Verification (professional).

#### Name

Name of the user defined variable. It is recommended to enter a short name to fit into the LCD display area.

### **Input register**

Enter the number of the input register that contains value of the user defined variable. See <u>Table B-5</u> for a list of suitable input registers.

The default value is 20210 (Distance).

| Variable                       | Register | Description                                                                                                    |
|--------------------------------|----------|----------------------------------------------------------------------------------------------------|
| Min Electronics<br>Temperature | 20146    | Minimum electronics temperature measured by the device (°C)                                                                                                    |
| Max Electronics<br>Temperature | 20148    | Maximum electronics temperature measured by the device (°C)                                                                                                    |
| Min Signal Quality             | 21034    | Minimum signal quality measured by the device since<br>last signal quality reset. Signal quality calculation must<br>be enabled to use this variable.                                                                                                    |
| Max Signal Quality             | 21036    | Maximum signal quality measured by the device since<br>last signal quality reset. Signal quality calculation must<br>be enabled to use this variable.                                                                                                    |
| Distance to Upper Surface      | 21042    | Distance to the upper product surface (m) when<br>measuring on multiple products in the tanks. Double<br>Surface function must be enabled to use this variable.                                                                                                    |
| Distance to Lower Surface      | 21044    | Distance to the lower product surface (m) when<br>measuring on multiple products in the tanks. Double<br>Surface function must be enabled to use this variable.                                                                                                    |
| Surface Signal/Noise Ratio     | 21054    | Ratio between surface echo signal strength and signal<br>noise (dB). A high value (>20 dB) indicates very good<br>margin to noise.                                                                                                    |
| Product Dielectric Constant    | 22800    | Square root of the product dielectric constant estimated<br>by the transmitter when the Bottom Projection function<br>is enabled.                                                                                                    |
|                                |          | The product dielectric constant is calculated when both<br>the bottom and surface echoes are found by device, and<br>when surface echo is within the Max Projection Distance.<br>Product dielectric constant estimation is frozen if any of<br>these conditions are not fulfilled. |

### Table B-5: List of Input Registers to the User Defined Variable

### Unit

Units of measurement of the user defined variable.

## More advanced options

More advanced options are only available in Rosemount Radar Master Plus.

By default, these parameters are automatically set based on current configuration. It is recommended that these parameters should remain at the default settings, unless there is a good understanding of the function and capability of the parameters.

## **Empty tank handling**

The Empty Tank Handling functions handle situations when the surface echo is close to the tank bottom.

| Parameter                              | Description                                                                                                    |
|----------------------------------------|----------------------------------------------------------------------------------------------------|
| Empty tank detection area              | The Empty Tank Detection Area defines a range<br>where it is accepted to lose the echo from the<br>product. If the echo is lost in this range, the tank<br>is considered empty and the level is presented as<br>0.                                                                 |
|                                        | When the tank is empty, the transmitter looks in<br>this range for the product surface. When a new<br>echo is found in this range, it is considered to<br>be the product surface. Therefore, if there are<br>disturbance echoes in this area, they may need to<br>be filtered out. |
|                                        | This function requires the Bottom echo visible when tank is empty parameter to be disabled.                                                                                                    |
| Bottom echo visible when tank is empty | Only enable this parameter if the bottom echo<br>is visible when tank is empty. By setting this<br>parameter, the bottom echo will be treated as<br>a disturbance echo to facilitate tracking of weak<br>surface echoes close to the tank bottom.                                  |

#### Table B-6: Empty Tank Handling

#### **Related information**

Enable bottom echo visible when tank is empty

## Tank bottom projection

The Tank Bottom Projection is used to enhance measurement performance near the bottom of the tank. When the tank bottom echo is strong (typical for flat tank bottoms) and the dielectric constant of the product is low (e.g. oil), the transmitter may lock on the bottom echo and report a false level measurement (empty tank). This problem can be solved by using the Tank Bottom Projection function.

#### Table B-7: Tank Bottom Projection

| Parameter                          | Description                                                                                                    |
|------------------------------------|----------------------------------------------------------------------------------------------------|
| Bottom product dielectric constant | Enter the product dielectric constant for the product in the bottom of the tank.                                   |
| Maximum projection distance        | This defines the range where the function is active. Enter the maximum distance from the zero level (tank bottom). |
| Minimum tank bottom amplitude      | Enter the minimum allowed amplitude for the echo from the tank bottom before this function is activated.           |

#### **Related information**

Use tank bottom projection

## Echo tracking Surface echo tracking

Use these settings to configure how the transmitter should keep track of the surface. These are advanced settings. Normally, they should not be changed.

#### **Table B-8: Surface Echo Tracking**

| Parameter          | Description                                                                                                    |
|--------------------|----------------------------------------------------------------------------------------------------|
| Search window size | This parameter defines a window centered at<br>the current surface position where new surface<br>echo candidates can be selected. The size of the<br>window is ±Search Window Size. Echoes outside<br>this window will not be considered as surface<br>echoes.                     |
|                    | If there are rapid level changes in the tank, the<br>value of the Search Window Size can be increased<br>to prevent the transmitter from missing level<br>changes. On the other hand, a large value may<br>cause the transmitter to select an invalid echo as<br>the surface echo. |
| Track first echo   | Select the Track First Echo check box if the first echo above the amplitude threshold always should be considered as the surface echo.                                                                                                    |
|                    | Note<br>Before enabling Track First Echo, analyze the<br>echo curve and check amplitude thresholds.                                                                                                    |

#### **Related information**

Handling ghost echoes in still pipes

## **Double surface handling**

If there are multiple products in the tank, the Double Surface Handling function can be manually set to allow user to select if the upper or lower product should be used as output.

The upper and lower surface echoes must be stronger than any disturbance echoes in the search region for Double Surface Handling to function properly.

#### Table B-9: Double Surface Handling

| Parameter                         | Description                                                                                                    |
|-----------------------------------|----------------------------------------------------------------------------------------------------|
| Track upper surface               | Track upper surface when there are multiple products in the tank (for example thin oil layer on top of water).                                       |
| Track lower surface               | Track the lower product surface, such as the interface when there are multiple products in the tank, or the product surface instead of a foam layer. |
| Upper product dielectric constant | Enter the dielectric constant for the upper<br>product. A more precise value results in better<br>accuracy for the lower surface level.              |

## **Double bounce handling**

Use this function to prevent transmitter from locking on strong double bounce echoes (may occur in spherical and horizontal cylinder tanks).

#### **Related information**

Handling strong double bounce echoes

## **Overfill prevention**

The Overfill Prevention function adds an extra layer of protection to prevent tank overfills. The function uses an independent echo logic algorithm to identify the surface echo close to the top of the tank.

In the unlikely event there is a conflict between the normal and the overfill prevention echo logic, the Overfill Prevention function will have a precedence in determining the position of the surface. The transmitter will then output this new value, or generate an alarm if the normal echo logic is not able to find the surface echo at the new position.

The Overfill Prevention Range defines the lower end of the range in which the function operates. The range is configurable.

See <u>Figure B-19</u> for default factory settings.

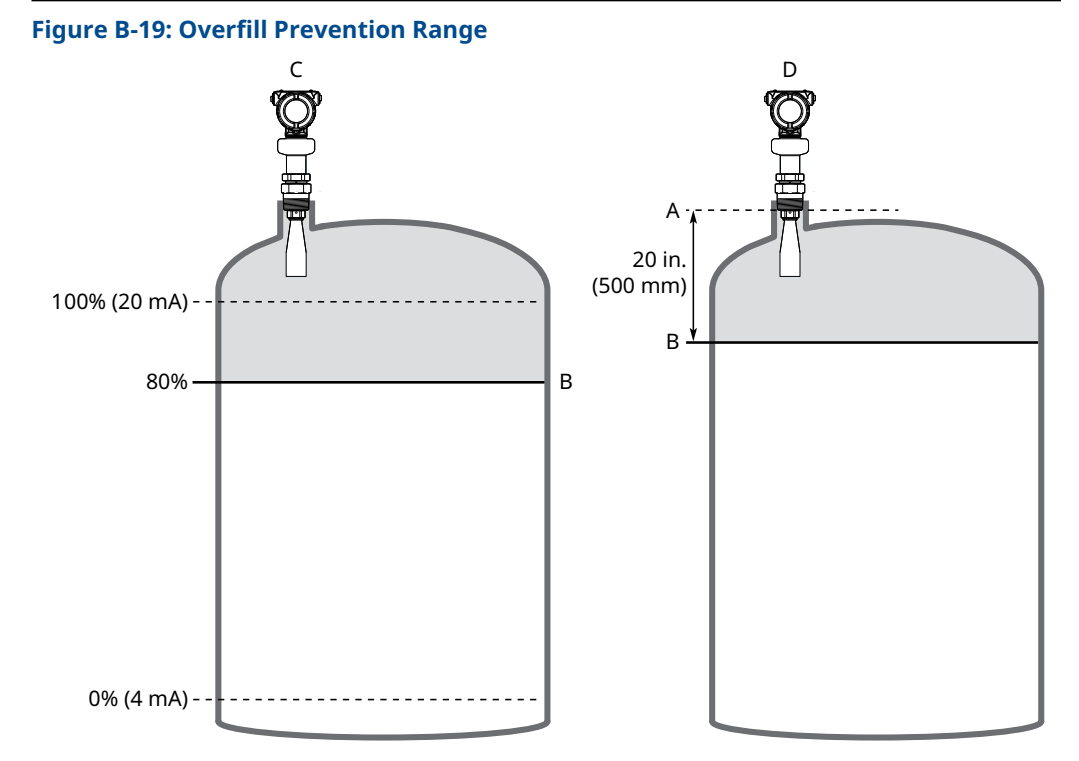

- A. Device Reference Point
- B. Overfill Prevention Range
- C. Rosemount 5408:SIS
- D. Rosemount 5408

## **Expert options**

Use the expert options to view input registers, and to view and edit holding registers.

#### Note

Instructions for how to use Expert options are typically provided by factory and should only be modified if required.

#### **Related information**

<u>View input registers</u> <u>View holding registers</u>

# B.4 Alert setup

# B.4.1 Measurement recovery

## **Measurement recovery time**

The Measurement Recovery Time (Echo Timeout) parameter controls the maximum time from when measurement is lost (e.g. due to process conditions such as foam or turbulence) until it is annunciated. If measurement is recovered within the time specified by this parameter, then it will not be annunciated.

## **Measurement recovery handling**

By default, the Measurement Recovery Time is set up automatically by the device based on the transmitter configuration.

It is recommended to leave the Measurement Recovery Handling at default unless required by your application. A higher value may be entered to increase robustness and avoid nuisance alarms. Only enter a lower value if lost measurement is required to be annunciated within a certain time for your application.

## Used measurement recovery time

This is the value used by the transmitter.

# B.4.2 Signal quality alert

This section applies only to transmitters ordered with Smart Diagnostics Suite or Smart Meter Verification (professional).

Signal Quality is a measure of the product surface echo amplitude compared to the surface threshold and noise.

The Signal Quality spans from 0 to 10. A low value means that there is a risk for the noise peak to be mistaken for the product surface peak.

#### Note

The Signal Quality may not be 10 even if the antenna is clean. The value depends on antenna type, application conditions, configured surface threshold, as well as the condition of the antenna.

Build up on the antenna and different surface conditions are factors that can result in a low Signal Quality value. By setting an alert, the Signal Quality value can be used to schedule maintenance to clean the antenna, fine-tune the surface threshold, or detect and monitor adverse surface conditions such as turbulence or foam.

#### Note

Signal strength fluctuations are common when measuring solids, so Signal Quality alerts may not be appropriate in this case.

Suitable alert limits vary from application to application. Appropriate value can be determined by logging Signal Quality over time and viewing maximum/minimum values. The Signal Quality Alert limit should be at least 1, but a better guideline is 2-3.

#### Figure B-20: Signal Quality Alert

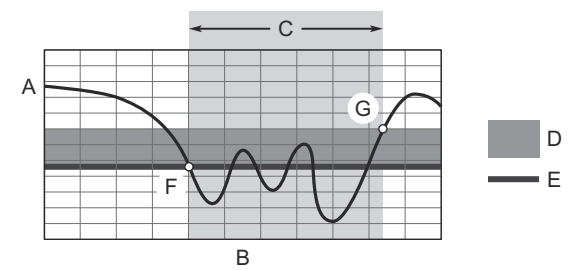

- A. Signal quality
- B. Time
- C. Alert ON
- D. Deadband
- E. Limit
- *F.* The Signal Quality drops below the alert limit and an alert message is triggered.
- *G.* The alert message is reset once the Signal Quality value rises above the Deadband range.

#### Limit

The Signal Quality value that will trigger the alert.

#### Deadband

The Deadband is a buffer zone so the alerts do not toggle on and off when the Signal Quality fluctuates around the alert limit. The alert is set when value falls below the alert limit. The alert is then cleared when value rises above the Deadband range.

# B.4.3 High/low user defined alert

A high and low alert may be established to output an alert message when the measurement readings exceed the specified limits.

#### Variable

Select the device variable to use for the alert.

#### Limit

The value that will trigger the alert.

### Deadband

The Deadband is a buffer zone so the alerts do not toggle on and off when the measurement value fluctuates around the alert limit. The alert is set when the value exceeds the alert limit. The alert is then cleared when the value falls outside the Deadband range.

#### Figure B-21: High User Defined Alert

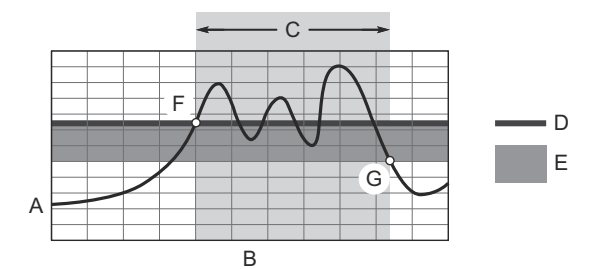

- A. User Defined Alert
- B. Time
- C. High Alert ON
- D. Limit
- E. Deadband
- F. The alert is active when the level value rises above the alert limit.
- *G.* The alert turns off when the value falls below the deadband.

#### Figure B-22: Low User Defined Alert

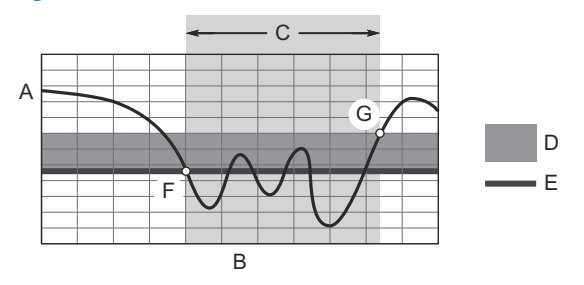

- A. User Defined Alert
- B. Time
- C. Low Alert ON
- D. Deadband
- E. Limit
- F. The alert is active when the level value falls below the alert limit.
- *G.* The alert turns off when the value rises above the deadband.

# B.4.4 Supply voltage low alert

This section applies only to transmitters ordered with Smart Diagnostics Suite or Smart Meter Verification (professional).

You can enable or disable the alert, as desired.

The option to enable or disable the alert is available for transmitters with:

- Device software revision 1.D0 or later
- Rosemount Radar Master Plus
- HART<sup>®</sup> 7
00809-0100-4408 Rev. CG 2024

For more information: Emerson.com/global

 $^{\odot}$  2024 Emerson. All rights reserved.

Emerson Terms and Conditions of Sale are available upon request. The Emerson logo is a trademark and service mark of Emerson Electric Co. Rosemount is a mark of one of the Emerson family of companies. All other marks are the property of their respective owners.

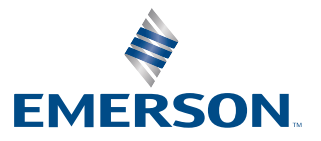

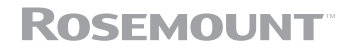